# Chapter 1: SYSTEM DESCRIPTION

# SCOPE

This document describes the functional specifications for the Compal NoteBook personal computer ACY25 series. The system is hardware and software compatible with the IBM PC/AT personal computer.

# SYSTEM

- Intel Mobile P4 1.4G/1.5G/1.6G/1.7G/1.8G/1.9G/2.0GHz (μFCPGA CPU)
- SIS650(SIS315 VGA embedded)
- SB SIS961 for system controller, PCI controller, LPC, AC\_link interface, IDE controller & USB interface.
- SMSC LPC47N227 for FDC, one Serial ports and one Parallel port
- NS87591 for Keyboard Controller, Keyboard Scanner and Battery management Unit
- ENE CB1420 for Card Bus PCMCIA controller.
- Realtech ALC202A for AC97 codec
- Realtech 8100BL for On Board LAN controller

### Memory

- Two 200-pin +2.5V DDR SO-DIMM connector, supporting PC1600/PC2100 DDR SDRM memory card. Maximum upgradable to 1GMB by two 512MB DDR SO-DIMM modules. 128MB, 256MB, 512MB DDR SDRM RAM module.
- 512KB L2 Cache on CPU

# BIOS

- 512KB Flash ROM for system and Keyboard BIOS (Bootblock)
  - a) Suspend to Disk
  - b) Password protection for System and HDD
  - c) PC99 and windows WinXP/W2K ready with PnP
  - d) ACPI compliant BIOS
  - e) Support windowXP
  - f) Various hot key for system control

### Power

- The charging time from empty to full capacity 3hrs typical (system off), 6.0hrs typical (system on) at room temperature. based on system loading.
- More than 300 charging / discharging cycles.
- 2.5hr battery mark operation time with PMU disable, APCI enabled and backlight adjusted to 3/7 Maximum brightness.
- 8-cell Li-Ion of 18650 size battery pack with 57.7wh capacity

# One 2.5" (9.5mm) up to 40GB Hard Disk

- Bus Master IDE
- Removable
- Support Ultra 100 synchronous DMA(ATA-100)

# LAN on board 3COM Realtech 8100BL

# Options

- Removable 2.5" IDE HDD, upto 40GB
- Removable Module : CD-ROM, DVD, CDRW, CDRW/DVD COMBO.
- MINI-PCI AC-Link soft modem
- 128MB/256MB/512MB PC1600/PC2100 DDR SO-DIMM modules
- Lilon Main Battery Pack

# Touch Pad with two buttons(Standards Compliance)

- ACPI compliance
- Win XP and W2K hardware compliance

# I/O Ports

- One 25 pins Parallel port, EPP/ECP Capability
- One 15 pins CRT port
- One 6 pins external PS2/AT full keyboard connector
- One Audio Microphone in, Line out port (with Digital volume control)
- Build in Microphone
- One 3 pins AC Adapter Jack
- One type III/Two type II PCMCIA Card Bus slots
- Three 4 pins USB port
- One RJ11/RJ45 for modem and LAN

# **PCMCIA** Controller

- PC card 95 supported with one type III/two type II card sockets
- SRAM, OTPROM, FLASH ROM, mask ROM memory card up to 64MB
- MODEM/LAN card
- 32bit PCI bus
- Card bus card

# **Excellent Power Management Function**

- Standby mode or Hibernation mode, by time out or by hot key
- Speedstep option
- HDD Local Stand-By mode by time out
- LCD Local Stand-By mode by time out
- Low battery alarm by beep and system window (power state indication using the 2 LED on the palm rest add detail here)
- System status indicators
  - a) LED system window by 3 LED's for Num Lock, Caps Lock, Scroll Lock display
  - b) 4 LED'S indicators
    - 1) POWER: System Active LED is solid green Suspend - LED is solid amber
    - 2) IDE : Action LED flashes green as accessed

3) BATTERY: Charging - LED is blinking green per four seconds

Fully charged - LED is solid green
Discharging - LED is off
Low batt. (10%) - LED is sold amber;
Critical low (5%) - LED is fast blinking amber per second system beeps when critical low first reached.

4) Wireless: LED is solid green

- Auto-backlight off when LCD cover closed
- ACPI 1.0B supported

## Switch

- Power switch
- LCD Lid switch
- Internet switch
- Wireless ON/OFF switch
- E-mail switch

# **AC Adapter**

• Universal AC adapter module. 90-265V<sub>AC</sub>, 47-63HZ, 70W.

# Security

- Boot-up password protection
- Single level password architecture. (Supervisor)
- HDD Password

# Memory Card & DDR SO-DIMM Socket

 128MB, 256MB, 512MB +2.5V PC1600/PC2100 200-Pin DDR SO-DIMM Memory Card Ready.

# **Electrical specifications**

# **Mother Board**

### Microprocessor

- Intel μFCPGA
- Design for Mobile, Northwood, PENTIUM 4
- Level 2 Cache controller supported
- Level 1 Write-Back Cache supported

## System Logic

- SIS
- Host Bridge/ controller processor host Bus support
- Integrated DRAM controller
- VB BUS Interface
- Power management Functions
- Hyber Link Interface

### Memory

- System SDRAM 128MB,256MB,512MB PC1600 /PC2100 DDR SO-DIMM memory modules upgradable to 1GMB extended memory maximum
- System + EC ROM BIOS 512KB Flash ROM

### **Fixed Disk Interface**

- PCI IDE supported
- ATA-5 supported
- PIO MODE 4 Timing supported
- Ultra 100 synchronous DMA mode supported

### Video Subsystem

- Graphics Controller embedded in NB SIS650
- 256 bit graphics core
- Texture mapped 3D with point sampled, Bilinear, Trilinear, and Anisotropic filtering
- Hardware setup with support for strips and fans
- Hardware motion compensation assist for software MPEG/DVD decode
- PC 99 and PC 2001 Compliant

# Super I/O Controller

- SMSC LPC47N227
- Outstanding Features
- LPC bus interface, based on Intel<u>'s LPC Interface Spec</u>ification Revision 1.01, February 1999 (supports CLKRUN and LPCPD signals)
- PC99 and ACPI compliant
- Serial IRQ support (15 options)
- Interrupt Serializer (4 Parallel IRQs to Serial IRQ)
- Intermal FDD signal support
- 5V tolerant and back-drive protected pins (except LPC bus pins)
- 100-pin TQFP Package

# **Keyboard Controller**

- NS87591
- KBC standard interface
- Support three independent PS/2 devices (K/B, mouse and internal pointing device)
- Real Time Clock (RTC)
   DS1287,MC146818 and PC87911 compatible
- Four on chip times
  - 16-bit programmable timer base counter with 5 bit prescaler
  - 8-bit WATCHDOG timer
  - 16-bit timer with 30-us resolution
  - 16-bit general purpose timer with PWM and Capture Capabilities
- Support AMP1.2
- Active mode operating frequency 4-10 MHz

# ACPI CarBus Controller ENE CB1420

- ACPI-PCI Bus Power Management Interface specification Rev 1.1 Compliant
- Supports OnNow LAN wakeup, OnNow Ring Indicate, PCI CLKRUN#, and PME#, AND CardBus CCLKRUN#
- Compliant with PCI specification v2.2, PC Card Standard 7.0 and JEIDA 4.1
- Yenta <sup>™</sup> PCI to PCMCIA CardBus Bridge register compatible
- ExCA (Exchangeable Card Architeture) compatible registers mappable in memory and I/O space
- Intel <sup>™</sup> 82365SL PCIC Register Compatible
- Supports PCMCIA\_ATA Specification
- Supports 5V/3.3V PC Cards and 3.3V CardBus cards
- Supports single PC Card or CarBus slot with hot insertion and removal
- Supports multiple FIFOs for PCI/CardBus data transfer
- Supports Direct Memory Access for PC/PCI and PCI/Way on PC Card socket
- Programmable interrupt protocol: PCI, PCI+ISA, PCI/Way or PC/PCI interrupt signaling modes
- Win'98 IRQ and PC-98/99 compliant
- D3 cold state PME# wakeup support
- 3.3Vaux Power Support
- Integrated PC 98-Subsystem Vendor ID support, with auto lock bit

### **Floppy Disk Drive**

• 3.5"1.44MB, 3 mode as an I/O module

### Hard Disk Drive

• 2.5" up to 40 GB, 9.5mm height

### **CD-ROM Module**

- 12.7mm height module
- CD-ROM, DVD, CDRW,COMBO
- 24X CD\_ROM

# Audio Port

### **MIC IN**

• AC-coupled input,100mVP-P maximum

### Line out

1V<sub>P-P</sub>

### **Built-in Microphone**

- Sensitivity-45dB
- S/N:58dB

#### **Built-in Speakers**

• 80, 1W (resonant frequency 460HZ) speakerX2

### **Built-in Speakers**

• 80, 1W (resonant frequency 460HZ) speakerX2

# **Display Device**

- COLOR TFT/XGA LCD (CPT CLAA141XF01) Dimensions : 298.5 (W) X 227.5 (H) X 5.5 (D) mm (max) Active area : 285.7(W) X 214.3(H) mm, 14.1" 1024 X 768 XGA Resolution Response time: 30 (max) Contrast ratio 200:1 (Typ) Brightness 150 Nit (Typ)
- COLOR TFT/XGA LCD (AU B150XN01) Dimensions : 315.8 (W) X 240.5 (H) X 6.5 (D)mm (max) Active area : 304.1(W) X 228.1(H)mm, 15" 1024 X 768 XGA Resolution Response time: 40ms(max) Contrast ratio 250:1 (Typ) Brightness 200 Nit (Typ)
- COLOR TFT/XGA LCD (LG LP150X04) Dimensions : 315.8(W) X 240.5 (H) X 6.8(D)mm (max) Active area : 304.1(W)X228.1(H)mm,15.0" 1024 X 768 XGA Resolution Response time: 30ms(max) Contrast ratio 250:1 (Typ) Brightness 200 Nit (Typ)
- COLOR TFT/SXGA+ LCD (IBM ITSX95C) Dimensions : 317.3 (W) X 242. (H) X 6.3 (D) mm (max) Active area : 304.5(W) X 228.3(H) mm, 15.0" 1400 X 1050 SXGA Resolution Response time: 60 (max) Contrast ratio 200:1 (Typ) Brightness 140 Nit (Typ)
- COLOR TFT/SXGA+ LCD (LG LP150E01-A2M2) Dimensions : 317.3(W) X 241.5(H) X 6.6 (D) mm (max) Active area : 304.5(W) X 228.375(H) mm, 15" 1400 X 1050 SXGA+ Resolution Response time: 50 (max) Contrast ratio 200:1 (Typ) Brightness 180 Nit (Typ)
- COLOR TFT/XGA LCD (AU UB141X03) Dimensions : 298.5(W) X 226.7(H) X 5.5 (D) mm (max) Active area : 285.696(W) X 214.272(H) mm, 14.1" 1024 X 768 XGA Resolution Response time: 50 (max) Contrast ratio 250:1 (Typ) Brightness 150 Nit (Typ)
- COLOR TFT/XGA LCD (Hitachi TX38D85VC1CAB) Dimensions : 315.5(W) X 240.5(H) X 6.8 (D) mm (max) Active area : 304.1(W) X 228.1(H) mm, 15" 1024 X 768 XGA Resolution Response time: 60 (max) Contrast ratio 100:1 (Typ) Brightness 150 Nit (Typ)
- COLOR TFT/SXGA+ LCD (CPT CLAA150PA01) Dimensions : 317.3(W) X 242(H) X 6.8 (D) mm (max) Active area : 304.1(W) X 228.1(H) mm, 15" 1400 X 1050 SXGA+ Resolution Response time: 40ms (max) Contrast ratio 200:1 (Typ) Brightness 150 Nit (Typ)

# Keyboard

- 86 /90 keys with 101/102 key emulation
- 3.0±0.15mm full stroke keys, operating force 60±10g
- Phantom key auto detect
- Overlay numeric keypad
- Support independent pgdn/pgup/home/end keys
- Support reverse T cursor keys
- Factory-configurable different languages by OEM customer
- Window key supported

# **Mechanical Specification**

- FOR 14.1" 12.7"(W)x10.8"(D)x1.5"(H)[322.0mm(W)x274mm(D)x38.0mm(H)] 6.7lb~7.2lb(including: HDD, CD-ROM, FDD and BATT module)
- FOR 15.0" 12.9"(W)x10.8"(D)x1.5"(H)[327mm(W)x274mm(D)x38.5mm(H)] 6.78lb~7.5lb(including: HDD, CD-ROM, FDD and BATT module)

# **Option Pack:**

- AC adapter : 444g
- HDD Pack : 160g(9.5mm)
- BATT (Li-ion) : 414g(8cell)
- CD-ROM module : 259g
- FDD module : 202g
- Memory card reader module

# **Mechanical Function**

- Removable HDD.
- Module (CD-ROM , BATT , DVD , FDD)
- Battery changeable (Li-ion).
- For security can use Kensington Lock.
- Scissor type key board standard pitch 3.0 m/m travel length.
- PCMCIA sockets supported with one type II cards.

# **Mechanical Material**

• Plastic PC+ABS(Bayer, FR2000)

# **Environment Specification**

# Operating

| Temperature       | +5°C to +35°C                   |
|-------------------|---------------------------------|
| Relative Humidity | 10% to 90% without condensation |
| Altitude          | sea level to 10000FL            |

# Storage or Shipment Temperature

| Temperature       | -20°C to +50°C                  |
|-------------------|---------------------------------|
| Relative Humidity | 10% to 90% without condensation |
| Altitude          | sea level to 40,000ft           |

# **Chapter 2: Software Specification For System BIOS**

# System Component Summary

| Platform               | CY25                                                                                                    |
|------------------------|----------------------------------------------------------------------------------------------------|
| Processor              | Intel® Mobile P4 uFCBGA/uFCPGA                                                                                                    |
| FSB                    | 400MHz                                                                                                    |
| Core Logic             | - SIS 650 + SIS961(SB)<br>- PC 133 compliant<br>- Integrated VGA<br>- SpeedStep support<br>- IMVP support<br>- DDR 266 support                                                                                                    |
| System Memory          | <ul> <li>PC1600/PC2100 DDR SDRAM memory interface design</li> <li>0MB DDR RAM on board</li> <li>Two DDR SODIMM (200-pin/2.5V/1.25V) connectors</li> <li>Maximum memory up to 1GB with two 512MB SODIMM</li> <li>One on Bottom/RAM Door, easily removable to allow easy upgrade</li> </ul> |
| System ROM             | 512KB flash BIOS ROM                                                                                                    |
| Video Chip             | <ul> <li>Integrated VGA chip in SiS650 North Bridge</li> <li>SMA (Shared Memory Architecture)</li> <li>16MB VGA memory default setting, up to 64MB</li> </ul>                                                                                                    |
| Display                | - 1024 x 768 XGA TFT color LCD, display area 14"<br>- 1024 x 768 XGA TFT color LCD, display area 15"<br>- 1400 x 1050 SXGA+ TFT color LCD, display area 15"                                                                                                    |
| PCMCIA                 | <ul> <li>ENE CB1420 CardBus controller</li> <li>PC card 95 supported with two Type II or one Type III</li> <li>PCI Card Bus</li> <li>No ZV(Zoom Video) support</li> </ul>                                                                                                    |
| Audio Controller       | <ul> <li>Integrated Software Audio in SiS961 South Bridge<br/>with Realtek ALC202A AC97 Codec (No SPDIF)</li> <li>Internal microphone</li> </ul>                                                                                                    |
| Super I/O              | SMC LPC47N227                                                                                                    |
| Controller             |                                                                                                    |
| Keyboard<br>Controller | NS PC87591 K/B Controller                                                                                                    |
| Pointing Device        | <ul> <li>ALPS Touch pad with two buttons, scroll up/down buttons.</li> </ul>                                                                                                    |
| Keyboard               | <ul> <li>Support Windows key, Application key</li> <li>19 mm pitch, 3.0 mm travel length</li> <li>Full size keyboard with localization, key layouts for US, Europe and Japan required</li> <li>Spill-proof</li> </ul>                                                                     |
| HDD                    | <ul> <li>9.5mm height, 2.5" HDD</li> <li>Easily removable (Configurable)</li> <li>PCI Bus Master Enhanced IDE</li> <li>Support Ultra DMA-66/100</li> </ul>                                                                                                    |
| FDD                    | <ul> <li>Internal standard square type FDD drive,</li> <li>12.7mm,</li> <li>1.44MB, 3 mode support</li> </ul>                                                                                                    |
| Module Bay             | <ul> <li>12.7mm, 24X CD-ROM drive, easily configurable design</li> <li>12.7mm, 8X CD-RW drive (Manufacture option)</li> <li>12.7mm, 8X DVD-ROM drive (Manufacture option)</li> <li>12.7mm, 8X DVD/CDRW COMBO (Manufacture option)</li> </ul>                                              |
| Power                  | 70W universal AC adapter, 90-264V AC, 47-63Hz                                                                                                    |

| Status    | - Power status LEDs<br>(Green/Amber)<br>- Caps/Num/Scroll lock<br>LEDs<br>- HDD activity LEDs (Green)<br>- Battery status/charging<br>LED                                |                                                                                                    |  |
|-----------|----------------------------------------------------------------------------------------------------|----------------------------------------------------------------------------------------------------|--|
| Controls  | - Power button,<br>- Lid switch,<br>- 2 user-programmable one-touch<br>buttons,                                                                                          | - Touch pad Left/Right<br>- Scroll up/down button,                                                                                                    |  |
| I/O Ports | - Parallel port,<br>- VGA port,<br>- PS/2 port,<br>- Microphone-in jack,<br>- Headphone out jack,<br>- Serial port<br>- Three USB ports,<br>- S-Video                    | - DC-in jack,<br>- MODEM port w/ RJ-11<br>connector<br>- LAN port w/RJ- 45<br>connector<br>- Two branded audio<br>speakers,<br>- Internal microphone,<br>- Composite TV-out,<br>- One Mini-PCI socket |  |
| LAN       | - Realtek 8100 on board LAN                                                                                                    |                                                                                                    |  |
| Mini-PCI  | <ul> <li>Option 1: Modem only - AC Link software Modem</li> <li>Option 2: Combo - AC Link software Modem + Intersil 802.11b</li> <li>Option 3: No Modem - TBD</li> </ul> |                                                                                                    |  |
| 1394      | <ul> <li>VIA chipset: VT6306 (Option)</li> <li>PCI single chip solution, PCI 2.2 compliant.</li> <li>OHCI v1.1</li> <li>IEEE1394.A</li> </ul>                            |                                                                                                    |  |

# **System Controls**

# Hot Keys

All Fn Key will support Sticky key mode.

| Fn+ F5   | Force Switching Display Mode(LCD->CRT->Simulataneous)                 |
|----------|-----------------------------------------------------------------------|
| Fn + F10 | Cursor keypad on/off.                                                 |
|          | Pressing this hot key can enable/disable the embedded cursor keypad.  |
|          | Numeric lock state is logically disable.                              |
| Fn + F11 | Num keypad on/off                                                     |
|          | Pressing this hot key can enable/disable the embedded Numeric keypad. |
|          | Numeric lock state is logically enable.                               |
| Fn + F12 | Scroll Lock on/off                                                    |
| Fn + ↑   | Increase Brightness (total 10 levels)                                 |
| Fn + ↓   | Decrease Brightness (total 10 levels)                                 |

- After rebooting, pad lock is set to off and Num lock is set to on. In this state, the embedded cursor/number pad is not enabled on the notebook keyboard.

Note: Hot keys for brightness/contrast/Volumn up/down adjustment are in repeat mode, others will only be updated once for each key depression.

When the embedded cursor/number pad is on, holding down Fn will turn the embedded cursor/number pad off.

## Buttons

### **Power Button**

Under ACPI, the power button action is under the control of the operation system.

• The following is a table of the state transitions in ACPI mode.

| Initial   | Final                                 | Comments                                                                                                    |
|-----------|---------------------------------------|----------------------------------------------------------------------------------------------------|
| Off       | On                                    | Does a normal reboot. Prompts for password if required.                                                                                         |
| Standby   | On                                    | Restores device states from RAM. Prompts for password if required.                                                                              |
| Hibernate | On                                    | Restores RAM and device states from disk. Prompts for password if required.                                                                     |
| On        | Standby,<br>Hibernate(<br>default) or | . Action depends on OS setting. Can be set to Standby, Hibernate, or Off(default).                                                              |
|           | Off                                   | . Note that the Off option is done under the control of the OS, so it is functionally the same as doing a Start-Shut down but probably quicker. |

### Power Button Over-ride

Holding down the Power Button for 4 seconds will cause an unconditional transfer to the Off state without notifying the operating system.

If press power button for less than 4 seconds, the system will enter suspend to RAM or OFF state according to OS UI setting.

### Lid Switch

This section describes the expected behavior of the system when the lid is opened or closed by the user.

If the system is running under legacy mode:

• Closing the lid will turn off LCD backlight.

If the system is running under ACPI mode:

• The function of lid switch will follow the OS setting in power management (Nothing, standby, Hibernate or Power off). If standby, the system wakes up when the lid opens. If nothing, the backlight must still turn off when the lid is closed.

#### System status indicators

Please refer to Keyboard BIOS specification.

# **Core BIOS Features**

### Enhanced IDE Disk Drive Support (EDD)

In addition to AT standard disk drive support, the Phoenix NoteBIOS 4.06 also supports:

- Auto-detection and sizing of all IDE drives.
- Logical Block Addressing(LBA)
- Fast DMA support
- Ultra DMA-33/66/100 support

The CHS translation mode will be used.

### Multi Boot

The notebook can support Multi Boot for selecting the boot sequence of hard disk, floppy, CD ROM, Network Boot in Setup. It identifies all IPL (Initial Program Load) devices in the system and attempts to boot them in the order specified in Setup.

#### Quiet Boot

Quiet Boot replaces the customary technical messages during POST with a more visually pleasing and comfortable display (OEM Logo screen). During POST, right after the initialization of VGA, The notebook displays an illustration called the OEM screen during system boot instead of the traditional POST screen that displays the normal diagnostic messages.

The OEM Logo screen stays up until just before the operating system loads unless:

- Press <Esc> to change the boot order.
- Press <F2> to enter Setup. (When pressed, need to show "Entering Setup...")
- Press <F12> to boot from LAN (When pressed, need to show "Booting from LAN...")
- Whenever POST detects a non-terminal error, it switches to the POST screen near the end of POST, just prior to prompting for a password.
- If the BIOS or an option ROM requests keyboard input, the system switches over to the POST screen with prompts for entering the information. POST continues from there with the regular POST screen.

#### New Interrupt 15h extensions

The BIOS must support the recently defined standard INT 15 extensions:

#### **Big Memory**

Big memory support that can reporting greater than 64 megabytes of RAM. The notebook supports the INT 15h big-memory reporting functions of E801h, E881h, and E820h. This feature reports all available extended memory (both below and above the 64MB limit) using both a real mode (E801h) and a 32-bit protected mode (E881h) interface. Operating systems can access the real-mode interface through the standard INT 15h call. They can access the protected-mode interface through a 32-bit interrupt call, much like the EISA protected-mode interface. The Microsoft-defined E820h function returns a complete memory map through a series of repeated calls.

#### **Boot Block**

The Flash ROM used in many systems today offer the customer the advantage of electronically reprogramming the BIOS without physically replacing the BIOS ROM. This advantage, however, does create a possible hazard: power failures or fluctuations that occur during updating the Flash ROM can damage the BIOS code, making the system unbootable. To prevent this possible hazard, many Flash ROM include a special non-volatile region that can never be erased. This region, called the boot block, contains a fail-safe recovery routine. If the boot block finds corrupted BIOS, it prompts the end user to insert a diskette, from which it loads several files that replace the corrupted BIOS on the Flash ROM with an uncorrupted one.

### Plug-n-Play (PnP) Support

To achieve the goal of PnP, a POST conflict detection and resolution (CDR) module, and a run-time services module will be integrated into the system BIOS.

The PnP runtime service module includes multiple interfaces so that the system can support the current DOS/Win3.1 non-PnP drivers, as well as Win95 operating system that include specific support for the PnP BIOS specification.

# **Security Features**

Security features to be supported are passwords, electronic serial number, PC identification string.

The Electronic Serial Number provides a unique way of identifying an individual notebook.

PC Identification strings allow the user or administrator to personalize the notebook for asset tracking or identification if it is lost.

The Passwords, Serial Number, and PC Identification strings are to be stored in EEPROM.

### 2 Level Passwords

The notebook supports two levels of password protection. The password support consists of a User Password and an Administrator Password. They each contain up to eight characters, and are stored in EEPROM. Using the administration password to enter the setup utility allows the user to access all the configurable fields. Whereas using the user password only allows the user to configure a limited number of fields.

When the password is enabled, the notebook may display a suitable password prompt on the main display in the following situations:.

- Turning on from off states. (No BIOS suspend/resume password)
- Entering to Setup.

The User will attempt to enter a password, then press ENTER. If the User fails to enter the password in three tries the system will be halt.

#### **User Password**

The user can choose:

- The password will never be required
- Be required to boot.
- The user password may not be set unless the administrator password is set. If the user wishes to only have one password then the administrator password is used.

#### Administrator Password

There are three primary uses for the Administrator Password:

- Protect users from changing system configuration that could cause the notebook to malfunction.
- As the users password if only a single password is desired.

#### Passwords and Setup

There are individual checkbox items in Setup to allow the user to specify when to require a password. The wording of these options should be:

Password Required to:

Boot

[Enabled]

The following table lists the items in the Setup utility which can be modified by the User.

Time & Date

User password

While setting new password, three failures to enter the old password will result in the system turning off.

### Valid Password Characters

Valid Password Characters

- The numbers 0 to 9.
- The letters A to Z (not case sensitive).

The password is stored as scan codes.

### **Electronic Serial Number**

The electronic serial number is a ten (10) byte string which matches the manufacturing serial number on the bottom of the notebook. The BIOS must display the electronic serial number in the boot screen and in Setup. The format of the line should be

Serial Number: SSSSSSSSSS

where SSSSSSSSS is the electronic serial number. The format of the serial number is:

CCYWWNNNNN

Where

| CC    | is a two character country code (TW for Taiwan).             |
|-------|--------------------------------------------------------------|
| Y     | is the year of manufacture ( $7 = 1997$ , $8 = 1998$ , etc.) |
| WW    | is the week of manufacture (1 to 52)                         |
| NNNNN | is the unit number (see below).                              |

Unit number is a number from 00000 to 99999 and is incremented for each unit produced. The unit number is reset at the beginning of each week. Before displaying the serial number, the BIOS must check for the special 'invalid' serial number (INVALID000). If this special serial number is detected, the BIOS should display the message:

INVALID ELECTRONIC SERIAL NUMBER

ENTER THE SERIAL NUMBER NOW:

The BIOS must then force the user to enter the serial number and program the entered serial number into the EEPROM. The BIOS must perform validity checks on the serial number entered.

System boards sent to service must be preprogrammed with this invalid serial number. This is to insure that when a service technician swaps a new main board into a system that he/she sets the serial number to match the serial number of the system.

This same electronic serial number is used for the serial number returned by the SM BIOS.

#### Software Password Backdoor

Because users occasionally forget their password we need a method of removing the password for them. This method must involve little risk to the security of the password system in general.

The method is that the User calls up Customer Support, Support tells them to press some \*special key combination which causes a 'secret code' to be displayed, the user describes this to support representative who then use their secret decoder ring to generate a 'superpassword' which they tell the user to type in. This removes (deletes) all passwords (user and administrator).

During the password request process, three failed attempts to enter the backdoor password will also cause system turning off.

The back door password process can only be held on the cold boot.

### **Thermal management**

There are two types of cooling techniques used for thermal management. The first type is passive cooling where the CPU speed is reduced or other devices power consumption is

reduced in an effort to reduce heat generation. The second type is active cooling where a fan is turned on to cool the system.

In non-ACPI mode(Legacy Mode), the thermal management is achieved by controlling the fan depend on the temperature. Besides turning the fan on and off. The system may also be shut off whenever the temperature can't be reduced even the fan are spinning in the full speed. The system will be turned off immediately when it's over-heating (over 85°C). The fan will be turned off when temperature is under 65°C. The table below listed the control point of temperature changes:

| Temperature | Fan Off | Fan on(100%) | System Off |
|-------------|---------|--------------|------------|
| < 62 °C     | X       |              |            |
| <b>65</b> ℃ |         | X            |            |
| > 85 ℃      |         |              | X          |

## **Power Management**

### Introduction

The notebook supports ACPI power management modes. The system will dynamically switch to ACPI mode for configuration and power management when an ACPI OS is loaded.

### System Time-outs

The system Time-outs include the Standby time-out, the Suspend time-out, and the Hibernate time-out.

System Time-outs are handled by the operating system in ACPI mode. BIOS time-outs must be disabled. System time-outs are set using the control panel power applet.

### System Power Management

The overall system can be in one of five system power states as described below:

| Legacy Mode | ACPI mode           | Power Management                                                                                                    |  |  |
|-------------|---------------------|----------------------------------------------------------------------------------------------------|--|--|
| Off         | Mech. Off (G3)      | All devices in the system are turned off completely.                                                                                                    |  |  |
|             | Soft Off (G2/S5)    | OS initiated shutdown. All devices in the system are turned off completely.                                                                              |  |  |
| On          | Working (G0/S0)     | Individual devices such as the CPU and hard<br>disk may be power managed in this state.                                                                  |  |  |
|             | Standby (S1)        | CPU in Stop Clock state<br>VGA Standby, turn off backlite<br>PCMCIA Standby<br>Audio Power Down<br>Hard Disk Spin Down motor<br>Super I/O Low Power Mode |  |  |
|             | Suspend to RAM (S3) | CPU set power down<br>VGA Suspend<br>PCMCIA Suspend<br>Audio Power Down<br>Hard Disk Power Down<br>CD-ROM Power Down<br>Super I/O Low Power mode         |  |  |
|             | Save to Disk (S4)   | Also called Hibernate state. System Saves all system states and data onto disk prior to power off the whole system.                                      |  |  |

### **Device Power Management**

The device specific power management supported by this notebook includes the CPU and the hard disk.

#### CPU power management

ACPI mode

The operating system detects when the system is idle and places the CPU in one of the 3 CPU low power states (C1, C2 or C3) depending on how much latency it believes the system can afford.

The C1 state is simply the CPU halt instruction. The C2 state is the CPU stop grant state. The C3 state is the CPU stop clock state. The CPU stays in this state until an interrupt occurs.

### Hard Disk

ACPI mode

Newer OSes use the spin down timer of the hard drive to set time-outs. The user can sets the hard disk spin down time-out in the control panel power applet.

#### System Wake Up Sources

The table below lists the wake up events for all low power states:

| Events                         | S1 | S3 | S4 | Process required |
|--------------------------------|----|----|----|------------------|
| Hot Key(*1)                    | -  | -  | -  | -                |
| Power button                   | V  | V  | V  | -                |
| Lid open                       | V  | V  | -  | -                |
| Lid close                      | -  | -  | -  | -                |
| Modem Ring (Mini-PCI Modem)    | V  | V  | -  | -                |
| Modem Ring (USB/PCMCIA Modem)  | -  | -  | -  | -                |
| Modem Ring (Serial Port Modem) | -  | -  | -  | -                |
| LAN (Mini-PCI NIC)             | V  | V  | -  | -                |
| LAN (USB/PCMCIA NIC)           | -  | -  | -  | -                |
| AC/Battery                     | -  | -  | -  | V                |
| Thermal                        | -  | -  | -  | V                |
| RTC                            | V  | V  | -  | -                |
| COM/LPT/KB/Mouse/FDD/HDD       | -  | -  | -  | -                |
| Audio/Video activity           | -  | -  | -  | -                |
| PCMCIA                         | -  | -  | -  | Driver           |
| USB(*2)                        | -  | -  | -  | Driver           |
| Module swapBattery             | -  | -  | -  | V                |
| Module swapnon Battery         | -  | -  | -  | V                |
| CRT(no event) plug/unplug      | -  | -  | -  | V                |
| Hot Plug PS/2 devices          | -  | -  | -  | KB only          |

| Critical low battery | - | - | - | - |  |
|----------------------|---|---|---|---|--|
|                      |   |   |   |   |  |

Field 'Process Required' identifies that further process for the occurred events must be processed during wake up or resume procedure.

\*1: Hot keys are not wake up source of standby, suspend to RAM and Hibernate states.

\*2: Activity of the USB device is dependent on the driver support.

### Power Button

The power button will wake the system from any low power state as described in the Power Button section.

### Real Time Clock Alarm

The Real Time Clock alarm interrupt will wake the system from standby, suspend.

# **Power Management – ACPI**

### Introductions

The Advanced Configuration and Power Interface (ACPI) is a well-specified power management and configuration mechanism. It evolves the existing collection of power management codes, APM, PnP BIOS, ...etc.

### Power State Transition Diagram

The state transition diagram is identical to the one in APM mode.

### Time-outs while On AC Power

OS determines the behavior of the feature.

### Embedded controller

The keyboard controller will act as the ACPI embedded controller and support the ACPI EC protocol and interface.

### SCI/SMI events

All ACPI OS controllable events will be triggered as SCI. Otherwise SMI will be triggered.

### PC2001

The notebook must meet Microsoft Logo requirements in accordance with the PC2001 Design Guide and the Microsoft Logo test programs.

### **Miscellaneous Features**

#### Single BIOS ROM

The system BIOS and Keyboard BIOS share one single flash ROM. The size of the flash ROM is 512KB.

### **USB** Support

This feature allows the use of a USB keyboard to access BIOS Setup and to be used in DOS without additional drivers.

#### IDE interface

The IDE device supported master channel.

### Flash utility – one BIOS ROM only

The flash utility can be used to program both system and keyboard BIOS at the same time.

### EEPROM

There is one EEPROM which is used to store many important system and user data in the notebook The size of the EEPROM is 2K bytes.

### **Password Protection**

Password and Security support will be implemented in this model. See the PhoenixBIOS 4.0 User Manual for sample screen and the description of Password and Security support.

## VGA Support

This section describes the expected behavior when a video monitor is connected to the VGA port on the notebook or port replicator.

The BIOS will use both of the RGB and pin 11 methods to determine the presence of an external VGA monitor. Either case meet will indicate an external VGA monitor is present.

The BIOS setup utility will have a menu for setting up the behavior of the external VGA port according to user preference. There are two settings:

Setting 1, AUTO: Auto-select External VGA if attached(CRT only), LCD if external not attached.

Setting 2, BOTH: Both External VGA and LCD always on.

When setting 1 is selected the BIOS will automatically turn the internal display off and the external monitor on, whenever an external monitor is detected. Otherwise it will enter LCD only mode (with the backlite off if the cover lid is closed). This means that the BIOS must check for the external video being present during POST; on resume from standby, on resume from suspend to RAM, on resume from hibernate; on warm dock, on hot dock, on hot undock, and on warm undock.

When setting 2 is selected, the BIOS will always turn on both the internal display and external monitor regardless of whether an external monitor is detected.

The hot key for switching the external video (Fn + F5) must only make a temporary change. It must not change the user's preference in CMOS, it will just change the current state of the external video port. Also the hot key must not check to see if an external monitor is detected before switching to external only mode. It should just toggle between internal only, both, and external only (without regard to monitor detect). The hot key setting will not survive suspend to RAM, hibernate. In these cases the mode should be set back to the setting stored in CMOS.

### Internal Pointing Device Support

Added a new BIOS setup to enhance the PS/2 pointing devices

#### PS/2 Pointing Devices:

Auto-Selected: Disable internal pointing devices if external PS/2 mouse is present.

<u>Simultaneous:</u> The internal pointing device is always enabled. Any external pointing device connected will also be enabled at the same time.

- If an external PS/2 mouse is detected, it will be enabled. If USB mice are detected, they will be enabled as well. If an external mouse contains a third mouse button, it will function as expected.
- Double click the Mouse icon in the Windows2000/XP Control Panel to adjust pointer speed, double click speed, right-handed versus left-handed button settings, and pointer appearance. The settings in this applet apply to all the external and internal pointing devices in the system. Except as described below, there are no individual pointing device adjustments available.
- Tapping (or double tapping) on the TouchPad is equivalent to a single (or double) left mouse click. The Synaptics TouchPad driver will be available on the hard drive and the

customer may choose to manually install it. The Synaptics TouchPad driver should only be installed after first selecting Touch pad only in BIOS Setup.

- Hold down center button of external PS/2 mouse: While holding down the center button of an external mouse, move the mouse. This will cause the window to move. If the center button is not held down, all pointing devices function normally.
- Use TouchPad: The TouchPad is locked in as the Scrolling or Magnifying Glass device. Sweeping across the TouchPad causes the window to move. The other pointing devices function normally.

# **BIOS Version and Resource Allocated**

### **BIOS version number**

The BIOS version string is in below format:

рррр.х.уу

Where:

pppp Four letter platform descriptor.

x One digit BIOS major revision number.

yy Two digit BIOS minor revision number

Below lists the BIOS version numbers that will be assigned to this platform.

| Platform | QA Releases | Production Release |
|----------|-------------|--------------------|
| CY25     | CY25_0.xx   | CY25_1.00          |

NOTE: yy starts at 0 and is incremented with each release of the specific type. During the development and testing of the second release the engineering and QA release will

### **Configuration Requirements**

The table below lists the possible usage of the system resources:

| IRQ | Hardware                           |
|-----|------------------------------------|
| 00  | System Timer                       |
| 01  | Keyboard                           |
| 02  | Programmable Interrupt Controller  |
| 03  | Free by default or Generic         |
| 04  | Communications Port (COM1)         |
| 05  | PCI AUDIO/MODEM                    |
| 06  | Standard Floppy Disk Controller    |
| 07  | ECP Printer Port (LPT1)            |
| 08  | Real Time Clock                    |
| 09  | SCI                                |
| 10  | LAN / Universal Serial Bus         |
| 11  | PCMCIA/VGA                         |
| 12  | Mouse                              |
| 13  | Numeric data processor             |
| 14  | Primary IDE controller (hard disk) |

| 15 | Secondary IDE controller (CD ROM) |
|----|-----------------------------------|
|    |                                   |

| DMA | Hardware                        |  |
|-----|---------------------------------|--|
| 00  | PnP Audio System CODEC          |  |
| 01  | Free                            |  |
| 02  | Standard Floppy Disk Controller |  |
| 03  | ECP Printer Port (default)      |  |

# System Management BIOS(SM BIOS) version 2.3.1 or greater

This product require that SMB 2.3.1 BIOS sub-structures be supported as follows:

| TYPE | Structure Type                    | Required? |
|------|-----------------------------------|-----------|
| 0    | BIOS Information                  | YES       |
| 1    | System Information (Component ID) | YES       |
| 2    | Motherboard Information           | YES       |
| 3    | System Enclosure                  | YES       |
| 4    | Processor Information             | YES       |
| 5    | Memory Controller                 | YES       |
| 6    | Memory Information                | YES       |
| 7    | Cache Information                 | YES       |
| 8    | Port Connector Information        | YES       |
| 9    | System Slots                      | YES       |
| 10   | On Board Devices                  | YES       |
| 11   | OEM Strings                       | YES       |
| 12   | System Configuration              | YES       |
| 13   | BIOS Language Information         | NO        |
| 14   | Group Associations                | NO        |
| 15   | System Event Log                  | NO        |
| 16   | Physical Memory Array             | YES       |
| 17   | Memory Devices                    | YES       |
| 18   | Memory Error Information          | NO        |
| 19   | Memory Array Mapped Address       | YES       |
| 20   | Memory Device Mapped Address      | YES       |
| 21   | Built-in Pointing Device          | YES       |
| 22   | Portable Battery                  | YES       |
| 23   | System Reset                      | NO        |
| 24   | Hardware Security                 | NO        |

| 25  | System Power Control      | NO  |
|-----|---------------------------|-----|
| 26  | Voltage Probe             | NO  |
| 27  | Cooling Device            | NO  |
| 28  | Temperature Probe         | NO  |
| 29  | Electrical Curretn Probe  | NO  |
| 30  | Out-of-Band Remote Access | NO  |
| 32  | BIOS Intergrity Service   | YES |
| 126 | Inactive                  | NO  |
| 127 | End-of-Table              | YES |

This product require that the Serial Number field, which is a string at offset 7 of the Type 1 (System Information) sub-structure, is to be filled in with the unit's Electronic Serial Number. This would be filled in at boot time. Please see section 5.4.2 for information on the Electronic Serial Number.

#### POST summary screen

The Post summary screen is a screen that appears at the end of the POST processing if quiet boot is disabled or the user presses the Esc key during POST. The screen must contain the information listing below:

- A copyright message
- Electronic Serial Number
- UUID number
- The BIOS revision number and model name in customer format

At the bottom of the screen, the screen should have the following messages:

Press ESC to change boot order

Press <F2> to enter setup, <F12> to boot from LAN

#### CMOS RAM management

The BIOS will automatically update certain information in CMOS on each boot. This information includes:

- DRAM size and configuration
- Hard disk configuration
- Always report the existence of one FDD.

If the CMOS RAM fails checksum or a power lost on CMOS battery is detected during boot, an appropriate error message will be displayed:

System CMOS checksum bad – Default configuration used

The system BIOS must automatically load default values defined in the setup menu during POST when encounter these problems. The user must not be required to take any action to continue the rest of POST(or entering SETUP).

### **Diskless Boot**

This feature allows the system to boot off of a LAN when the hard disk is absent or has not been loaded with the operating system. It is utilized by the software download process in manufacturing. This product will use PXE since this is a PC2001 requirement.

# System Setup

### Invoking setup

The setup function can only be invoked by pressing F2 when " Press <F2> to enter Setup" message is prompted on the bottom of screen during POST.

The setup uses a menu driven interface to allow the user to configure their system. The features are divided into 6 parts as follows:

| Main                                                                        | Allows the user to specify standard IBM PC AT system parameters. |  |
|-----------------------------------------------------------------------------|------------------------------------------------------------------|--|
| System Devices                                                              | Provides advanced settings of the system.                        |  |
| Security                                                                    | curity Provides security settings of the system.                 |  |
| Boot                                                                        | Allows the user to specify the boot options.                     |  |
| Info.                                                                       | Display the system informations.                                 |  |
| <b>Exit</b> Allows the user to save CMOS setting and exit Setup.            |                                                                  |  |
| During setup, all Fn function keys and power saving functions are disabled. |                                                                  |  |

### Setup screens

### Main Menu

|                                                                                                    | PhoenixBIOS Set    | up Utility                               |
|----------------------------------------------------------------------------------------------------|--------------------|------------------------------------------|
| Main System Devices                                                                                              | Security Boot      | Info. Exit                               |
|                                                                                                    |                    | Item specific Help                       |
| System Time:                                                                                                    | [09:00:00]         |                                          |
| System Date:                                                                                                    | [01/01/2002]       | <tab>, <shift-tab>, or</shift-tab></tab> |
|                                                                                                    |                    |                                          |
| Floppy Disk Drive                                                                                                | 1.44 MB            | Floppy disk size                         |
| Internal Hard Disk:                                                                                              | [ xxxxx MB]        | Disk Size                                |
| ATAPI Device :                                                                                                   | [ Model Name]      |                                          |
|                                                                                                    |                    |                                          |
| Boot Display Device:                                                                                             | [Both]             |                                          |
| Screen Expansion:                                                                                                | [Enabled]          |                                          |
| Television Type:                                                                                                 | [NTSC]             | Select NTSL or PAL standard              |
| VGA Memory:                                                                                                    | [32MB]             | VGA Memory Size Configuration            |
| <b>F1</b> Help $\uparrow \downarrow$ Select Item <b>F</b> .                                                      | 5/F6 Change Values | <b>F9</b> Setup defaults                 |
| Esc Exit $\leftrightarrow \rightarrow$ Select Menu Enter Select $\blacktriangleright$ Sub-Menu F10 Save and Exit |                    |                                          |

### System Time and System Date

The hours is displayed with 24 hour format. The values set in these two fields take effect immediately.

### **Floppy Disk Drive**

The Floppy Drive status is auto detected by system.

1.44MB, 3 <sup>1/2</sup> "If there exists floppy drive.Not installedIf there is no floppy drive.

#### **Internal Hard Disk**

The hard disk types and capacity are auto detected and set by the system. If there is no hard disk present or unknown type, "None" should be shown on this field, otherwise the capacity must be shown.

### **ATAPI Device**

The CD-ROM, DVD-ROM or CD-RW are auto detected and set by the system. If there is no ATAPI Device present or unknown type, "None" should be shown on this field, otherwise the model name must be shown.

#### **Boot Display Device**

<u>Both:</u> Simultaneously enable both the integrated LCD screen and the system's external video port (for an external CRT or projector).

Auto-Selected: During power on process, the system will detect if any display device is connected on external video port. If any external display device is connected, the power on display will be in CRT (or projector) only mode. Otherwise it will be in LCD only mode.

#### Screen Expansion:

Enabled:

Disabled:

#### **VGA Memory**

VGA Memory size = 16/32/64 MB. The default value is set to 32 MB.

### **Television Type:**

**<u>NTSC</u>**: TV is NTSC standard PAL: TV is PAL standard

Intel<sup>®</sup> SpeedStep<sup>™</sup> Technology:

Automatic:, / Maximum Performance / Battery Optimized / Reversed

**NOTE**: The sub-items under each device will not be shown if the device control is set to disable or auto. This is because the user is not allowed to control the settings in these cases.

# System Devices

| PhoenixBIOS Setup Utility                     |                    |                        |  |  |
|-----------------------------------------------|--------------------|------------------------|--|--|
| Main System Devices                           | Security Boot      | Info. Exit             |  |  |
|                                               |                    | Item specific Help     |  |  |
| PS/2 Pointing Device                          | [Both]             |                        |  |  |
|                                               |                    |                        |  |  |
| Serial Port:                                  | [Enabled]          |                        |  |  |
| Base I/O address                              | [3F8h]             |                        |  |  |
| Interrupt                                     | [IRQ4]             |                        |  |  |
|                                               |                    |                        |  |  |
| Parallel Port:                                | [Enabled]          |                        |  |  |
| Mode:                                         | [ECP]              |                        |  |  |
| Base I/O address:                             | [378h]             |                        |  |  |
| Interrupt                                     | [IRQ7]             |                        |  |  |
| ECP DMA channel:                              | [DMA1]             |                        |  |  |
|                                               |                    |                        |  |  |
| Intel® SpeedStep™ Technology                  | [Automatic]        |                        |  |  |
|                                               |                    |                        |  |  |
| <b>F1</b> Help ↑↓ Select Item <b>F</b> 5      | 5/F6 Change Values | F9 Setup defaults      |  |  |
| Esc Exit $\leftarrow \rightarrow$ Select Menu | Enter Select Sub-N | Menu F10 Save and Exit |  |  |
|                                               |                    |                        |  |  |

# **PS/2** Pointing Device

Configures the integrated internal pointing device using options:
 Auto-Selected: If an external PS/2 mouse is connected to the system, then disable the internal pointing device. Otherwise enable the onboard pointing device. When an external PS/2 mouse is warm/hot plugged into the PS/2 mouse port, the internal pointing device will be disabled.
 Both: The internal pointing device is always enabled. Any external pointing device connected will also be enabled at the same time.

### **Serial Port**

Disabled/Enabled/Auto

### **Base I/O address**

3F8h/2F8h/3E8h/2E8h

### Interrupt

IRQ3/<mark>IRQ4</mark>

### **Parallel Port**

Disabled/Enabled/Auto

### Mode

Normal/Bi-directional/ECP/EPP

### **Base I/O address**

378h/278h/3BCh

### Interrupt

IRQ 5/<mark>IRQ 7</mark>

### ECP DMA channel:

This field is hidden if Mode is not ECP

DMA 1/<u>DMA 3</u>

## Security Menu

The following is Security menu if both of password is disabled, or enter Supervisor password when password is enabled:

| PhoenixBIOS Setup Utility                                   |                    |             |                                                                |
|-------------------------------------------------------------|--------------------|-------------|----------------------------------------------------------------|
| Main System Devices                                         | Security Boot      | Info. Exit  |                                                                |
|                                                             |                    |             | Item specific Help                                             |
| User Password is                                            | Clear              |             |                                                                |
| Administrator Password is                                   | Clear              |             |                                                                |
|                                                             |                    |             |                                                                |
| Set User Password                                           | [Enter]            |             |                                                                |
| Set Administrator Password                                  | [Enter]            |             | Supervisor Password<br>controls access to the<br>setup utility |
| Password Required to:                                       |                    |             |                                                                |
| Boot:                                                       | [Enabled]          |             |                                                                |
| Processor Serial Number :                                   | [Enabled]          |             |                                                                |
|                                                             |                    |             |                                                                |
| <b>F1</b> Help $\uparrow \downarrow$ Select Item <b>F</b> 5 | 5/F6 Change Values | F9 Setup d  | efaults                                                        |
| Esc Exit $\longleftrightarrow$ Select Menu 1                | Enter Select Sub-N | Ienu F10 Sa | ve and Exit                                                    |

### User Password is / Administrator Password is

These two fields shows that Administrator/User Passwords are set or not.

| System Password is se | et.                   |
|-----------------------|-----------------------|
|                       | System Password is se |

<u>Clear</u> System Password is not set.

### Set User Password / Set Administrator Password

**Enter** This field always shows the message.

While these fields are highlighted and press 'Enter', a window similar to the following is shown:

| Set Administrator Password |   |  |
|----------------------------|---|--|
| Enter New Password [       | ] |  |
| Confirm New Password [     | ] |  |

If there is an old password then setup will prompt with the following window instead and a current password will be required to be entered at first:

| Set Administrator Password |   |
|----------------------------|---|
| Enter current password [   | ] |
| Enter New Password [       | ] |
| Confirm New Password [     | ] |

User can now type password in field "Enter New Password", and re-enter password in field " Confirm New Password " for verification.

If the verification is OK:

Setup Notice Changes have been saved. [ continue]

The password setting is complete after user presses enter.

If the current password entered does not match the actual current password:

Setup Warning Invalid password Re-enter Password [ continue]

If the new password and confirm new password strings do not match:

Setup Warning Password do not match Re-enter Password

The format of the password is as follows:

Length No more than 8 characters.

Characters 0-9, A-Z (not case sensitive)

### **Password Required to**

Defines whether a password is required or not while the events defined in this group happened. The following sub-options are all requires the Administrator password for changes and should be grayed out if the user password was used to enter setup.

#### Boot

Allows the user to specify whether or not a password is required to boot.

Disabled/Enabled

### **Boot Menu**

This menu allows the user to decide the order of boot devices to load the operating system. Bootable devices includes the diskette drive in module bay, the onboard hard disk drive and the CD-ROM in module bay.

|              |                           | PhoenixB   | IOS Setu   | p Utility |                                                            |
|--------------|---------------------------|------------|------------|-----------|------------------------------------------------------------|
| Main         | System Devices            | Security   | Boot       | Info.     | Exit                                                       |
|              |                           |            |            | Item      | specific Help                                              |
| 1. Hard Disk |                           |            |            | Use <1    | > or $<\downarrow$ > to select a device,                   |
| 2. CD-ROM/   | DVD Drive                 |            |            | then pr   | Tess $$ to move it up the<br>r $$ to move it down the list |
| 3. Floppy    |                           |            |            | Press <   | <esc> to escape the menu</esc>                             |
| 4. Network E | Boot                      |            |            |           |                                                            |
|              |                           |            |            |           |                                                            |
|              |                           |            |            |           |                                                            |
|              |                           |            |            |           |                                                            |
|              |                           |            |            |           |                                                            |
|              |                           |            |            |           |                                                            |
|              |                           |            |            |           |                                                            |
|              |                           |            |            |           |                                                            |
|              |                           |            |            |           |                                                            |
| F1 Help      | ↓ Select Item F           | 5/F6 Chang | ge Values  | <b>F9</b> | Setup defaults                                             |
| Esc Exit ←   | $\rightarrow$ Select Menu | Enter Sele | ect • Sub- | Menu      | F10 Save and Exit                                          |

# Informations Menu

| PhoenixBIOS Setup Utility |                           |             |          |           |                      |  |
|---------------------------|---------------------------|-------------|----------|-----------|----------------------|--|
| Main                      | System Devices            | Security    | Boot     | Info.     | Exit                 |  |
|                           |                           |             |          |           | Item specific Help   |  |
| System BIOS Ver           | rsion:                    | CY25_1.00   |          |           |                      |  |
| VGA BIOS Versi            | on:                       | SiS 1.07.xx |          |           |                      |  |
|                           |                           |             |          |           |                      |  |
| Serial Number:            |                           | xxxxxxxxx   |          |           |                      |  |
|                           |                           |             |          |           |                      |  |
| UUID Number:              |                           | *****       |          |           |                      |  |
|                           |                           | *****       |          |           |                      |  |
|                           |                           |             |          |           |                      |  |
|                           |                           |             |          |           |                      |  |
| System Memory:            |                           | 640 KB      |          | Show      | V System Memory Size |  |
| Extended Memory           | :                         | 127 MB      |          | Show      | Extened Memory Size  |  |
|                           |                           |             |          |           |                      |  |
|                           |                           |             |          |           |                      |  |
|                           |                           |             |          |           |                      |  |
| F1 Help 1                 | Select Item               | 5/F6 Change | Values   | <b>F9</b> | Setup defaults       |  |
| Esc Exit ←                | $\rightarrow$ Select Menu | Enter Selec | t 🕨 Sub- | Menu      | F10 Save and Exit    |  |

## **UUID Number**

UUID = 16 bytes

# System Memory

This field reports the memory size of system base memory. The size is fixed to 640KB.

## **Extended Memory**

This field reports the memory size of the extended memory in the system. Extended Memory size = Total memory size - 1 MB

# Exit Menu

|                                                           | PhoenixB   | IOS Setuj  | ıp Utility                                      |
|-----------------------------------------------------------|------------|------------|-------------------------------------------------|
| Main System Devices                                       | Security   | Boot       | Info. <mark>Exit</mark>                         |
|                                                           |            |            | Item specific Help                              |
| Saving Changes and Exit                                   |            |            | Exit System Setup and save your changes to CMOS |
| Discarding Changes and Exit                               |            |            | Exit utility without saving Setup data to CMOS. |
| Get Default Values                                        |            |            | Load default values for all SETUP item.         |
|                                                           |            |            |                                                 |
| <b>F1</b> Help $\uparrow \downarrow$ Select Item <b>F</b> | 5/F6 Chang | e Values   | F9 Setup defaults                               |
| <b>Esc</b> Exit $\leftrightarrow \rightarrow$ Select Menu | Enter Sele | ct • Sub-I | -Menu F10 Save and Exit                         |

# Saving Changes and Exit

Allows the user to save changes to CMOS and reboot the system. The following message is shown when user presses "Enter" on the item.

| Setup Confirmation    |                                         |  |  |  |
|-----------------------|-----------------------------------------|--|--|--|
| Save configuration ch | Save configuration changes and exit now |  |  |  |
| [Yes]                 | [No]                                    |  |  |  |

System will reboot if Yes is selected and will stay in Setup if No is selected.

### **Discarding Changes and Exit**

Allows the user to not save changes before exiting Setup. The following message is shown when user presses "Enter" on this item.

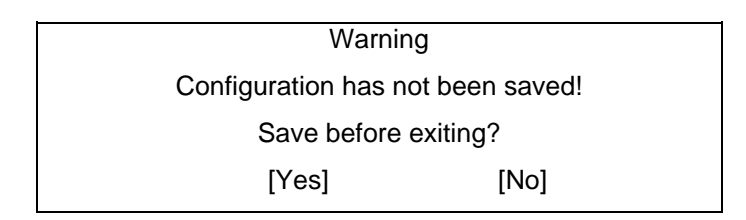

System will reboot after either selection.

### **Get Default Values**

Allows the user to load default values in CMOS Setup. The following message is shown when user presses "Enter" on this item:

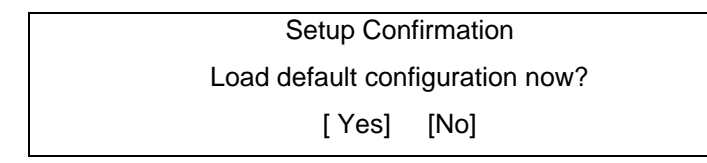

It still stay in Setup after either selection.

# **OS Compatibility**

| OS                                                 | Retail Support                                    |
|----------------------------------------------------|---------------------------------------------------|
| MS-DOS                                             | Minimal (Diagnostics and Manufacturing utilities) |
| Microsoft XP Home Edition                          | Full                                              |
| Microsoft XP Professional Edition                  | Full                                              |
| Microsoft Windows 2000                             | Not supported                                     |
| Microsoft Windows Millennium                       | Not supported                                     |
| Microsoft Windows 98 Second Edition<br>(ACPI only) | Not supported                                     |
| Microsoft Windows NT 4.0 SP5+                      | Not supported                                     |

# **Software Specification for KB-BIOS**

# **General purpose**

This document define the EC specification with standard interface and also define the special feature for OEM function .It's useful for software engineer to access EC status, and for SA test guide.

# Features

- Advanced Power Management 1.2 support
- ACPI1.0 b and PC2001 compliant
- Support SMBus specification V1.0
- Hot keys for system control
- Audio volume output control
- External LED control
- Battery scope report and control
- Battery learning support
- Sticky key support
- Power switch control
- Speaker control
- Port replicator
- Extra key emulation
- Two host interface channels support
- Supports three independent devices
- Devices Hot Plug-and Play/Hot swapping configuration
- Internal Keyboard country selection

# **Types of KB-BIOS provided**

• Standard version

Support for US(87)/UK(88)/Japanese(90) keyboard. KB-BIOS command support with SYSTEM-BIOS

# Command set 40h-4Fh for OEM defined through Port60/64 and Port62/66

Command Set (from system's point of view) via 60/64 and 62/66

| CMD | DATA      | Description                                                                                                    | return |
|-----|-----------|----------------------------------------------------------------------------------------------------|--------|
| 40h |           | Boot fail restart                                                                                                    |        |
|     | 0x01-0x7F | Boot fail restart, write in a byte to EC and enable the timer.<br>This command called by BIOS and will cause the system<br>reboot after the byte count down to zero if system still no<br>reset the counter. It could make sure the system success<br>boot up. | None   |

| CMD | DATA      | Description                                                                                                    |             |
|-----|-----------|----------------------------------------------------------------------------------------------------|-------------|
| 41h |           | EC state notification                                                                                                    |             |
|     | A0h       | Return core code version number                                                                                                    | One byte    |
|     | A1h       | Return platform id                                                                                                    |             |
| 42h |           | Bank assign for EEPROM                                                                                                    |             |
|     | 0x00-0x07 | Bank assign for EEPROM,work with 4D/4E command replace 4B/4C command                                                                                 | None        |
| 43h | 00h - FFh | Get RAM value from EC, Host can use this command to 1 WOR send address to get OEM RAM value. The address range are from 00h to DFh.                  |             |
| _   | 0x19      | Get PANEL ID                                                                                                    | Panel id    |
| 44h | None      | Get project ID                                                                                                    | 0x12        |
| 45h |           | Hook for every projects                                                                                                    | NONE        |
| 46h |           | fan speed read                                                                                                    |             |
|     | 01h       | fan speed 1                                                                                                    | 2 bytes     |
|     |           | N = 60M/return value( rotate one circle 4 pulses)                                                                                                    | (high byte, |
|     |           | N = 120M/return value( rotate one circle 2 pulses)                                                                                                   | low byte)   |
|     | 02h       | Fan speed 2                                                                                                    | 2 bytes     |
|     |           | N = 60M/return value( rotate one circle 4 pulses)                                                                                                    | (high byte  |
|     |           | N = 120M/return value( rotate one circle 2 pulses)                                                                                                   | low byte)   |
| 47h |           | Speaker mute On/Off                                                                                                    |             |
|     | A7h       | Mute off                                                                                                    | None        |
|     | A8h       | Mute on                                                                                                    | None        |
| 48h |           | Reserved for docking control                                                                                                    | None        |
| 49h |           | Thermal control notification                                                                                                    |             |
|     | A0h       | Fan off                                                                                                    | None        |
|     | A1h       | Fan speed level 1                                                                                                    | None        |
|     | A2h       | Fan speed level 2                                                                                                    | None        |
|     | A3h       | HCT enable                                                                                                    | None        |
| 49h | A5h       | Fan speed level 4                                                                                                    | None        |
| 4Ah |           | Auto into S2R(Delay about 4 Secs) or S2D and resume by timeout, This command provided engineer to verify S2R or S2D and resume function is OK or not |             |
|     |           | Resume count(second base ), Range is from 0x02 to 0x7F                                                                                               |             |
|     |           | Bit7 = 0 -> Enabled S2R function                                                                                                    |             |
|     |           | 1 -> Enabled S2D function                                                                                                    |             |
|     | 0x02-0x7F | Enabled S2R function                                                                                                    | None        |
|     | 0x80-0xFF | Enabled S2D function                                                                                                    | None        |

| CMD | DATA      |                                                  | DATA Description                                                        |                |
|-----|-----------|--------------------------------------------------|-------------------------------------------------------------------------|----------------|
| 4Bh |           | Write the data to device through SMBus interface |                                                                         |                |
|     | 1         | 00h-FFh                                          | Slave address of device                                                 |                |
|     | 2 00h-FFh |                                                  | Lo byte address if device is EEPROM otherwise is command<br>or register |                |
|     | 3         | 00h-FFh                                          | Hi byte address if device is EEPROM, otherwise is zero                  |                |
|     |           |                                                  | data byte to write                                                      | 0=Write<br>OK  |
|     |           |                                                  |                                                                         | 0xFE =<br>Fail |
| 4Ch | /         |                                                  | Read data from devices through SMBus                                    |                |
|     | 1         | 00h-FFh                                          | Slave address of device                                                 |                |
|     | 2         | 00h-FFh                                          | Lo byte address if device is EEPROM otherwise is command<br>or register |                |
|     | 3         | 00h-FFh                                          | Hi byte address if device is EEPROM, otherwise is zero                  |                |
|     |           |                                                  |                                                                         | (00h-FFh)      |
| 4Dh |           |                                                  | Write byte into EEPROM                                                  |                |
|     | 1         | 00h-FFh                                          | EEPROM address                                                          |                |
|     | 2         | 00h-FFh                                          | Data byte for write byte                                                | 0=Write<br>OK  |
|     |           |                                                  |                                                                         | 0xFE =<br>Fail |
| 4Eh |           |                                                  | Read byte from EEPROM                                                   |                |
|     | 0         | 0h-FFh                                           | EEPROM address                                                          | Data byte      |
|     |           |                                                  |                                                                         | 0xFE =<br>Fail |
| 4Fh |           |                                                  | Reserved for R591 utility                                               | None           |

# Command set 50h-5Fh for OEM defined through Port60/64 and Port62/66

Command Set (from system's point of view) via 60/64 and 62/66

| CMD | DATA      | Description                              | return                                                                                   |
|-----|-----------|------------------------------------------|------------------------------------------------------------------------------------------|
| 50h | None      | Get Docking status.                      | A0h = No dock                                                                            |
|     |           |                                          | A6h = simple docked                                                                      |
| 51h | None      | Get revision number of KB-BIOS           | BIOS Rev. 3 bytes                                                                        |
|     |           |                                          | byte0 :                                                                                  |
|     |           |                                          | bit0-bit2 = major number(0-<br>7)                                                        |
|     |           |                                          | bit3-bit7 = type of KB-BIOS                                                              |
|     |           |                                          | e.g. 0 = A, 1=B and so on                                                                |
|     |           |                                          | byte1                                                                                    |
|     |           |                                          | minor revision number(0-9)                                                               |
|     |           |                                          | byte2                                                                                    |
|     |           |                                          | If it is 00h then system<br>display "ROM",other It is<br>"T01" if it is 01h and so<br>on |
| 52h | None      | Hook for every projects(Get platform ID) | 5Bytes "ACY25"                                                                           |
| 53h | None      | Reserved                                 | None                                                                                     |
| 54h | 0x00-0xFF | EC CMOS RAM read                         | Data byte from CMOS                                                                      |
| 55h |           | EC CMOS RAM write                        |                                                                                          |
|     | 0x00-0xFF | CMOS address offset                      |                                                                                          |
|     | 0x00-0xFF | data byte                                | 0x00 => pass                                                                             |
|     |           |                                          | 0x01 => fail                                                                             |
| 56h |           | Get SMI trigger source                   | One byte                                                                                 |
|     |           | Battery status change                    | <u>80h</u>                                                                               |
|     |           | Ask suspend(On mode)                     | A0h                                                                                      |
|     |           | brightness level update                  | A1h                                                                                      |
|     |           | contrast level update                    | A2h                                                                                      |
|     |           | audio volume decreased                   | A3h                                                                                      |
|     |           | audio volume increased                   | A4h                                                                                      |
|     |           | Lid open                                 | A5h                                                                                      |
|     |           | Lid closed                               | A6h                                                                                      |
|     |           | External device plugged                  | A7h                                                                                      |
|     |           | External device removed                  | A8h                                                                                      |
|     |           |                                          |                                                                                          |

| CMD | DATA | Description                        | return |
|-----|------|------------------------------------|--------|
|     |      | Bluetooth wake up event            | A9h    |
|     |      | Bluetooth switch event             | Aah    |
|     |      | Scr expand event                   | Abh    |
| 56h |      | Cpu fast event                     | Adh    |
|     |      | Cpu slow event                     | Aeh    |
|     |      | Pop up event                       | Afh    |
|     |      | Resume request from suspend        | B0h    |
|     |      | Ask time out event                 | B1h    |
|     |      | Battery life in critical low state | B2h    |
|     |      | Battery life in low power state    | B3h    |
|     |      | Standby request                    | B4h    |
|     |      | Battery Plug-In                    | B5h    |
|     |      | Battery Plug-Out                   | B6h    |
|     |      | Reserved                           | B7h    |
|     |      | Suspend to RAM request             | B8h    |
|     |      | Save to DISK request               | B9h    |
|     |      | Docked request                     | Bah    |
|     |      | Undock request                     | Bbh    |
|     |      | Reserved                           | Bch    |
|     |      | Thermal change event               | Bdh    |
|     |      | Write LM75 event                   | Beh    |
|     |      | SMBus event                        | Bfh    |
|     |      | Password event                     | C0h    |
|     |      | mute function toggle               | C1h    |
|     |      | Power button pressed               | C2h    |
|     |      | TV out toggle                      | C3h    |
|     |      | Beep Alarm event                   | C4h    |
|     |      | Reserved                           | C5h    |
|     |      | Change use battery                 | C6h    |
|     |      | AC power plug-in                   | C7h    |
|     |      | AC power plug-out                  | C8h    |
|     |      | IR toggle event                    | C9h    |
|     |      | Modem Ring In                      | Cah    |
|     |      | Unload OS Ultra Base Devices       | Cbh    |
|     |      | Surprise undock event              | Cch    |
|     |      | Battery polling                    | Cdh    |
|     |      | PME signal active                  | Ceh    |
| CMD | DATA      | Description                                                                             | return                |
|-----|-----------|-----------------------------------------------------------------------------------------|-----------------------|
|     |           | Mouse hot plug event                                                                    | Cfh                   |
| 56h |           | CRT plug in/out event                                                                   | D0h                   |
|     |           | Sleep button event                                                                      | D1h                   |
|     |           | RTC date/time update event                                                              | D2h                   |
|     |           | Device change event                                                                     | F0h                   |
|     |           | Bluetooth lan event                                                                     | F1h                   |
|     |           | no event                                                                                | FFh                   |
| 57h | None      | Module identification                                                                   | One byte              |
|     |           |                                                                                         | bit0 : Ext. FDD exis  |
|     |           |                                                                                         | bit1 : Int. FDD exist |
|     |           |                                                                                         | bit2 : IDE exist      |
|     |           |                                                                                         | other bit : Reserved  |
| 58h | 0x00-0xFF | Set flat panel type                                                                     | None                  |
| 59h |           | System state notification                                                               | None                  |
|     | 70h       | Sticky key mode enable                                                                  | None                  |
|     | 71h       | Sticky key mode disable                                                                 | None                  |
|     | 80h       | start to get LCD status panel information from EEPROM                                   | None                  |
|     | 90h       | One touch button application allow to<br>send scan code(user button) if user<br>pressed | None                  |
|     | 91h       | One touch button application don't allow to send scan code(user button) if user pressed | None                  |
|     | 92h       | Mail message is waiting(no support in<br>Hurricane)                                     | None                  |
|     | 93h       | Mail message end of waiting(no support in Hurricane)                                    | None                  |
|     | 94h       | Mute on                                                                                 | None                  |
|     | 95h       | Mute off                                                                                | None                  |
|     | 9Ah       | Ac off(cut off AC power)                                                                | None                  |
|     | 9bh       | Ac on                                                                                   | None                  |
|     | A2h       | System enter S2D(S4) state                                                              | None                  |
|     | A3h       | System enter beep mode for battery LB state in CMOS setup                               | None                  |
|     | A4h       | System enter quiet mode for battery LB state in CMOS setup                              | None                  |
|     | A5h       | Fan control by EC                                                                       | None                  |
|     | A8h       | Fan control by OS                                                                       | None                  |
|     | A9h       | external PS2 only                                                                       | None                  |

| CMD | DATA | Description                                             | return |  |  |
|-----|------|---------------------------------------------------------|--------|--|--|
|     | Aah  | Both enable external PS2 and internal touch pad         | None   |  |  |
|     | Ach  | Auto enable/disable external PS2 and internal touch pad | None   |  |  |
|     | B1h  | System into standby                                     | None   |  |  |
|     | B2h  | Resume from standby                                     | None   |  |  |
|     | B5h  | VGA suspend enable                                      | None   |  |  |
|     | B6h  | VGA suspend disable                                     | None   |  |  |
|     | B8h  | Modem ring disable                                      | None   |  |  |
|     | B9h  | PME enable                                              | None   |  |  |
|     | Bah  | PME disable                                             | None   |  |  |
|     | Bbh  | S4 status bit clear                                     | None   |  |  |
|     | Bch  | S4 status bit set                                       | None   |  |  |
|     | C1h  | force battery pack auto learning                        | None   |  |  |
|     | C2h  | disable battery pack learning                           | None   |  |  |
|     | C3h  | SMI/SCI Trigger event enable                            | None   |  |  |
|     | C4h  | SMI/SCI Trigger event disable                           | None   |  |  |
|     | Cbh  | PCMCIA suspend disable                                  | None   |  |  |
|     | Cch  | PCMCIA suspend enable                                   | None   |  |  |
|     | Cdh  | Wake up LAN disable                                     | None   |  |  |
|     | Ceh  | Wake up LAN enable                                      | None   |  |  |
|     | D0h  | Disable IRQ1                                            | None   |  |  |
|     | D1h  | Enable IRQ 1                                            |        |  |  |
|     | D2h  | Beep alarm 100mS                                        | None   |  |  |
|     | D5h  | PCMCIA reset off                                        | None   |  |  |
|     | D6h  | PCMCIA reset on                                         | None   |  |  |
|     | E1h  | Turn LCD back-light on                                  | None   |  |  |
|     | E2h  | Turn LCD back-light off                                 | None   |  |  |
|     | E5h  | Select US keyboard Matrix                               | None   |  |  |
|     | E6h  | Select JP keyboard Matrix                               | None   |  |  |
|     | E7h  | Select UK keyboard Matrix                               | None   |  |  |
|     | E8h  | EC into ACPI mode                                       | None   |  |  |
|     | E9h  | Non-ACPI mode (EC default)                              | None   |  |  |
|     | F2h  | disable watchdog                                        | None   |  |  |
|     | F3h  | enable watchdog                                         | None   |  |  |
|     | F4h  | enable RTC access by EC                                 | None   |  |  |
|     | F5h  | disable RTC access by EC                                | None   |  |  |
|     | F6h  | Clear header of Boot code                               | None   |  |  |

| CMD | DATA            | Description                                       | return                                  |  |
|-----|-----------------|---------------------------------------------------|-----------------------------------------|--|
|     | F7h             | Restart system and Clear header of Boot code      | None                                    |  |
|     | F8h             | Shut down system and Clear header of Boot code    | None                                    |  |
|     | F9h             | Clear header of Boot code                         | None                                    |  |
| 5Ah |                 | RTC update                                        |                                         |  |
|     | 1 A0h           | Update Year of RTC ,Year(00-99) BCD format        |                                         |  |
|     | 2 00-99         | Year which want to display                        | None                                    |  |
|     | 1 A1h           | Update Month of RTC ,Month (112) BCD format       |                                         |  |
|     | 2 01-12         | Month which want to display                       | None                                    |  |
|     | 1 A2h           | Update DAY of RTC ,Day(01-07) BCD format          |                                         |  |
|     | 2 01-07         | Day which want to display                         | None                                    |  |
|     | 1 A3h           | Update HOUR of RTC ,Hour(00-23) BCD format        |                                         |  |
|     | 2 00-23         | Hour which want to display                        | None                                    |  |
|     | 1 A4h           | Update Minute of RTC ,Minute (059),<br>BCD format |                                         |  |
|     | 2 00-59         | Minutes which want to display                     | None                                    |  |
|     | 1 A5h           | Update Second of RTC ,Second (059),<br>BCD format |                                         |  |
|     | 2 00-59         | Seconds which want to display                     | None                                    |  |
| 5Bh |                 | Reserved                                          |                                         |  |
| 5Ch | None            | Get brightness level                              | current brightness level<br>(0x00-0x0a) |  |
| 5Dh |                 | Set brightness level                              |                                         |  |
|     | 0x00h-<br>0x0ah | new brightness level                              | None                                    |  |
| 5Eh | None            | Get contrast level                                | Current contrast level                  |  |
|     |                 |                                                   | (0x00-0x40)                             |  |
| 5Fh |                 | Set contrast level                                |                                         |  |
|     | 0x00h-<br>0x40h | new contrast level                                | None                                    |  |

# Hot keys for system control

• Definitions

All Fn Key will support Sticky key mode.

| Fn + F5  | Force Switching Display Mode(LCD->CRT->Simulataneous) |
|----------|-------------------------------------------------------|
| Fn + F10 | Cursor keypad on/off.                                 |

|          | Pressing this hot key can enable/disable the embedded cursor keypad.  |
|----------|-----------------------------------------------------------------------|
|          | Numeric lock state is logically disable.                              |
| Fn + F11 | Num keypad on/off                                                     |
|          | Pressing this hot key can enable/disable the embedded Numeric keypad. |
|          | Numeric lock state is logically enable.                               |
| Fn + F12 | Scroll Lock on/off                                                    |
| Fn + ↑   | Increase Brightness (total 10 levels)                                 |
| Fn + ↓   | Decrease Brightness (total 10 levels)                                 |

After rebooting, pad lock is set to off and Num lock is set to on. In this state, the embedded cursor/number pad is not enabled on the notebook keyboard.

Note: Hot keys for brightness/contrast adjustment are in repeat mode, others will only be updated once for each key depression.

## Audio volume output control

Use Volumn Up/Down Button for Increasing/Decreasing respectively, it controls the volume output of the audio chip.

## External Buttons status report and control

Define the function of buttons which is controlled by EC.

### **Power Switch**

- If system is Off/S2D : System will be turned on while Power switch is depressed by more than 500 ms with or without AC insert
- If system is in S2R/Standby state : System will resume while Power switch is depressed by more than 100 ms

#### Mechanical off button

• It will reset KB-BIOS then turn off system. This signal connect to 591 LREST to do hardware reset.

### Wireless on/off switch

It will enable/disable wireless function.

#### One touch Button

Support 2 one touch buttons, it will launch homologous application.
User Button 1: press this button can launch default defined Internet application.
User Button2 : press this button can launch default defined E-mail browser application.

### External LEDs status report and control

Define the Led display status.

### **Definitions of Lock LEDs**

- Caps lock LED: Caps Lock State of Keyboard
- Num Lock LED: Num Lock State of Keyboard

### Definitions of System state LED

- There is one dual-color LED indicator both of Green and Amber color
- Green color support for System state. The definition is in below: Green color activity : System On. Green color off : System Off.
- Amber color support for power management state. The definition is below:
- Amber color activity : System in sleep(S1 state) or S2R mode(S3 state). Color off : Not in power management mode.

### Definitions of DC-DC state LED

• Green color : for battery charging state.

Green color activility:Battery charging with AC(green LED on for 1sec per 4 sec)

Green color on : Battery full by AC charge.

Green color off : Battery full/discharge

• Amber color(Green and Red) : for battery discharge state.

Amber color activility : batterywithin low state(remain 12 minutes left)

Amber color blinking : battery in critical low state( remain 3 minutes left).

LED flash once per second.

Amber color off : Battery charging

• Red color : Stop charge by battery Bad cell, Over temperature or charging protection.

### Definitions of Wireless on/off State LED

- Blue color: Wireless power on.
- Off: Wireless power off.

## Battery status report and control

Define the battery type spec and battery protection function.

### Battery status

- There are four battery states for each battery pack depend on getting the battery state through SMBus protocol from Smart battery pack: full, normal, low, critical low.
- The battery gas-gauge and level of low power states should base on 'current' system configuration.
- Battery turn on system condition : gasgauge > 5%

### Battery discharge/charging control

| Charging                          | Dischargung                   | Action              |
|-----------------------------------|-------------------------------|---------------------|
| Charging :0 $C$ < T < 50 $C$      |                               | Stop charging       |
| Stop charging:T>60 ${\mathcal C}$ |                               | &                   |
|                                   |                               | Red Led on          |
| T>73℃                             | <del>T&gt;73 ()</del>         | Shut down           |
|                                   | T>73 <i>℃</i>                 |                     |
|                                   | <i>R</i> .S.O.C. ≦10%         | LB(Beeping)         |
|                                   |                               |                     |
|                                   | R.S.O.C. < 3%                 | LLB                 |
|                                   |                               | Dependent on OS     |
|                                   | TBD                           | LLC                 |
|                                   |                               | Shut down<br>System |
|                                   | R.S.O.C < 5%                  | S2D                 |
|                                   | during system is in S2R mode. |                     |
| Fast Charge Time                  |                               | Battery BAD         |
| out: 8 Hours                      |                               | &                   |
|                                   |                               | Red Led on          |
| 1 Hour.                           |                               |                     |
| TBD                               |                               | OverVoltage         |
|                                   |                               | &                   |
|                                   |                               | Red Led on          |

### In ACPI mode

• System should 'Save to Disk'(S2D) or beeping(Low condition) depend on OS setting .

### Battery type

- The KB-BIOS will support for smart battery pack by SMBus protocol.
- ACPI1.0b and PC2001 Compliant, with PC2001 spec "A mobile system must use a Smart Battery or an ACPI control method battery", our currently design is ACPI control method battery.

Li-ion Battery : -14.8V/3900mAH (4S2P)

#### 14.8V/4000mAH(4S2P)

Ni-MH Battery : No Support

• Compatible with Intel's SMBus and Philip's I2C bus protocol.

## **KB-BIOS Power management support**

EC will support S1(sleep mode),S3(standby mode),S4(suspend to disk) mode to save the power comsumption.

### **Power states**

- Sleep mode LCD panel back-light off
- Save to RAM keyboard(int./ext.) scanning off
- Save to DISK

no actions except turning off system with AC exist or turn off KBC without AC.

### SMI/SCI/SWI/SBS/SPB events(To be Changed)

• Following list is which events(SMI/SCI/SWI/SBS) will be generated under different OS.

|                          | APM        | Mode        |             |                   | ACPI         | mode                   |              |              |              |              |
|--------------------------|------------|-------------|-------------|-------------------|--------------|------------------------|--------------|--------------|--------------|--------------|
| Function Description     | ON<br>mode | S2R<br>mode | S2D<br>mode | Trigge<br>r event | S0<br>status | S1,S2,<br>S3<br>status | S4<br>status | S5<br>status | SCI<br>event | SWI<br>event |
| Brightness level changed | SMI        | -           | -           | A1h               | SCI          | -                      | -            | -            | 11h          | -            |
| Contrast level changed   | SMI        | -           | -           | A2h               | SMI          | -                      | -            | -            | 12h          | -            |
| CoverLid close           | SMI        | -           | -           | A6h               | SCI          | -                      | -            | -            | 16h          | -            |
| Display toggle           | SMI        | -           | -           | Ach               | SCI          | -                      | -            | -            | 1ch          | -            |
| Battery in critical low  | SMI        | SMI         | -           | B2h               | SCI          | SCI                    | -            | -            | 22h          | -            |
| Battery in low state     | SMI        | -           | -           | B3h               | SCI          | -                      | -            | -            | 23h          | -            |
| Standby request          | SMI        | -           | -           | B4h               | -            | -                      | -            | -            | 24h          | -            |
| Battery pack plugin      | SMI        | -           | -           | B5h               | SBS          | -                      | -            | -            | 25h          | -            |
| Battery pack removed     | SMI        | -           | -           | B6h               | SBS          | -                      | -            | -            | 25h          | -            |
| Suspend To RAM request   | SMI        | -           | -           | B8h               | SCI          | -                      | -            | -            | 28h          | -            |
| Save To DISK request     | SMI        | -           | -           | B9h               | -            | -                      | -            | -            | 29h          | -            |
| Docking in               | SMI        | -           | -           | Bah               | SCI          | SPB                    | -            | -            | 2ah          | -            |
| Undock                   | SMI        | -           | -           | BBh               | SCI          | -                      | -            | -            | 2bh          | -            |
| AC plugin                | SMI        | -           | -           | C7h               | SBS          | -                      | -            | -            | 37h          | -            |
| AC removed               | SMI        | -           | -           | C8h               | SBS          | -                      | -            | -            | 38h          | -            |
| Modem ringin             | SMI        | -           | -           | Cah               | -            | SPB                    | -            | -            | 3ah          | 04           |
| PME signal active        | SMI        | SMI         | -           | Ceh               | SCI          | SPB                    | -            | -            | 3eh          | 02           |
| CRT plugin/out           | SMI        |             |             | D0h               | SCI          |                        |              |              | 40h          |              |
| RTC Update               | SMI        |             |             | D2h               | SCI          |                        |              |              | 42h          |              |

## **Thermal Status Report and Fan Control**

EC will control fan on/off function according to the CPU temperature(EC can get temperature from thermal sensor through SMBus) .In currently spec,Fan will be off when temperature below

 $55^{\circ}$   $50^{\circ}$  ,and if temperature over  $92^{\circ}$   $85^{\circ}$  five times, EC will auto turn off system to protect CPU. For detail data please reference follows table.

| Fan State & System State | Temperature      |
|--------------------------|------------------|
| Fan Off                  | <del>55 °C</del> |
|                          | <b>50</b> ℃      |
| Fan on 3.5V              | <del>70°C</del>  |
|                          | <b>60</b> ℃      |
| Fan on 5V                | <del>76°C</del>  |
|                          | <b>65</b> ℃      |
| Throttling on            | <b>78</b> ℃      |
| Throttling off           | <b>65</b> ℃      |
| Turn off Fan & shut down | <del>92 °C</del> |
|                          | <b>85</b> ℃      |

## Port replicator and Docking station

### **Button control**

- The power switch and power kill button on docking station was identical to the one on the NoteBook PC.
- Software controlled mechanical interlock and eject button.

### Docked and undock control

- Support for cold dock ,warm dock ,hot dock and hot undock .
- Support for Software and Hardware eject with AC power source exist.

### LEDs indicator

There are two LED indicators in SPR: System state LED and DC-DC state LED.

## Extra keyboard emulation

#### Windows key emulation

- Left/Right windows keys both depressed: Fn and Application key depressed simultaneously.
- Right window key : press Fn+Left window key.

### Fn Key emulation (Not support)

• External keyboard Fn-key emulation except Pad-Lock by pressing both Left Ctrl and Left Alt of external keyboard. It will not work on USB keyboard.

### Internal Key-Pad mode control

|            |   | Number lock on | Key pad on | Number lock<br>and Key pad<br>both on | Number lock<br>and Key pad<br>both off |
|------------|---|----------------|------------|---------------------------------------|----------------------------------------|
| Single key | U | 4              | Left key   | 4                                     | U                                      |
|            | J | 1              | End key    | 1                                     | J                                      |
|            | : | :              | :          | :                                     | :                                      |
| Fn +       | U | U              | U          | U                                     | Left key                               |
|            | J | J              | J          | J                                     | End key                                |
|            | : | :              | :          | :                                     | :                                      |

We have several keys support keypad mode. List as below:

"7","8","9","0","U","I","O","P","J","K","L",";","M",".","/".

### Other Fn key

- Scroll lock :press Fn + F12
- Numeric keypad lock: Fn + F11
- Pad lock: Fn + F10

## Two host interface channels support

### Keyboard and mouse interface transfer port

- One channel is dedicated for the keyboard and mouse data transfer(host address 60h and 64h). The Keyboard and Mouse channel of KBC is compatible to the legacy 8042 host interface. It is base on two registers: Command/Data and Status
- The KB-BIOS interrupt generates IRQ1(Keyboard) and IRQ12(Mouse) for system.

### Power management interface transfer port

• The other for the power management function(host address 62h and 66h). The Power Management channel of KBC structure and operation are similar to those of the Keyboard/Mouse channel.

## Support three independent devices

- The KBC provides three data transfer channels. Each channel has two quasi-bidirectional signals that are used for the direct interface to an external keyboard, mouse or any other PS/2 compatible pointing device.
- The three channels are identical and thus allow the connector ports to be interchangeable.

## **Devices PnP configuration**

### Hot Plug-and-Play support

• The KBC watches both external devices, checking if the devices have recently been plugged in or unplugged. The Hot pluggability of external PS2 devices feature detects the attachment or removal of these devices.

### Hot swapping control

• When the device is plugged in, the software automatically initializes the state of that device, checks port swapping, and setup the KBC to handle dual-device operation. In dual-device operation, the internal device is set in the same state as external device. When the external device is unplugged, the internal device becomes the primary device.

## **ACPI EC interface Specification support**

### ACPI interface support

• The KBC provides support for Advance Configuration and Power Interface specification(ACPI) Embedded Controller interface.

### EC command support

- The 2nd (Power Management) host interface channel of the KBC is dedicated to this function.
- All EC commands defined in the ACPI specification Read/Write, Burst Mode enable/disable and Query command are supported.

## Internal keyboard change Configuration

### US/UK/JP country option

- The KBC supports three country selection by KBD\_SEL application.
- You can key in KBD\_SEL get the syntax for your option at DOS prompt.

### Sticky key support

• Press shift key 5 times will enable sticky key function.Turns on StickyKeys,which allows you to press a modifier key(CTRL,ALT,or SHIFT),or the windows logo key, and have it remain active until the next time you press a key other then CTRL,ALT,SHIFT,or windows logo key. This is useful for people who have diffculity pressing two keys simultaneously.

## EC name space Configuration

### SMBus EC interface ACPI RAM definition

| Offset    | Description                                                                          |
|-----------|--------------------------------------------------------------------------------------|
| 60h       | SMBus protocol                                                                       |
| 61h       | SMBus statue<br>Bit0-Bit4 – Status<br>Bit5 - Reserved<br>Bit6 - ALARM<br>Bit7 - DONE |
| 62h       | SMBus Address                                                                        |
| 63h       | SMBus Command                                                                        |
| 64h — 83h | SMBus Data                                                                           |
| 84h       | SMBus BCNT                                                                           |
| 85h       | SMBus alarm address                                                                  |
| 86h       | SMBus alarm data 0                                                                   |
| 87h       | SMBus alarm data 1                                                                   |

### Word registers to Emulate smart charge RAM definition

| Offset    | Description                                                                                                    |
|-----------|----------------------------------------------------------------------------------------------------|
| 90h – 91h | CHG_MODE0                                                                                                    |
|           | CHG_MODE1                                                                                                    |
|           | Bit0 – INHIBIT_CHARGE(0=enabled, 1=inhibit)<br>Bit1 – ENABLE_POLLING(0=disable, 1=enable)<br>Bit2 – POR_RESET(0=Mode unchanged, 1=set power on defaults)<br>Bit3 – RESET_TO_ZERO(0=No change, 1=set charging values to zero)<br>Bit4-15 – Reserved                                                                                                    |
| 92h – 93h | CHG_STAT0<br>CHG_STAT1<br>Bit0 – CHARGE_INHIBITED(Status of bit in CHG_MODE register)<br>Bit1 – MASTER_MODE(Set if HOST controlled & ENABLE_POLL)<br>Bit2 – VOLTAGE_NOTREG(Set if CHG_VOLT not in regulation)<br>Bit3 – CURRENT_NOTREG(Set if CHG_CURRENT not in regulation)<br>Bit4 – LEVEL_2(Set always at least level 2)<br>Bit5 – LEVEL_3(Set always if level 3 canable) |

|           | Bit6 – CURRENT_OR(Set if CHG_CURRENT out of range)<br>Bit7 – VOLTAGE_OR(Set if CHG_VOLT out of range)<br>Bit8 – THERMISTOR_OR(Set if thermistor R>100K Ohms)(Open)<br>Bit9 – THERMISTOR_COLD(Set if thermistor R>30K Ohms)(Cold Batt)<br>Bit10 – THERMISTOR_HOT(Set if thermistor R<3K Ohms)(Hot Batt)<br>Bit11 – THERMISTOR_UR(Set if thermistor R<500 Ohms)(Under range)<br>Bit12 – ALARM_INHIBITED(Set if charging inhibited from Alarm)<br>Bit13 – POWER_FAIL(Set if power fail)<br>Bit14 – BATTERY_PRESENT(Set if battery present)<br>Bit15 – AC_PRESENT(Set if charging power source available) |
|-----------|----------------------------------------------------------------------------------------------------|
| 94h –95h  | CHG_CURRENT0                                                                                                    |
|           | CHG_CURRENT1<br>Bit0-Bit15 – Requested charging current(mA)<br>0=Turn off charger<br>65535=Provide maximum safe charger current                                                                                                    |
| 96h — 97h | CHG_VOLT0                                                                                                    |
|           | CHG_VOLT1                                                                                                    |
|           | Bit0-Bit15 – Requested charging voltage(mV)<br>0=Turn off charger<br>65535=Provide maximum safe charger voltage                                                                                                    |
| 98h — 99h | CHG_ALARM0                                                                                                    |
|           | CHG_ALARM1                                                                                                    |
|           | *** Alarm Bits ***                                                                                                    |
|           | 0x8000 - OVER_CHARGED_ALARM<br>0x4000 - TERMINATE_CHARGE_ALARM<br>0x2000 - RESERVED<br>0x1000 - OVER_TEMP_ALARM<br>0x0800 - TERMINATE_DISCHARGE_ALARM<br>0x0400 - RESERVED<br>0x0200 - REMAINING_CAPACITY_ALARM<br>0x0100 - REMAINING_TIME_ALARM<br>*** Status Bits ***<br>0x0080 - INITIALIZED<br>0x0040 - DISCHARGING<br>0x0020 - FULLY_CHARGED<br>0x0010 - FULLY_DISCHARGED<br>*** Error Code ***                                                                                                    |
|           | 0x0000 – 0x000F – All bits set hi prior to AlarmWarnina() xmit                                                                                                    |

| Offset | Description                                                                                                    |
|--------|----------------------------------------------------------------------------------------------------|
| 9Ah    | SEL_STATE0                                                                                                    |
|        | Bit0 – PRESENT_A(Set if 1 <sup>st</sup> battery present)<br>Bit1 – PRESENT_B(Set if 2 <sup>nd</sup> battery present)                                                                                                    |
|        | Bit2 – PRESENT_C(Set if 3 <sup>rd</sup> battery present)                                                                                                    |
|        | Bit3 – PRESENT_D(Set if 4 <sup>th</sup> battery present)                                                                                                    |
|        | Bit4 – CHARGE_A(Set if 1 <sup>st</sup> battery be charging)                                                                                                    |
|        | Bits – CHARGE_B(Set if 2 Dattery be charging)                                                                                                    |
|        | $Bit7 - CHARGE_C(Set if 3' battery be charging)Bit7 - CHARGE D(Set if 4^{th} battery be charging)$                                                                                                    |
| 9Bh    | SEL_STATE1                                                                                                    |
|        | Bit0 – PWR_BY_A(Set if system power up by 1 <sup>st</sup> )<br>Bit1 – PWR_BY_B(Set if system power up by 2 <sup>nd</sup> )<br>Bit2 – PWR_BY_C(Set if system power up by 3 <sup>rd</sup> )<br>Bit3 – PWR_BY_D(Set if system power up by 4 <sup>th</sup> )<br>Bit4 – SMB_A(Set if 1 <sup>st</sup> batteny on SMBus) |
|        | $Bit5 - SMB_R(Set if 2nd battery on SMBus)$                                                                                                    |
|        | Bit6 – SMB_C(Set if 3 <sup>rd</sup> battery on SMBus)                                                                                                    |
|        | Bit / – SMB_D(Set if 4" battery on SMBus)                                                                                                    |

## Word registers to Emulate smart selector RAM definition

## EC interface OEM common RAM definition

| Offset | Description                                                                                                    |
|--------|----------------------------------------------------------------------------------------------------|
| 9Ch    | ACPI_FLAG0<br>Bit0 – Primary HDD(1:exist)<br>Bit1 – Internal FDD(1:exist)<br>Bit2 – CDROM(1:on)<br>Bit3 –Secondary HDD(1:exist)<br>Bit4 – LS120(1:exist)<br>Bit5 – External FDD(1:exist)<br>Bit5 – CRT plug in (1:exist)<br>Bit7 – Reserved                                                                        |
| 9Dh    | ACPI_FLAG1<br>Bit0 – Sleep button(1:pressed)<br>Bit1 – Video out button(1:pressed)<br>Bit2 – Decrease Volume(1:pressed)<br>Bit3 – Increase Volume(1:pressed)<br>Bit4 – Mute button(1:pressed)<br>Bit5 – Contrast button(1:pressed)<br>Bit6 – Brightness button(1:pressed)<br>Bit7 – Save to disk button(1:pressed) |
| 9Eh    | ACPI_FLAG2<br>Bit0 - ACPI entry S4 state<br>Bit1 – Password button status<br>Bit2 – Spark beep button status<br>Bit3 – Touchpad button status<br>Bit4 –Bit7 Reserved.                                                                                                    |
| 9Fh    | Reserved                                                                                                    |
| A0h    | UbStatus: Ultra Base control pin status<br>Bit0 – DPWR, Turn on Dock PCI power(0=off, 1=on)                                                                                                    |

| Offset | Description                                                                                                    |  |
|--------|----------------------------------------------------------------------------------------------------|--|
|        | Bit1 – UDRF, Undock request(0=inactive, 1=undock & flash LED)<br>Bit2 – UDRS, Undock request(0=inactive, 1=undock & solid LED)<br>Bit3 – EQBF, Enable Q-Buff(0=disable, 1=enable)<br>Bit4 – DWELL, Docked well LED(0=LED off, 1=LED on)<br>Bit5 – QVCCOK, Dock power ready status(0=No, 1=Yes)<br>Bit7 –CheckEject, (SoftEject request : 0=No 1=Yes)                         |  |
| AIN    | Bit0 = DockType0, $Dock on or pot(0=off, 1=op)$                                                                                                    |  |
|        | Bit1 -DockType1 reserved                                                                                                    |  |
|        | Bit4 - OS undock OK                                                                                                    |  |
|        | Bit5 – OS dock OK                                                                                                    |  |
|        | Bit6 – Safe Undock OK                                                                                                    |  |
|        | Bit7 –DockChange, Ultra Base had changed from docked to undock or undock to dock (0=no, 1=yes)                                                                                                    |  |
| A2h    | Battery Learning steps.                                                                                                    |  |
| A3h    | SYS_STATUS: System indicator                                                                                                    |  |
|        | Bit0 – S0LED, S0 state LED(0=LED off, 1=LED on)<br>Bit1 – S3LED, S3 state LED(0=LED off, 1=LED on)<br>Bit2 – VGAQ, VGA H/W suspend(0=VGA on, 1=VGA suspend)<br>Bit3 – PCMQ, PCMCIA H/W suspend(0/1=PCMCIA on/suspend)<br>Bit4 – PCMR, PCMCIA H/W reset (0=disable, 1=enable)<br>Bit5 –ADP,Ac adapter (0=offline, 1=online)<br>Bit6 –SYSR6(reserved)<br>Bit7 –SYSR7(reserved) |  |
| A4h    | WAKEUP_ENABLE: Enable wake up function<br>Bit0 –PMEWAKE(PME Wk Enable:0=Disable, 1=Enable)<br>Bit1 –MDMWAKE (Modem Wk Enable:0=Disable, 1=Enable)<br>Bit2 - LANWAKE(LAN wakeup enable:0=Disable, 1=Enable)<br>Bit2 Bit7 – recenced                                                                                                    |  |
| A5h    | FANOFF_TEMP: Fan off temperature level                                                                                                    |  |
| A6h    | FANSPD1_TEMP: Fan on speed 1t                                                                                                    |  |
| A7h    | FANSPD2_TEMP: Fan on speed 2                                                                                                    |  |
| A8h    | FANSPD3_TEMP: Fan on speed 3                                                                                                    |  |
| A9h    | FANSPD4_TEMP: Fan on speed 4                                                                                                    |  |
| AAh    | FANSPD5_TEMP: Fan on speed 5                                                                                                    |  |
| ABh    | FANSPD6_TEMP: Fan on speed 6                                                                                                    |  |
| ACh    | FANSPD7_TEMP: Fan on speed 7                                                                                                    |  |
| ADh    | Temperature index                                                                                                    |  |
| AEh    | Reserved                                                                                                    |  |
| AFh    | THERMAL_STATUS                                                                                                    |  |
|        | Bit0 – MODE (0=Local mode, 1=Remote mode)<br>Bit1 – FANSPDB0(Fan on/off parameter0)<br>Bit2 – FANSPDB1(Fan on/off parameter1)<br>Bit 2 1 ( When control by OS )<br>0 0 : Fan off                                                                                                    |  |

| Offset  | Description                                                                                                    |  |
|---------|----------------------------------------------------------------------------------------------------|--|
| B0h     | 01 : Fan on speed 1<br>10 : Fan on speed 2<br>11 : Fan on speed 3<br>Bit3 – INITOK (0:Control by OS 1:Control by EC)<br>Bit4 – Fan1 Active<br>Bit5 – Fan2 Active<br>Bit6 – Fan speed timer init OK<br>CPU_TEMP: CPU current temperature                  |  |
| B1h     | SWI_Events: SWI Event indicators                                                                                                    |  |
|         | Bit1 – Lid Open, Lid open event (0= off, 1= on)<br>Bit2 – PME, PME event (0= off, 1= on)<br>Bit3 –Power Button, Power button event (0= off, 1= on)<br>Bit4 –Ring In, Ring In event (0= off, 1= on)<br>Bit5 – BtWake,Bluetooth wake up event(0=off, 1=on) |  |
|         | Bit6 – Dock ,Dock in event(0=off,1=on)                                                                                                    |  |
| B2h     | Percentage : Battery in critical low condition.                                                                                                    |  |
| B3h     | Percentage : Battery in low condition.                                                                                                    |  |
| B4h     | Fan1 pulse width low byte                                                                                                    |  |
| B5h     | Fan1 pulse width high byte                                                                                                    |  |
| B6h     | Fan2 pulse width low byte                                                                                                    |  |
| B7h     | Fan2 pulse width high byte                                                                                                    |  |
| B8h     | Bluetooth Status                                                                                                    |  |
|         | Bit0 – Detach(0=Detach,1=Attach)                                                                                                    |  |
|         | Bit1 – Power(0=power off,1=power on)                                                                                                    |  |
|         | Bit2 – Detach Status(0=Detach OK,1=Attach OK)                                                                                                    |  |
|         | Bit3 –Power Status(0=Power off OK, 1=Power on OK)                                                                                                    |  |
|         | Bit4 – Switch(0=switch off, 1=switch ok)                                                                                                    |  |
|         | Bits -wake up                                                                                                    |  |
| Roh     | $\int d r d r d r d r d r d r d r d r d r d $                                                                                                    |  |
| Bah     |                                                                                                    |  |
| DDh     | Percented                                                                                                    |  |
| BBN     | Reserved                                                                                                    |  |
| BCh     | Project ID                                                                                                    |  |
| BDh     | Reserved                                                                                                    |  |
| BEh     | IT OC timer low byte                                                                                                    |  |
| BFh     | ITOC timer high byte                                                                                                    |  |
| F9h     | Fan1 RPM low byte                                                                                                    |  |
| FAh     | Fan1 RPM high byte                                                                                                    |  |
| FBh-FFh | Reserved                                                                                                    |  |

| Offset  | Description                                |
|---------|--------------------------------------------|
| C0h     | Bit4-6 – Manufacturer                      |
|         | Bit 6 5 4                                  |
|         | 0 0 1 : Sanyo                              |
|         | 0 10 : Sony                                |
|         | 1 0 0 : Panasonic                          |
|         | Bit7- Battery type                         |
|         | 0 : Ni-MH                                  |
|         | 1 : Li-ion                                 |
| C1h     | Battery Status                             |
|         | Bit0 – Discharging                         |
|         | Bit1 – Charging                            |
|         | Bit2 – Discharging and Now is critical low |
|         | Bit3-7 – Reserved                          |
| C2h-C3h | Remaining Capacity                         |
| C4h-C5h | Serial Number                              |
| C6h-C7h | Present Voltage                            |
| C8h-C9h | Design Voltage                             |
| CAh-CBh | Design Capacity                            |
| CCh-CDh | Full charge capacity                       |
| Ceh     | Gasgauge                                   |
| CFh-D8h | Reserved                                   |

# Control method for 1<sup>st</sup> battery pack RAM definition

## Control method for 2nd battery pack RAM definition

| Offset | Description                                |
|--------|--------------------------------------------|
| E0h    | Bit4-6 – Manufacturer                      |
|        | Bit 6 5 4                                  |
|        | 0 0 1 : Sanyo                              |
|        | 0 10 : Sony                                |
|        | 1 0 0 : Panasonic                          |
|        | Bit7- Battery type                         |
|        | O : Ni-MH                                  |
|        | 1 : Li-ion                                 |
| E1h    | Battery Status                             |
|        | Bit0 – Discharging                         |
|        | Bit1 – Charging                            |
|        | Bit2 – Discharging and Now is critical low |
|        | Bit3-7 – Reserved                          |

| Offset  | Description          |
|---------|----------------------|
| E2h-E3h | Remaining Capacity   |
| E4h-E5h | Serial Number        |
| E6h-E7h | Present Voltage      |
| E8h-E9h | Design Voltage       |
| EAh-EBh | Design Capacity      |
| ECh-EDh | Full charge capacity |
| EEh     | Gasgauge             |
| Efh-F8h | Reserved             |

# **Chapter 3: Hardware**

# Major Sub-assembly Specification

System interconnection (For BY25)

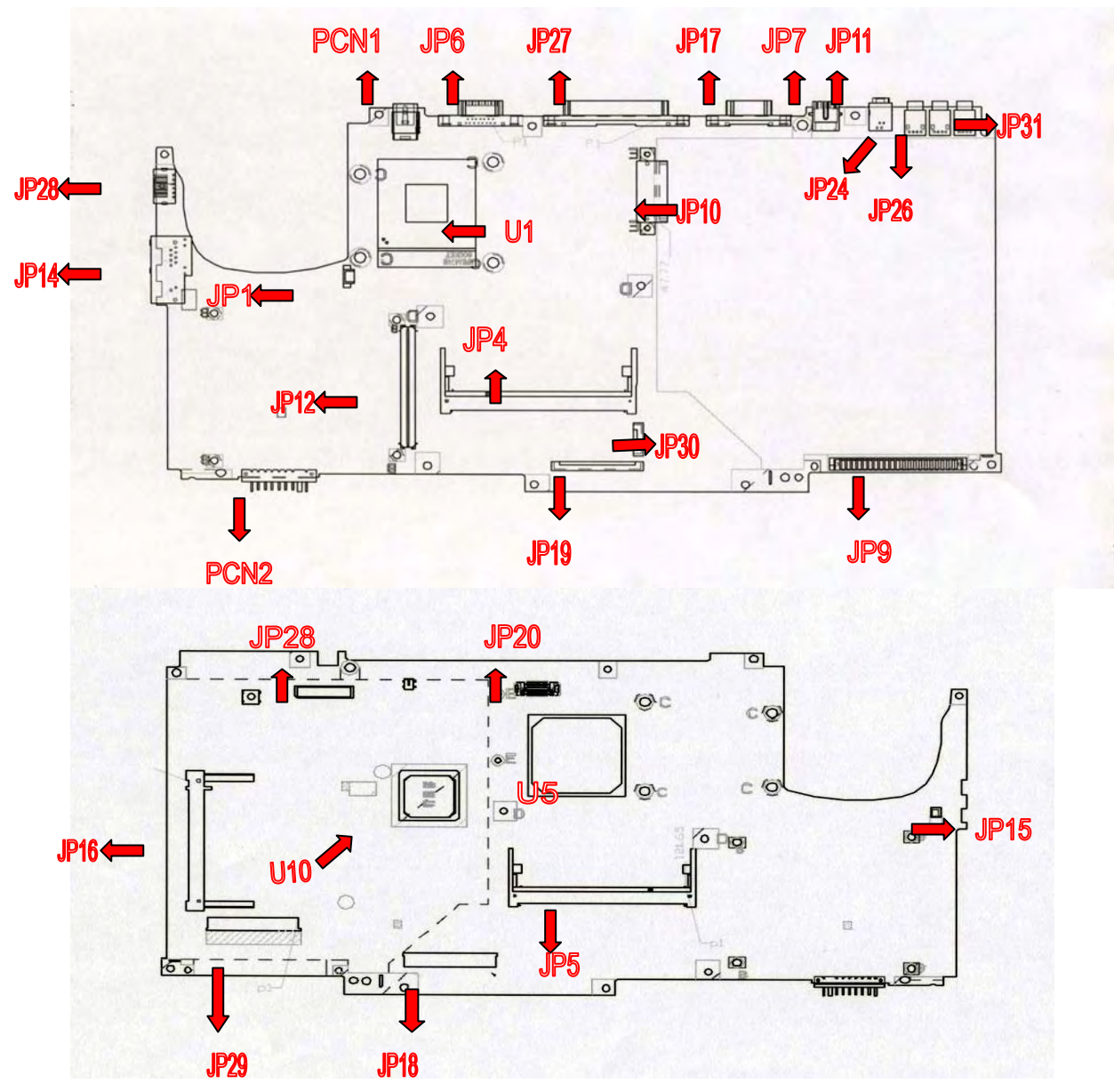

JP28 KBD/PS2\_6.PRT JP24,JP26,JP31 USB \_CON..PRT JP6 CRT CONN..PRT JP1 LPTCN-27.PRT JP9 HDD PCN2 BATT-B.PRT JP19 FDD.PRT PCN1 DC JACK PRT JP10 CDROM.PRT JP12 PCMCIA-CONN. 84P.PRT JP5 DDR-200P.PRT JP18 Int. KB Interface CONN U5 Northbridge JP20 Switch buttom Interface CONN JP1 CPU FAN CONN. JP14 RJ45-11 CONN. JP4 DDR 200P SO-DIMM JP15 MODEM CONN JP29 Audio M/B JP16 MINI-PCI CONN JP7 TV-OUT CONN JP8 PANEL CONN JP30 CARD READER CONN JP11 1394 CONN U1 CPU socket

U10 Southbridge

## **MOTHER BOARD**

### JP28 KBD/PS2\_6.PRT

| PIN NO | SIGNAL   | PIN NO | SIGNAL   |
|--------|----------|--------|----------|
| 1.     | KBD_DATA | 2.     | PS2_DATA |
| 3.     | GND      | 4.     | VCC      |
| 5.     | KBD_CLK  | 6.     | PS2_CLK  |

### JP24, JP26, JP31 USB\_CON..PRT

| PIN NO | SIGNAL       | PIN NO | SIGNAL       |
|--------|--------------|--------|--------------|
| 1.     | VCC          | 2.     | USB(2,0,4)D- |
| 3.     | USB(2,0,4)D+ | 4.     | GND          |

### JP6 CRT CONN..PRT

| PIN NO | SIGNAL | PIN NO | SIGNAL  |
|--------|--------|--------|---------|
| 1.     | R_RED  | 2.     | R_GREEN |
| 3.     | R_BLUE | 4.     | С       |
| 5.     | GND    | 6.     | GND     |
| 7.     | GND    | 8.     | GND     |
| 9.     | CRTVDD | 10.    | GND     |
| 11.    | MSEN#  | 12.    | DDCDATA |
| 13.    | HSYNC  | 14.    | VSYNC   |
| 15.    | DDCCLK |        |         |

### JP1 LPTCN-27.PRT

| PIN NO | SIGNAL  | PIN NO | SIGNAL |
|--------|---------|--------|--------|
| 1.     | +5V_PRN | 2.     | FD0    |
| 3.     | FD1     | 4.     | FD2    |

| 5.  | FD3     | 6.  | FD4       |
|-----|---------|-----|-----------|
| 7.  | FD5     | 8.  | FD6       |
| 9.  | FD7     | 10. | LPTACK#   |
| 11. | LPTBUSY | 12. | LPTPE     |
| 13. | LPTSLCT | 14. | LPTAFD#   |
| 15. | LPTERR# | 16. | LPT_INIT# |
| 17. | SLCTIN# | 18. | GND       |
| 19. | GND     | 20. | GND       |
| 21. | GND     | 22. | GND       |
| 23. | GND     | 24. | GND       |
| 25. | GND     |     |           |

## JP9 HDD

| PIN NO | SIGNAL     | PIN NO | SIGNAL  |
|--------|------------|--------|---------|
| 1.     | HD_IDERST# | 2.     | GND     |
| 3.     | PD_D7      | 4.     | PD_D8   |
| 5.     | PD_D6      | 6.     | PD_D9   |
| 7.     | PD_D5      | 8.     | PD_D10  |
| 9.     | PD_D4      | 10.    | PD_D11  |
| 11.    | PD_D3      | 12.    | PD_D12  |
| 13.    | PD_D2      | 14.    | PD_D13  |
| 15.    | PD_D1      | 16.    | PD_D14  |
| 17.    | PD_D0      | 18.    | PD_D15  |
| 19.    | GND        | 20.    | NC      |
| 21.    | PD_DREQ    | 22.    | NC      |
| 23     | PD_IOW#    | 24.    | GND     |
| 25.    | PD_IOR#    | 26.    | GND     |
| 27.    | PD_IORDY   | 28.    | PD_CSEL |
| 29.    | PD_DACK#   | 30.    | GND     |
| 31.    | PD_IRQA    | 32.    | NC      |
| 33.    | PD_A1      | 34.    | CBLIDA  |
| 35.    | PD_A0      | 36.    | PD_A2   |
| 37.    | PD_CS#1    | 38.    | PD_CS#3 |
| 39.    | HDD_LED#   | 40.    | GND     |
| 41.    | +5VS       | 42.    | +5VS    |
| 43.    | GND        | 44.    | +5VS    |

## PCN2 BATT-B.PRT

| PIN NO | SIGNAL | PIN NO | SIGNAL   |
|--------|--------|--------|----------|
| 1.     | BATT+  | 2.     | LI/NIMH# |

| 3. | GND        | 4. | BATT_TEMP  |
|----|------------|----|------------|
| 5. | EEPROMVCC  | 6. | SMB_EC_CK1 |
| 7. | SMB_EC_DA1 | 8  | GND        |

### JP19 FDD.PRT

| PIN NO | SIGNAL   | PIN NO | SIGNAL   |
|--------|----------|--------|----------|
| 1.     | HDSEL#   | 2      | GND      |
| 3      | RDATA#   | 4      | GND      |
| 5      | WR#      | 6      | GND      |
| 7      | TRACK0#  | 8      | GND      |
| 9      | WGATE#   | 10     | GND      |
| 11     | WDATA#   | 12.    | FDD_DET# |
| 13.    | STEP#    | 14.    | 3MODE    |
| 15     | FDDIR#   | 16.    | NC       |
| 17     | MTR0#    | 18.    | NC       |
| 19     | NC       | 20.    | NC       |
| 21     | DISKCHG# | 22.    | +5VS     |
| 23     | DRV0#    | 24.    | +5VS     |
| 25.    | INDEX#   | 26.    | +5VS     |

## PCN1 DC JACK PRT (70W)

| PIN NO | SIGNAL | PIN NO | SIGNAL |
|--------|--------|--------|--------|
| 1.     | VIN    | 2.     | GND    |

## JP10 CDROM.PRT

| PIN NO | SIGNAL     | PIN NO | SIGNAL   |
|--------|------------|--------|----------|
| 1.     | INT_CD_L   | 2.     | INT_CD_R |
| 3.     | CD_AGND    | 4.     | GND      |
| 5.     | CD_IDERST# | 6.     | SD_D8    |
| 7      | SD_D7      | 8.     | SD_D9    |
| 9.     | SD_D6      | 10.    | SD_D10   |
| 11.    | SD_D5      | 12.    | SD_D11   |
| 13.    | SD_D4      | 14.    | SD_D12   |
| 15.    | SD_D3      | 16.    | SD_D13   |
| 17.    | SD_D2      | 18.    | SD_D14   |
| 19.    | SD_D1      | 20.    | SD_D15   |
| 21.    | SD_D0      | 22.    | SD_DREQ  |
| 23.    | GND        | 24.    | SD_SIOR# |
| 25.    | SD_SIOW#   | 26.    | GND      |
| 27.    | SD_SIORDY  | 28.    | SD_DACK# |

| 29. | SD_IRQ15 | 30. | NC       |
|-----|----------|-----|----------|
| 31. | SD_SBA1  | 32. | CBLIDB   |
| 33. | SD_SBA0  | 34. | SD_SBA2  |
| 35. | SD_CS1#  | 36. | SD_SCS3# |
| 37. | CDLED#   | 38. | +5V_IDE  |
| 39. | +5V_IDE  | 40. | +5V_IDE  |
| 41. | +5V_IDE  | 42. | +5V_IDE  |
| 43. | GND      | 44. | +5VS     |
| 45. | GND      | 46. | GND      |
| 47. | SD_CSEL  | 48. | GND      |
| 49. | NC       | 50. | +5VS     |

## JP12 PCMCIA-CONN. 84P.PRT

| PIN NO | SIGNAL   | PIN NO | SIGNAL  |
|--------|----------|--------|---------|
| A1.    | GND      | A2.    | GND     |
| A3.    | S1_D3    | A4.    | S1_CD1# |
| A5.    | S1_D4    | A6.    | S1_D11  |
| A7     | S1_D5    | A8.    | S1_D12  |
| A9.    | GND      | A10.   | S1_D6   |
| A11.   | S1_D13   | A12.   | S1_D7   |
| A13.   | S1_D14   | A14.   | S1_CE1# |
| A15.   | S1_D15   | A16.   | GND     |
| A17.   | S1_A10   | A18.   | S1_CE2# |
| A19.   | S1_OE#   | A20.   | S1_VS1  |
| A21.   | S1_A11   | A22.   | GND     |
| A23.   | S1_IORD# | A24.   | S1_A9   |
| A25.   | S1_IOWR# | A26.   | S1_A8   |
| A27    | S1_A17   | A28    | GND     |
| A29.   | S1_A13   | A30.   | S1_A18  |
| A31.   | S1_A14   | A32.   | S1_A19  |
| A33.   | S1_WE#   | A34.   | S1_A20  |
| A35.   | S1_RDY#  | A36.   | S1_A21  |
| A37    | S1_VCC   | A38    | S1_VCC  |
| A39.   | S1_VPP   | A40.   | S1_VPP  |
| A41.   | S1_A16   | A42.   | GND     |
| A43.   | S1_A22   | A44.   | S1_A15  |
| A45.   | S1_A23   | A46.   | S1_A12  |
| A47.   | S1_A24   | A48.   | S1_A7   |
| A49.   | GND      | A50.   | S1_A25  |

| A51 | S1_A6      | A52 | S1_VS2   |
|-----|------------|-----|----------|
| A53 | S1_A5      | A54 | S1_RST   |
| A55 | S1_A4      | A56 | S1_WAIT# |
| A57 | GND        | A58 | S1_A3    |
| A59 | S1_INPACK# | A60 | S1_A2    |
| A61 | S1_REG#    | A62 | S1_A1    |
| A63 | S1_BVD2    | A64 | S1_A0    |
| A65 | GND        | A66 | S1_BVD1  |
| A67 | S1_D0      | A68 | S1_D8    |
| A69 | S1_D1      | A70 | S1_D9    |
| A71 | S1_D2      | A72 | S1_D10   |
| A73 | GND        | A74 | S1_WP    |
| A75 | S1_CD2#    | A76 | GND      |
| A77 | GND        |     |          |

| PIN NO | SIGNAL   | PIN NO | SIGNAL  |
|--------|----------|--------|---------|
| B1.    | GND      | B2.    | GND     |
| B3.    | S2_D3    | B4.    | S2_CD1# |
| B5.    | S2_D4    | B6.    | S2_D11  |
| B7     | S2_D5    | B8.    | S2_D12  |
| B9.    | GND      | B10.   | S2_D6   |
| B11.   | S2_D13   | B12.   | S2_D7   |
| B13.   | S2_D14   | B14.   | S2_CE1# |
| B15.   | S2_D15   | B16.   | GND     |
| B17.   | S2_A10   | B18.   | S2_CE2# |
| B19.   | S2_OE#   | B20.   | S2_VS1  |
| B21.   | S2_A11   | B22.   | GND     |
| B23.   | S2_IORD# | B24.   | S2_A9   |
| B25.   | S2_IOWR# | B26.   | S2_A8   |
| B27    | S2_A17   | B28    | GND     |
| B29.   | S2_A13   | B30.   | S2_A18  |
| B31.   | S2_A14   | B32.   | S2_A19  |
| B33.   | S2_WE#   | B34.   | S2_A20  |
| B35.   | S2_RDY#  | B36.   | S2_A21  |
| B37    | S2_VCC   | B38    | S2_VCC  |
| B39.   | S2_VPP   | B40.   | S2_VPP  |
| B41.   | S2_A16   | B42.   | GND     |
| B43.   | S2_A22   | B44.   | S2_A15  |

| B45. | S2_A23     | B46. | S2_A12   |
|------|------------|------|----------|
| B47. | S2_A24     | B48. | S2_A7    |
| B49. | GND        | B50. | S1_A25   |
| B51  | S1_A6      | B52  | S1_VS2   |
| B53  | S1_A5      | B54  | S1_RST   |
| B55  | S1_A4      | B56  | S1_WAIT# |
| B57  | GND        | B58  | S1_A3    |
| B59  | S1_INPACK# | B60  | S1_A2    |
| B61  | S1_REG#    | B62  | S1_A1    |
| B63  | S1_BVD2    | B64  | S1_A0    |
| B65  | GND        | B66  | S1_BVD1  |
| B67  | S1_D0      | B68  | S1_D8    |
| B69  | S1_D1      | B70  | S1_D9    |
| B71  | S1_D2      | B72  | S1_D10   |
| B73  | GND        | B74  | S1_WP    |
| B75  | S1_CD2#    | B76  | GND      |
| B77  | GND        |      |          |

## JP5 DDR-200P.PRT

| PIN NO | SIGNAL    | PIN NO | SIGNAL    |
|--------|-----------|--------|-----------|
| 1.     | MVREF_DIM | 2.     | MVREF_DIM |
| 3.     | GND       | 4.     | GND       |
| 5.     | MD0       | 6.     | MD4       |
| 7      | MD1       | 8.     | MD5       |
| 9.     | +2.5V     | 10.    | +2.5V     |
| 11.    | RDQS0     | 12.    | GND       |
| 13.    | MD6       | 14.    | MD3       |
| 15.    | GND       | 16.    | GND       |
| 17.    | MD2       | 18.    | MD7       |
| 19.    | MD8       | 20.    | MD12      |
| 21.    | +2.5V     | 22.    | +2.5V     |
| 23.    | MD9       | 24.    | MD13      |
| 25.    | RDQS1     | 26.    | GND       |
| 27     | GND       | 28     | GND       |
| 29.    | MD10      | 30.    | MD14      |
| 31.    | MD15      | 32.    | MD11      |
| 33.    | +2.5V     | 34.    | +2.5V     |
| 35.    | DDR_CLK0  | 36.    | +2.5V     |
| 37     | DDR_CLK0# | 38     | GND       |

| 39. | GND      | 40. | GND   |
|-----|----------|-----|-------|
| 41. | MD16     | 42. | MD20  |
| 43. | MD21     | 44. | MD17  |
| 45. | +2.5V    | 46. | +2.5V |
| 47. | RDQS2    | 48. | GND   |
| 49. | MD18     | 50. | MD22  |
| 51  | GND      | 52  | GND   |
| 53  | MD19     | 54  | MD23  |
| 55  | MD24     | 56  | MD28  |
| 57  | +2.5V    | 58  | +2.5V |
| 59  | MD25     | 60  | MD29  |
| 61  | RDQS3    | 62  | GND   |
| 63  | GND      | 64  | GND   |
| 65  | MD30     | 66  | MD26  |
| 67  | MD31     | 68  | MD27  |
| 69  | +2.5V    | 70  | +2.5V |
| 71  | GND      | 72  | GND   |
| 73  | GND      | 74  | GND   |
| 75  | GND      | 76  | GND   |
| 77  | RDQS8    | 78  | GND   |
| 79  | GND      | 80  | GND   |
| 81  | +2.5V    | 82  | +2.5V |
| 83  | GND      | 84  | GND   |
| 85  | NC       | 86  | NC    |
| 87  | GND      | 88  | GND   |
| 89  | DDRCLK2  | 90  | GND   |
| 91  | DDRCLK2# | 92  | +2.5V |
| 93  | +2.5V    | 94  | +2.5V |
| 95  | CKE3     | 96  | CKE2  |
| 97  | GND      | 98  | GND   |
| 99  | MAA12    | 100 | MAA11 |
| 101 | MAA9     | 102 | MAA8  |
| 103 | GND      | 104 | GND   |
| 105 | MAA7     | 106 | MAA6  |
| 107 | MAA5     | 108 | MAA4  |
| 109 | MAA3     | 110 | MAA2  |
| 111 | MAA1     | 112 | MAA0  |
| 113 | +2.5V    | 114 | +2.5V |

| 115 | MAA10 | 116 | MAA12     |
|-----|-------|-----|-----------|
| 117 | MAA11 | 118 | SRAS#     |
| 119 | SWE#  | 120 | SCAS#     |
| 121 | RCS0# | 122 | RCS1#     |
| 123 | NC    | 124 | NC        |
| 125 | GND   | 126 | GND       |
| 127 | MD32  | 128 | MD36      |
| 129 | MD37  | 130 | MD33      |
| 131 | +2.5V | 132 | +2.5V     |
| 133 | RDQS4 | 134 | GND       |
| 135 | MD34  | 136 | MD38      |
| 137 | GND   | 138 | GND       |
| 139 | MD35  | 140 | MD39      |
| 141 | MD40  | 142 | MD44      |
| 143 | +2.5V | 144 | +2.5V     |
| 145 | MD41  | 146 | MD45      |
| 147 | RDQS5 | 148 | GND       |
| 149 | GND   | 150 | GND       |
| 151 | MD42  | 152 | MD43      |
| 153 | MD46  | 154 | MD47      |
| 155 | +2.5V | 156 | +2.5V     |
| 157 | +2.5V | 158 | DDR_CLK1# |
| 159 | GND   | 160 | DDR_CLK1  |
| 161 | GND   | 162 | GND       |
| 163 | MD48  | 164 | MD49      |
| 165 | MD52  | 166 | MD53      |
| 167 | +2.5V | 168 | +2.5V     |
| 169 | RDQS6 | 170 | GND       |
| 171 | MD50  | 172 | MD54      |
| 173 | GND   | 174 | GND       |
| 175 | MD51  | 176 | MD55      |
| 177 | MD57  | 178 | MD56      |
| 179 | +2.5V | 180 | +2.5V     |
| 181 | MD61  | 182 | MD60      |
| 183 | RDQS7 | 184 | GND       |
| 185 | GND   | 186 | GND       |
| 187 | MD58  | 188 | MD62      |
| 189 | MD59  | 190 | MD63      |

| 191 | +2.5V  | 192 | +2.5V |
|-----|--------|-----|-------|
| 193 | SMBDAT | 194 | GND   |
| 195 | SMBCK  | 196 | GND   |
| 197 | +3VS   | 198 | GND   |
| 199 | NC     | 200 | NC    |

## JP18 Int. KB Interface CONN

| PIN NO | SIGNAL | PIN NO | SIGNAL    |
|--------|--------|--------|-----------|
| 1.     | ID1    | 2.     | ID2       |
| 3.     | GND    | 4.     | USER BTN# |
| 5.     | LED+   | 6.     | LED-      |
| 7      | KSO0   | 8.     | KSO1      |
| 9.     | KSO2   | 10.    | КЅОЗ      |
| 11.    | KSO4   | 12.    | KSO5      |
| 13.    | KSO6   | 14.    | KSO7      |
| 15.    | KSO8   | 16.    | KSO9      |
| 17.    | KSO10  | 18.    | KSO11     |
| 19.    | KSO12  | 20.    | KSO13     |
| 21.    | KSO14  | 22.    | KSO15     |
| 23.    | KSIO   | 24.    | KSI1      |
| 25.    | KSI2   | 26.    | KSI3      |
| 27     | KSI4   | 28     | KSI5      |
| 29.    | KSI6   | 30.    | KSI7      |

## JP20 Switch buttom Interface CONN

| PIN NO | SIGNAL     | PIN NO | SIGNAL     |
|--------|------------|--------|------------|
| 1.     | +3VALW     | 2.     | +3VS       |
| 3.     | SCROLLLED# | 4.     | NUMLED#    |
| 5.     | CAPSLED#   | 6.     | 51ON#      |
| 7      | EC ACT#    | 8.     | GND-MIC    |
| 9.     | INT MIC    | 10.    | GND-MIC    |
| 11.    | USER BTN0# | 12.    | USER BTN1# |
| 13.    | USER BTN2# | 14.    | USER BTN3# |
| 15.    | GND        | 16.    | NC         |
| 17.    | NC         | 18.    | NC         |
| 19.    | NC         | 20.    | GND        |

### JP1 CPU FAN CONN.

| PIN NO | SIGNAL  | PIN NO | SIGNAL      |
|--------|---------|--------|-------------|
| 1.     | +5VFAN1 | 2.     | FAN1_SPEED1 |
| 3.     | GND     |        |             |

## JP14 RJ45-11 CONN.

| PIN NO | SIGNAL    | PIN NO | SIGNAL    |
|--------|-----------|--------|-----------|
| 1.     | R         | 2.     | R         |
| 3.     | RX-       | 4.     | R         |
| 5.     | R         | 6.     | RX+       |
| 7      | TX-       | 8.     | TX+       |
| 9.     | NC        | 10.    | MOD TIP   |
| 11.    | MOD RING  | 12.    | NC        |
| 13.    | GND       | 14.    | GND       |
| 15.    | LED1 GRNP | 16.    | LED GRNN  |
| 17.    | LED2 YELP | 18.    | LED2 YELN |

## JP4 DDR 200P SO-DIMM

| PIN NO | SIGNAL    | PIN NO | SIGNAL    |
|--------|-----------|--------|-----------|
| 1.     | MVREF_DIM | 2.     | MVREF_DIM |
| 3.     | GND       | 4.     | GND       |
| 5.     | MD0       | 6.     | MD4       |
| 7      | MD1       | 8.     | MD5       |
| 9.     | +2.5V     | 10.    | +2.5V     |
| 11.    | RDQS0     | 12.    | GND       |
| 13.    | MD6       | 14.    | MD3       |
| 15.    | GND       | 16.    | GND       |
| 17.    | MD2       | 18.    | MD7       |
| 19.    | MD8       | 20.    | MD12      |
| 21.    | +2.5V     | 22.    | +2.5V     |
| 23.    | MD9       | 24.    | MD13      |
| 25.    | RDQS1     | 26.    | GND       |
| 27     | GND       | 28     | GND       |
| 29.    | MD10      | 30.    | MD14      |
| 31.    | MD15      | 32.    | MD11      |
| 33.    | +2.5V     | 34.    | +2.5V     |
| 35.    | DDR_CLK3  | 36.    | +2.5V     |
| 37     | DDR_CLK3# | 38     | GND       |
| 39.    | GND       | 40.    | GND       |
| 41.    | MD16      | 42.    | MD20      |
| 43.    | MD21      | 44.    | MD17      |
| 45.    | +2.5V     | 46.    | +2.5V     |
| 47.    | RDQS2     | 48.    | GND       |
| 49.    | MD18      | 50.    | MD22      |
| 51     | GND       | 52     | GND       |
| 53     | MD19      | 54     | MD23      |

| 55  | MD24     | 56  | MD28  |
|-----|----------|-----|-------|
| 57  | +2.5V    | 58  | +2.5V |
| 59  | MD25     | 60  | MD29  |
| 61  | RDQS3    | 62  | GND   |
| 63  | GND      | 64  | GND   |
| 65  | MD30     | 66  | MD26  |
| 67  | MD31     | 68  | MD27  |
| 69  | +2.5V    | 70  | +2.5V |
| 71  | GND      | 72  | GND   |
| 73  | GND      | 74  | GND   |
| 75  | GND      | 76  | GND   |
| 77  | RDQS8    | 78  | GND   |
| 79  | GND      | 80  | GND   |
| 81  | +2.5V    | 82  | +2.5V |
| 83  | GND      | 84  | GND   |
| 85  | NC       | 86  | NC    |
| 87  | GND      | 88  | GND   |
| 89  | DDRCLK5  | 90  | GND   |
| 91  | DDRCLK5# | 92  | +2.5V |
| 93  | +2.5V    | 94  | +2.5V |
| 95  | CKE3     | 96  | CKE2  |
| 97  | GND      | 98  | GND   |
| 99  | MAA12    | 100 | MAA11 |
| 101 | MAA9     | 102 | MAA8  |
| 103 | GND      | 104 | GND   |
| 105 | MAA7     | 106 | MAA6  |
| 107 | MAA5     | 108 | MAA4  |
| 109 | MAA3     | 110 | MAA2  |
| 111 | MAA1     | 112 | MAA0  |
| 113 | +2.5V    | 114 | +2.5V |
| 115 | MAA10    | 116 | MAA12 |
| 117 | MAA11    | 118 | SRAS# |
| 119 | SWE#     | 120 | SCAS# |
| 121 | RCS2#    | 122 | RCS3# |
| 123 | NC       | 124 | NC    |
| 125 | GND      | 126 | GND   |
| 127 | MD32     | 128 | MD36  |
| 129 | MD37     | 130 | MD33  |
| 131 | +2.5V    | 132 | +2.5V |
| 133 | RDQS4    | 134 | GND   |
| 135 | MD34     | 136 | MD38  |

| 137 | GND    | 138 | GND       |
|-----|--------|-----|-----------|
| 139 | MD35   | 140 | MD39      |
| 141 | MD40   | 142 | MD44      |
| 143 | +2.5V  | 144 | +2.5V     |
| 145 | MD41   | 146 | MD45      |
| 147 | RDQS5  | 148 | GND       |
| 149 | GND    | 150 | GND       |
| 151 | MD42   | 152 | MD43      |
| 153 | MD46   | 154 | MD47      |
| 155 | +2.5V  | 156 | +2.5V     |
| 157 | +2.5V  | 158 | DDR_CLK4# |
| 159 | GND    | 160 | DDR_CLK4  |
| 161 | GND    | 162 | GND       |
| 163 | MD48   | 164 | MD49      |
| 165 | MD52   | 166 | MD53      |
| 167 | +2.5V  | 168 | +2.5V     |
| 169 | RDQS6  | 170 | GND       |
| 171 | MD50   | 172 | MD54      |
| 173 | GND    | 174 | GND       |
| 175 | MD51   | 176 | MD55      |
| 177 | MD57   | 178 | MD56      |
| 179 | +2.5V  | 180 | +2.5V     |
| 181 | MD61   | 182 | MD60      |
| 183 | RDQS7  | 184 | GND       |
| 185 | GND    | 186 | GND       |
| 187 | MD58   | 188 | MD62      |
| 189 | MD59   | 190 | MD63      |
| 191 | +2.5V  | 192 | +2.5V     |
| 193 | SMBDAT | 194 | +3VS      |
| 195 | SMBCK  | 196 | GND       |
| 197 | +3VS   | 198 | GND       |
| 199 | NC     | 200 | NC        |

### P15 MODEM CONN

| PIN No | SIGNAL   | PIN No | SIGNAL  |
|--------|----------|--------|---------|
| 1      | MOD RING | 2      | MOD TIP |

## JP29 Audio M/B

| PIN NO SIGNAL | PIN NO | SIGNAL |  |
|---------------|--------|--------|--|
|---------------|--------|--------|--|

| 1  | CLK 14M SIO    | 2  | GND           |  |
|----|----------------|----|---------------|--|
| 3  | AC97 BCLK      | 4  | HPLUG         |  |
| 5  | AC97 RST#      | 6  | AC97 SYNC     |  |
| 7  | AC97 SDOUT     | 8  | AC97 SDIN0    |  |
| 9  | MD MIC         | 10 | MONO IN       |  |
| 11 | MOD AUDIO MONR | 12 | +3VS          |  |
| 13 | CD AGND        | 14 | CDROM L       |  |
| 15 | CDROM R        | 16 | GND MIC       |  |
| 17 | INTMIC         | 18 | GND           |  |
| 19 | PS2 DATA       | 20 | PS2 CLK       |  |
| 21 | EC MUTE        | 22 | FULL LED#     |  |
| 23 | ACT LED#       | 24 | CHARGING LED# |  |
| 25 | POWER1 LED#    | 26 | POWER2 LED#   |  |
| 27 | LED2           | 28 | +5VS          |  |
| 29 | +5VALW         | 30 | +3VALW        |  |

## JP16 MINI-PCI CONN

| PIN No | SIGNAL | PIN No | SIGNAL      |
|--------|--------|--------|-------------|
| 1.     | NC     | 2.     | NC          |
| 3.     | NC     | 4.     | NC          |
| 5.     | NC     | 6.     | NC          |
| 7      | NC     | 8.     | NC          |
| 9.     | NC     | 10.    | NC          |
| 11.    | NC     | 12.    | NC          |
| 13.    | D      | 14.    | NC          |
| 15.    | NC     | 16.    | NC          |
| 17.    | PIROD# | 18.    | +5VS        |
| 19.    | +3VS   | 20.    | PIROB#      |
| 21.    | REQ#4  | 22.    | GNT#4       |
| 23.    |        | 24.    |             |
| 25.    |        | 26.    | PCIRST#     |
| 27     |        | 28     | <u>+3VS</u> |
| 29.    | BEO#1  | 30.    | GNT#1       |
| 31.    | +3//S  | 32.    |             |
| 33.    | AD31   | 34.    |             |
| 35.    | ΔΠ20   | 36.    |             |
| 37     |        | 38     |             |
| 39.    |        | 40.    | AD30        |
| 41.    |        | 42.    | +319        |
| 43.    |        | 44.    |             |
| 45.    |        | 46.    |             |
|        | UDE#3  |        | AUZ4        |

| 47. | AD23          | 48. | MINI IDSEL   |
|-----|---------------|-----|--------------|
| 49. | GND           | 50. | GND          |
| 51  | AD21          | 52  | AD22         |
| 53  | AD19          | 54  | AD20         |
| 55  | GND           | 56  | PAR          |
| 57  | AD17          | 58  | AD18         |
| 59  | CBE#2         | 60  | AD16         |
| 61  | IRDY#         | 62  | GND          |
| 63  | +3VS          | 64  | FRAME#       |
| 65  | CLKRUN#       | 66  | TRDY#        |
| 67  | SERR#         | 68  | STOP#        |
| 69  | GND           | 70  | +3VS         |
| 71  | PERR#         | 72  | DEVSEL#      |
| 73  | CBE#1         | 74  | GND          |
| 75  | AD14          | 76  | AD15         |
| 77  | GND           | 78  | AD13         |
| 79  | AD12          | 80  | AD11         |
| 81  | AD10          | 82  | GND          |
| 83  | GND           | 84  | AD9          |
| 85  | AD6           | 86  | CBE#0        |
| 87  | AD7           | 88  | +3VS         |
| 89  | +3VS          | 90  | AD6          |
| 91  | AD5           | 92  | AD4          |
| 93  | NC            | 94  | AD2          |
| 95  | AD3           | 96  | AD0          |
| 97  | +5VS          | 98  | NC           |
| 99  | AD1           | 100 | NC           |
| 101 | GND           | 102 | GND          |
| 103 | AC97 SYNC     | 104 | NC           |
| 105 | AC97 SDIN1    | 106 | AC97 SDOUT   |
| 107 | AC97 BCLK     | 108 | NC           |
| 109 | +3.3VAUX      | 110 | AC97 RST#    |
| 111 | MOD AUDIO MON | 112 | NC           |
| 113 | GND           | 114 | GND          |
| 115 | MD MIC        | 116 | MD AUDIO MON |
| 117 | GND           | 118 | GND          |
| 119 | GND           | 120 | GND          |
| 121 | MODEM RI#     | 122 | NC           |
| 123 | +5VS          | 124 | +3.3VAUX     |
| 127 | GND           | 129 | GND          |
|     |               |     |              |

### JP7 TV-OUT CONN

| PIN No | SIGNAL | PIN No | SIGNAL |
|--------|--------|--------|--------|
| 1      | GND    | 2      | LUMA   |
| 3      | GND    | 4      | CRMA   |
| 5      | GND    | 6      |        |
| 7      | COMPS  |        |        |

### **JP8 PANEL CONN**

| PIN No | SIGNAL   | PIN No | SIGNAL   |
|--------|----------|--------|----------|
| 1.     | LCDVDD   | 2.     | LCDVDD   |
| 3.     | DC2      | 4.     | GND      |
| 5.     | TX0-     | 6.     | TX0+     |
| 7      | GND      | 8.     | TX1-     |
| 9.     | TX1+     | 10.    | GND      |
| 11.    | TX4-     | 12.    | TX4+     |
| 13.    | GND      | 14.    | TXBCLK-  |
| 15.    | TXBCLK+  | 16.    | GND      |
| 17.    | PID3     | 18.    | PID2     |
| 19.    | PID1     | 20.    | PID0     |
| 21.    | TX2-     | 22.    | TX2+     |
| 23.    | GND      | 24.    | TCACLK-  |
| 25.    | TXACLK+  | 26.    | GND      |
| 27     | TX5-     | 28     | TX5+     |
| 29.    | GND      | 30.    | TX6-     |
| 31.    | TX6+     | 32.    | GND      |
| 33.    | DD2      | 34.    | LCDVDD   |
| 35.    | LCDVDD   | 36.    | DAC BRIG |
| 37     | INVT PWM | 38     | DISPOFF# |
| 39.    | B+       | 40.    | B+       |

## JP30 CARD READER CONN

| PIN No | SIGNAL  | PIN No | SIGNAL  |
|--------|---------|--------|---------|
| 1      | +5VS    | 2      | +5VS    |
| 3      | USB5 D+ | 4      | USB5 D- |
| 5      | PCIRST# | 6      | GND     |

## JP11 1394 CONN

| PIN No | SIGNAL | PIN No | SIGNAL |
|--------|--------|--------|--------|
| 1      | XTPA0+ | 2      | XTPA0- |
| 3      | XTPB0+ | 4      | XTPB0- |

# **Chapter 4: AC-DC CONVERTER**

ACY25 series Power System block diagram

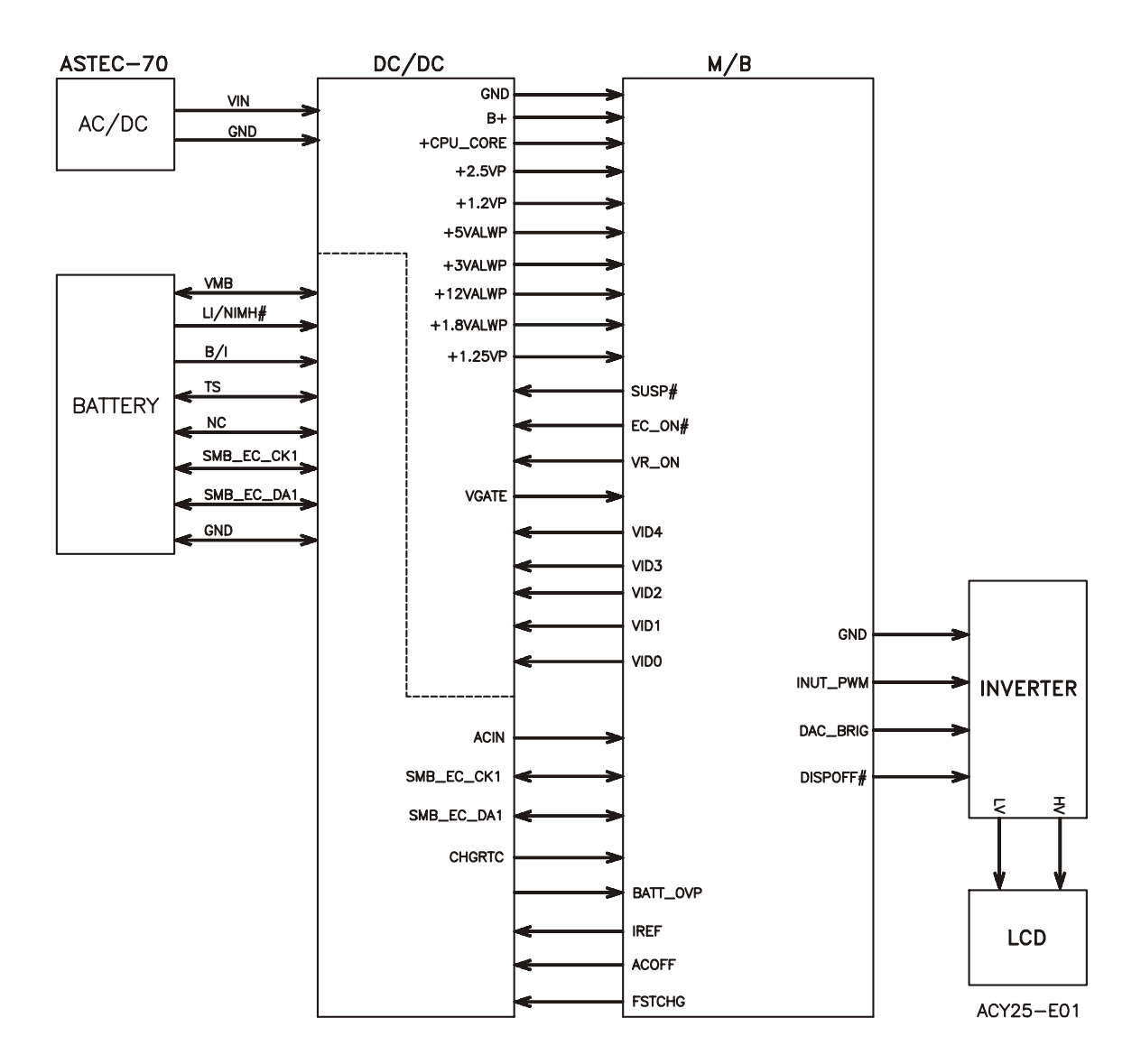

### Description

This specification defines the performance and characteristic ASTEC SA80-3105-2278 AC adapter power supply. It supplies a constant voltage 19V output source for ACY25 series notebook computer.

#### Feature

Accepts universal input from 90V AC to 265V AC

Offers constant Voltage 19.5V output source with 70W max output power capacity.

High efficiency 84% typical after burn in one hour

Compact Size

### **Electrical Specification**

| Input Voltage range:   | universal input, 90V <sub>AC</sub> TO 265V <sub>AC</sub> |
|------------------------|----------------------------------------------------------|
| Inrush current:        | 188Apk MAX @240V <sub>AC</sub> (cold start)              |
| Input frequency range: | 47~63Hz                                                  |
| Input Current:         | 1.2Amax at 90V <sub>AC ,</sub> 70W LOAD                  |
| Start-up time:         | <i>≦</i> 3sec at all line and load condition             |
| HOLD-UP time:          | ≥10m sec at 120Vac.full load condition                   |

OUTPUT Voltage Regulation: 18.5V~20V including the effects of line Voltage variation, load current, ripple and noise

**OUTPUT Current: 0Amin, 3.68Amax continuos** 

OUTPUT Voltage ripple: ≤300mV PK-PK for resistor load

OUTPUT Voltage Dynamic regulation: Output change between 0A and 3.51A, Appled at 100Hz with 50% duty cycle at 0.5A/us slew Rate. Voltage overshoot<0.5V.

### DC OUTPUT PIN OUT:

Adapter power return

Adapter power + output.

### AC SOCKET : 2PIN (L,N,FG) 2.5A 250V UL : 94V-0.

### Temperature Range:

Operating temperature:  $+5 \degree$  TO  $40 \degree$ Storage temperature:  $-100 \degree$  TO  $+70 \degree$ 

## **DC-DC CONVERTER**

### Description

The DC-DC converter is designed to supply the power for ACY25 series notebook computer of Compal. It supply +5VALWP, +3VALWP, +1.8VALWP, +2.5VP, +CPU\_CORE, +1.25VP,+1.2VP for logical system, and supplies for the built-in NS87591 microprocessor which handles the keyboard and PMU control functions of the system. The power ON/OFF is also controlled by NS87591. There is also a charger power source built-in it. It can charge battery pack whether the computer is ON or OFF.

### Features

High efficiency, up to 90% (using battery)

Accept wide range DC input voltage from 8V to 21V

Built-in charger power source

The power ON/OFF is controlled by software

Electrical specification

### Input Voltage/Current

10V to 20V at the summing point of AC Adapter and battery

INPUT Current 5A max from battery

INPUT Current 3.5A max from AC Adapter

### Temperature Range:

Operating temperature : 0  $^\circ$  to 40  $^\circ$ 

storage temperature range : -20  ${\mathcal C}$  to 65  ${\mathcal C}$ 

## DC/DC OUTPUT

## Fixed output voltage/Current

| Item             | +5VALWP            | +1.25VP       | +1.2VP       |
|------------------|--------------------|---------------|--------------|
| nominal voltage  | +5V                | +1.25V        | +1.2V        |
| min. load        | 0A                 | 0A            | 0A           |
| max. load        | 4A                 | 2A            | 0.2A         |
| peak load        | 5.5A               | 3A            | 0.3A         |
| total regulation | 5V±5%              | 2% static     | 5%           |
|                  |                    | 4% transient  |              |
| ripple voltage   | 100mVp-p max.      | 25mVp-p max.  | 60mVp-p max. |
| Item             | +12VALWP           | +3VALWP       | +1.8VALWP    |
| nominal voltage  | +12V               | +3.3V         | +1.8V        |
| min. load        | 0A                 | 0A            | 0A           |
| max. load        | 120mA              | 4A            | 1.5A         |
| peak load        | 200mA              | 6A            | 2.5A         |
| total regulation | 12V±5%             | 3.3V±5%       | 1.8V±5%      |
| ripple voltage   | 200mVp-p max.      | 100mVp-p max. | 60mVp-p max. |
|                  |                    |               |              |
| Item             | +CPU_CORE          | +2.5VP        |              |
| Nominal voltage  | Base on table1     | +2.5V         |              |
| Min load         | 0mA                | 0mA           |              |
| Max load         | 32A                | 4A            |              |
| Peak load        | 40A                | 6A            |              |
| Total regulation | -2mV/A with +-45mV | 5%            |              |
| Ripple voltage   | 60mVp-p max.       | 60mVp-p max.  |              |
|                  |                    |               |              |

### Table 1

| VID[40] +0 | +CPU_CORE |         | +CPU_CORE |         | +CPU_CORE |         | +CPU_CORE |
|------------|-----------|---------|-----------|---------|-----------|---------|-----------|
|            | Р         | VID[40] | Р         | VID[40] | Р         | VID[40] | Р         |
| 00000      | 1.75      | 01000   | 1.35      | 100000  | 0.975     | 11000   | 0.775     |
| 00001      | 1.70      | 01001   | 1.30      | 10001   | 0.950     | 11001   | 0.750     |
| 00010      | 1.65      | 01010   | 1.25      | 10010   | 0.925     | 11010   | 0.725     |
| 00011      | 1.60      | 01011   | 1.20      | 10011   | 0.900     | 11011   | 0.700     |
| 00100      | 1.55      | 01100   | 1.15      | 10100   | 0.835     | 11100   | 0.675     |
| 00101      | 1.50      | 01101   | 1.10      | 10101   | 0.850     | 11101   | 0.650     |
| 00110      | 1.45      | 01110   | 1.05      | 10110   | 0.825     | 11110   | 0.625     |
| 00111      | 1.40      | 01111   | 1.00      | 10111   | 0.800     | 11111   | 0.600     |
#### Charger

Controlled by NS87591 microprocessor from motherboard

Temperature sense capability for the battery (charge active between  $0^{\circ} \sim 40^{\circ}$ )

fast charge [2.5Amps-8cells(3900mAH), Lilon Battery when system off, approach 30W fast charge when system ON.(depend on system load)

Charging termination: check the Full\_charged bit in Battery status of Smart Battery.

When system turns off, the charging time from empty to full is 3.0 hrs typically at room temperature.

# Other battery services are presented by NS87591 microprocessor include maximum charging timer, charging temperature range etc.

#### Charger power:

BATT++ Constant voltage mode: 16.8V±1%

Constant charger current mode:2.5A±10%-8cells(3900mAH)

Constant adapter current mode:3.20A±10%

#### **OVER Current protection:**

| +5VALWP:   | 5.67~9.17A |
|------------|------------|
| +3.3VALWP: | 5.23~8.73A |
| +CPU CORE: | 40~60A     |

#### OVER Voltage protection:

| +5VALWP:   | $V_0 + V_0^* (4 \sim 10\%)$         |
|------------|-------------------------------------|
| +3.3VALWP: | $V_0 + V_0^* (4 \sim 10\%)$         |
| +CPU_CORE: | V <sub>0</sub> +V <sub>0</sub> *12% |

#### Short circuit protection:

latch mode for +5VALWP, +3VALWP, +CPU\_CORE auto recovery mode for +12VALWP

#### I/O

#### P1:Ac adapter input Jack socket

Pin 1: Adapter power return Pin 2: Adapter power + input

#### DC/DC Interface

| DC/DC      |     |            |                                                                               |  |  |  |
|------------|-----|------------|-------------------------------------------------------------------------------|--|--|--|
| Signals    | I/O | Voltage    | Description                                                                   |  |  |  |
| Orginais   |     | Level      | Description                                                                   |  |  |  |
| EC_ON#     | I   | 0~floating | Active Low, NS87591 use this pin to control the system power on/off.          |  |  |  |
| ACOFF      | I   | 0~3.3V     | Active High, turn off the adaptor power for battery automatic learning cycle. |  |  |  |
| ACIN       | 0   | 0~3.3V     | Active High, go high when adaptor plug-in.                                    |  |  |  |
| VGATE      | 0   | 0~3.3V     | Active High, go high when +CPU_CORE ready.                                    |  |  |  |
| VR_ON      | I   | 0~3.3V     | Active High, turn on/off the +CPU_CORE, +1.2VP                                |  |  |  |
| VID[04]    | Ι   | 0~3.3V     | CPU VID                                                                       |  |  |  |
| FSTCHG     | I   | 0~3.3V     | Active High, NS87591 use this pin to enable charger.                          |  |  |  |
| IREF       | I   | 0~3.3V     | NS87591 DAC output, it control the charging current.                          |  |  |  |
| SMB_EC_CK1 | I/O | 0~5V       | SMBus Clock.                                                                  |  |  |  |
| SMB_EC_DA1 | I/O | 0~5V       | SMBus data.                                                                   |  |  |  |
| BATT_TEMP  | 0   | 0~3.3V     | Battery Temperature detect pin                                                |  |  |  |
| SUSP#      | 0   | 0~3.3V     | Active High, NS87591 use this pin to suspend system                           |  |  |  |

## BATTERY

#### Lithium-Ion battery for ACY25 series

18650 2P4S, 14.8V/3900mAH, Lithium-Ion battery

Built-in protection and gas gauge function.

More than 300 charging/discharging cycles.

Modularized battery pack, easy to be replaced.

## On board RTC battery: Maxell ML1220/1FC 3V/14mAH Lithium or Sanyo ML1220-TT28 3V/15mAH Lithium

## ACY25 14.1" & 15" INVERTER SPECIFICATION

#### **General Description**

There are two control signals that come from system to control lamp brightness. One signal is named DAC\_BRIG, which limits current to meet LCD lamp current specification. Another one is named PWM, which adjusts lamp brightness. This inverter brightness is adjusted by PWM burst mode. The PWM burst mode is that turning on and off the lamp at a rate of 150Hz. The effective brightness is a function of the duty cycle.

#### Features

Wide range 9V to 21V input voltage

Brightness adjustment by PWM burst mode.

Close loop controls lamp current.

#### Absolute maximum rating

#### Environment: Temperature:

Operating temperature: 0  $^\circ\!\!C$  ~ 55  $^\circ\!\!C$ 

Storage temperature : -20  $^{\circ}$  ~ 70  $^{\circ}$ 

Humidity: 0 ~ 90% without condensation

MTBF: 50000 hours.

| No | Item                            | Symbol   | Min. | Тур. | Max. | Unit | Comment                 |
|----|---------------------------------|----------|------|------|------|------|-------------------------|
| 1  | Input voltage                   | INV_PWR  | 9    | 14.8 | 21   | V    |                         |
| 2  | Input current                   | lin      |      | 0.33 |      | А    |                         |
| 3  | Lamp current                    | ١L       | 2.7  |      | 6.3  | mA   | *Note 1                 |
| 4  | Frequency                       | F        | 45   | 55   | 65   | KHz  | *Note2                  |
| 5  | Output power                    | Pout     |      |      | 4.5  | W    |                         |
| 6  | Efficiency                      | η        | 80%  |      |      |      |                         |
| 7  | Starting voltage                | Vs       | 1600 |      |      | V    | At 0'C                  |
| 8  | Starting time                   | Tvs      | 1    |      | 1.5  | Sec  |                         |
| 0  | Dianoff#                        |          | 2.8  | 3.3  | 3.6  | V    | Backlight on/off signal |
| 9  | Dispoil#                        |          | 0    | 0.5  | 0.8  | V    | Low level               |
| 10 | Limited lamp<br>maximum current | DAC-BRIG | 0    |      | 3.3  | V    | *Note 1                 |

#### Electrical characteristic

|         |                            |                                  | 142  | 150        | 158     | Hz                          | PWM signal frequency                                            |
|---------|----------------------------|----------------------------------|------|------------|---------|-----------------------------|-----------------------------------------------------------------|
| 11      | PWM signal                 | INV_PWM                          | 3.0  | 3.3        | 3.6     | V                           | PWM signal amplitude                                            |
| "note 4 |                            | 30                               |      | 100        | %       | $Duty = \frac{Ton}{Period}$ |                                                                 |
| 12      | lamp current<br>over-shoot | I <sub>Zero-PK</sub>             |      |            | 10      | %                           | Line transient( 10.8V to<br>21V/100us) and turn on<br>transient |
| 13      | Current<br>Waveform factor | $\frac{I_p}{I_{rms}}$            | 1.27 | $\sqrt{2}$ | 1.56    | Multiple                    | OR $\frac{I_{-p}}{I_{rms}}$ *10                                 |
| 14      | Unbalance<br>Rate          | $\frac{I_p -  I_{-p} }{I_{rms}}$ | -10% | 0          | +10%    | Multiple                    |                                                                 |
| 15      | Turn off voltage           | Voff                             |      |            | 100Vp-p | V                           | PWM=40%                                                         |
| 16      | Voltage Rise<br>time       | Trise                            |      |            | 300us   | us                          | PWM=40%                                                         |
| 17      | Voltage fall time          | Tfall                            |      |            | 300us   | us                          | PWM=40%                                                         |

Notes:

\*1. Limited lamp maximum current by DAC\_BRIG signal:

When DAC\_BRIG voltage is 0V and INV\_PWM enables (100%), lamp has max. limited current.

When DAC\_BRIG voltage is 3.3V and INV\_PWM enables (100%), lamp has min. limited current.

DAC\_BRIG signal comes from system chipset with internal resistance of  $3K\Omega$ .

- \*2. Inverter operating frequency should be within specification (45~65kHz) at max. and min. brightness load.
- \*3. INV\_PWM enable implies INV\_PWM signal is High level (On duty cycle is 100%). It is a square wave of 150Hz to adjust backlight brightness that is a function of PWM duty cycle. Backlight brightness is maximum value under INV\_PWM at 100% and brightness is minimum under INV\_PWM at 40%.
- \*4. The system interface signals belong to 3.3V.
- \*5. Please make sure open lamp output voltage should be within starting voltage specification.
- \*6. Inverter should pass human body safety test.
- \*7. Inverter should no smoking by any component open/ short test
- \*8. Transformer voltage stress should not be over 85% under any condition

( turn on overshoot transient and line transient).

\*9. Audio noise should be less than 36dB at 10 cm distance.

## **Electrical specification**

| No | Symbol              | Min. | Тур. | Max. | Unit  | Comment                  |
|----|---------------------|------|------|------|-------|--------------------------|
|    | V <sub>oper</sub> . |      | 700  |      | Vrms  | Lamp operating voltage   |
|    | ١L                  | 5.7  | 6.0  | 6.3  | mArms | DAC_BRIG: 0 V, PWM: 100% |
| 1  | ١L                  | 2.7  | 3.0  | 3.3  | mArms | DAC_BRIG: 0 V, PWM:30%   |
|    | F                   | 45   | 55   | 65   | KHz   |                          |
|    | η                   | 80%  |      |      |       |                          |

#### Thermal

All components on inverter board should follow below rules:

Component using conditions (component stress) must be within component specification including voltage rating, current rating, temperature etc.

Component temperature should follow below:

- $\Delta T < 30^{\circ}$ C, at 25, 35°C.
- Component temperature should be less than 70  $^\circ\!\mathbb{C}$  inside system at 35  $^\circ\!\mathbb{C}$  .

## **Connector description**

#### Input Connector:

CN1: ACES 87213-0700; JST SM07B-SRSS-TB

| Pin No. | Symbol   | Description                                  |
|---------|----------|----------------------------------------------|
| 1       | INV_PWR  | Input voltage (9V-21V)                       |
| 2       | INV_PWR  | Input voltage (9V-21V)                       |
| 3       | INV_PWM  | Adjust brightness by burst mode(3.3 V 150Hz) |
| 4       | DISOFF # | Backlight on/off control, active HIGH(3.3V)  |
| 5       | DAC_BRIG | Max. current limit                           |
| 6       | GND      | Power system return                          |
| 7       | GND      | Power system return                          |

## **Output Connector:**

CN2: JST\_SM02B\_BHSS-1

| Pin No. | Symbol | Description                           |
|---------|--------|---------------------------------------|
| 1       | HV     | Connected to high voltage of LCD lamp |
| 2       | LV     | Connected to low voltage of LCD lamp  |

Note : Please mark " CAUTION HIGH VOLTAGE" around CN2

## **Safety Protection**

#### **Open lamp protection:**

When inverter is on open lamp status, any component on inverter should be O.K and inverter is no damaged, no fire and no arcing. If inverter can't shunt down during open lamp happen, inverter must pass below conditions:

Human body test.

Open lamp burning: Inverter burns for 24 hours at open lamp status. No parts damage.

#### Human body safety test:

Short inverter output, transformer secondary output to GND by a  $2K\Omega$  resistor which connects one end to GND and another one to those outputs. They should meet output current limitation requirement as follow. Output current I is the current that flows through  $2K\Omega$  resistor.

Output current  $I \leq 0.7 \text{mA}$ , if frequency f  $\leq 1 \text{KHz}$ 

Output current  $I \leq 0.7 \text{mA} * f (\text{kHz})$ , if  $f \geq 1 \text{KHz}$ .

However, output current should be less than 70mA even frequency is more than 100KHz.

#### Abnormal test:

Any one component is short or open; inverter should be no fire, no arcing. And result must meet output current limitation requirement.

# **Chapter 5: Disassembly**

## General

This chapter provides detailed directions for disassembling the computer. You will require a medium size screwdriver, small screwdriver and a 6mm nut driver (for the helix screw nuts on the rear ports).

Before starting to disassemble the computer, refer to the diagram below. This indicates which modules need to be removed to access the module needing replacement. Always start by removing the battery pack. Then work down through the diagram, removing only those modules necessary to reach the module to be replaced.

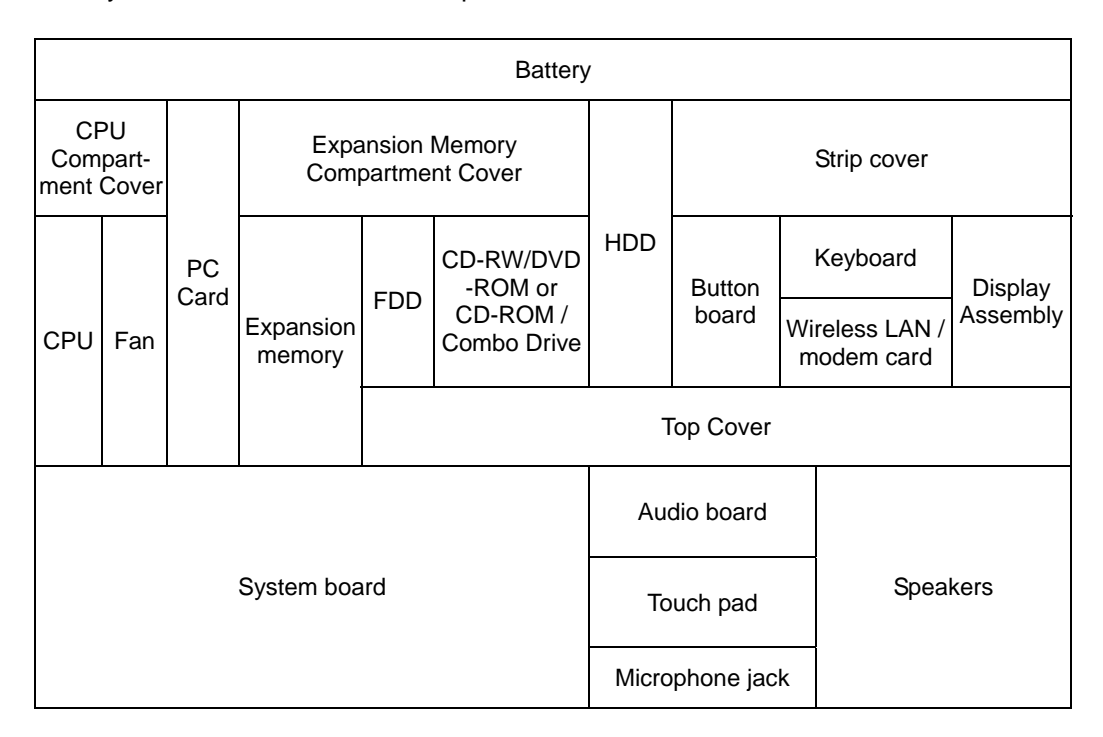

The example below shows which modules need to be removed before the audio board can be removed and repaired or replaced. The audio board is overlapped by the top cover, which must be removed before the audio board can be reached. The top cover is in turn overlapped by several other units (shaded gray) and these must be removed before the top cover can be reached. Always starts the disassembly process by removing the battery.

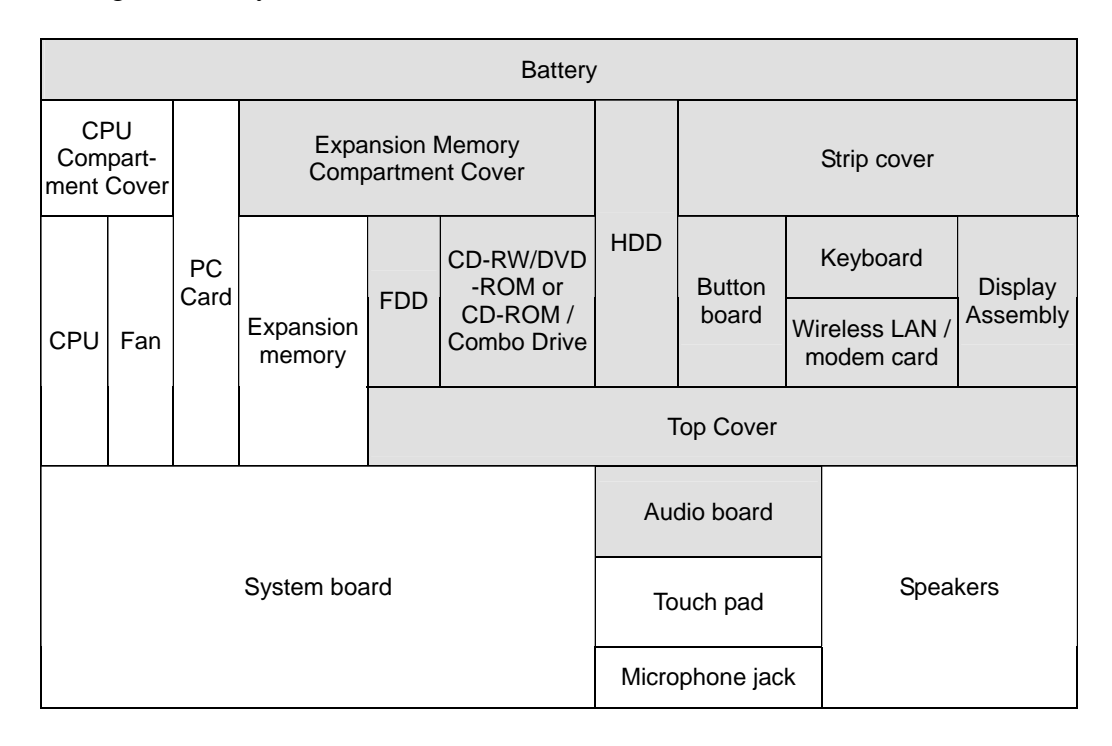

## **Safety Precautions**

Before you begin disassembly, read the following safety precautions and observe them carefully as you work.

## DANGER:

- 1. Always use the lithium ion battery pack or backup battery that is authorized by the manufacturer or compatible with the unit. Since other battery packs have different specifications, they may be incompatible with the unit, and may burst or explode. Heating or disassembling the battery pack could cause leakage of alkaline solution. Throwing the battery pack into a fire could cause the battery pack to explode.
- 2. The power supply, FL inverter and other components carry high voltages. To avoid the risk of electric shock when you need to turn on the power of a partially disassembled computer to check its operation, be very careful not to touch connectors or components. Also, do not disassemble individual components in first-level maintenance.

#### WARNING: To avoid the risk of electric shock or other injury:

- 1. Always turn the power off and disconnect the AC adaptor from the power source.
- 2. Remove any metal jewelry or accessories such as necklaces, bracelets, or rings. Batteries in the computer retain an electrical charge so there is danger of electrical shock even when the computer is disconnected from an AC power source.
- 3. Never work with wet or damp hands.
- 4. The computer contains sharp edges and corners: be careful not to injure yourself.
- 5. Make sure that all replacement components meet the specifications for the computer and that all cables and connectors are securely fastened.

#### CAUTION: To avoid damage to the computer:

- 1. When you change a component, be sure the replacement component meets the required specifications. Never use foreign parts.
- 2. Metal objects such as screws or paper clips which fall into the unit can cause a short-circuit, fire, or other internal damage.
- 3. When assembling the computer, make sure you use the correct screws to secure the various pieces in place. Screw sizes are listed in their corresponding figure. Make sure all screws are securely fastened. Loose screws can cause short circuits, resulting in heat, smoke, or fire.
- 4. Before removing an module or other component, make sure all cables to the component have been disconnected.
- 5. If you use AC power, be sure to use the cable that came with the computer or one recommended by the manufacturer.

## **Before You Begin**

Look over the procedures in this section before you begin disassembling the computer. Familiarize yourself with the disassembly and reassembly steps. Begin each procedure by removing the AC adaptor and the battery pack.

- 1. Do not disassemble the computer unless it is operating abnormally.
- 2. Use only the correct and approved tools.
- 3. Make sure the working environment is free from the following elements whether you are using or storing the computer.
  - ⇒ Dust and contaminates
  - ⇒ Static electricity
  - ⇒ Extreme heat, cold and humidity
- 4. Do not perform any operations that are not necessary and use only the described procedures for disassembling and installing modules in the computer.
- 5. After removing parts from the computer, place them in a safe place away from the computer so they will not be damaged and will not interfere with your work.
- 6. You will remove and replace many screws when you disassemble the computer. When you remove screws, make sure they are placed in a safe place and identified with the correct parts.
- 7. When assembling the computer make sure you use the correct screws to secure the various pieces. Screw sizes are listed in their corresponding figures.
- 8. The computer contains many sharp edges and corners, so be careful not to injure yourself.
- 9. After you have replaced a component, make sure the computer is functioning properly by performing the appropriate test on the component you have fixed or replaced.

#### **Disassembly Procedures**

The computer has two basic types of cable connectors:

- Pressure Plate Connectors
- Standard Pin Connectors

To disconnect a Pressure Plate connector, lift up the tabs on either side of the connector's plastic pressure plate and slide the cable out of the connector. To connect the cable to a Pressure Plate connector, make sure the pressure plate is fully lifted and slide the cable into the connector. Secure the cable in place by pushing the sides of the pressure plate down so the plate is flush with the sides of the connector. Gently pull on the cable to make sure the cable is secure. If you pull out the connector, connect it again making sure the connector's pressure plate is fully lifted when you insert the cable.

Standard pin connectors are used with all other cables. These connectors can be connected and disconnected by simply pulling them apart or pushing them together.

#### **Assembly Procedures**

After you have disassembled the computer and fixed or repaired the problem that was causing the computer to operate abnormally, you will need to reassemble the computer.

While assembling the computer, remember the following general points:

- □ Take your time. Most problems arise when you get in a hurry assembling the computer.
- □ Make sure all cables and connectors are securely fastened.
- □ Before securing the module or other parts, make sure that no cables will be pinched by screws or the module.
- □ Check that all latches are closed securely.
- □ Make sure all the correct screws are used to secure all components. Using the wrong screw can either damage the threads on the screw or the head of the screw and may prevent proper seating of a module.

After installing a component in the computer, confirm that the component and the computer are functioning properly.

## **Tools and Equipment**

The use of Electrostatic Discharge (ESD) equipment is very important for your safety and the safety of those around you. Proper use of these devices will increase the success rate of your repairs and lower the cost for damaged or destroyed parts. The following equipment is necessary to disassemble and reassemble the computer:

- One medium size screwdriver
- One small screwdriver
- One 6mm nut driver (for the helix screw nuts on the rear ports)
- **D** Tweezers, to lift out screws that you cannot grasp with your fingers.
- **ESD** mats for the floor and the table you are working on.
- **ESD** wrist strap or heel grounder.
- □ Anti-static carpeting or flooring.
- □ Air-ionizers in highly static sensitive areas.

# Battery

- 1. Place the computer upside down with the front facing toward you.
- 2. Press the battery release button down and slide the battery latch to the right.
- 3. The battery pack will pop up slightly. Lever it out by easing up the protruding edge.

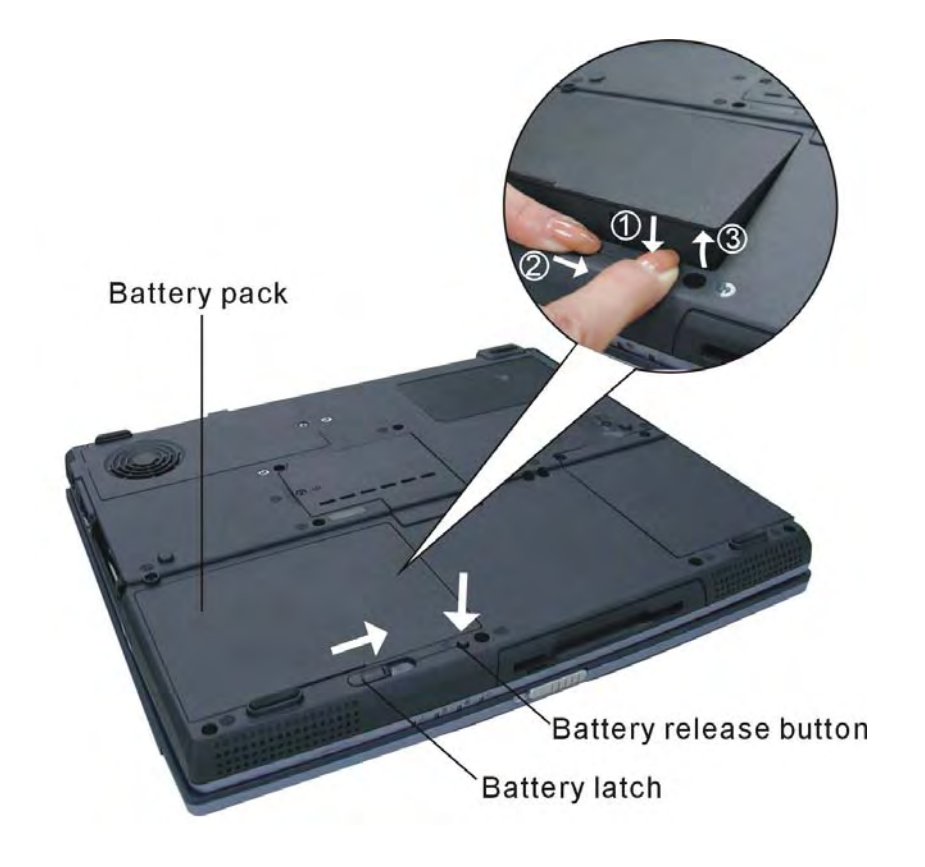

Figure 5-1: Removing the battery

# PC Card

1. Push the eject button for the card you want to release. The button will pop out when you release it.

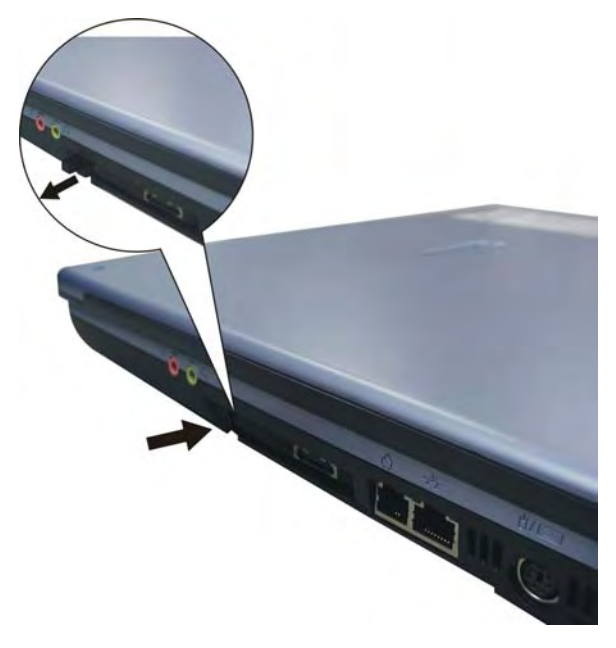

Figure 5-2: Ejecting a PC card (1/2)

- 2. Push the eject button once more to pop the PC Card out slightly.
- 3. Grasp the PC Card and remove it.
- 4. Push the eject button back into place, if necessary.

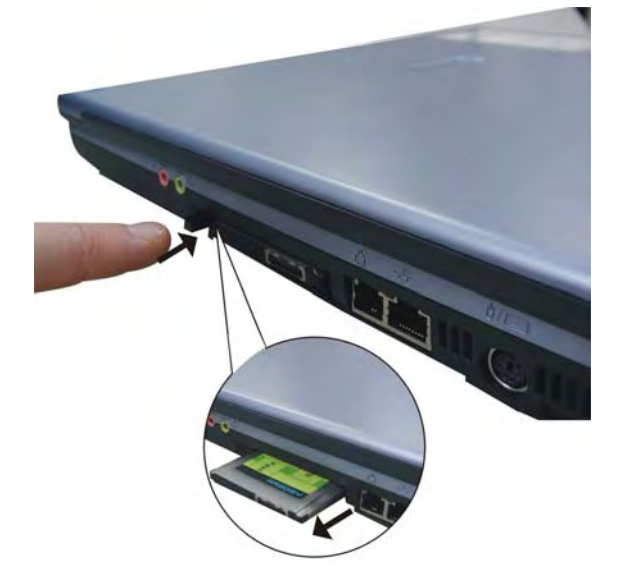

Figure 5-3: Ejecting a PC card (2/2)

# **Display Assembly**

The instructions and figures below are for the 15" display. Differences with the 14" display are indicated where necessary.

## Removing the display assembly

1. Remove two M2.5×5 screws securing the strip cover.

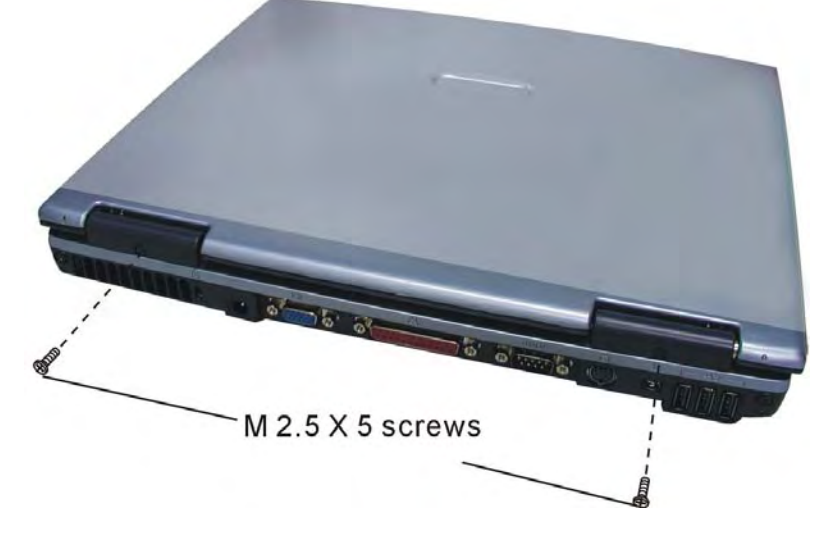

Figure 5-4: Removing two screws securing the strip cover

- Open the display fully so that the display and computer are flat on the table. Insert the end of a small screwdriver between the strip cover and one of the display assembly hinges. Gently pry off the strip cover. 2. 3.

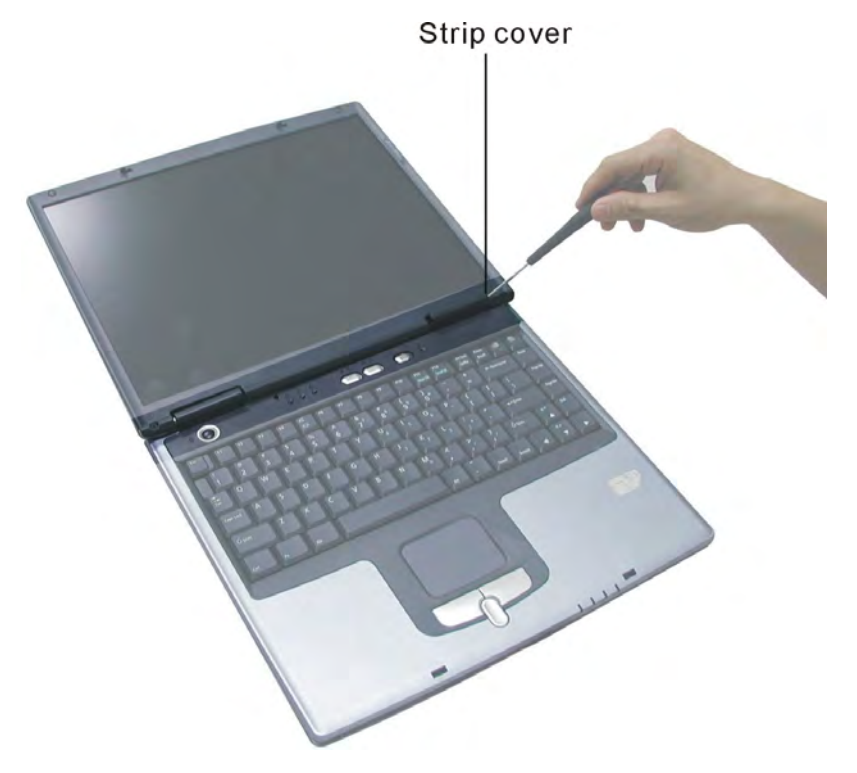

Figure 5-5: Removing the strip cover

- 4. Lever the LCD display wire set connector off the system board connector. Do not pull on the wire itself as this may cause damage. Instead, pull on the connector white wire set connector.
- 5. Remove two M2.5×5 screws securing the display assembly hinges.

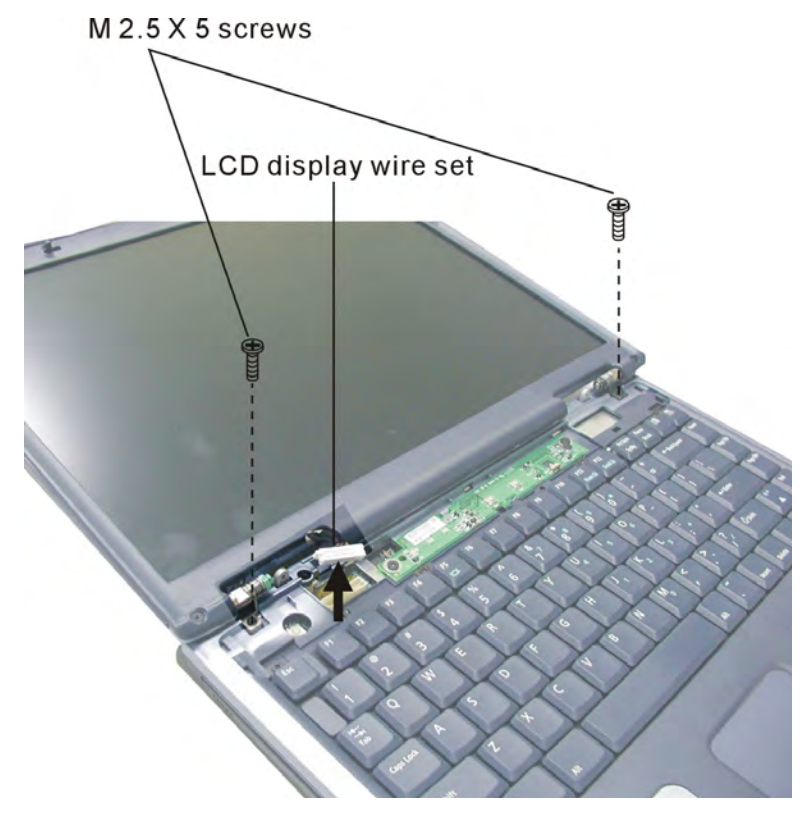

Figure 5-6: Releasing the LCD display wire set and hinges

6. Turn the computer over. Remove two M2.5×9 screws from the base and two M2.5×7 screws from the rear panel.

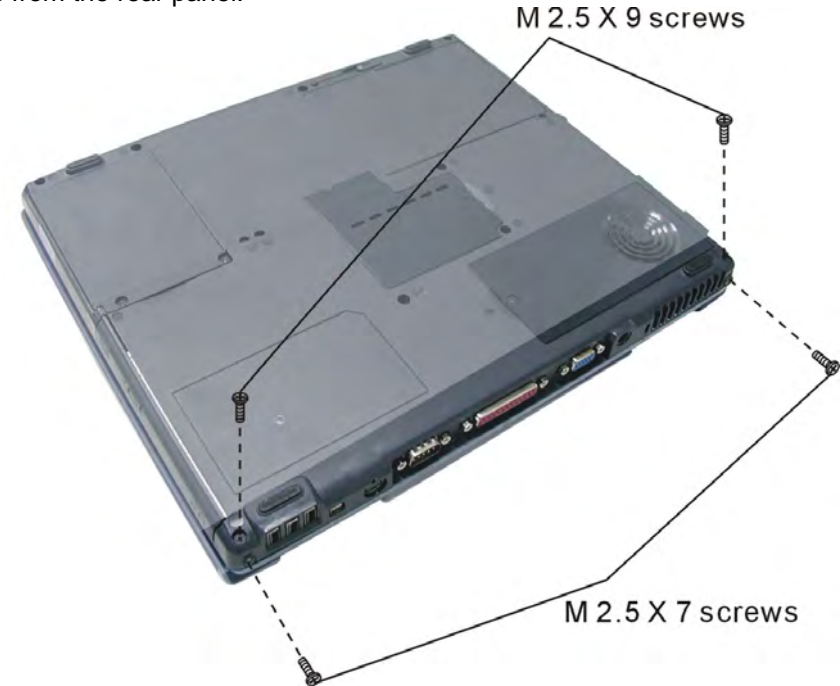

Figure 5-7: Removing two screws securing the display assembly

7. Turn the computer upright. Open the display so that it is perpendicular to the desk, then gently lift off the display.

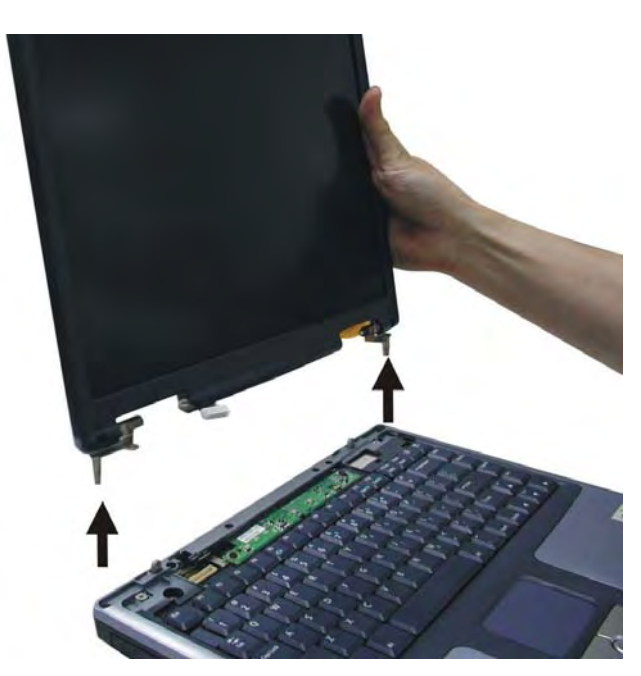

Figure 5-8: Lifting off the display assembly

#### Disassembling the display assembly

1. Remove two mask seals and two M2.5×7 screws securing the LCD bezel. If disassembling the 14" display, two M2.5×5 screws must also be removed from the top of the LCD bezel.

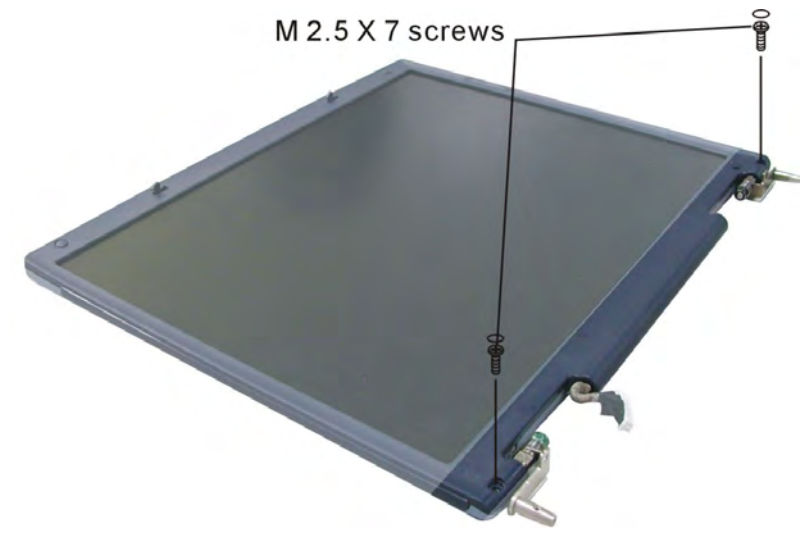

Figure 5-9: Removing two screws securing the LCD bezel

2. Ease the bezel off the display, starting from one of the sides. The bezel is secured by latches, with four on each of the sides, seven along the bottom edge and six along the top edge.

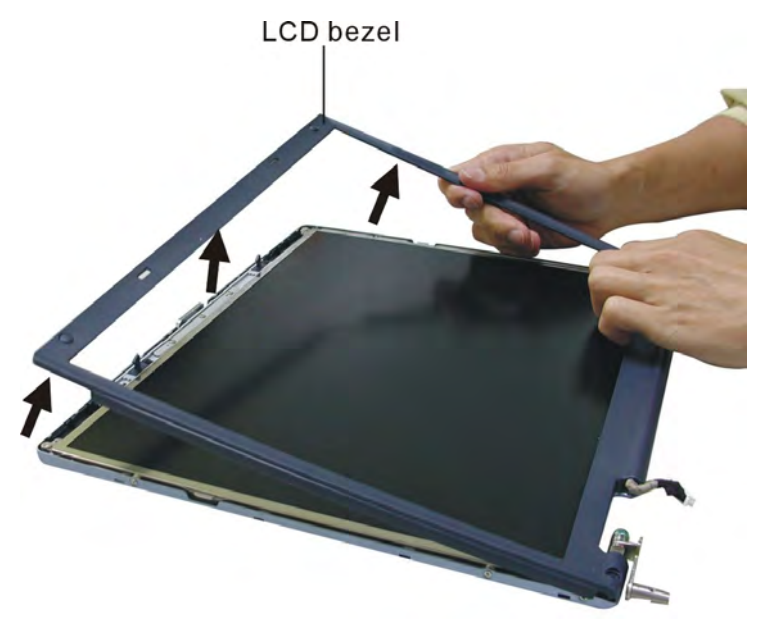

Figure 5-10: Removing the LCD bezel

- 3. Remove the following eight screws securing the LCD module in the LCD cover:
  - ⇒ Two M2×3 screws from each side
  - ⇒ Two M2.5×5 screws from the upper corners
  - ⇒ Two M2.5×5 screws from the bottom corners

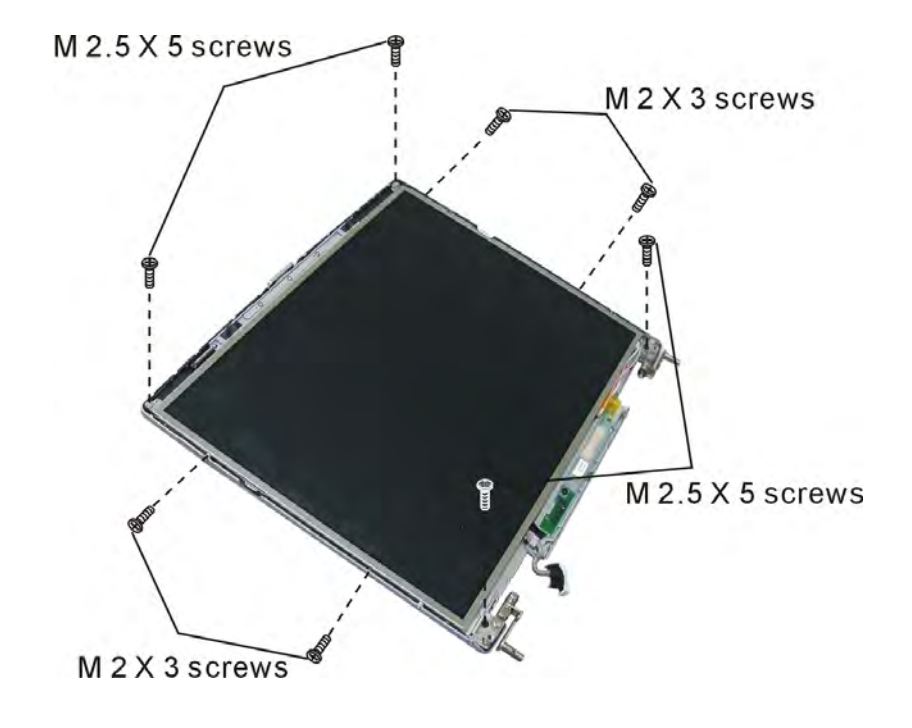

Figure 5-11: Removing eight screws securing the LCD module

4. Lift the LCD module out of the LCD cover.

- 5. Release the LCD cable from its hook to the left of the FL inverter board.
- 6. Detach the HV cable from the right of the FL inverter board.

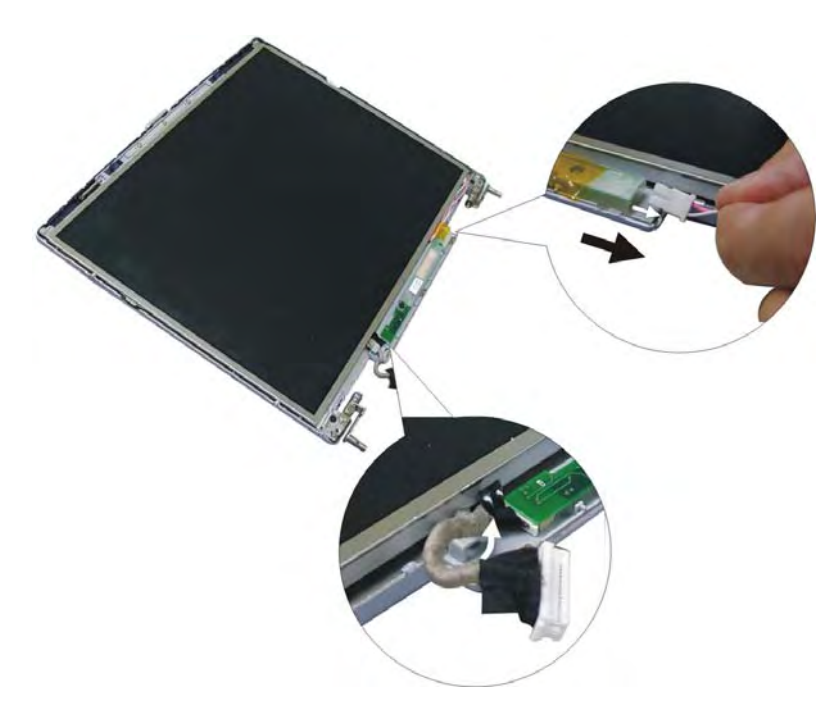

Figure 5-12: Detaching the FL inverter board

- 7. Remove one M2.5×3 screw securing the FL inverter board.
- 8. Gently lift out the FL inverter board and detach the FL FPC from its left-hand end.

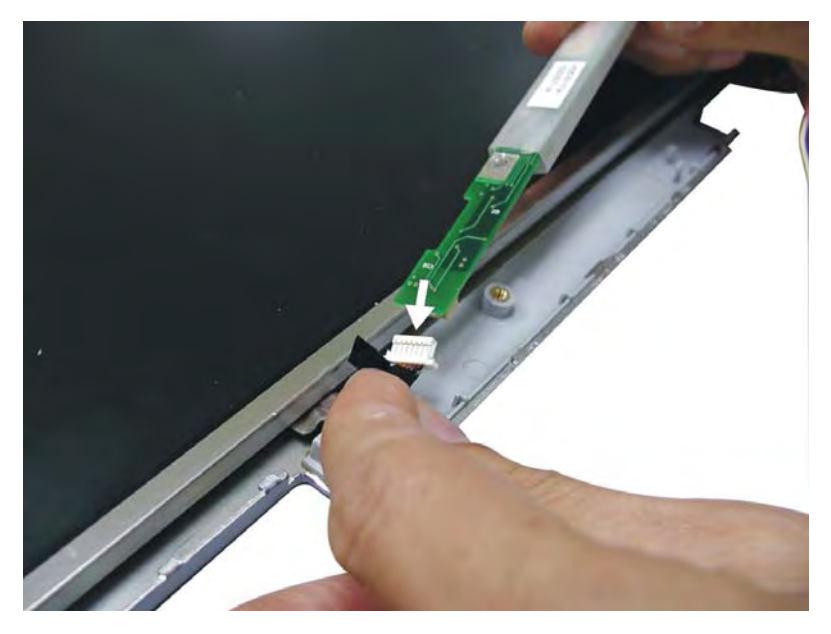

Figure 5-13: Detaching the FL FPC

- 9. Remove the LCD array and place face down.
- 10. Remove two pieces of tape sticking the LCD cable to the LCD array.
- 11. Detach the LCD cable from its connector

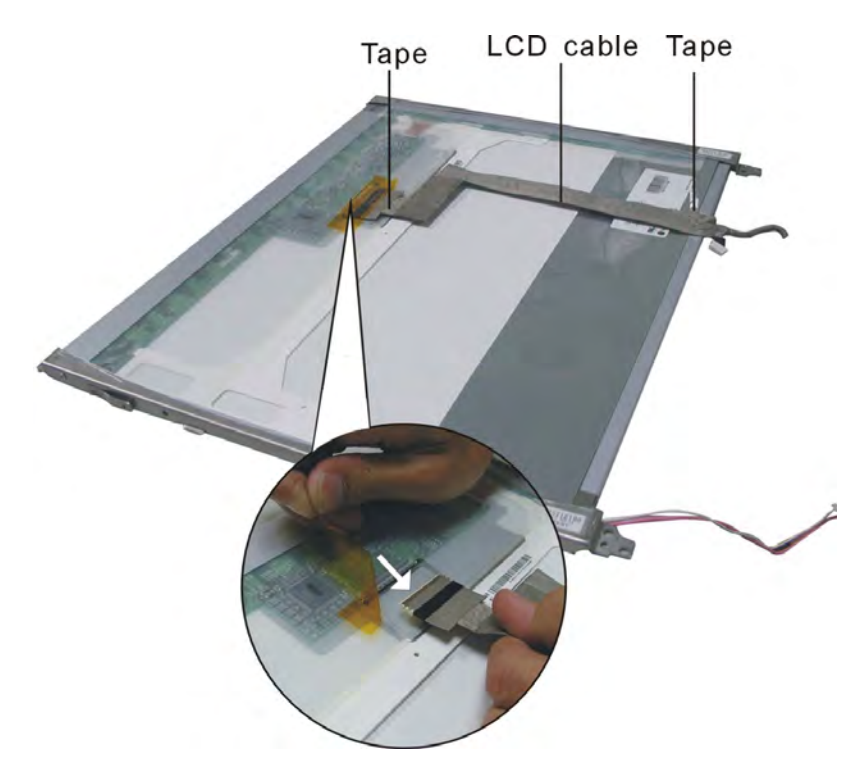

Figure 5-14: Removing the LCD cable

12. Remove six M2×2.5 screws securing the LCD bracket to the LCD module (the 14" LCD module is secured by four screws).

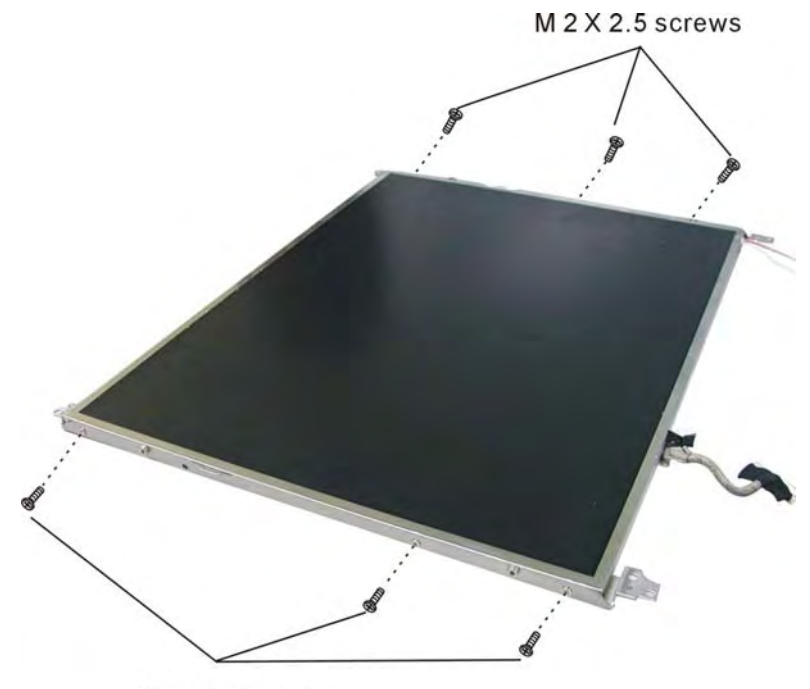

M 2 X 2.5 screws Figure 5-15: Removing the LCD bracket

# **Keyboard / button board** 1. Remove four M2.5×3 screws securing the keyboard.

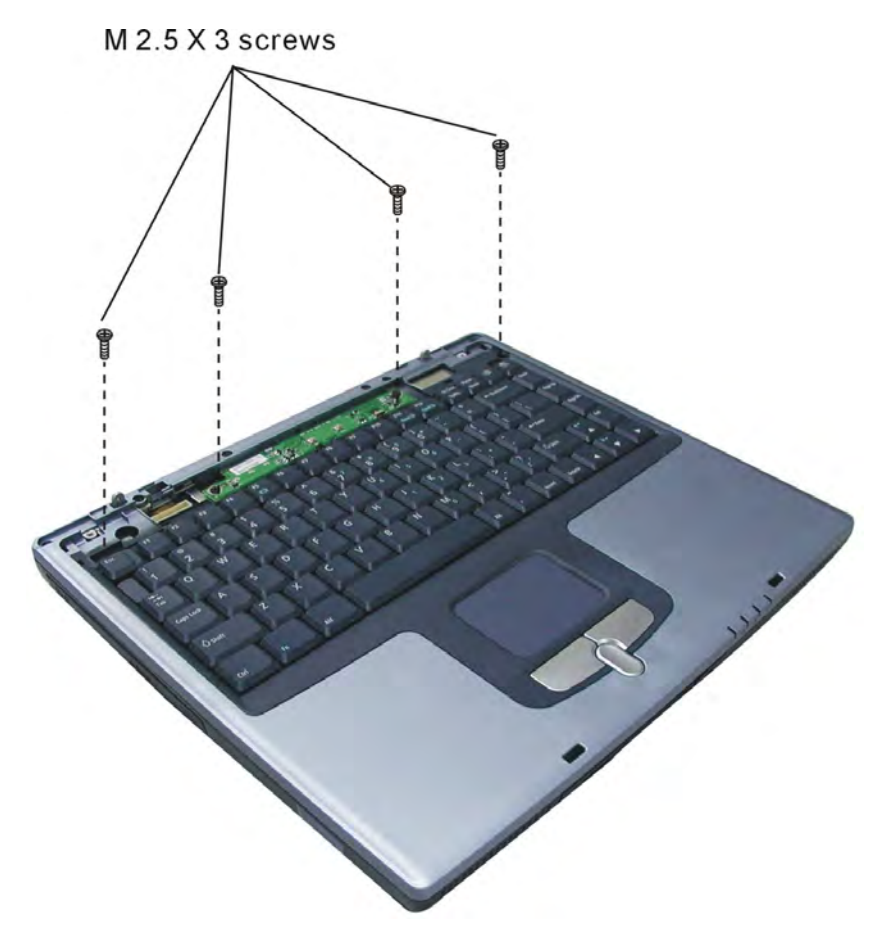

Figure 5-16: Removing four screws securing the keyboard

- 2. Lift the keyboard up and place higher on the computer base unit so that the keyboard cable connector is exposed.
- 3. Detach the keyboard cable and remove the keyboard.

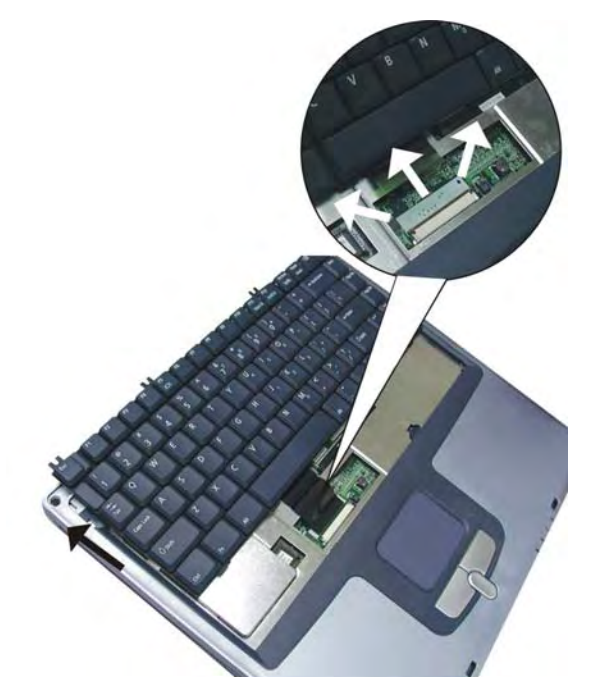

Figure 5-17: Removing the keyboard

4. Remove two M2.5×3 screws securing the button board. Remove the button board.

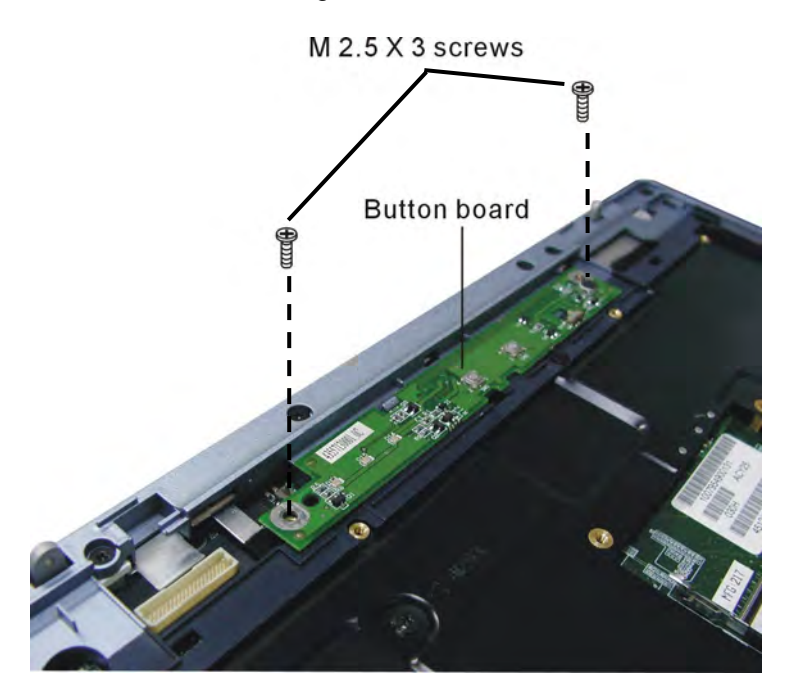

Figure 5-18: Removing the button board

# Wireless LAN / Modem Unit

 Remove two M2.5×3 screws securing the wireless LAN card compartment cover. Remove the cover.

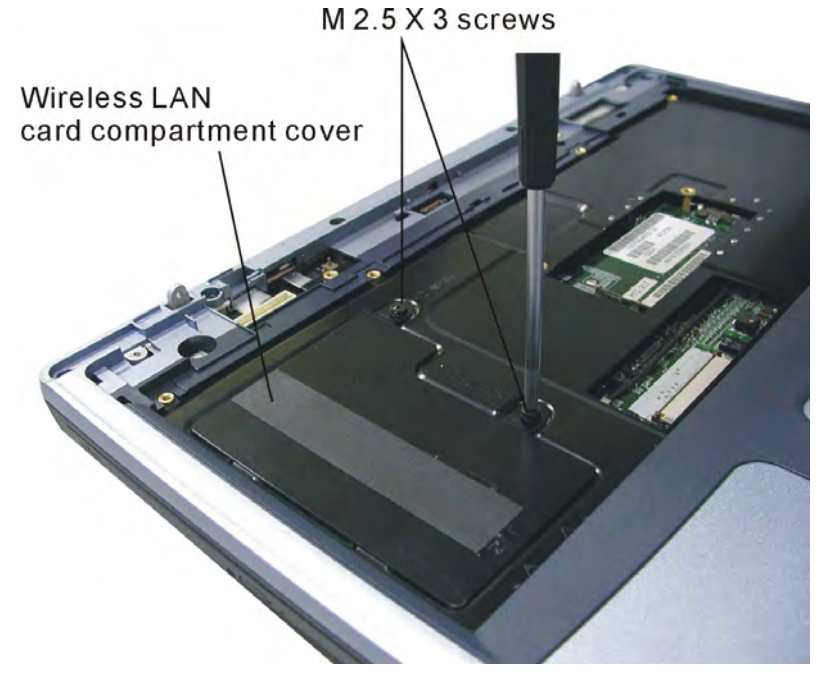

Figure 5-19: Removing the Wireless LAN compartment cover

- 2. Disconnect the modem cable.
- If you will subsequently remove the top cover, you should peel back the tape covering the Touch pad FFC and detach the FFC from its connector. If your aim is solely to remove the Wireless LAN / modem card you do not need to detach the FFC.

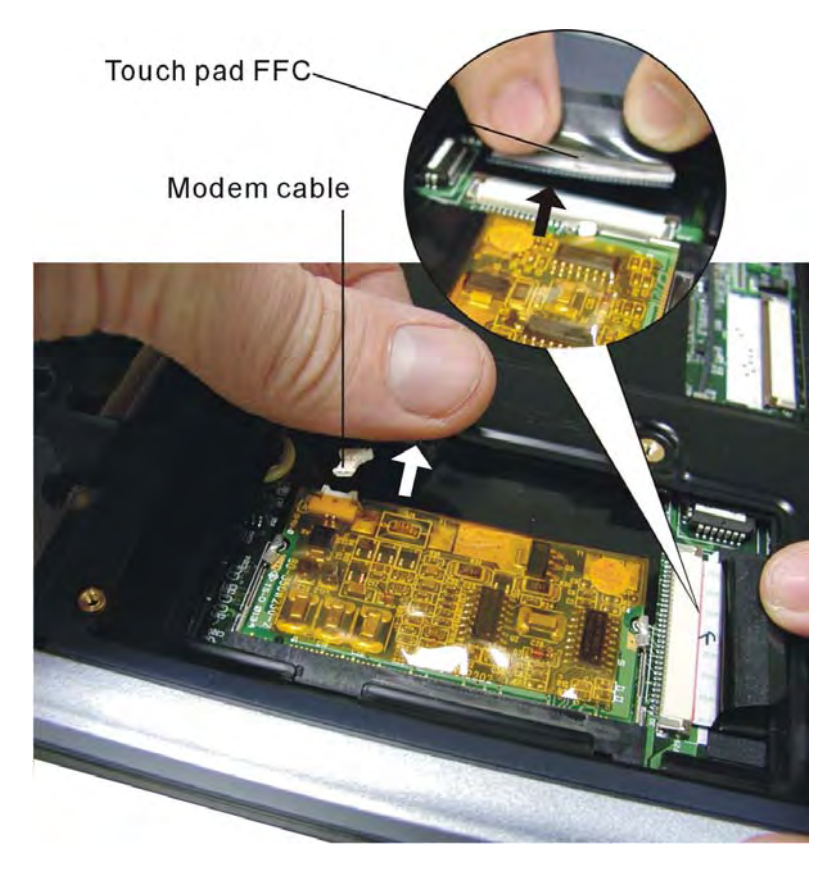

Figure 5-20: Disconnecting the Wireless LAN / modem card

- 4. Push out the two latches securing the wireless LAN /modem card. One end of the card will pop up.
- 5. Grasp the wireless LAN /modem card and pull it out.

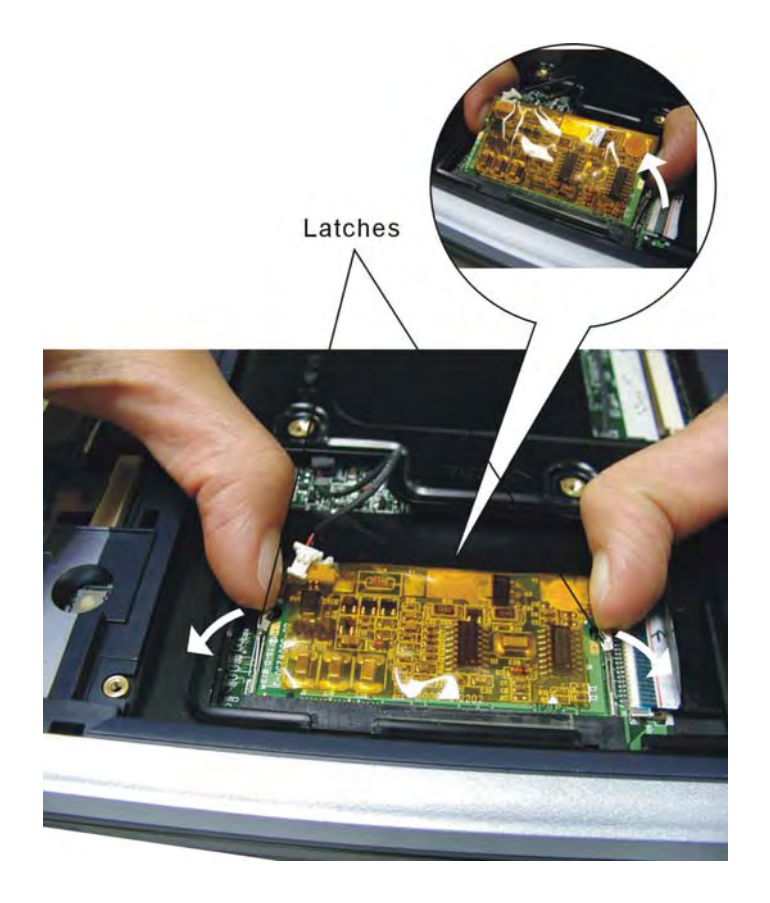

Figure 5-21: Removing the Wireless LAN / modem card

# **Expansion Memory**

- M2.5 X 5 screw Compartment cover
- Remove one M2.5×5 screw securing the expansion memory compartment cover. Lift off the cover.

Figure 5-22: Removing one screw securing the expansion memory compartment cover

- 2. Gently press out the latches securing the expansion memory. One end of the memory will pop up.
- 3. Grasp the expansion memory and pull it out.

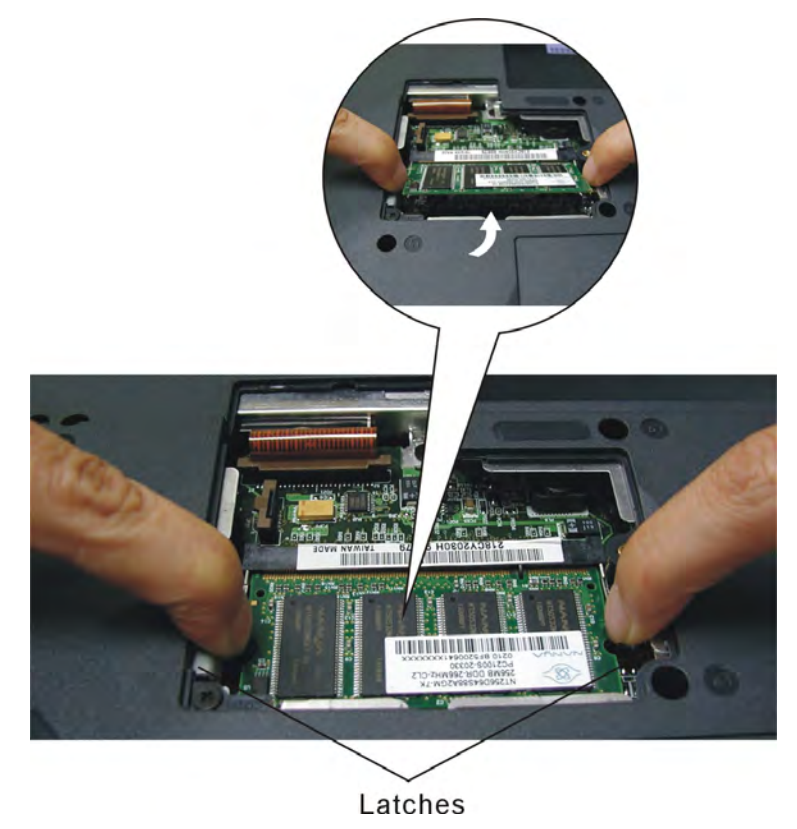

Figure 5-23: Removing the expansion memory

4. A spare expansion memory slot is located beneath the keyboard. To access this remove the keyboard following the instructions in section 4.5. Remove the memory card in the same way by easing the two latches apart.

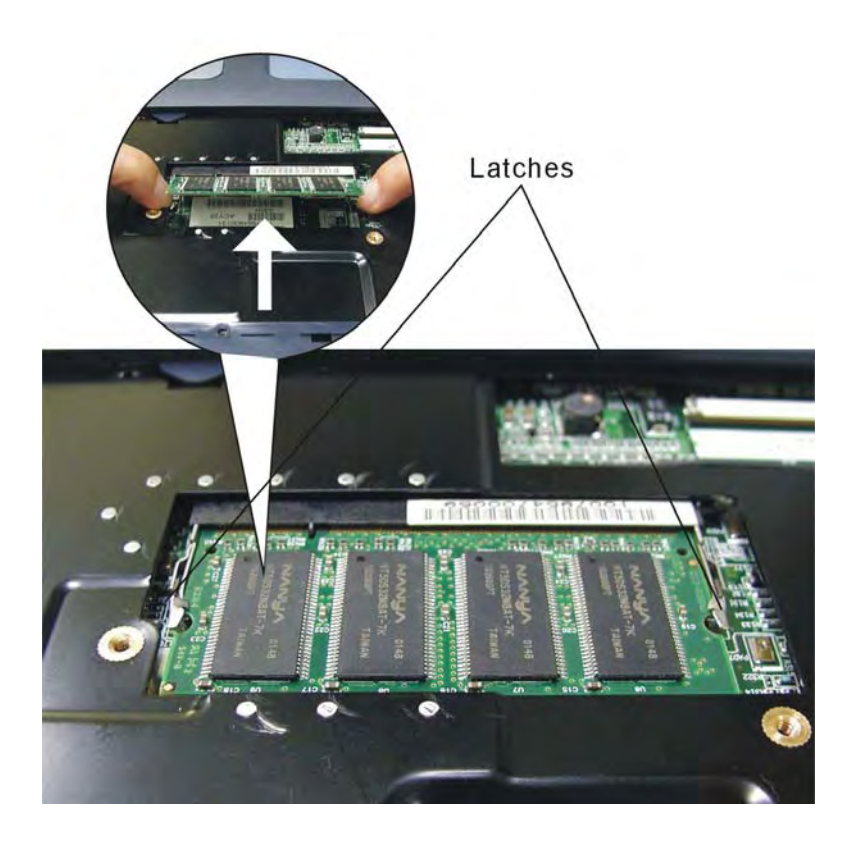

Figure 5-24: Removing the spare expansion memory

# **CD-RW/DVD-ROM or CD-ROM/Combo Drive**

- Remove one M2.5×5 screw securing the expansion memory compartment cover (see section 4.7). Lift off the cover.
- Remove one M2.5×7 screw securing the CD-RW/DVD-ROM or CD-ROM/Combo Drive.

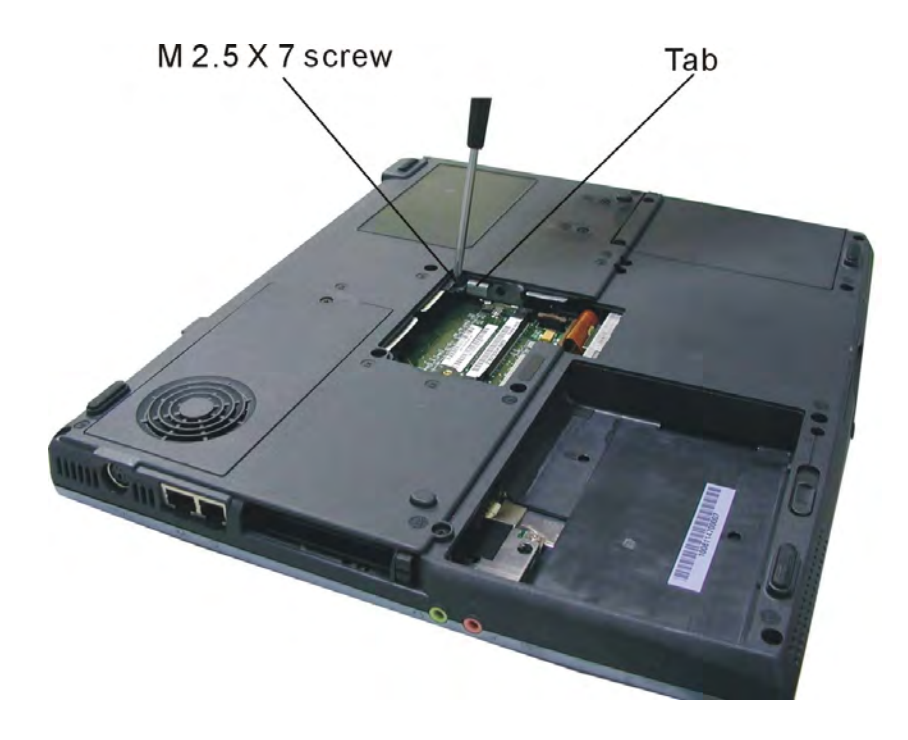

Figure 5-25: Removing one screw securing the CD-RW/DVD-ROM or CD-ROM/Combo Drive

3. Push on the tab to push out the drive. Grasp the front of the drive to pull it fully out.

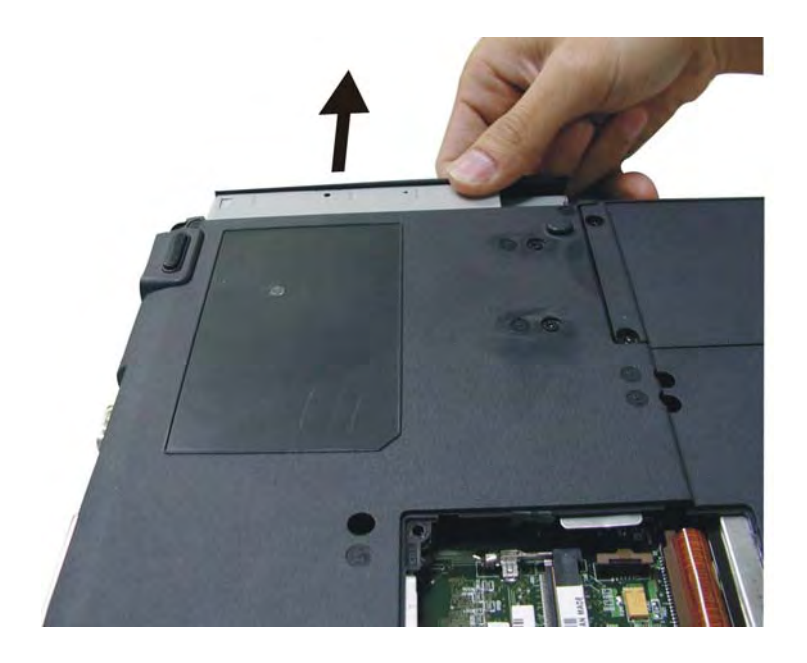

Figure 5-26: Removing the CD-RW/DVD-ROM or CD-ROM/Combo Drive

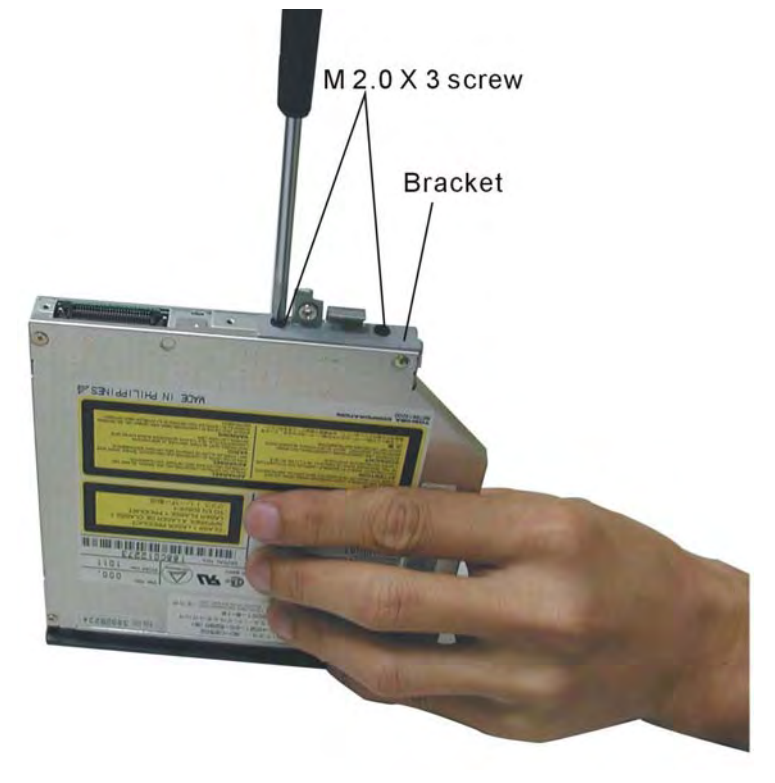

4. Remove two M2.0×3 screws securing the drive bracket.

Figure 5-27: Removing the CD-RW/DVD-ROM or CD-ROM/Combo drive bracket

# FDD

- Remove one M2.5×5 screw securing the expansion memory compartment cover (see section 4.7). Lift off the cover.
- 2. Detach the FDD cable.
- 3. Remove one M2.5 $\times$ 5 screw next to the FDD cable securing the FDD.
- 4. Remove one M2.5 $\times$ 5 screw on the base securing the FDD.

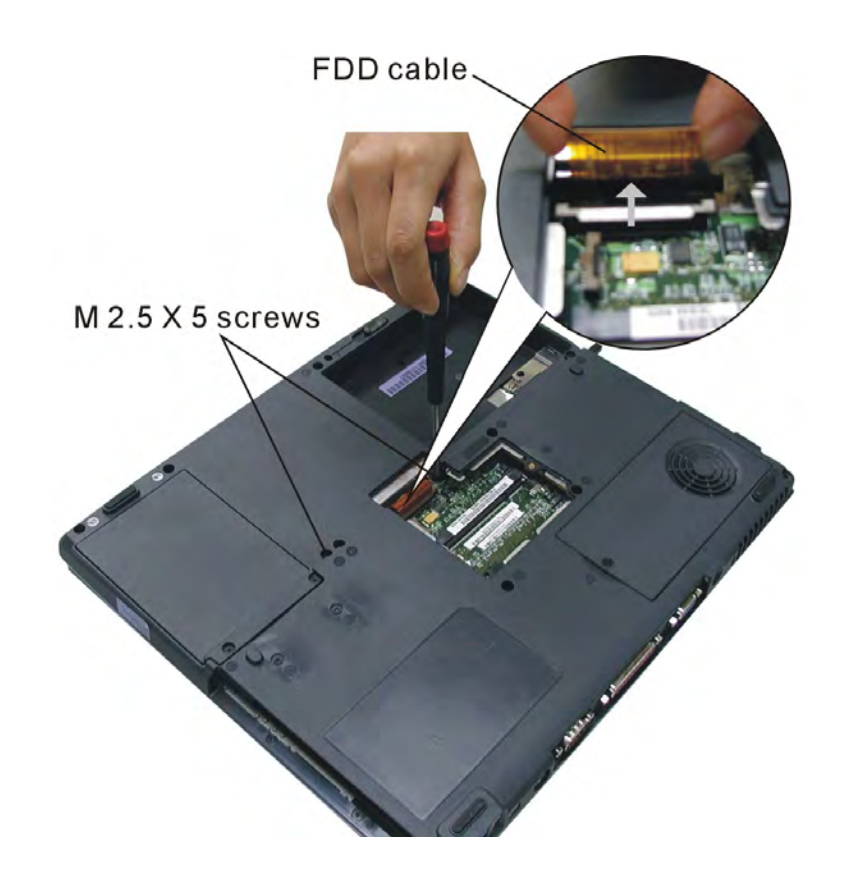

Figure 5-28: Detaching the FDD

- 5. Push the FDD out until you can grasp the front. Then pull the entire unit out.
- Detach the FDD brace. For the Panasonic FDD unit (pictured) remove three M2.5×3 screws from the sides and one M2×3 screw from the rear. For the Mitsui FDD unit, remove four M2×4 screws.
- 7. After detaching the FDD brace, detach the FDD cable.

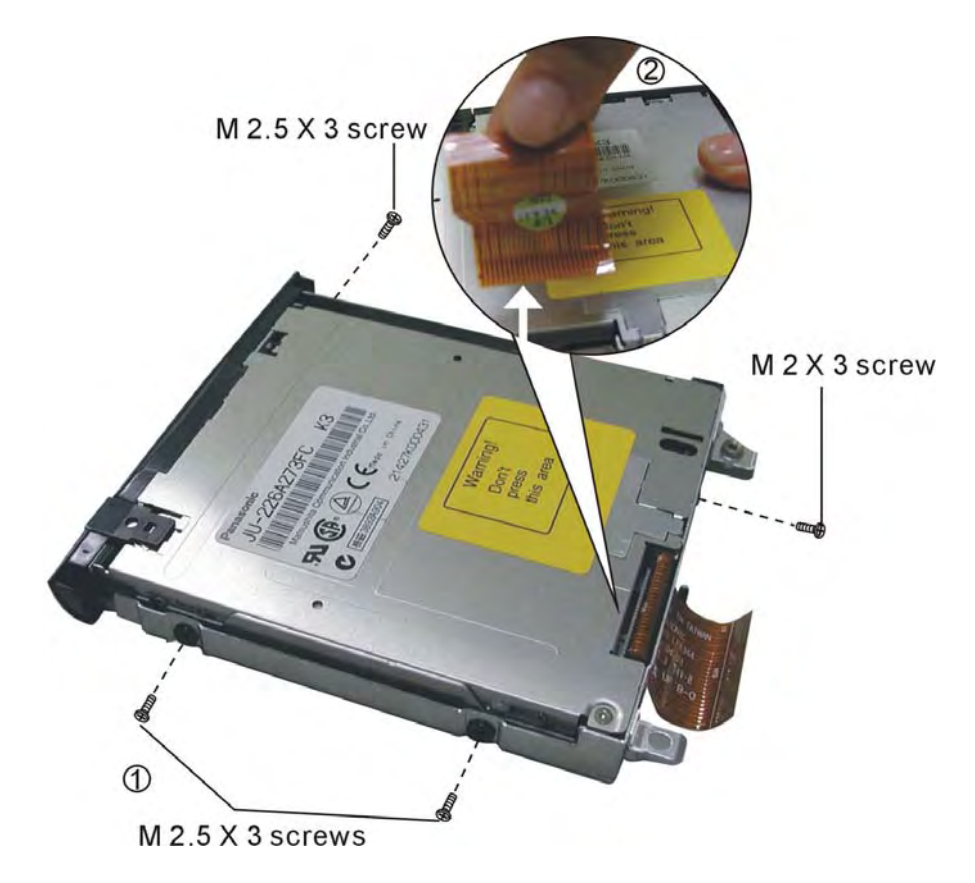

Figure 5-29: Removing the FDD brace and cable

# HDD

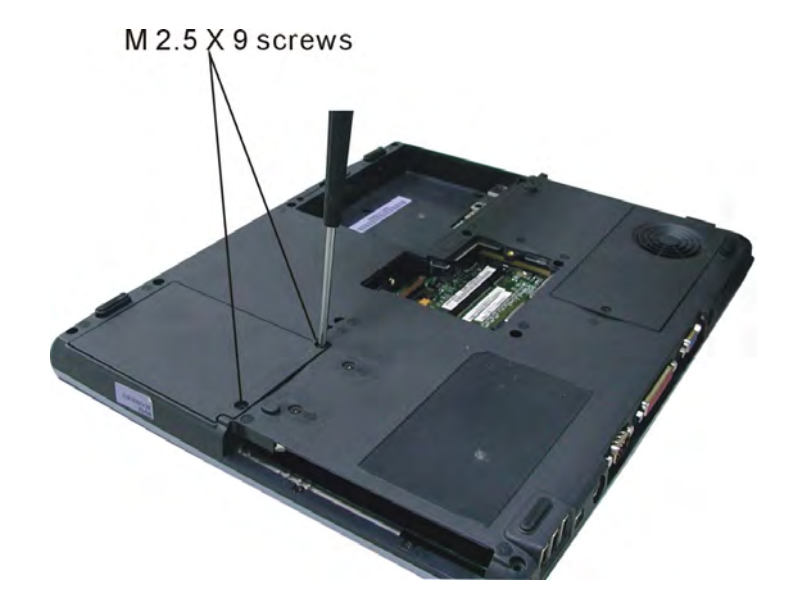

1. Remove two M2.5×9 screws securing the HDD unit.

Figure 5-30: Removing two screws securing the HDD unit

- 2. Lift out the HDD unit.
- 3. Remove four M3×3 screws securing the HDD shielding.
- 4. Lift the HDD out of the shielding.
- 5. Pull off the HDD connector.

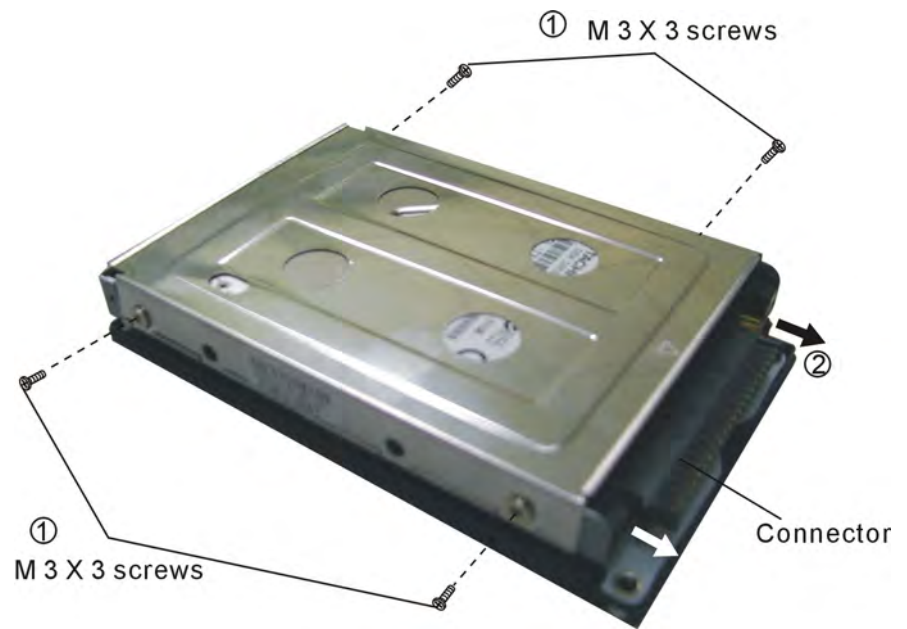

Figure 5-31: Removing the HDD shielding

# Fan

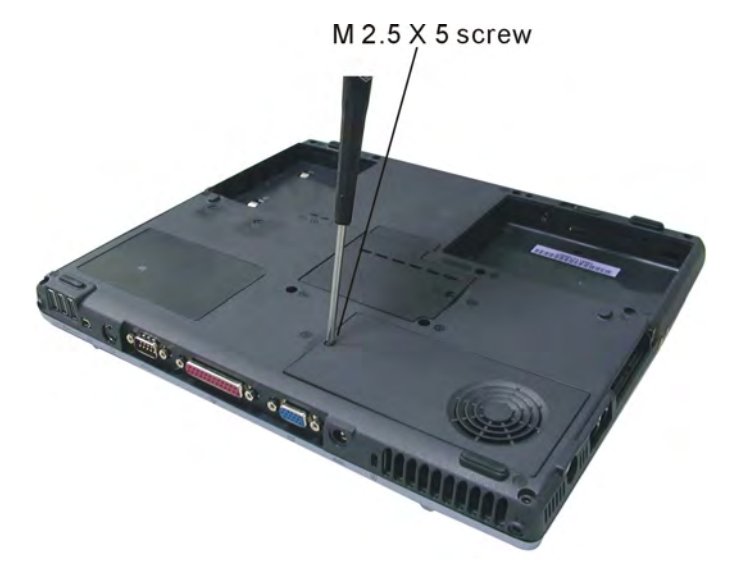

1. Remove one M2.5 $\!\times\!5$  screw securing the CPU compartment cover.

Figure 5-32: Removing the CPU compartment cover

- 2. Remove two M2.5×7 screws securing the fan.
- 3. Lift the fan slightly so that you can detach the fan cable.
- 4. Remove the fan.

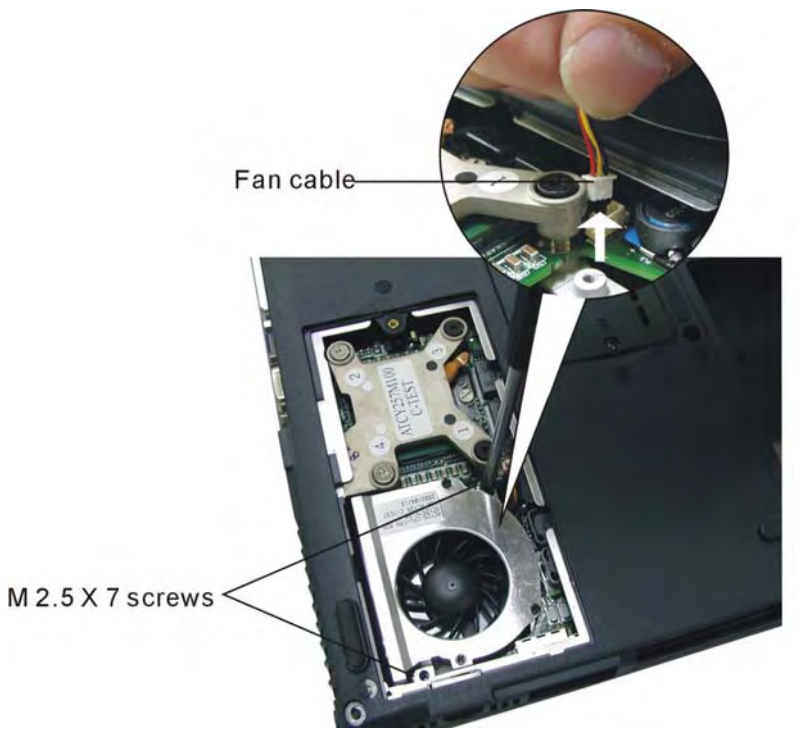

Figure 5-33: Detaching the fan
# CPU

- Remove one M2.5×5 screw securing the CPU compartment cover (see section 4.11).
- 2. Remove four screws securing the thermal unit

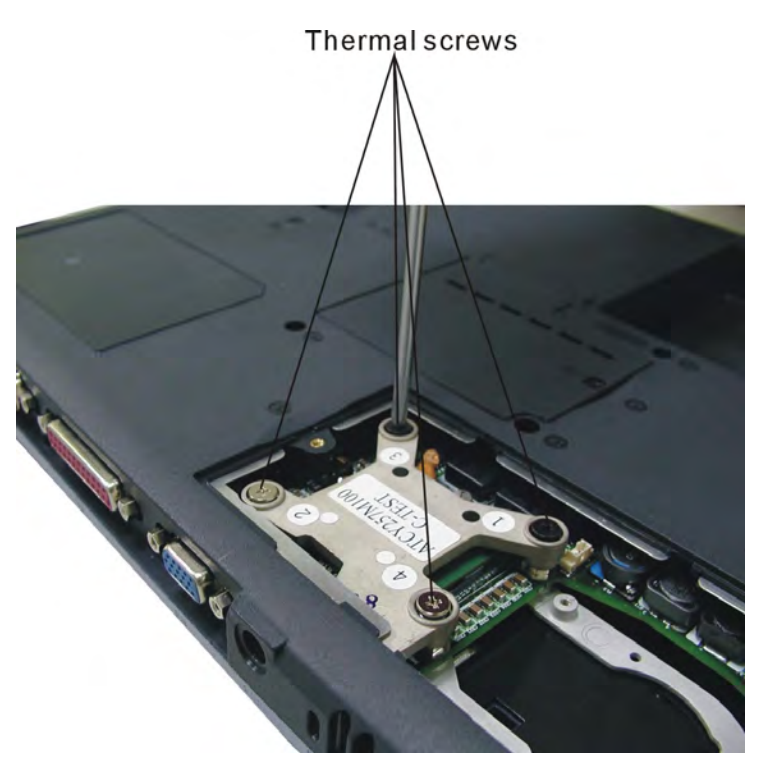

Figure 5-34: Removing four screws securing the thermal unit

3. Lift out the thermal unit.

- 4. Turn the cam on the CPU socket with a flat-blade screwdriver so that the notch on the cam is aligned with the "open" side of the CPU socket to unlock the CPU.
- 5. Gently lift out the CPU.

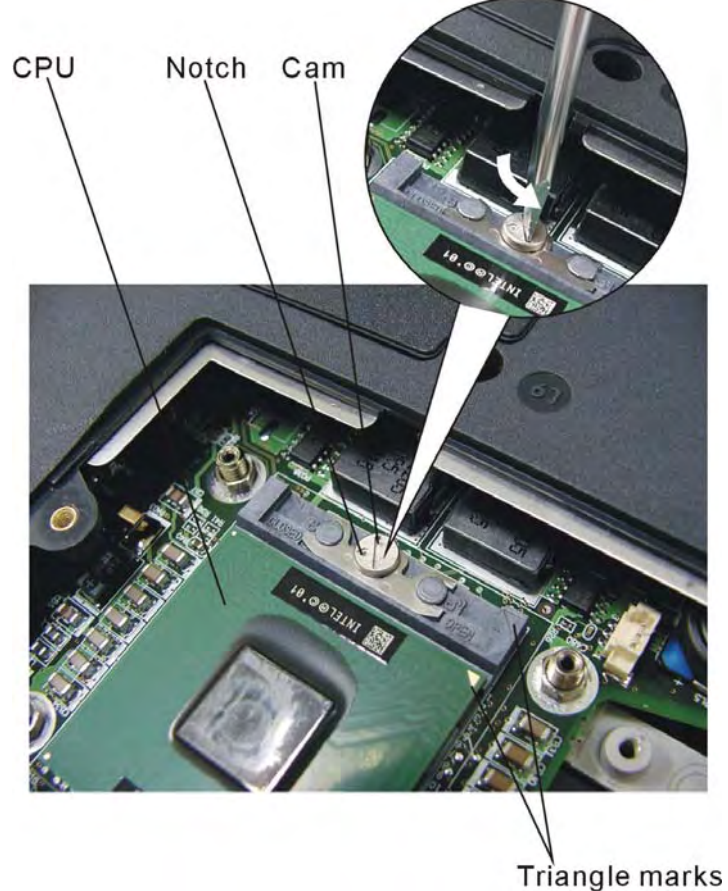

mangleman

Figure 5-35: Removing the CPU

**CAUTION:** When replacing the CPU, make sure the triangle marks on the CPU and CPU socket are aligned before gently pressing the CPU into place.

**CAUTION:** You should change the thermal pad between the thermal unit and CPU before replacing the thermal unit.

**CAUTION:** When replacing the unit, be sure to fasten the screws in the order indicated on top of the unit).

# **Top Cover**

- 1. Remove the following screws securing the top cover:
  - ⇒ Two M2.5×12 screws
  - ⇒ Two M2.5×5 screws
  - ⇒ Two M2.5×3 screw

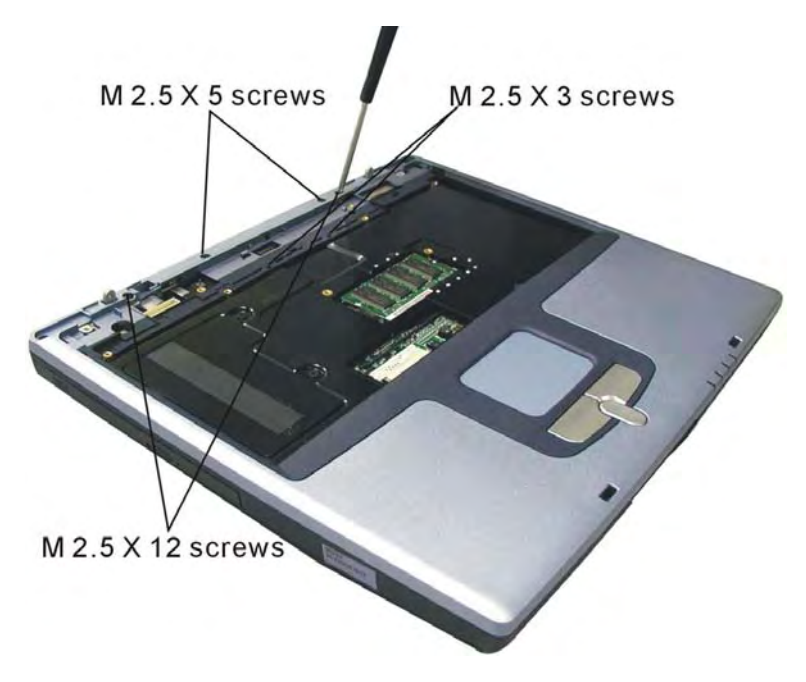

Figure 5-36: Removing five screws securing the top cover

- 2. Turn the computer over and remove the following screws securing the top cover:
  - ⇒ Eight M2.5×9 screws
  - ⇒ Two M2.5×18 screws
  - ⇒ Two M2.5×7 screws
  - ⇒ Two M2.5×5 screws

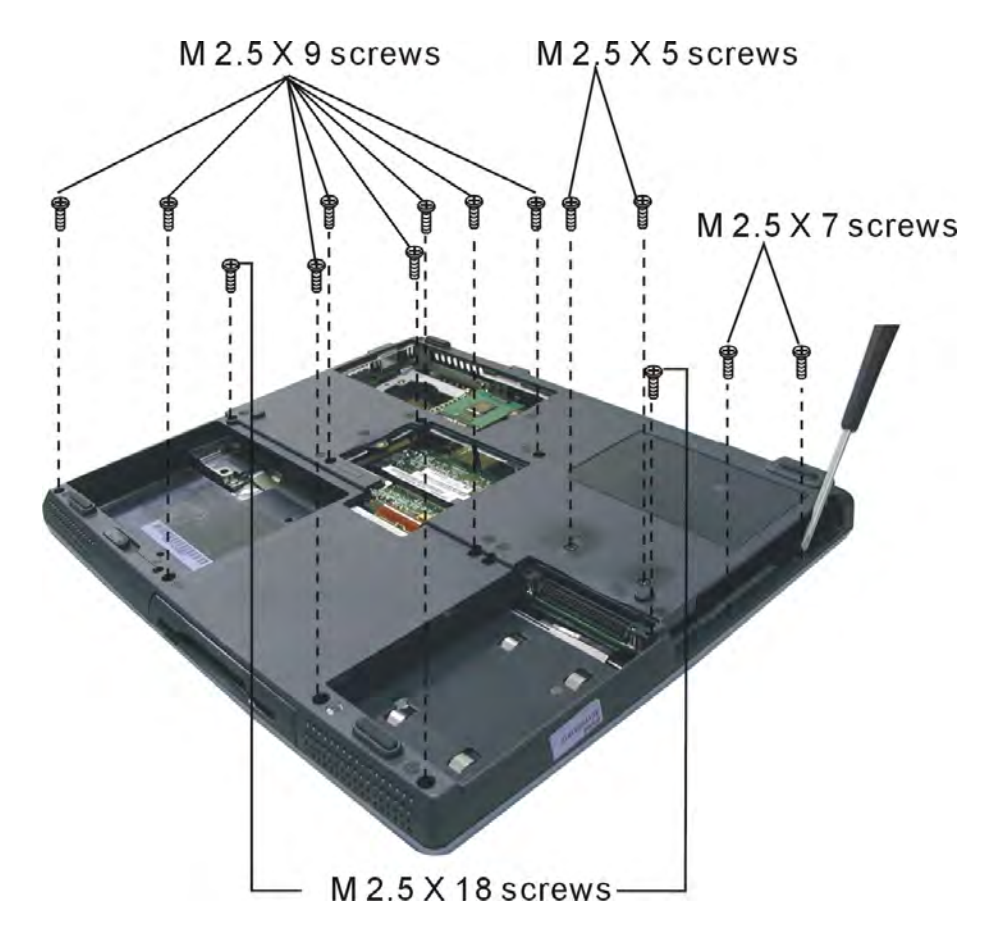

Figure 5-37: Removing 14 screws securing the top cover

3. Lift top cover off by pulling gently upwards from the back corners.

# **Touch Pad**

- 1. Remove six M2.5 $\times$ 4 screws securing the mouse cover board.
- 2. Lift off the mouse cover board.
- 3. Detach the speaker cables from the audio board.

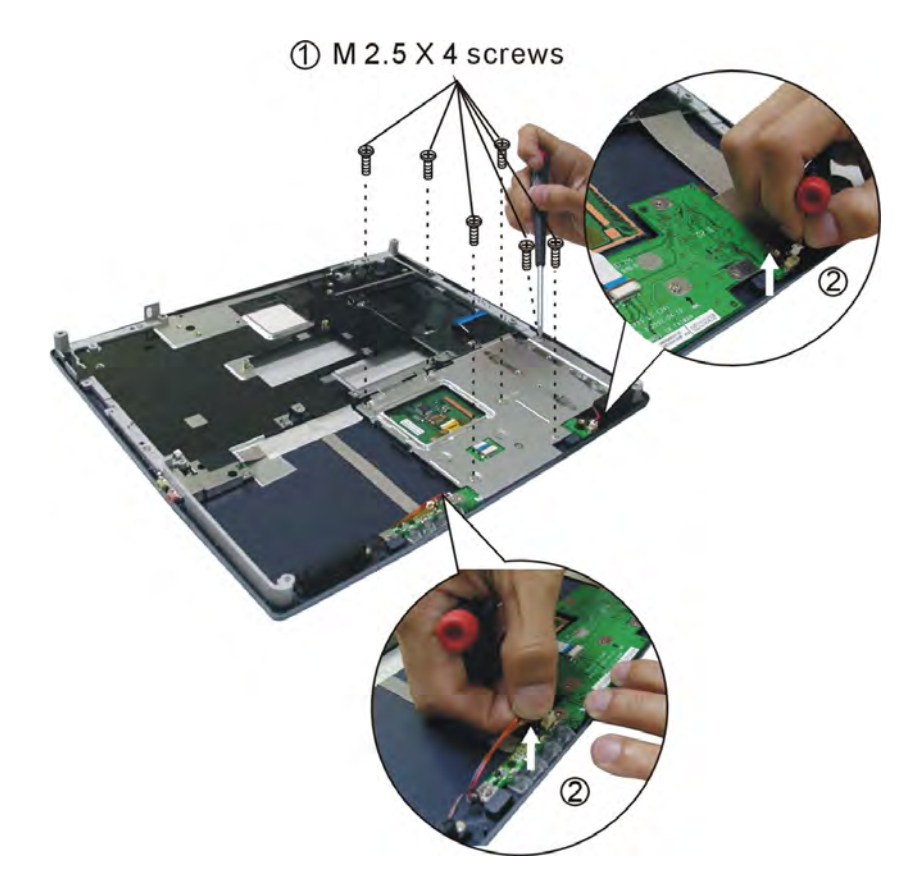

Figure 5-38: Removing the mouse cover board

- 4. Detach the Touch pad board FFC cable.
- 5. Remove two M2.5×4 screws securing the audio board.
- 6. Gently lift out and turn over the audio board.
- 7. Disconnect the microphone jack FFC.
- 8. Remove the audio board.

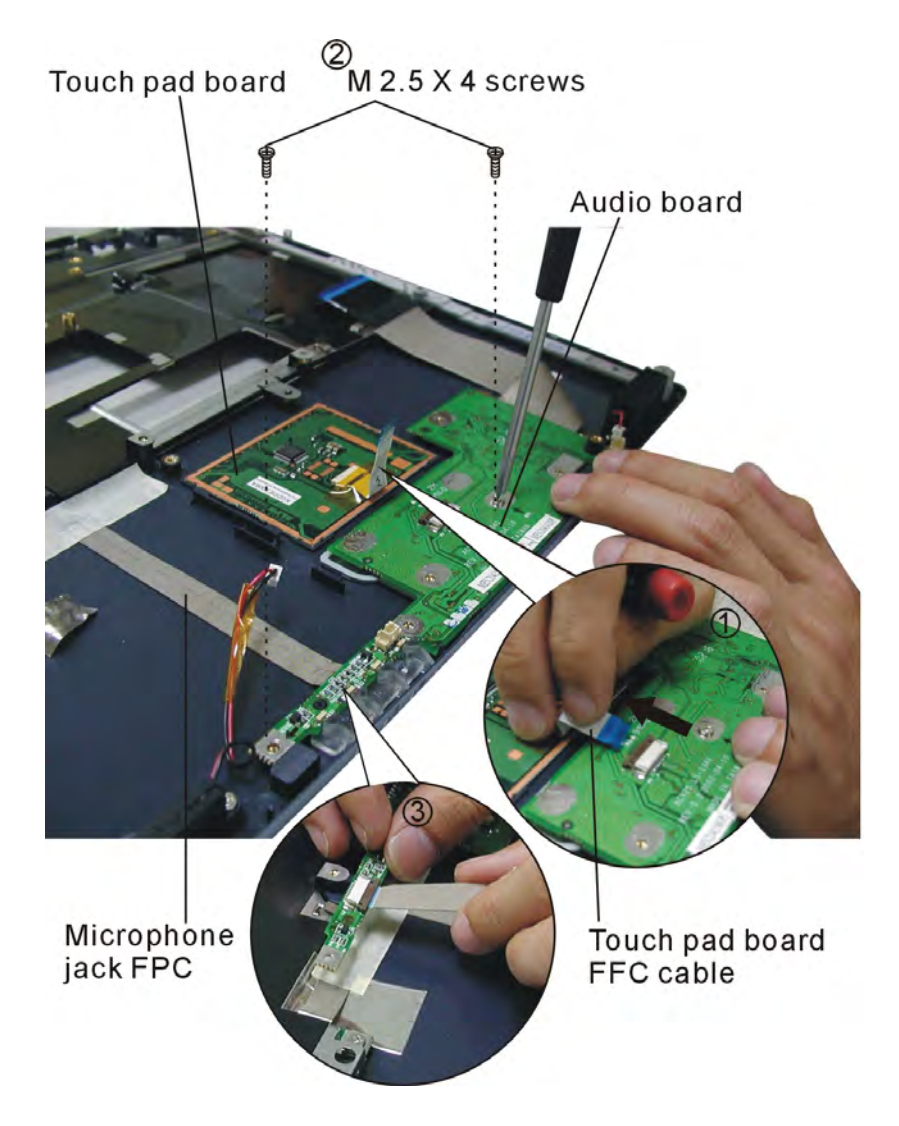

Figure 5-39: Removing the audio board

9. Lift out the touch pad board.

# **Speakers**

- 1. Remove one M2.5×4 screw securing each of the speakers.
- 2. Detach both speaker cables from the audio board (you will already have detached the cables if you have removed the audio board).

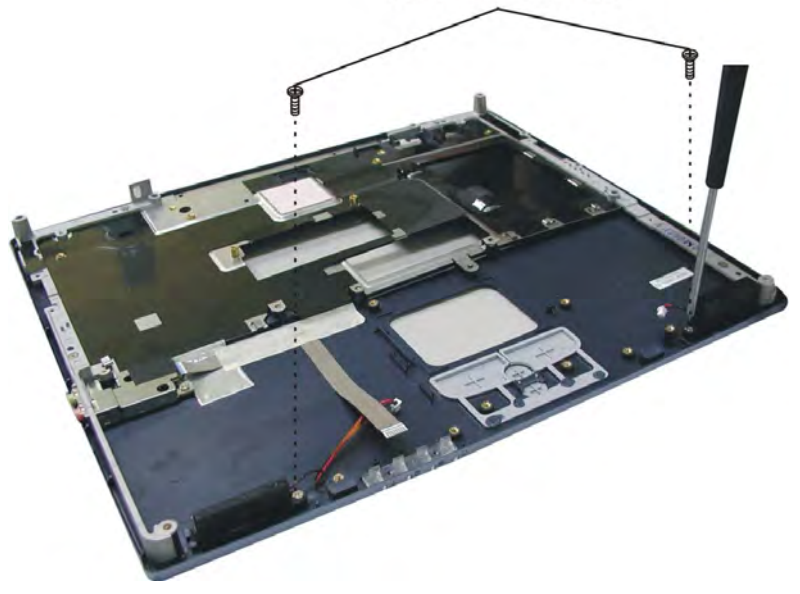

M 2.5 X 4 screws

Figure 5-40: Removing the speakers

3. Lift out the speakers.

# **Microphone jack**

- 1. Remove two M2.5×4 screws securing the microphone jack.
- 2. Peel off the tape securing the microphone jack FFC.
- 3. Remove the microphone jack.

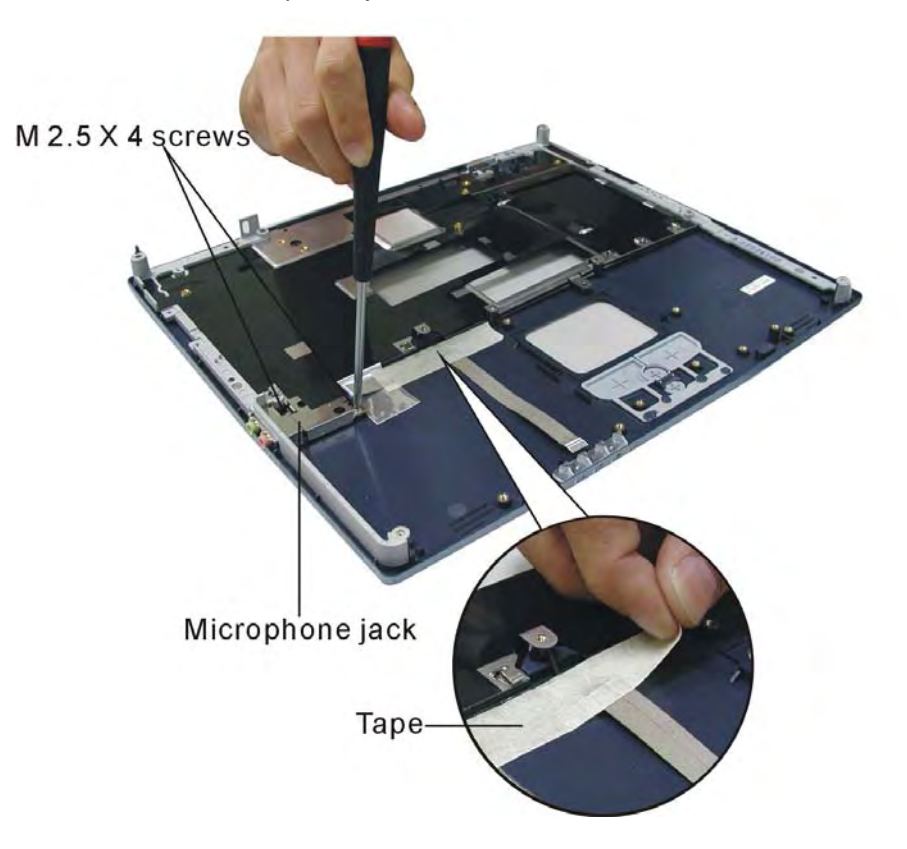

Figure 5-41: Removing the microphone jack

# **System Board**

- 1. Remove three M2.5×5 screws securing the system board
- 2. Remove six helix screw nuts securing the rear ports.
- 3. Remove the system board by lifting from the center of the inside edge of the board.

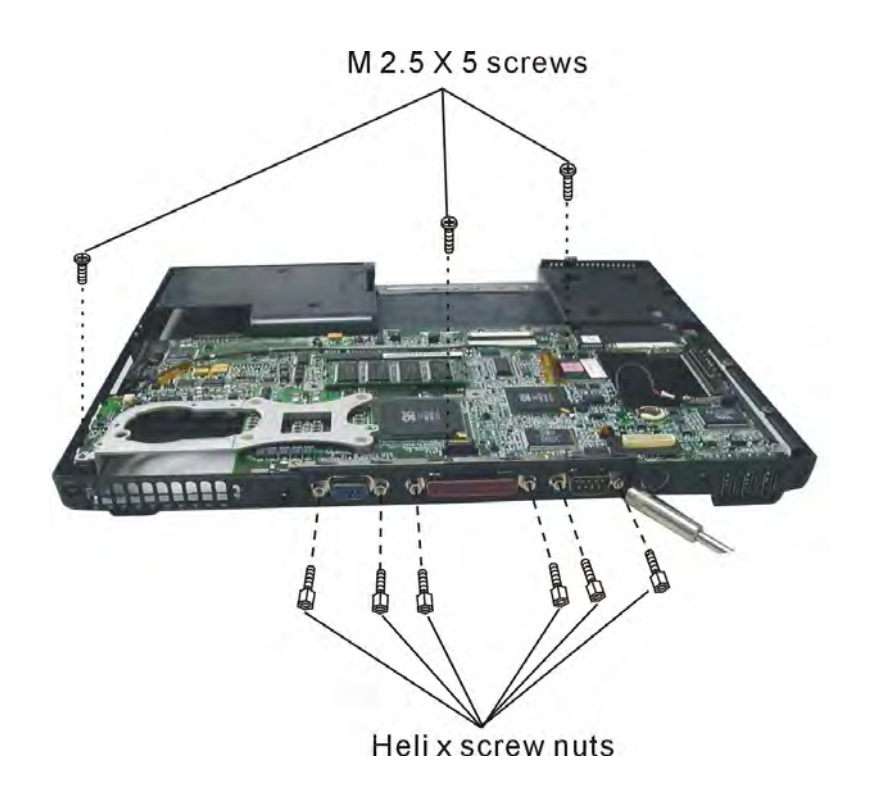

Figure 5-42: Removing the system board

# **Chapter 6: Testing and Troubleshooting**

The purpose of this chapter is to provide a systematic method of isolating problems you may have with the ACY25 series Notebook Computer. We assume that you have a basic understanding of DOS-based computer systems as well as knowledge of standard trouble-shooting procedures. This manual is written under the assumption that the problems are indeed related with Notebook itself. The improper usage and application software problems are excluded in this chapter. The system BIOS Beep Code is an integrated unit to detect some errors in the system board. This beep code will give immediate identification of certain system board problems. If the troubleshooting procedure is followed step by step, it can efficiently isolate the problem and the problem can be solved easily.

### PERFORM VISUAL INSPECTION

Check the following:

Power cords are properly connected and secured

Power supply is adequate for operation

There are no obvious shorts or opens

There are no obviously burned or heated components

All components appear normal

## **Troubleshooting Flowchart**

Use the flowchart in Figure 6-1 as a guide for determining which troubleshooting procedures to execute. Before going through the flowchart steps, verify the following:

- Ask the user if a password is registered and, if it is, ask him or her to enter the password.
- Verify with the customer that Windows XP is installed on the hard disk. Operating systems that were not preinstalled by Compal can cause the computer to malfunction.
- Make sure all optional equipment is removed from the computer.
- Make sure the floppy disk drive is empty.

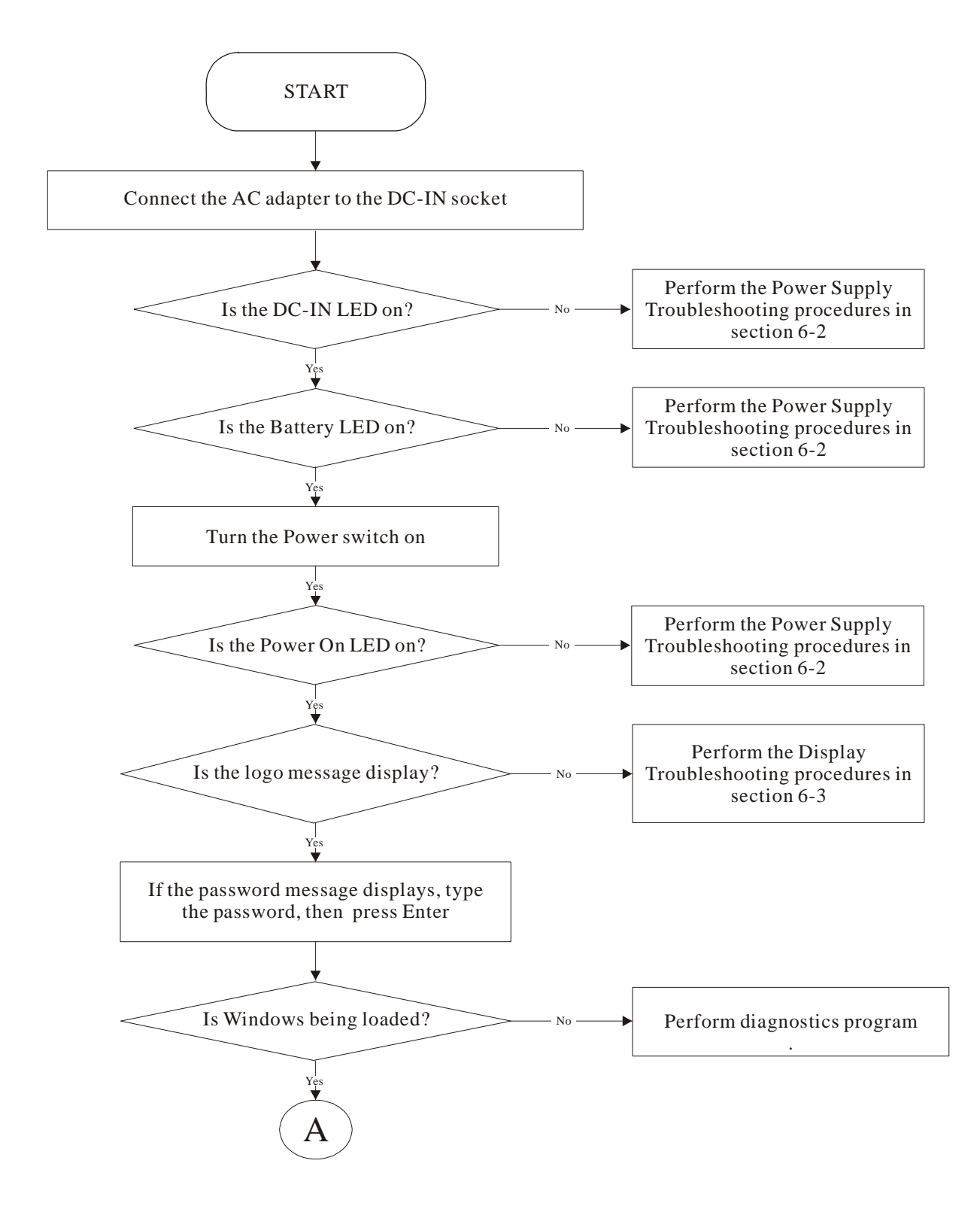

Figure 6-1 Troubleshooting flowchart (1/2)

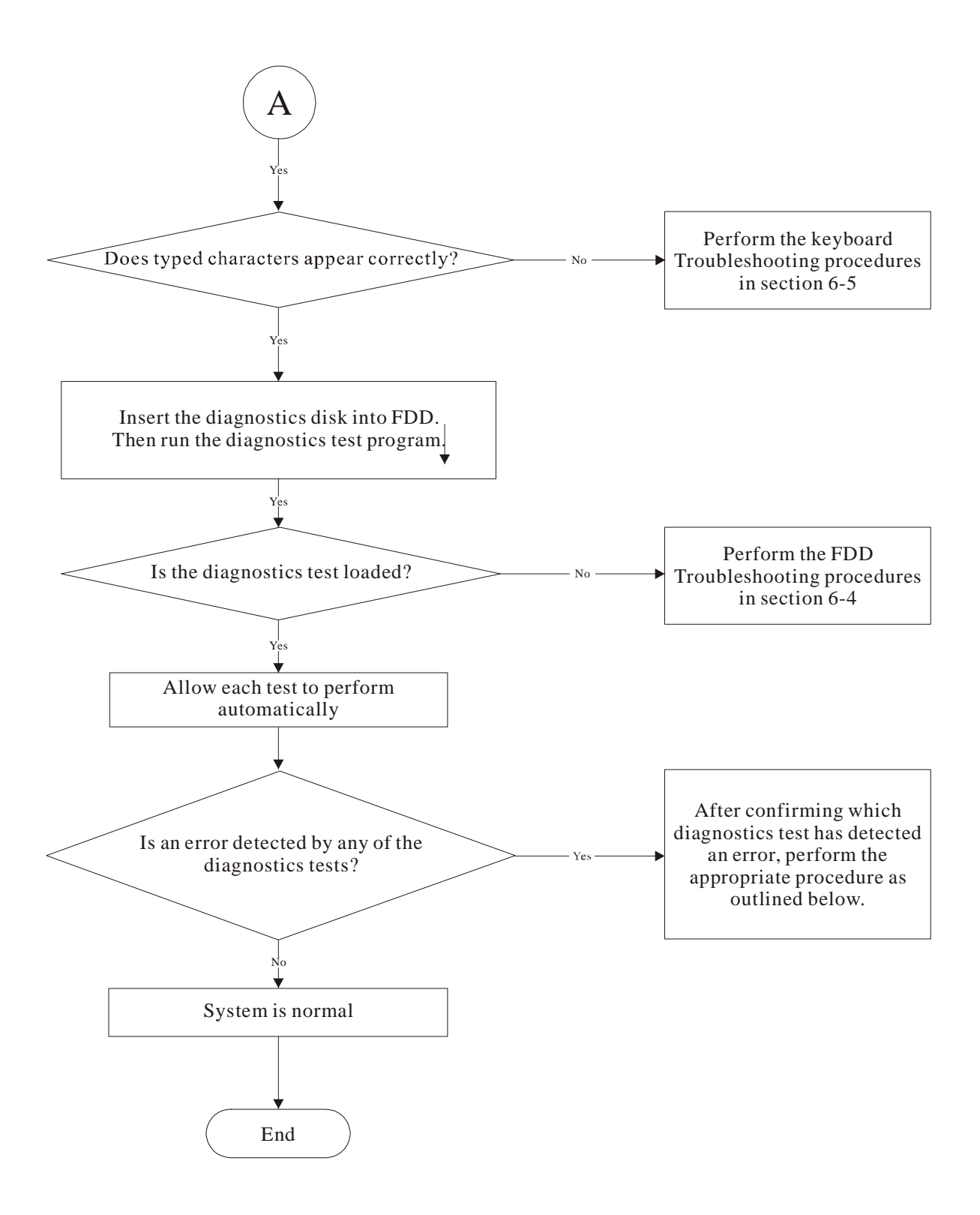

Figure 6-1 Troubleshooting flowchart (2/2)

If the diagnostics program cannot detect an error, the problem may be intermittent. The test program should be executed several times to isolate the problem. When a problem has been located, perform the appropriate troubleshooting procedures as follows:

- 1. If an error is detected by the main battery test, perform the Power Supply Troubleshooting procedures in Section 6-2.
- 2. If an error is detected by the display test, perform the Display Troubleshooting procedures in Section 6-3.
- 3. If an error is detected by the floppy disk test, perform the FDD Troubleshooting procedures in Section 6-4.
- 4. If an error is detected by the keyboard test, perform the Keyboard Troubleshooting procedures in Section 6-5.
- 5. If an error is detected by the printer (parallel) port test, perform the Printer Port Troubleshooting procedures in Section 6-8.
- 6. If an error is detected by the CD-ROM/DVD-ROM test, perform the DVD-ROM and CD-RW/DVD-ROM Troubleshooting Procedures in Section 6-11.
- 7. If an error is detected by the Modem test, perform the Modem Troubleshooting Procedures in Section 6-12 or the LAN Troubleshooting Procedures in Section 2.11.
- 8. If an error is detected by the Sound test, perform the Sound Troubleshooting Procedures in Section 2.12.

Other problems that are not covered by the diagnostics program may be discovered by a user.

- 1. If an error is detected when using an external USB device, perform the External USB Devices Troubleshooting procedures in Section 6-6.
- 2. If an error is detected when using the TV-out connection, perform the TV-Out Failure Troubleshooting procedures in Section 6-7.
- 3. If an error is detected when using the touch pad, perform the Touch Pad Troubleshooting procedures in Section 6-9.
- 4. If an error is detected when using the speakers, perform the Speaker Troubleshooting procedures in Section 6-10.
- 5. If an error is detected when using the CD/DVD drive, perform the CD-ROM/DVD Drive Troubleshooting procedures in Section 6-11.
- 6. If an error is detected when using the modem, perform the Modem Troubleshooting procedures in Section 6-12.
- 7. If an error is detected when using the PCMCIA unit, perform the PCMCIA Troubleshooting procedures in Section 6-13.

## **Power Supply Troubleshooting**

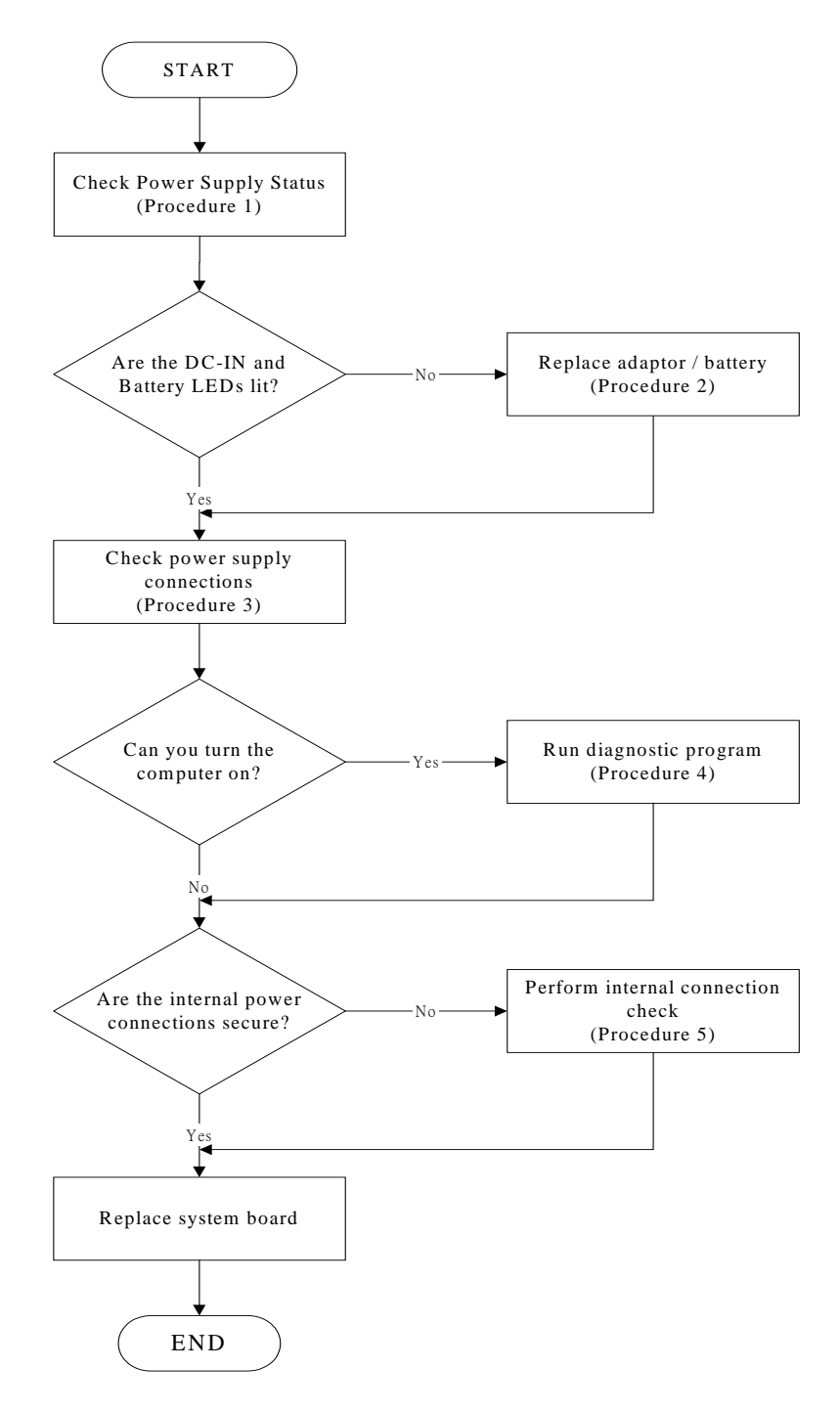

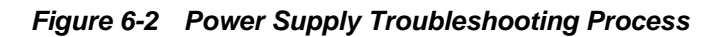

The power supply controls many functions and components. To determine if the power supply is functioning properly, start with Procedure 1 and continue with the other Procedures as instructed. The flowchart in Figure 6-2 gives a summary of the process. The procedures described in this section are:

| Procedure 1: | Power status check            |
|--------------|-------------------------------|
| Procedure 2: | Adaptor / battery replacement |
| Procedure 3: | Power supply connection check |
| Procedure 4: | Diagnostic check              |
| Procedure 5: | Internal connection check     |
|              |                               |

### Procedure 1 Power Status Check

The following LEDs indicate the power supply status:

Battery LED

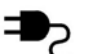

## DC-IN LED

The power supply controller displays the power supply status through the Battery and the DC-IN LEDs as listed in the tables below.

| Battery State | LED colors                                               | Definition                                                                                                    |
|---------------|----------------------------------------------------------|----------------------------------------------------------------------------------------------------|
| Charging      | Amber, solid on                                          | Battery charging with AC .                                                                                                    |
|               | Green, solid on                                          | Battery fully charged by AC                                                                                                    |
|               | Green color off                                          | Battery abnormal: stop charging with AC (Bad cell/ Overheated)                                                                                       |
| Discharging   | Amber, blinking<br>LED on for1 second<br>every 4 seconds | Battery within low state: 12 minutes remaining                                                                                                    |
|               | Amber, blinking<br>(LED on 1 second every<br>2 seconds)  | Battery within critical low state: 3<br>minutes remaining. The system is<br>protected and cannot be re-powered on<br>without the AC power connected. |
|               | Amber color off                                          | Battery not in low or critical low state; in discharging state                                                                                       |

### Table 2-1 Battery LED

Table 2-2 DC-IN LED

| DC-IN LED | Power supply status                   |
|-----------|---------------------------------------|
| Solid on  | AC power exists (LED is solid green). |
| Off       | No AC power exists.                   |

To check the power supply status, install a battery pack and connect an AC adaptor to the DC-IN port on the computer and to a power supply.

If the DC-IN LED or Battery LED are not lit, go to Procedure 2

### Procedure 2 Adaptor / battery replacement

A faulty adaptor may not supply power or may not charge the battery. Perform Check 1.

- Check 1 Connect a new AC adaptor. If the problem is not resolved, go to Check 2.
- Check 2 Insert a new battery. If the problem is still not resolved, go to Procedure 3.

### Procedure 3 Power supply connection check

The power supply wiring diagram is shown below:

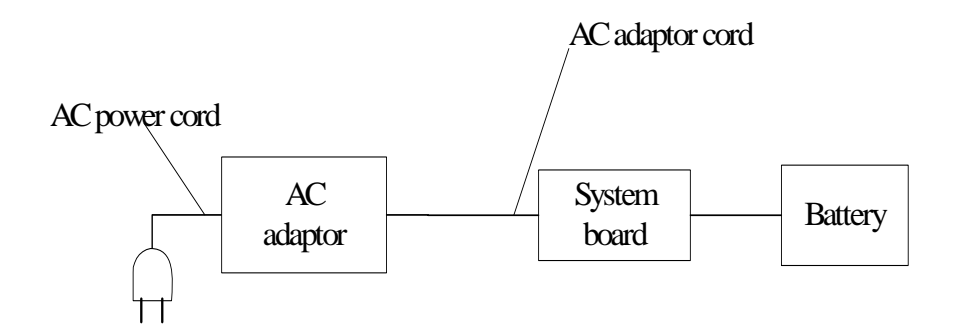

Any of the connectors may be disconnected. Perform Check 1.

- Check 1 Disconnect the AC power cord from wall outlet. Check the power cable for breaks. If the power cord is damaged, connect a new AC power cord. If there is no damage, go to Check 2.
- Check 2 Make sure the AC adaptor cord and AC power cord are firmly plugged into the DC-IN socket, AC adaptor inlet and wall outlet. If these cables are connected correctly, go to Check 3.
- Check 3 Make sure that the DC-IN input port socket is firmly secured to the system board of the computer.
  - If the DC-IN input socket is loose, go to Procedure 5.
  - If it is not loose, go to Check 4.
- Check 4 Use a multimeter to make sure that the AC adaptor output voltage is close to 19 V. If the output is several percent lower than 19 V, go to Check 5. If the output is close to 19 V, go to Check 6.
- Check 5 Connect a new AC adaptor or AC power cord.
  - If the DC-IN LED does not light, go to Procedure 4.
  - If the battery LED does not light, go to Check 6.
- Check 6 Make sure the battery pack is installed in the computer correctly. If the battery is properly installed and the battery LED still does not light, go to Procedure 4.

### Procedure 4 Diagnostic check

The power supply may not charge the battery pack. Perform the following procedures:

- 1. Reinstall the battery pack.
- 2. Attach the AC adaptor and turn on the power. If you cannot turn on the power, go to Procedure 5.
- 3. Run the Diagnostic test following the procedures described Tests and Diagnostics. If no problem is detected, the battery is functioning normally.

### Procedure 5 Replacement check

The system board may be disconnected or damaged. Disassemble the computer following the steps described *Replacement Procedures*. Check the connection between the AC adaptor and the system board. After checking the connection, perform Check 1:

- Check 1 Use a multimeter to make sure that the fuses on the system board are not blown. If a fuse is not blown, go to Check 2. If a fuse is blown, go to Check 3.
- Check 2 Make sure that the battery cable is firmly connected to the system board. If it is connected firmly, go to Check 3.
- Check 3 The system board may be damaged. Replace it with a new one following the instructions in Chapter 4.

## **Display Troubleshooting**

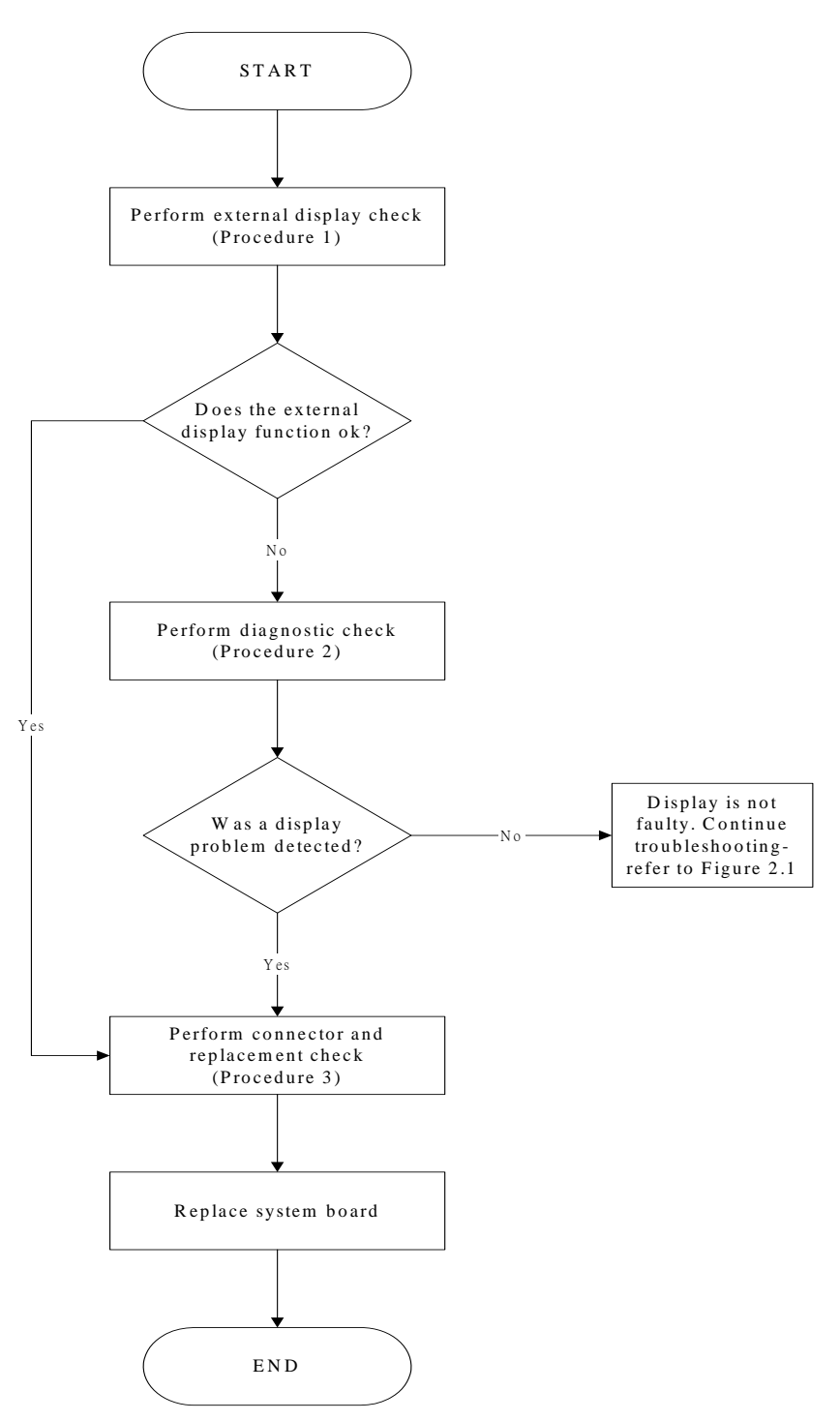

Figure 6-3 Display troubleshooting process

This section describes how to determine if the computer's display is functioning properly. The process is outlined in Figure 6-3. Start with Procedure 1 and continue with the other procedures as instructed.

Procedure 1: External display checkProcedure 2: Diagnostic checkProcedure 3: Connector and replacement check

### Procedure 1 External display check

Connect an external display to the computer's external monitor port, then boot the computer. The computer automatically detects the external display. Press Fn+F5 to switch to the external display.

If the external display works correctly, the internal LCD may be damaged. Go to Procedure 3.

If the external monitor appears to have the same problem as the internal monitor, the system board may be damaged. Go to Procedure 2.

### Procedure 2 Diagnostic check

The Display Test program is stored on the computer's Diagnostics disk. This program checks the display controller on the system board. Insert the Diagnostics disk in the computer's floppy disk drive, turn on the computer and run the test. Refer to Chapter 3, *Tests and Diagnostics* for details.

If an error is detected, go to Procedure 3. If an error is not detected, the display is functioning properly.

### Procedure 3 Connector and replacement check

The FL inverter board, LCD module, and system board are connected to the display circuits. Any of these components may be damaged. *Replacement Procedures,* for instructions on how to disassemble the computer and then perform the following checks:

- Check 1 Make sure the DDRRAM module is seated properly. Test display again. If the problem still exits, replace the DDRRAM module. If the problem still exists, perform check 2.
- Check 2 Replace the FL inverter board with a new one and test display again. If the problem still exists, perform Check 3.
- Check 3 Replace the LCD module with a new one and test display again. If the problem still exists, perform Check 4.
- Check 4 Replace the LCD/FL cable with a new one and test display again. If the problem still exists, perform Check 5.
- Check 5 Replace the CPU with another of the same specifications. If the problem still exists, perform Check 6.
- Check 6 The system board may be damaged. Replace it with a new one.

## **FDD Troubleshooting**

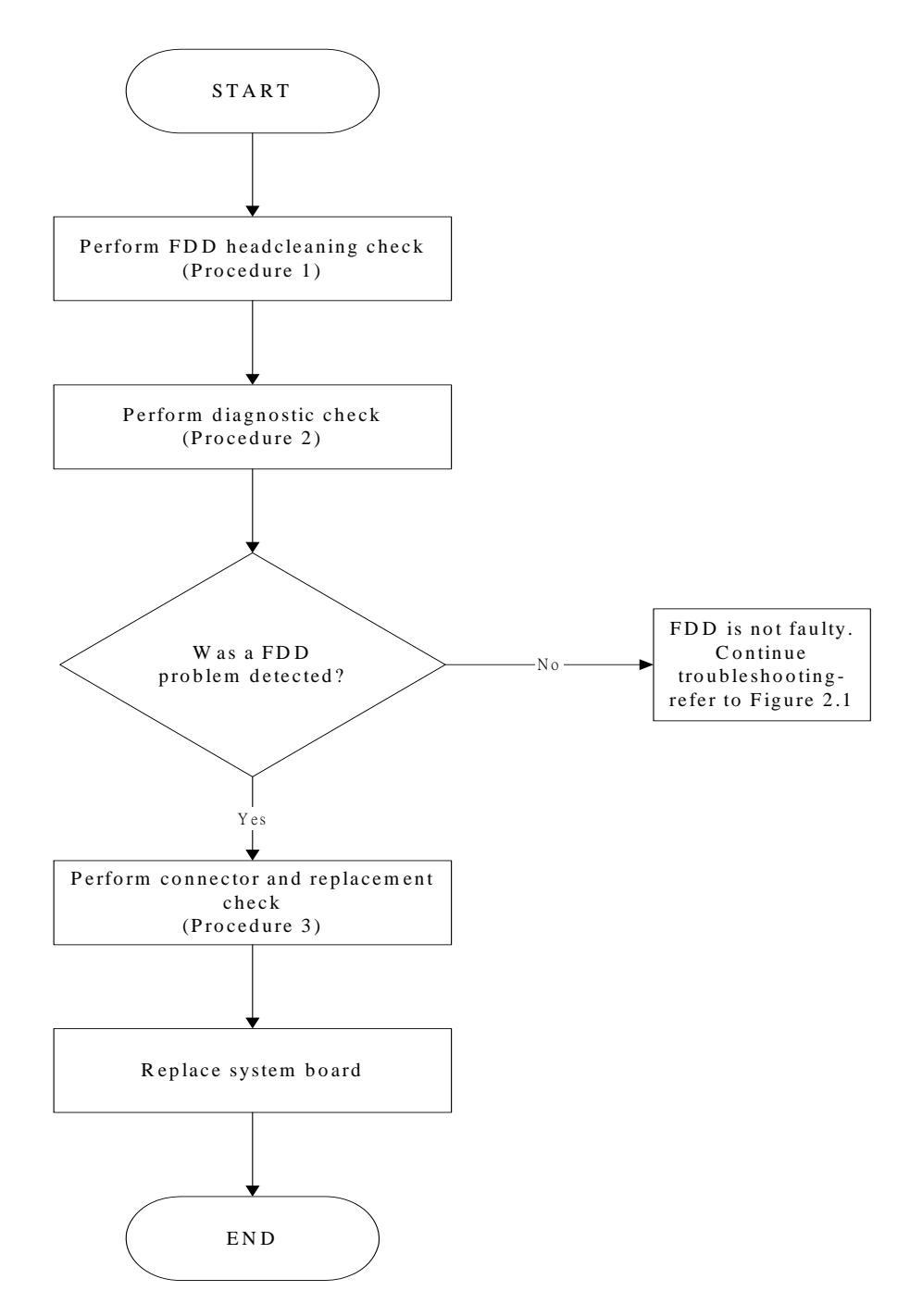

Figure 6-4 FDD troubleshooting process

This section describes how to determine if the FDD is functioning properly. Perform the steps below starting with Procedure 1 and continuing as required. Figure 6-4 gives an outline of the process.

Procedure 1: FDD head cleaning checkProcedure 2: Diagnostic checkProcedure 3: Connector check and replacement check

### Procedure 1 FDD head cleaning check

The FDD heads can become dirty over time, affecting their performance. Use an FDD cleaning kit to clean the heads. If the FDD still does not function properly after cleaning, go to Procedure 2.

### Procedure 2 Diagnostic check

Insert the Diagnostics Disk in the FDD, turn on the computer and run the test.

If no FDD problem is detected by the diagnostic test, the FDD is functioning normally. If an error occurs, go to Procedure 3.

### Procedure 3 Connector check and replacement check

The 3.5-inch FDD is connected to the system board. For instructions on how to disassemble the computer and then perform the following checks:

- Check 1 Make sure the FDD flexible cable is firmly connected to the FDD and system board. If any of the connections are loose, reconnect firmly and repeat Procedure 2. If any of the connections is damaged, or there is still an error, go to Check 2.
- Check 2 The FDD unit or FDD flexible cable may be defective or damaged. If the FDD is still not functioning properly, perform Check 3.
- Check 3 Replace the system board.

## **Keyboard Troubleshooting**

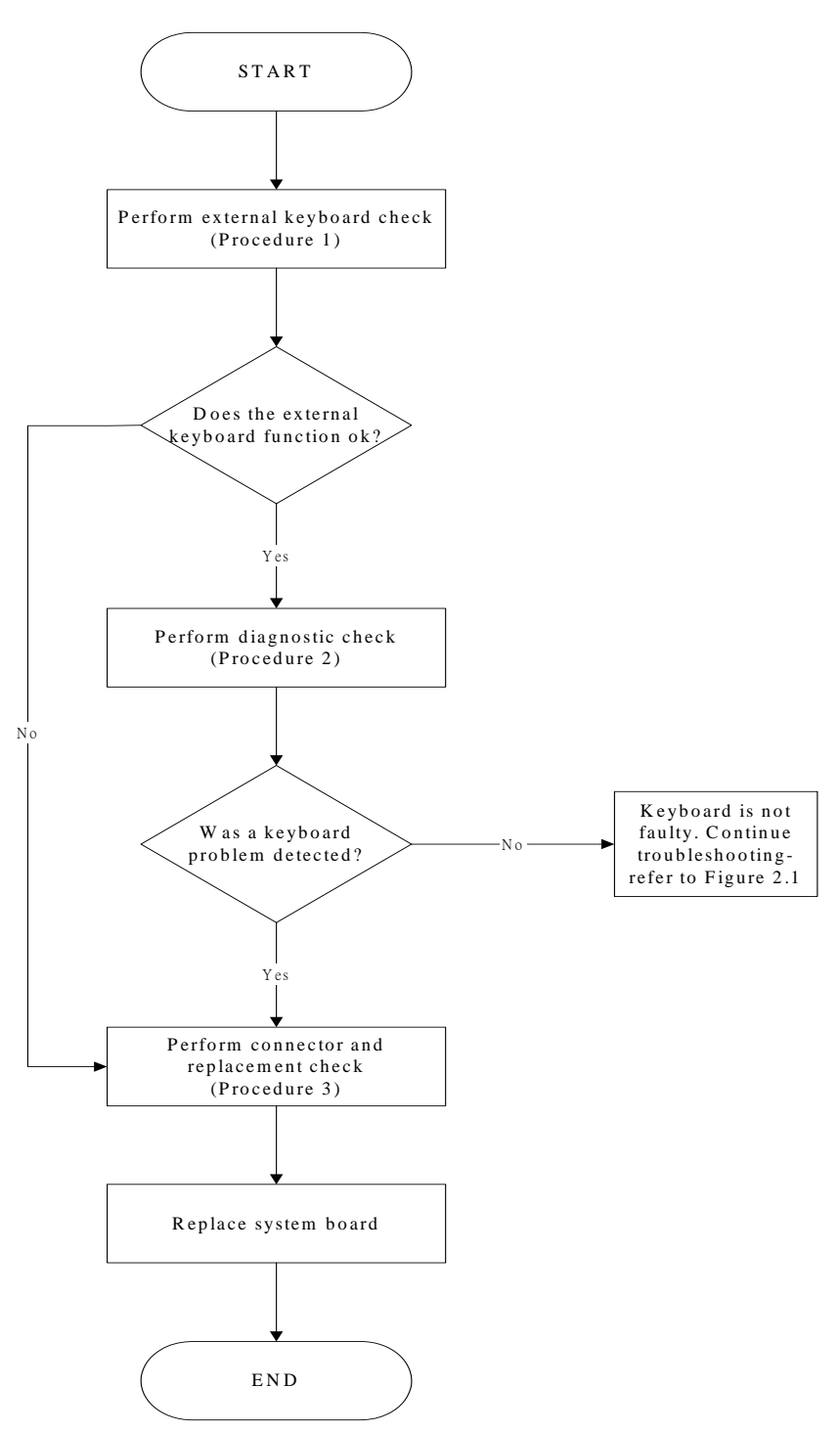

Figure 6-5 Keyboard troubleshooting process

To determine if the computer's keyboard is functioning properly, perform the following procedures. Figure 6-5 outlines the process. Start with Procedure 1 and continue with the other procedures as instructed.

Procedure 1:External keyboard checkProcedure 2:Diagnostic checkProcedure 3:Connector and replacement check

### Procedure 1 External keyboard check

Connect a USB keyboard to one of the computer's keyboard/mouse ports, then boot the computer. The computer automatically detects the external keyboard.

If the external keyboard works correctly, the internal keyboard or its connections may be faulty. Go to Procedure 2.

If the external keyboard appears to have the same problem as the internal keyboard, the system board may be damaged.

### Procedure 2 Diagnostic test

Run the Diagnostic Program, which will automatically execute the Keyboard Test. Refer to Chapter 3, *Tests and Diagnostics* for more information on how to run the program.

If an error is located, go to Procedure 3. If an error does not occur, the keyboard is functioning properly.

### Procedure 3 Connector and replacement check

The keyboard and/or system board may be disconnected or damaged. *Replacement Procedures* and perform the following checks.

Check 1 Make sure the keyboard cable is firmly connected to the system board.

If the connection is loose, reconnect firmly and repeat Procedure 2. If there is still an error, go to Check 2.

Check 2 The keyboard may be damaged.

If the problem still exists, perform Check 3.

Check 3 The system board may be damaged. R

## **External USB Devices Troubleshooting**

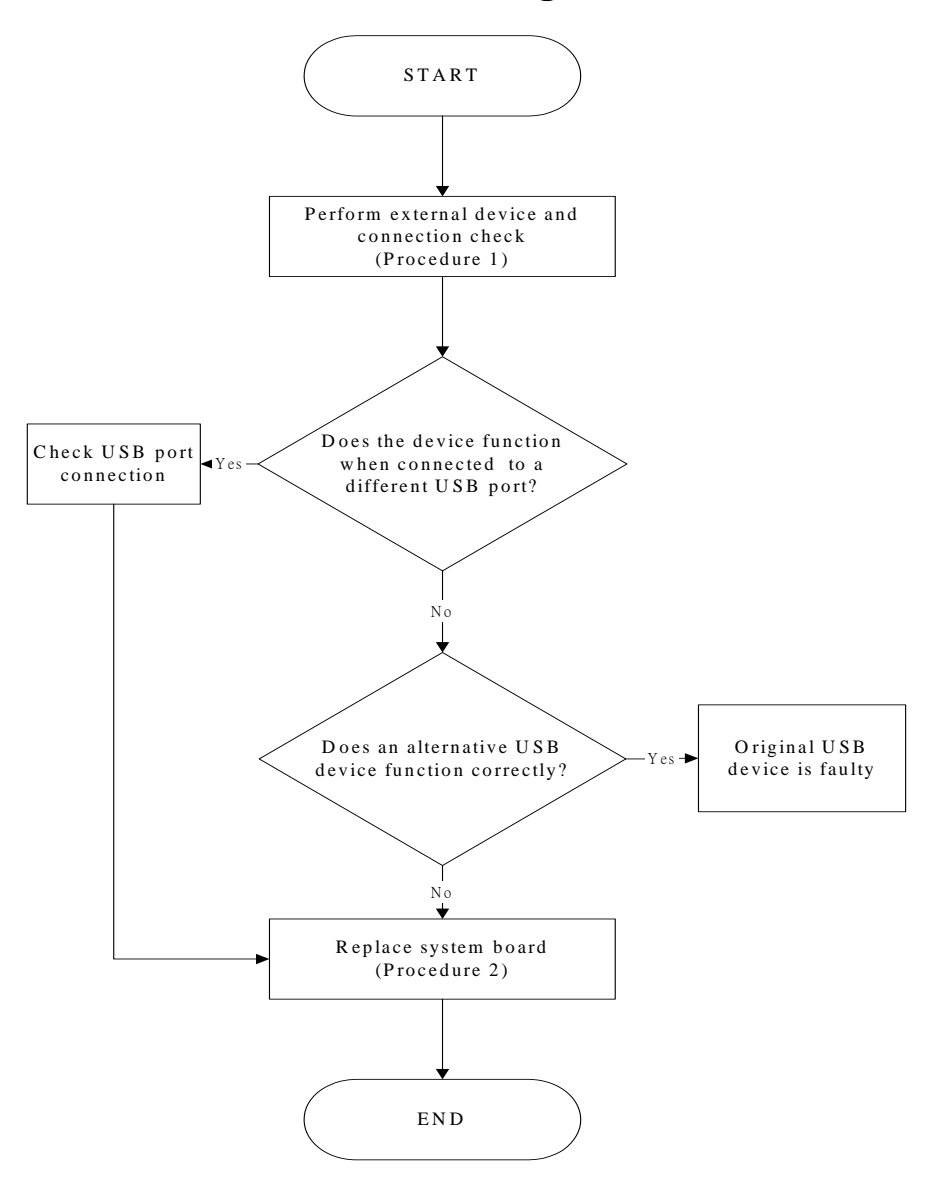

Figure 6-6 External USB device troubleshooting process

To determine if the computer's external USB devices are functioning properly, perform the following procedures. Figure 6-6 outlines the process. Start with Procedure 1 and continue as instructed.

| Procedure 1: External device and connection check | Procedure 1: | External device and connection check |
|---------------------------------------------------|--------------|--------------------------------------|
|---------------------------------------------------|--------------|--------------------------------------|

Procedure 2: Replace system board

### Procedure 1 External device and connection check

The USB device may be damaged or the connection may be faulty. Perform Check 1.

- Check 1 Make sure USB device cable is firmly plugged into one of the USB sockets. If the cable is connected correctly, go to Check 2.
- Check 2 Plug the USB device into another USB socket (there are three in all). If the USB device still does not work, go to Check 4.

If the device functions correctly when connected to another USB port, go to Check  $\ensuremath{\mathfrak{3}}$ 

- Check 3 Make sure that the USB socket is firmly secured to the system board of the computer. If the malfunction remains, the system board may be damaged. Go to Procedure 2.
- Check 4 Connect an alternative USB device to one of the computer's USB ports, and then boot the computer. The computer automatically detects the external device.

If the alternative USB device works correctly, the original device may be damaged and should be replaced.

If the alternative USB device appears to have the same problem as the original device, the system board may be damaged. Go to Procedure 2.

### Procedure 2 Replace system board

If the error persists, the system board may be damaged.

## **TV-Out Failure Troubleshooting**

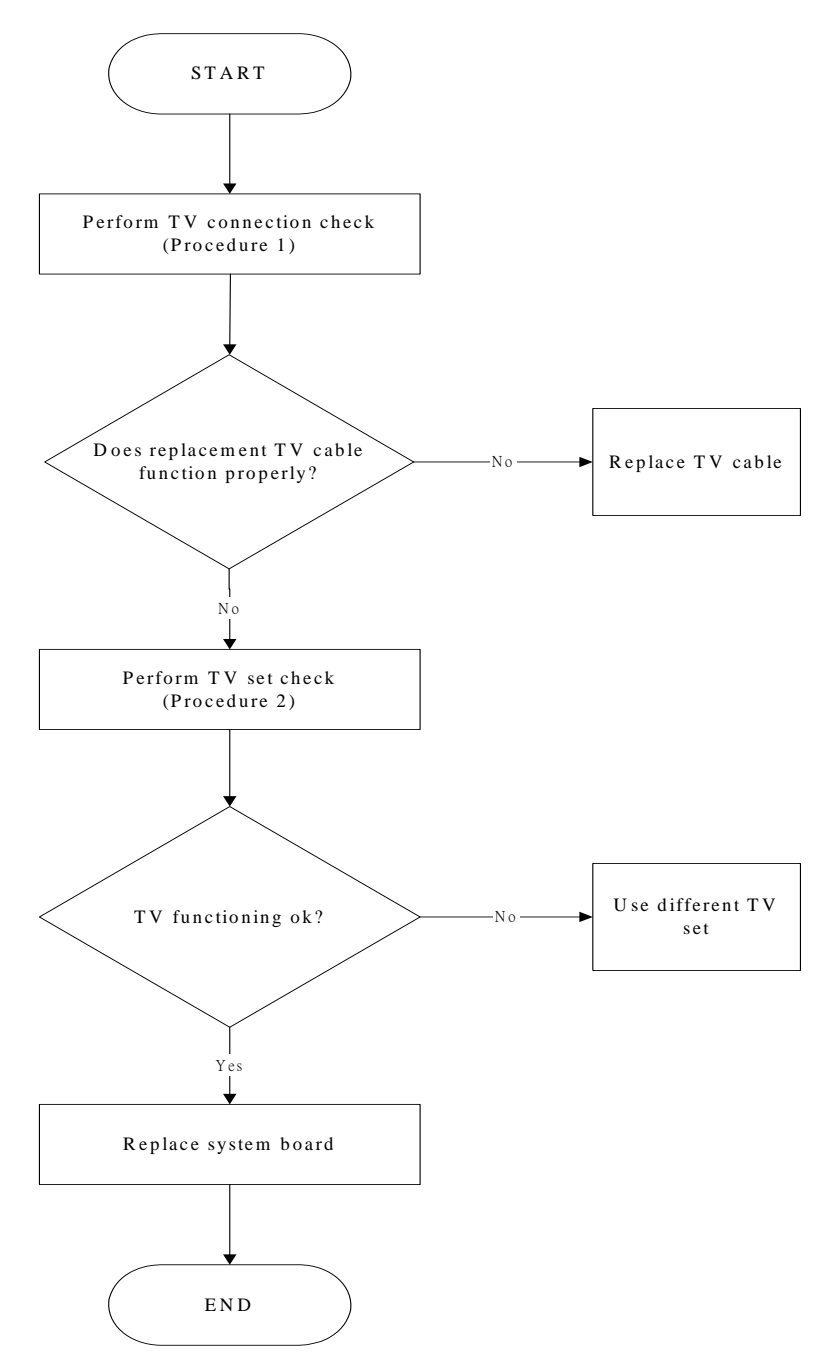

Figure 6-7 TV-out troubleshooting process

To determine if the computer's TV-out port is functioning properly, perform the following procedures. Figure 6-7 outlines the process. Start with Procedure 1 and continue as instructed.

Procedure 1: TV connection check

Procedure 2: TV set check

### Procedure 1 TV connection check

The TV cable may be damaged or the connections may be loose. Perform Check 1:

- Check 1 Make sure TV cable is firmly plugged into both the TV set and the TV-out port of the computer. If the cable is connected correctly, go to Check 2.
- Check 2 Make sure the TV-out port is firmly secured to the system board of the computer. If the malfunction remains, go to Check 3.
- Check 3 The TV cable may be damaged. Replace with a good cable. If the malfunction remains, go to Procedure 2

### Procedure 2 TV set check

The TV set may be faulty. Perform Check 1:

- Check 1 Try using the set for television reception. If it does not work, the set may be damaged. If the set does work, perform Check 2.
- Check 2 Try connecting a different television to the computer. If the replacement television works, the original set may be damaged. If the replacement set does not work the system board may be damaged.

## **Printer Port Troubleshooting**

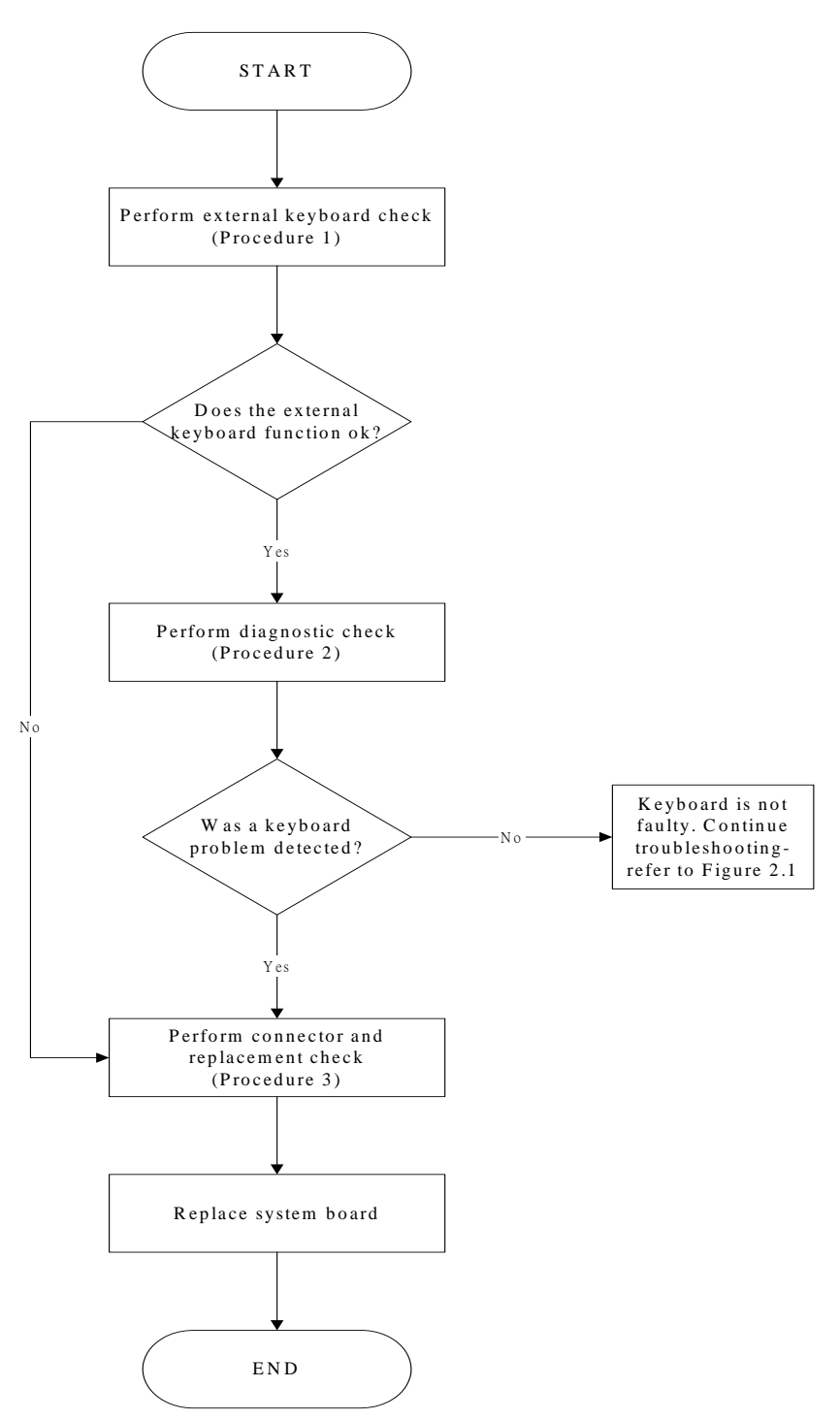

Figure 6-8 Printer port troubleshooting process

To determine if the computer's printer (parallel) port is functioning properly, perform the following procedures. Figure 6-8 outlines the process. Start with Procedure 1 and continue as instructed.

Procedure 1: Diagnostic testProcedure 2: Printer and connection testProcedure 3: Replace system board

### Procedure 1 Diagnostic test

Attach the printer port loopback connector firmly to the printer port and run the Diagnostic Program. If the printer port test passes, there may be a problem with the printer. Go to Procedure 2. If the printer port test fails, go to Procedure 3.

### Procedure 2 Printer and connection test

The printer may be faulty or not connected properly. Perform Check 1.

- Check 1 Make sure printer cable is firmly plugged into both the printer and the printer port of the computer. If the cable is connected correctly, go to Check 2.
- Check 2 Make sure the printer port is firmly secured to the system board of the computer. If the malfunction remains, go to Check 3.
- Check 3 The printer cable may be damaged. Replace with a good cable. If the malfunction remains, go to Check 4.
- Check 4 The printer may be faulty. Replace it with a good printer or connect it to a different computer.
- If the replacement printer works or the original printer does not work on a different computer, the printer should be replaced.
- If the replacement printer does not work either, or the original printer functions normally on a different computer, go to Procedure 3.

### Procedure 3 Replace system board

The system board may be damaged.

## **Touch Pad Troubleshooting**

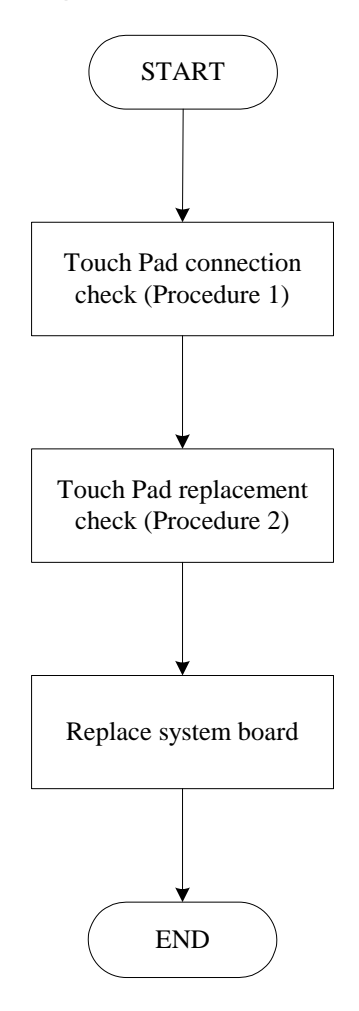

Figure 6-9 Touch Pad troubleshooting process

To determine if the computer's built-in Touch Pad is functioning properly, perform the following procedures. Figure 6-9 outlines the process. Start with Procedure 1 and continue as instructed.

Procedure 1: Touch Pad connection check

Procedure 2: Touch Pad replacement check

### Procedure 1 Touch Pad connection check

The Touch Pad is connected by the Touch Pad FPC to the system board. Make sure the Touch Pad FPC cable is firmly connected to the Touch Pad and system board. *Replacement Procedures,* for instructions on how to disassemble the computer and then perform the following checks.

If any of the connections are loose, reconnect firmly. If any of the connections is damaged, or there is still an error, go to Procedure 2.

### Procedure 2 Touch Pad replacement check

The Touch Pad unit or FPC may be defective or damaged.

## Speaker Troubleshooting

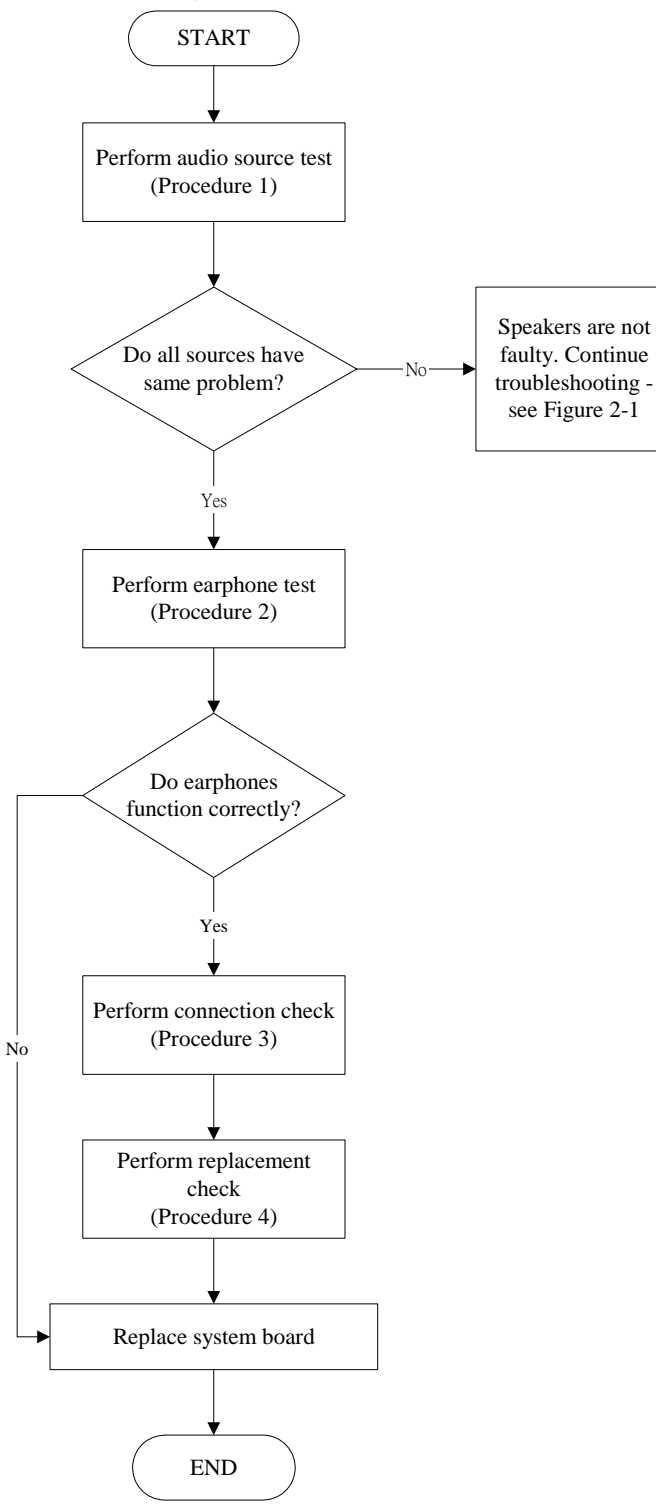

Figure 6-10 Speaker troubleshooting process

To determine if the computer's built-in speakers are functioning properly, perform the following procedures. Figure 6-10 outlines the process. First adjust the speaker volume to an appropriate level. Start with Procedure 1 and continue as instructed.

Procedure 1:Audio source testProcedure 2:Earphone testProcedure 3:Connection checkProcedure 4:Replacement check

### Procedure 1 Audio source test

Try different audio sources (e.g. an audio CD and digital music file) to determine whether the fault is in the speaker system or not. If not all sources have sound problems, the problem is in the source devices. If all have the same problem, continue with Procedure 2.

### Procedure 2 Earphone test

Connect a set if earphones or external speakers. If these function correctly, go to Procedure 3. If they do not function correctly, the system board may be defective or damaged. Replace it with a new one.

### Procedure 3 Connection check

Disassemble the computer following the steps described *Replacement Procedures* and make sure the speaker cable is firmly connected to the system board. If the stereo speakers are still not functioning properly, go to Procedure 4.

### Procedure 4 Replacement Check

If the stereo speakers don't sound properly, the stereo speakers may be defective or damaged. Replace them with new ones. If the stereo speakers still do not work properly.

## **DVD-ROM and CD-RW/DVD-ROM Troubleshooting**

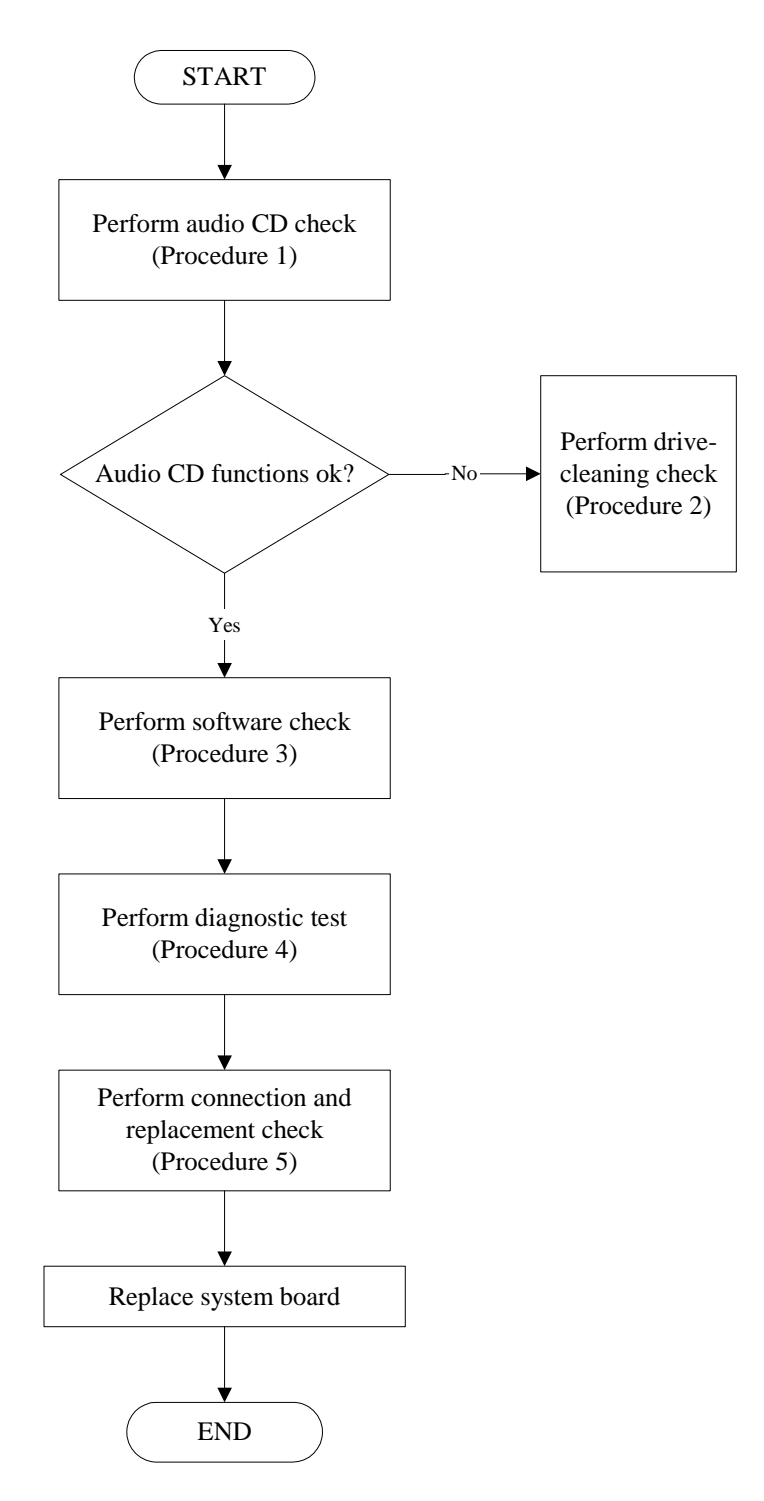

Figure 6-11 CD-ROM/DVD drive troubleshooting process

This section describes how to determine if the computer's internal DVD-ROM drive or CD-RW/DVD-ROM drive is functioning properly. Figure 6-11 outlines the process. Perform the steps below starting with Procedure 1 and continue with the other procedures as required.

| Procedure 1: | Audio CD test                    |
|--------------|----------------------------------|
| Procedure 2: | Drive cleaning check             |
| Procedure 3: | Software check                   |
| Procedure 4: | Diagnostic test                  |
| Procedure 5: | Connection and replacement check |

### Procedure 1 Audio CD check

First, insert an audio CD into the CD/DVD drive. If it works, the problem is not with the drive. Go to Procedure 3. If the audio CD does not work, go to Procedure 2. If the CD/DVD LED on the front panel does not light when the disc is played and the drive gives no response, go straight to Procedure 3.

### Procedure 2 Drive cleaning check

Insert a CD/DVD drive-cleaning disk into the drive clean according to the drive-cleaning product instructions. If the problem persists, go to Procedure 3.

### Procedure 3 Software check

Ensure that the appropriate driver has been installed on the computer for the CD/DVD drive.

### Procedure 4 Diagnostic test

The CD-ROM/DVD-ROM test program stored in the Diagnostics Disk will test the drive's ability to play an audio CD, as well as the functions of the CD control buttons.

If any errors occur while executing the diagnostic program, go to Procedure 5.

### **Procedure 5** Connection check and replacement check

The DVD-ROM drive or the CD-RW/DVD-ROM drive connects to the system board. The drive may be disconnected, or the drive or system board may be damaged. Replacement Procedures and perform the following checks:

- Check 1 Make sure the drive is firmly connected to the system board. If the connection is good and there is still an error, go to Check 2.
- Check 2 The drive or drive cable may be defective or damaged. Replacement Procedures. If the drive is still not functioning properly, perform Check 3.
- Check 3 The system board may be damaged.

## Modem Troubleshooting

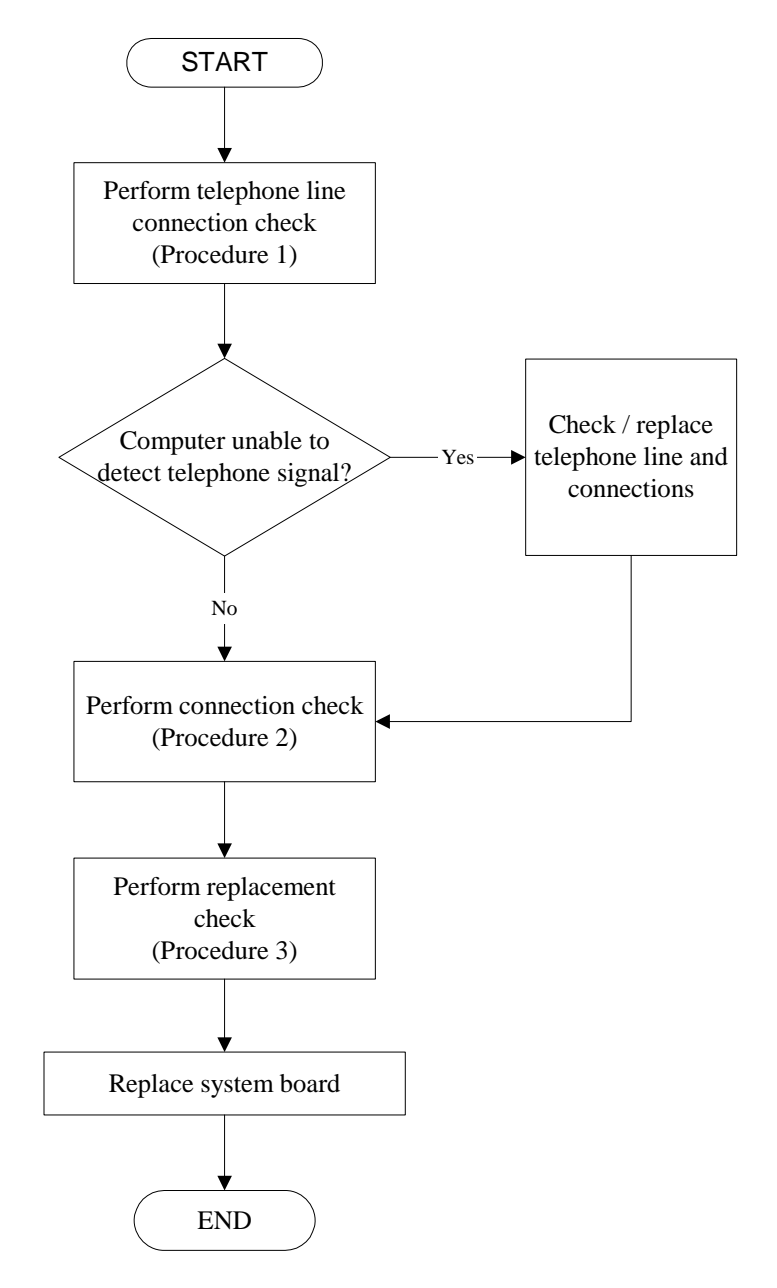

Figure 6-12 Modem troubleshooting process
This section describes how to determine if the computer's modem is functioning properly. Figure 6-12 outlines the process. Perform the steps below starting with Procedure 1 and continuing with the other procedures as required.

- Procedure 1: Telephone line connection check
- Procedure 2: Modem card connection check

Procedure 3: Modem card replacement check

#### **Procedure 1** Telephone line connection check

The telephone cable may be damaged or the connections may be loose. Attempt to connect the computer to a network through using the modem. If the modem does not function at all, go to Procedure 3. If the attempt fails because the computer detects no telephone signal, the fault may be in the telephone cable, the wall socket or the modem port. Perform Check 1:

- Check 1 Make sure telephone cable is firmly plugged into both the telephone wall socket and the modem port of the computer. If the cable is connected correctly, go to Check 2.
- Check 2 Make sure the modem port is firmly secured to the system board of the computer. If the malfunction remains, go to Check 3.
- Check 3 The telephone cable may be damaged. Replace with a good cable. If the malfunction remains, go to Procedure 2

## Procedure 2 Modem card connection check

Disassemble the computer following the steps described *Replacement Procedures* and ensure that the modem card is well connected to the system board. If the problem persists, perform Procedure 3.

# Procedure 3 Modem replacement check

The modem card or RJ-11 jack may be faulty. Try replacing them. If the problem persists, the system board may be defective or damaged. Replace the System Board with a new one following the steps *Replacement Procedures*.

# **PCMCIA Troubleshooting**

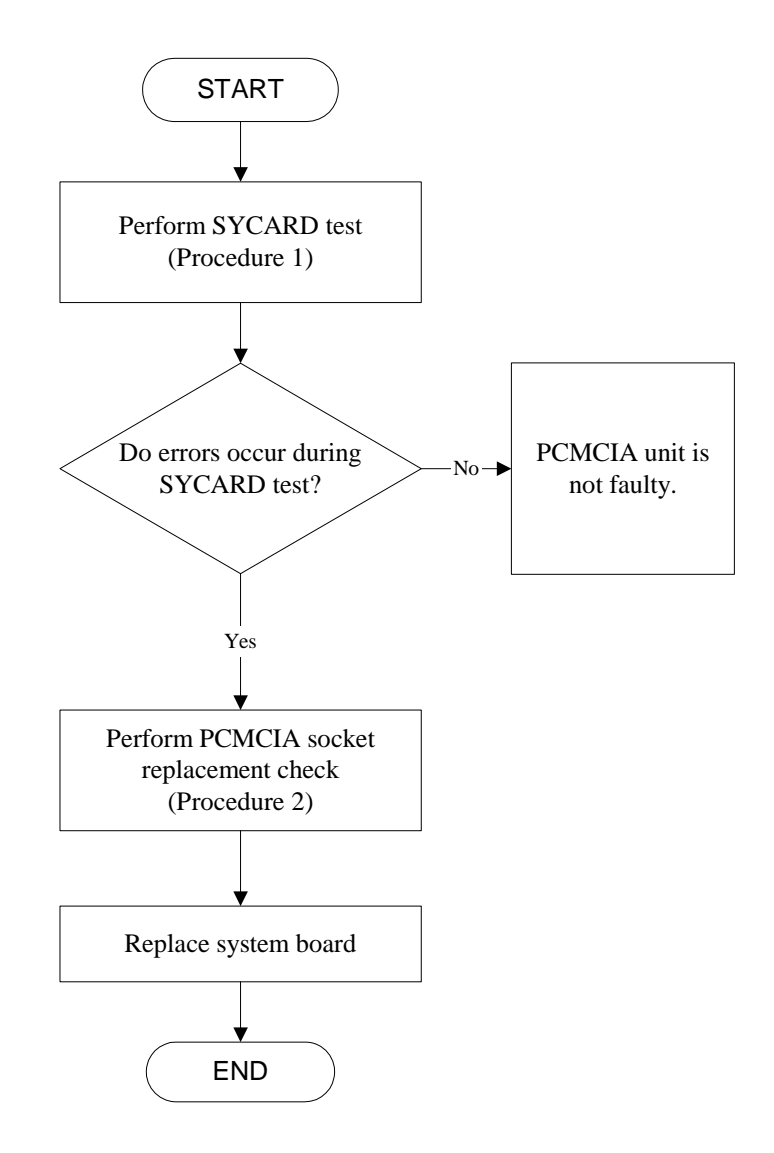

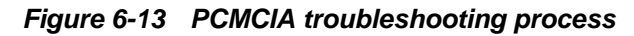

This section describes how to determine if the PCMCIA card player is functioning properly. The process is summarized in Figure 6-13. Perform the steps below starting with Procedure 1 and continuing with the other procedures as required.

Procedure 1: Sycard test

Procedure 2: PCMCIA socket replacement check

# Procedure 1 SYCARD test

The SYCARD test card contains a PCMCIA test program. Ensure the card in fully inserted into the socket before running the program.

If an error occurs during the SYCARD test, perform Procedure 2. If no error occurs, it is likely the that original PC card was faulty.

## Procedure 2 PCMCIA socket replacement check

The PCMCIA socket may be damaged or defective, for instance the socket pins can be bent. Disassemble the computer following the steps described in Chapter 4, Replacement Procedures and replace the socket. If the problem persists, the system board may be defective or damaged.

# **IEEE 1394 Troubleshooting**

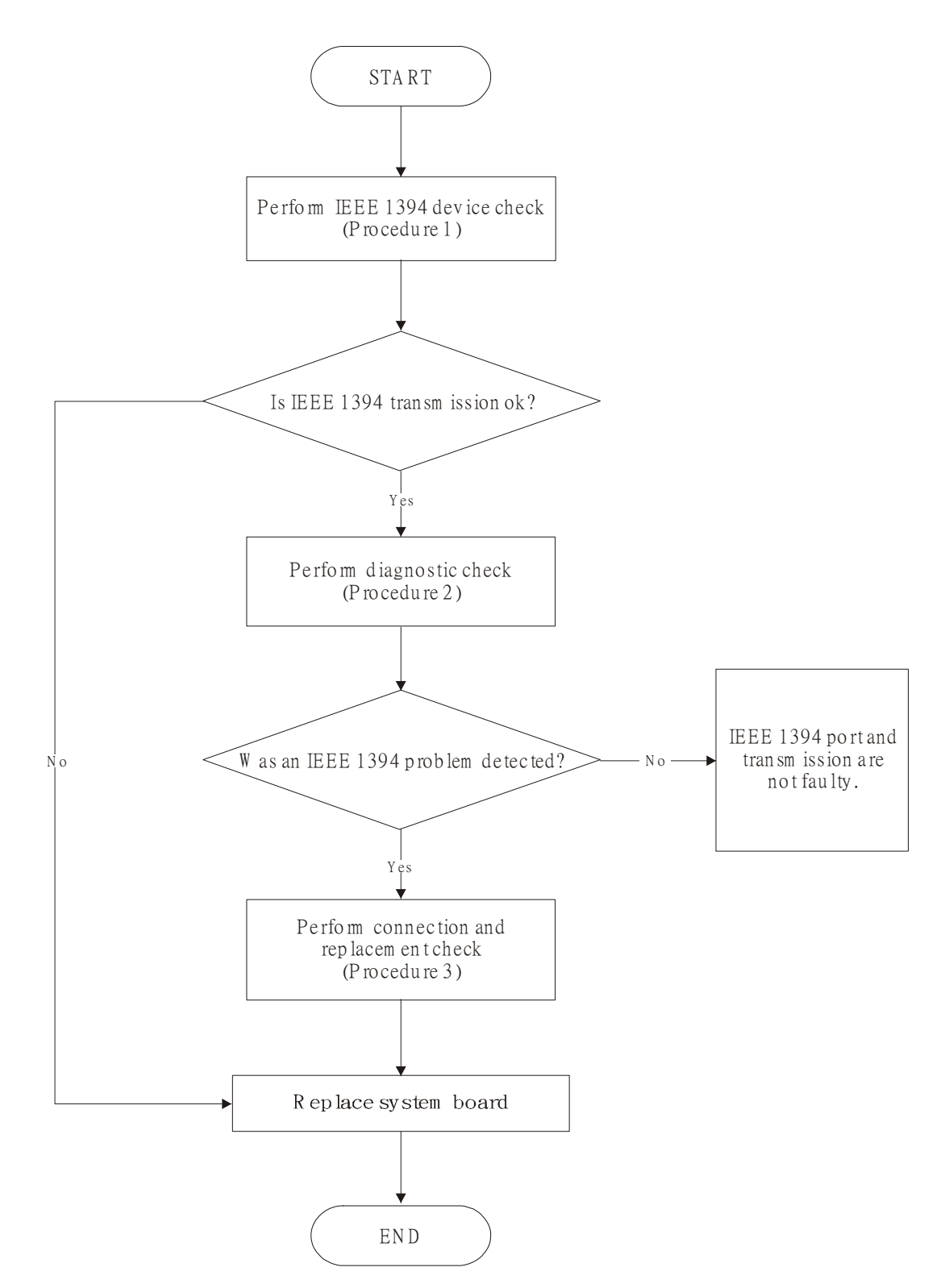

Figure 6-14 IEEE 1394 troubleshooting process

To determine if the computer's IEEE 1394 system is functioning properly, perform the following procedures. Figure 2-14 outlines the process. Start with Procedure 1 and continue with the other procedures as instructed.

| Procedure 1: | IEEE 1394 device check           |
|--------------|----------------------------------|
| Procedure 2: | Diagnostic check                 |
| Procedure 3: | Connection and replacement check |

# Procedure 1 IEEE 1394 device check

Connect an IEEE 1394 device to the computer's IEEE 1394 port, then boot the computer for Windows XP. The computer should automatically detect the 1394 device. Check whether the device can transmit data to the computer.

If the device is able to communicate with the computer, the problem may be intermittent or connections may be faulty. Go to Procedure 2.

If communication is impaired, there may be a faulty connection. Go to Procedure 3.

# Procedure 2 Diagnostic check

Run the Diagnostic Program, which will automatically execute the IEEE 1394 port test to test transmission. Refer to Chapter 3, Tests and Diagnostics for more information on how to run the program.

If an error is located, go to Procedure 3. If an error does not occur, the 1394 port is functioning properly.

# Procedure 3 Connection and replacement check

The transmission cable may be damaged or the connections may be loose. Perform Check 1:

- Check 1 Make sure the transmission cable is firmly plugged into both the IEEE 1394-compatible device and the IEEE 1394 port of the computer. If the cable is connected correctly, go to Check 2.
- Check 2 Make sure the IEEE 1394 port is firmly secured to the system board of the computer. If the malfunction persists, go to Check 3.
- Check 3 The transmission cable may be damaged. Replace with a good cable. If the malfunction persists, go to Check 4.
- Check 4 The system board may be damaged. Replace it with a new one following the instructions in Chapter 4.

# **Wireless LAN Troubleshooting**

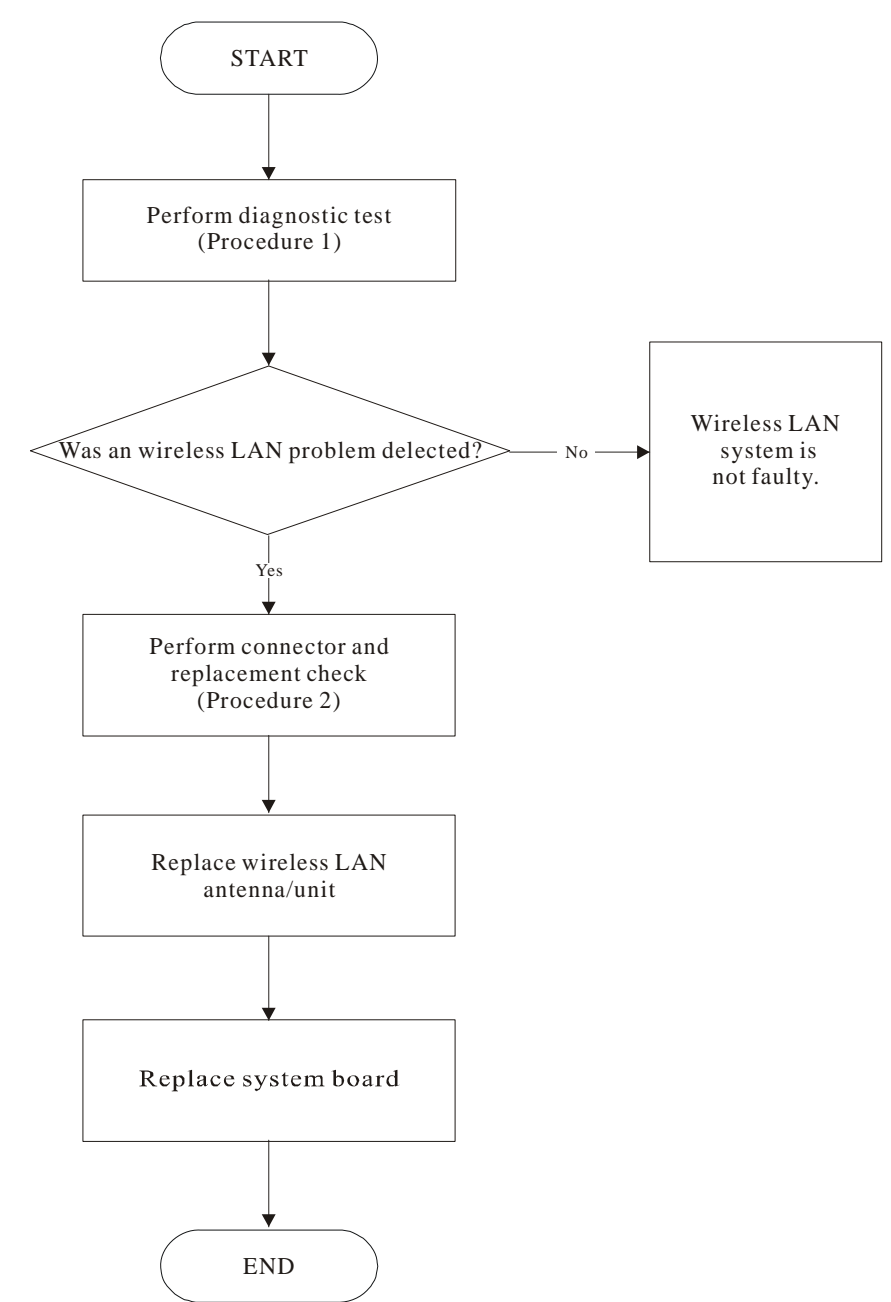

Figure 6-15 Wireless LAN troubleshooting process

The wireless LAN antenna wire, wireless LAN unit or system board may each be the source of a wireless LAN fault. Any of these components may be damaged. To determine if the computer's wireless LAN system is functioning properly, perform the following procedures. Figure 2-15 outlines the process. Start with Procedure 1 and continue with the other procedures as instructed.

Procedure 1:Diagnostic testProcedure 2:Connector and replacement check

# Procedure 1 Diagnostic test

Run the Diagnostic Program, which will automatically execute the wireless LAN test. Refer to Chapter 3, Tests and Diagnostics for more information on the program. If an error is located, go to Procedure 2. If an error is not located, the wireless LAN system is functioning properly.

# Procedure 2 Connector and replacement check

The wireless LAN antenna, wireless LAN unit or system board may be disconnected or damaged. Disassemble the computer following the steps described in Chapter 4, *Replacement Procedures*, and perform the following checks.

- Check 1 Make sure that the wireless LAN antenna is firmly connected to the wireless LAN unit (refer to Chapter 4 for instructions) and that the wireless LAN unit is securely slotted into the system board. If the problem persists, go to Check 2.
- Check 2 Check that the wireless communication switch is turned to "On", then make sure that the wireless communication LED on the front panel is lit. If the LED is lit but the wireless LAN function is still faulty, the antenna may be damaged. Replace with a new antenna following the steps in Chapter 4, *Replacement Procedures*. If the problem persists, or if the wireless LAN LED is not lit when the wireless communication switch is turned to "On", go to Check 3.
- Check 3 The wireless LAN unit may be damaged. Replace it with a new one following the instructions in Chapter 4. If the problem still exists, perform Check 4.
- Check 4 The system board may be damaged. Replace it with a new one following the instructions in Chapter

|      |             |                                                                                                    |                        | Date :<br>Time :<br>Plant: | 05-07-2002<br>11:02:16<br>TW01 | Drawing No: ACY25<br>Revision: 1A |
|------|-------------|----------------------------------------------------------------------------------------------------|------------------------|----------------------------|--------------------------------|-----------------------------------|
| C NO | PART NO     | DESCRIPTION                                                                                                    | QUANTITY REQU<br>25D01 | IRED                       | LOCATION                       |                                   |
| #    | ACY25D01    | FG 030 14.1" XGA TEST                                                                                                    | REF                    |                            |                                |                                   |
| 001  | AB805320010 | IC RH80532GC021512 B 1.5G UFCPGA                                                                                                    | 1                      |                            | 001                            |                                   |
| 002  | AB805320030 | IC RH80532GC021512B0 1.5G FCPGA2                                                                                                    | 1                      |                            | 001                            |                                   |
| 003  | AB805320110 | IC RH80532GC025512 B 1.6G UFCPGA                                                                                                    | 1                      |                            | 001                            |                                   |
| 004  | AB805320130 | IC RH80532GC025512B0 1.6G FCPGA2                                                                                                    | 1                      |                            | 001                            |                                   |
| 005  | AB805320210 | IC RH80532GC017512 B 1.4G UFCPGA                                                                                                    | 1                      |                            | 001                            |                                   |
| 006  | AB805320230 | IC RH80532GC017512B0 1.4G FCPGA2                                                                                                    | 1                      |                            | 001                            |                                   |
| 007  | AB805320320 | IC RH80532GC013512B0 1.3G FCPGA2                                                                                                    | 1                      |                            | 001                            |                                   |
| 008  | AB805320410 | IC RH80532GC029512 B 1.7G UFCPGA                                                                                                    | 1                      |                            | 001                            |                                   |
| 009  | AB805320430 | IC RH80532GC029512B0 1.7G FCPGA2                                                                                                    | 1                      |                            | 001                            |                                   |
| 010  | AB805320800 | IC TST RH80532GC033512S 1.8PCPGA A31                                                                                                    | 1                      |                            | 001                            |                                   |
| 011  | AB805320810 | IC RH80532GC033512B 1.8G UFCPGA                                                                                                    | 1                      |                            | 001                            |                                   |
| 012  | DD100020000 | HDD 20G 2.75"W .37"H MK2018GAP                                                                                                    | 1                      |                            | 002                            |                                   |
| 013  | DD100020100 | HDD 40G 2.75"W .37"H MK4018GAP                                                                                                    | 1                      |                            | 002                            |                                   |
| 014  | DD100020300 | HDD 30G 2.75"W .37"H MK3018GAP                                                                                                    | 1                      |                            | 002                            |                                   |
| 015  | DD100020500 | HDD 20G 2.75"W .37"H DK23DA-20F                                                                                                    | 1                      |                            | 002                            |                                   |
| 016  | DD100020600 | HDD 30G 2.75"W .37"H DK23DA-30F                                                                                                    | 1                      |                            | 002                            |                                   |
| 017  | DD100020700 | HDD 40G 2.75 W .37 H DK23DA-40F                                                                                                    | 1                      |                            | 002                            |                                   |
| 018  | DD100020900 | HDD 20G .37 H IC25N020AICS04-0                                                                                                    | 1                      |                            | 002                            |                                   |
| 019  | DD100021000 | HDD $30G$ . 37 H IC25N030AICS04-0                                                                                                    | 1                      |                            | 002                            |                                   |
| 020  | GA020120605 | DWD CODD SD021AV1 SMVIS033 H03 BLK                                                                                                    | 1                      |                            | 002                            |                                   |
| 021  | GA020120005 | PWR CORD I P21X1 8MXI 87 FC 2P I                                                                                                    | 1                      |                            | 003                            |                                   |
| 022  | GA040060100 | PWR CORD LP60LX1_8MXLS7_LK_2P_L                                                                                                    | 1                      |                            | 003                            |                                   |
| 023  | GA040100000 | PWR CORD SP61*1 8M*IS037 H03 BLK UK                                                                                                    | 1                      |                            | 003                            |                                   |
| 025  | GA050070100 | PWR CORD SP12NX1.8MXIS033 SPT-2 BLK                                                                                                    | 1                      |                            | 003                            |                                   |
| 026  | GA050100000 | PWR CORD LP5X1.8MXLS7C US 2P L                                                                                                    | 1                      |                            | 003                            |                                   |
| 027  | GA060040009 | PWR CORD SP501X1.8MXIS033 2LDF BLK                                                                                                    | 1                      |                            | 003                            |                                   |
| 028  | GA060090000 | PWR CORD LP15AX1.8MXLS7 AUS 2P L                                                                                                    | 1                      |                            | 003                            |                                   |
| 029  | GA090020000 | PWR CORD SP505X1.8MXIS033 RVV2C BLK                                                                                                    | 1                      |                            | 003                            |                                   |
| 030  | GA090040000 | PWR CORD PC205X1.8XCOC03 CHI 2P L                                                                                                    | 1                      |                            | 003                            |                                   |
| 031  | GC86508PA30 | BATT CGR18650A LI-ION 3.9AH 30N3                                                                                                    | 1                      |                            | 004                            |                                   |
| 032  | GC86508SM20 | BATT ICR18650 LI-ION 3.9AH 30N3                                                                                                    | 1                      |                            | 004                            |                                   |
| 033  | PK100006400 | AC ADAP ASTEC \$480-3105-2278 70W 2P                                                                                                    | 1                      |                            | 005                            |                                   |
| 034  | PK100007000 | AC ADAP LITEON PA-1750-01CA 75W 2P A30                                                                                                    | 1                      |                            | 005                            |                                   |
| 035  | PK051000340 | DDR MODU HYN HYMD116M645A6-H 128M/266                                                                                                    | 1                      |                            | 006                            |                                   |
| 036  | PK051000820 | DDR MODU SAM M470L1624BT0-CB0 128M/266                                                                                                    | 1                      |                            | 006                            |                                   |
| 037  | PK051001500 | DDR MODU NAN NI128D64S88A2GM-7K 128/266                                                                                                    | 1                      |                            | 006                            |                                   |
| 038  | PK051002000 | DDR MODU APACER 77.10921.580 128M/266                                                                                                    | 1                      |                            | 006                            |                                   |
| 039  | PK051020320 | DDR MODU SAM M470L3224B10-CB0 2567266                                                                                                    | 1                      |                            | 006                            |                                   |
| 040  | PK051020820 | DDR MODU HIN HIMD232M0400-H 250M/200                                                                                                    | 1                      |                            | 006                            |                                   |
| 041  | PK051021100 | DDR MODU NAN N1230D64888A20M-7K 2307200                                                                                                    | 1                      |                            | 006                            |                                   |
| 042  | PK051021500 | DDR MODU MII MH32D04KQH-73 230M/200                                                                                                    | 1                      |                            | 006                            |                                   |
| 043  | PK051021700 | ערע אראטע אראטע אראטע אראטע אראטע אראטע אראטע אראטע אראטע אראטע אראטע אראטען און אראטע אראטען און אראטען אראטע<br>אראטע אראטע אראטע אראטע אראטע אראטע אראטע אראטע אראטע אראטע אראטע אראטע אראטע אראטע אראטע אראטע אראטע אראטע אראט | 1                      |                            | 000                            |                                   |
| 044  | PK051030010 | DDR MODII MIT MH6/D6/AKOH_75 512M/266                                                                                                    | 1                      |                            | 000                            |                                   |
| 045  | PK13CY2504P | K/B PACK CHICONY ACY25 AR_F REVOL A30                                                                                                    | 1                      |                            | 101                            |                                   |
| 040  | PK13CV250RF | K/B PACK CHICONY ACY25 RF REVOL A30                                                                                                    | 1                      |                            | 101                            |                                   |
| 048  | PK13CY250CF | K/B PACK CHICONY ACY25 CF REVOO A30                                                                                                    | 1                      |                            | 101                            |                                   |
| 049  | РК13СҮ250СН | K/B PACK CHICONY ACY25 CH REVOO A30                                                                                                    | 1                      |                            | 101                            |                                   |
| 050  | PK13CY250C7 | K/B PACK CHICONY ACY25 CZ REVOO A30                                                                                                    | -                      |                            | 101                            |                                   |
| 051  | PK13CY250DM | K/B PACK CHICONY ACY25 DM REVOO A30                                                                                                    | 1                      |                            | 101                            |                                   |
| 0.51 |             |                                                                                                    | -                      |                            | ***                            |                                   |

| C NO | PART NO     | DESCRIPTION                                                  | QUANTITY REQU<br>25D01 | Date : 05-07-2002<br>Time : 11:02:16<br>Plant: TW01<br>Report by UID: 8746109<br>JIRED LOCATION | Drawing No: ACY25<br>Revision: 1A |
|------|-------------|--------------------------------------------------------------|------------------------|-------------------------------------------------------------------------------------------------|-----------------------------------|
| 052  | PK13CY250FR | K/B PACK CHICONY ACY25 FR REVOO A30                          | 1                      | 101                                                                                             |                                   |
| 053  | PK13CY250GR | K/B PACK CHICONY ACY25 GR REVOO A30                          | 1                      | 101                                                                                             |                                   |
| 054  | PK13CY250HG | K/B PACK CHICONY ACY25 HG REVOO A30                          | 1                      | 101                                                                                             |                                   |
| 055  | PK13CY250IT | K/B PACK CHICONY ACY25 IT REVOO A30                          | 1                      | 101                                                                                             |                                   |
| 056  | PK13CY250JA | K/B PACK CHICONY ACY25 JA REVOO A30                          | 1                      | 101                                                                                             |                                   |
| 057  | PK13CY250K0 | K/B PACK CHICONY ACY25 KO REVOO A30                          | 1                      | 101                                                                                             |                                   |
| 058  | PK13CY250NW | K/B PACK CHICONY ACY25 NW REVOO A30                          | 1                      | 101                                                                                             |                                   |
| 059  | PK13CY250PO | K/B PACK CHICONY ACY25 PO REVOO A30                          | 1                      | 101                                                                                             |                                   |
| 060  | PK13CY250RU | K/B PACK CHICONY ACY25 RU REVOO A30                          | 1                      | 101                                                                                             |                                   |
| 061  | PK13CY250SD | K/B PACK CHICONY ACY25 SD REVOO A30                          | 1                      | 101                                                                                             |                                   |
| 062  | PK13CY250SP | K/B PACK CHICONY ACY25 SP REVOO A30                          | 1                      | 101                                                                                             |                                   |
| 063  | PK13CY250SW | K/B PACK CHICONY ACY25 SW REVOO A30                          | 1                      | 101                                                                                             |                                   |
| 064  | PK13CY250TI | K/B PACK CHICONY ACY25 TI REVOO A30                          | 1                      | 101                                                                                             |                                   |
| 065  | PK13CY250TR | K/B PACK CHICONY ACY25 TR REVOO A30                          | 1                      | 101                                                                                             |                                   |
| 066  | PK13CY250UK | K/B PACK CHICONY ACY25 UK REVOO A30                          | 1                      | 101                                                                                             |                                   |
| 067  | PK13CY250US | K/B PACK CHICONY ACY25 US REVOO A30                          | 1                      | 101                                                                                             |                                   |
| 068  | 54B60130001 | SYS UNIT ACY25-030 W/WLAN                                    | 1                      | 251                                                                                             |                                   |
| 069  | 54B60130002 | SYS UNIT ACY25-030 W/O WLAN                                  | 1                      | 251                                                                                             |                                   |
| 070  | 51085630001 | LCD ASSY ACY25 14.1"-AU                                      | 1                      | 252                                                                                             |                                   |
| 071  | 51085630002 | LCD ASSY ACY25 14.1"-CPT                                     | 1                      | 252                                                                                             |                                   |
| 072  | 51085530001 | COMBO ASSY ACY25 TOS-8X(SD-R2102)                            | 1                      | 253                                                                                             |                                   |
| 073  | 51085530002 | COMBO ASSY ACY25 KME-8X (UJDA720)                            | 1                      | 253                                                                                             |                                   |
| 074  | 51085530003 | COMBO ASSY ACY25 HLDS-8X(GCC-4080)                           | 1                      | 253                                                                                             |                                   |
| 075  | 51085530004 | COMBO ASSY ACY25 AVC (SD-R2102)                              | 1                      | 253                                                                                             |                                   |
| 076  | 51085530005 | COMBO ASSY ACY25-16X SHP(SD-R2212)                           | 1                      | 253                                                                                             |                                   |
| 077  | 51085530006 | COMBO ASSY ACY25-16X MIT(SD-R2212)                           | 1                      | 253                                                                                             |                                   |
| 078  | 51085530007 | COMBO ASSY ACY25-16X TOS(SD-R2212)                           | 1                      | 253                                                                                             |                                   |
| 079  | 51085530008 | COMBO ASSY ACY25-16X KME(UJDA730)                            | 1                      | 253                                                                                             |                                   |
| 080  | 51085030001 | HDD ASSY ACY25 (W/O HDD)                                     | 1                      | 254                                                                                             |                                   |
| 081  | 51085130001 | FDD ASSY ACY25 PAN                                           | 1                      | 255                                                                                             |                                   |
| 082  | 51085130002 | FDD ASSY ACY25 MTM                                           | 1                      | 255                                                                                             |                                   |
| 083  | 51085230001 | CD-ROM ASSY ACY25 QSI-24X                                    | 1                      | 256                                                                                             |                                   |
| 084  | 51085230002 | CD-ROM ASSY ACY25 SAM-24X                                    | 1                      | 256                                                                                             |                                   |
| 085  | 51085330001 | DVD ASSY ACY25 TOS-SHARP 8X                                  | 1                      | 257                                                                                             |                                   |
| 086  | 51085330002 | DVD ASSY ACY25 HLDS-8X                                       |                        | 257                                                                                             |                                   |
| 087  | 51085330003 | DVD ASSY ACY25 LITE-8X                                       |                        | 257                                                                                             |                                   |
| 088  | 51085330004 | DVD ASSY ACY25 TUS-AVC 8X                                    | 1                      | 257                                                                                             |                                   |
| 089  | 51085330005 | UVU ASSY ACY25 IUS-2502 8X                                   | 1                      | 257                                                                                             |                                   |
| 090  | 51085430001 | CD DW ASSY ACY25 TOC 1 CY                                    | 1                      | 258                                                                                             |                                   |
| 091  | 51085430002 | UD-KW ASSI AUIZO IUS-IOX<br>DACVING 020 N20N2 020 14 1(TECT) | 1                      | 258                                                                                             |                                   |
| 092  | V6694620002 | FACAING USU NSUNS-USU 14.1(1ES1)                             | 1                      | 300                                                                                             |                                   |
| 093  | AU08403UUU2 | INIEL LADEL NOUND FUK FIII CFU                               | 1                      | 400                                                                                             |                                   |

| C NO | PART NO     | DESCRIPTION                             | QUANTITY REQU<br>25F01 | Date :<br>Time :<br>Plant:<br>Report<br>TIRED | 05-07-2002<br>11:02:16<br>TW01<br>by UID: 8746109<br>LOCATION | Drawing No: ACY25<br>Revision: 1A |
|------|-------------|-----------------------------------------|------------------------|-----------------------------------------------|---------------------------------------------------------------|-----------------------------------|
| #    | ACY25F01    | FG 030 15" XGA TEST                     | REF                    |                                               |                                                               |                                   |
|      |             |                                         |                        |                                               |                                                               |                                   |
| 001  | AB805320010 | IC RH80532GC021512 B 1.5G UFCPGA        | 1                      |                                               | 001                                                           |                                   |
| 002  | AB805320030 | IC RH80532GC021512B0 1.5G FCPGA2        | 1                      |                                               | 001                                                           |                                   |
| 003  | AB805320110 | IC RH80532GC025512 B 1.6G UFCPGA        | 1                      |                                               | 001                                                           |                                   |
| 004  | AB805320130 | IC RH80532GC025512B0 1.6G FCPGA2        | 1                      |                                               | 001                                                           |                                   |
| 005  | AB805320210 | IC RH80532GC017512 B 1.4G UFCPGA        | 1                      |                                               | 001                                                           |                                   |
| 006  | AB805320230 | IC RH80532GC017512B0 1.4G FCPGA2        | 1                      |                                               | 001                                                           |                                   |
| 007  | AB805320320 | IC RH80532GC013512B0 1.3G FCPGA2        | 1                      |                                               | 001                                                           |                                   |
| 008  | AB805320410 | IC RH80532GC029512 B 1.7G UFCPGA        | 1                      |                                               | 001                                                           |                                   |
| 009  | AB805320430 | IC RH80532GC029512B0 1.7G FCPGA2        | 1                      |                                               | 001                                                           |                                   |
| 010  | AB805320800 | IC TST RH80532GC033512S 1.8PCPGA A31    | 1                      |                                               | 001                                                           |                                   |
| 011  | AB805320810 | IC RH80532GC033512B 1.8G UFCPGA         | 1                      |                                               | 001                                                           |                                   |
| 012  | DD100020000 | HDD 20G 2.75"W .37"H MK2018GAP          | 1                      |                                               | 002                                                           |                                   |
| 013  | DD100020100 | HDD 40G 2.75"W .37"H MK4018GAP          | 1                      |                                               | 002                                                           |                                   |
| 014  | DD100020300 | HDD 30G 2.75"W .37"H MK3018GAP          | 1                      |                                               | 002                                                           |                                   |
| 015  | DD100020500 | HDD 20G 2.75"W .37"H DK23DA-20F         | 1                      |                                               | 002                                                           |                                   |
| 016  | DD100020600 | HDD 30G 2.75"W .37"H DK23DA-30F         | 1                      |                                               | 002                                                           |                                   |
| 017  | DD100020700 | HDD 40G 2.75"W .37"H DK23DA-40F         | 1                      |                                               | 002                                                           |                                   |
| 018  | DD100020900 | HDD 20G .37"H IC25N020ATCS04-0          | 1                      |                                               | 002                                                           |                                   |
| 019  | DD100021000 | HDD 30G .37"H IC25N030ATCS04-0          | 1                      |                                               | 002                                                           |                                   |
| 020  | DD100021100 | HDD 40G .37"H IC25N040ATCS04-0          | 1                      |                                               | 002                                                           |                                   |
| 021  | GA020120605 | PWR CORD SP021AX1.8MXIS033 H03 BLK      | 1                      |                                               | 003                                                           |                                   |
| 022  | GA020260000 | PWR CORD LP21X1.8MXLS7 EC 2P L          | 1                      |                                               | 003                                                           |                                   |
| 023  | GA040060100 | PWR CORD LP60LX1.8MXLS7 UK 2P L         | 1                      |                                               | 003                                                           |                                   |
| 024  | GA040100000 | PWR CORD SP61*1.8M*IS037 H03 BLK UK     | 1                      |                                               | 003                                                           |                                   |
| 025  | GA050070100 | PWR CORD SP12NX1.8MXIS033 SPT-2 BLK     | 1                      |                                               | 003                                                           |                                   |
| 026  | GA050100000 | PWR CORD LP5X1.8MXLS7C US 2P L          | 1                      |                                               | 003                                                           |                                   |
| 027  | GA060040009 | PWR CORD SP501X1.8MXIS033 2LDF BLK      | 1                      |                                               | 003                                                           |                                   |
| 028  | GA060090000 | PWR CORD LP15AX1.8MXLS7 AUS 2P L        | 1                      |                                               | 003                                                           |                                   |
| 029  | GA090020000 | PWR CORD SP505X1.8MXIS033 RVV2C BLK     | 1                      |                                               | 003                                                           |                                   |
| 030  | GA090040000 | PWR CORD PC205X1.8XCOC03 CHI 2P L       | 1                      |                                               | 003                                                           |                                   |
| 031  | GC86508PA30 | BATT CGR18650A LI-ION 3.9AH 30N3        | 1                      |                                               | 004                                                           |                                   |
| 032  | GC86508SM20 | BATT ICR18650 LI-ION 3.9AH 30N3         | 1                      |                                               | 004                                                           |                                   |
| 033  | PK100006400 | AC ADAP ASTEC SA80-3105-2278 70W 2P     | 1                      |                                               | 005                                                           |                                   |
| 034  | PK100007000 | AC ADAP LITEON PA-1750-01CA 75W 2P A30  | 1                      |                                               | 005                                                           |                                   |
| 035  | PK051000340 | DDR MODU HYN HYMD116M645A6-H 128M/266   | 1                      |                                               | 006                                                           |                                   |
| 036  | PK051000820 | DDR MODU SAM M470L1624BT0-CB0 128M/266  | 1                      |                                               | 006                                                           |                                   |
| 037  | PK051001500 | DDR MODU NAN NT128D64S88A2GM-7K 128/266 | 1                      |                                               | 006                                                           |                                   |
| 038  | PK051002000 | DDR MODU APACER 77.10921.580 128M/266   | 1                      |                                               | 006                                                           |                                   |
| 039  | PK051020320 | DDR MODU SAM M470L3224BT0-CB0 256/266   | 1                      |                                               | 006                                                           |                                   |
| 040  | PK051020820 | DDR MODU HYN HYMD232M6466-H 256M/266    | 1                      |                                               | 006                                                           |                                   |
| 041  | PK051021100 | DDR MODU NAN NT256D64S88A2GM-7K 256/266 | 1                      |                                               | 006                                                           |                                   |
| 042  | PK051021300 | DDR MODU MIT MH32D64KQH-75 256M/266     | 1                      |                                               | 006                                                           |                                   |
| 043  | PK051021700 | DDR MODU APACER 77.11021.580 256M/266   | 1                      |                                               | 006                                                           |                                   |
| 044  | PK051030010 | DDR MODU SAM M470L6423CK0-CB0 512/266   | 1                      |                                               | 006                                                           |                                   |
| 045  | PK051030500 | DDR MODU MIT MH64D64AKQH-75 512M/266    | 1                      |                                               | 006                                                           |                                   |
| 046  | PK13CY250AR | K/B PACK CHICONY ACY25 AR-E REVOD A30   | 1                      |                                               | 101                                                           |                                   |
| 047  | PK13CY250BE | K/B PACK CHICONY ACY25 BE REVOU A30     | 1                      |                                               | 101                                                           |                                   |
| 048  | PK13CY250CF | K/B PACK CHICONY ACY25 CF REVOO A30     | 1                      |                                               | 101                                                           |                                   |
| 049  | PK13CY250CH | K/B PACK CHICONY ACY25 CH REVOU A30     | 1                      |                                               | 101                                                           |                                   |
| 050  | PK13CY250CZ | N/B PACK CHICONY ACY25 DV DEVOC 420     | 1                      |                                               | 101                                                           |                                   |
| 051  | PK13CY250DM | N/B PACK CHICUNY ACY25 DM REVUU A30     | 1                      |                                               | 101                                                           |                                   |

| C NO  | PART NO DESCRIPTION                                                                             | QI<br>25F01 | Date : 05-07-2002<br>Time : 11:02:16<br>Plant: TW01<br>Report by UID: 8746109<br>JANTITY REQUIRED LOCATION | Drawing No: ACY25<br>Revision: 1A |
|-------|-------------------------------------------------------------------------------------------------|-------------|----------------------------------------------------------------------------------------------------|-----------------------------------|
| 052   | PK13CV250ER K/B PACK CHICONV ACV25 ER REVOO A                                                   | 30 1        | 101                                                                                                    |                                   |
| 052   | DK13CV250CR K/B DACK CHICONY ACV25 CR REVOO A                                                   | 30 1        | 101                                                                                                    |                                   |
| 054   | DK13CV250HG K/B DACK CHICONY ACV25 HG REVOO A                                                   | 30 1        | 101                                                                                                    |                                   |
| 055   | PK13CY250IT K/B PACK CHICONY ACY25 IT REVOLA                                                    | 30 1        | 101                                                                                                    |                                   |
| 055   | PK13CY2501A K/B PACK CHICONY ACY25 IA REVOO A                                                   | 30 1        | 101                                                                                                    |                                   |
| 057   | PK13CV250K0 K/B PACK CHICONY ACV25 K0 REVOO A                                                   | 30 1        | 101                                                                                                    |                                   |
| 058   | PK13CV250NW K/B PACK CHICONY ACV25 NW REVOO A                                                   | 30 1        | 101                                                                                                    |                                   |
| 050   | DK13CV250D0 K/B DACK CHICONY ACV25 D0 REV00 A                                                   | 30 1        | 101                                                                                                    |                                   |
| 059   | PK13CV250RU K/B PACK CHICONY ACV25 RU REVOO A                                                   | 30 1        | 101                                                                                                    |                                   |
| 061   | DK13CV250SD K/B DACK CHICONY ACV25 SD REVOO A                                                   | 30 1        | 101                                                                                                    |                                   |
| 062   | DK13CV250SD K/B DACK CHICONY ACV25 SD REVOO A                                                   | 30 1        | 101                                                                                                    |                                   |
| 062   | DV12CV250SW V/D DACK CHICONY ACV25 SW DEVOO A                                                   | 30 1        | 101                                                                                                    |                                   |
| 064   | PK13CV250TI K/B DACK CHICONY ACV25 TI REVOO A                                                   | 30 1        | 101                                                                                                    |                                   |
| 065   | DV12CV250TD V/D DACK CHICONY ACV25 TD DEVO0 A                                                   | 30 1        | 101                                                                                                    |                                   |
| 005   | DK13CV2501K K/B DACK CHICONY ACV25 IK REVOO A                                                   | 30 1        | 101                                                                                                    |                                   |
| 067   | DV12CV250US K/D DACK CHICONY ACV25 US DEVO0 A                                                   | 30 1        | 101                                                                                                    |                                   |
| 068   | 54B60130001 SVS INIT ACV25 030 W/WIAN                                                           | 1           | 251                                                                                                    |                                   |
| 008   | 54B60130002 SVS INIT ACV25 030 W/O WI AN                                                        | 1           | 251                                                                                                    |                                   |
| 009   | 51085630011 LCD ASSV ACV25 15" AU (YGA)                                                         | 1           | 251                                                                                                    |                                   |
| 070   | 51085630012 LCD ASSY ACY25 15"-LG (XGA)                                                         | 1           | 252                                                                                                    |                                   |
| 071   | 51085630012 LCD ASSY ACY25 15" HIT (YGA)                                                        | 1           | 252                                                                                                    |                                   |
| 072   | 51085530001 COMBO ASSY ACV25 TOS_8X(SD_R2102)                                                   | 1           | 252                                                                                                    |                                   |
| 074   | 51085530002 COMBO ASSY ACV25 KME_8X (UIDA720)                                                   | 1           | 255                                                                                                    |                                   |
| 074   | 51085530002 COMBO ASST ACT25 RME-0X (05DA720)<br>51085530003 COMBO ASSY ACY25 HIDS-8X(CCC_4080) | ) 1         | 255                                                                                                    |                                   |
| 075   | 51085530004 COMBO ASSY ACY25 AVC (SD P2102)                                                     | ) 1<br>1    | 255                                                                                                    |                                   |
| 077   | 51085530004 COMBO ASSY ACV25-16X SHP(SD-R2102)                                                  | ) 1         | 255                                                                                                    |                                   |
| 078   | 51085530006 COMBO ASSY ACV25-16X MIT(SD-R2212)                                                  | ) $1$       | 255                                                                                                    |                                   |
| 070   | 51085530007 COMBO ASSY ACY25-16X MIT(SD-R2212)                                                  | ) $1$       | 253                                                                                                    |                                   |
| 080   | 51085530008 COMBO ASSY ACY25-16X KME(UIDA730)                                                   | , 1         | 253                                                                                                    |                                   |
| 081   | 51085030001 HDD ASSY ACY25 (W/O HDD)                                                            | 1           | 255                                                                                                    |                                   |
| 082   | 51085130001 FDD ASSY ACY25 PAN                                                                  | 1           | 255                                                                                                    |                                   |
| 083   | 51085130002 FDD ASSY ACY25 MTM                                                                  | 1           | 255                                                                                                    |                                   |
| 084   | 51085230001 CD-ROM ASSY ACY25 OSL-24X                                                           | 1           | 255                                                                                                    |                                   |
| 085   | 51085230002 CD_ROM ASSY ACY25 SAM_24X                                                           | 1           | 256                                                                                                    |                                   |
| 086   | 51085230002 CD ROM ROOT RETES DAM 24X                                                           | 1           | 250                                                                                                    |                                   |
| 087   | 51085330002 DVD ASSY ACY25 HDS-8X                                                               | 1           | 257                                                                                                    |                                   |
| 088   | 51085330003 DVD ASSY ACY25 LITE-8X                                                              | 1           | 257                                                                                                    |                                   |
| 089   | 51085330004 DVD ASSY ACY25 TOS-AVC 8X                                                           | 1           | 257                                                                                                    |                                   |
| 090   | 51085330005 DVD ASSY ACY25 TOS-2502 8X                                                          | 1           | 257                                                                                                    |                                   |
| 091   | 51085430001 CD-RW ASSY ACY25 KMF-8X                                                             | 1           | 257                                                                                                    |                                   |
| 092   | 51085430002 CD-RW ASSY ACY25 TOS-16X                                                            | 1           | 258                                                                                                    |                                   |
| 093   | 64005130003 PACKING 030 N30N3-030 14 1(TEST)                                                    | 1           | 300                                                                                                    |                                   |
| 094   | X6684630002 INTEL LABEL N30N3 FOR PILL CPU                                                      | 1           | 400                                                                                                    |                                   |
| · · · |                                                                                                 | *           |                                                                                                    |                                   |

| C NO | PART NO     | DESCRIPTION                              | QUANTITY REQU<br>25G01 | Date : 05-07-2002<br>Time : 11:02:16<br>Plant: TW01<br>Report by UID: 8740<br>URED LOCATIO | Drawing No: ACY25<br>Revision: 1A<br>5109<br>DN |
|------|-------------|------------------------------------------|------------------------|--------------------------------------------------------------------------------------------|-------------------------------------------------|
| #    | ACY25G01    | FG 030 15" SXGA TEST                     | REF                    |                                                                                            |                                                 |
|      |             |                                          |                        |                                                                                            |                                                 |
| 001  | AB805320010 | IC RH80532GC021512 B 1.5G UFCPGA         | 1                      | 001                                                                                        |                                                 |
| 002  | AB805320030 | IC RH80532GC021512B0 1.5G FCPGA2         | 1                      | 001                                                                                        |                                                 |
| 003  | AB805320110 | IC RH80532GC025512 B 1.6G UFCPGA         | 1                      | 001                                                                                        |                                                 |
| 004  | AB805320130 | IC RH80532GC025512B0 1.6G FCPGA2         | 1                      | 001                                                                                        |                                                 |
| 005  | AB805320210 | IC RH80532GC017512 B 1.4G UFCPGA         | 1                      | 001                                                                                        |                                                 |
| 006  | AB805320230 | IC RH805320C017512B0 1.40 FCPUA2         | 1                      | 001                                                                                        |                                                 |
| 007  | AB805320320 | IC RH805320C013512B0 1.3G FCPUA2         | 1                      | 001                                                                                        |                                                 |
| 008  | AB803320410 | IC RH80532GC020512 B 1.7G UFCPGA         | 1                      | 001                                                                                        |                                                 |
| 010  | AB805320430 | IC TST RH805326C033512S 1 8PCPGA A31     | 1                      | 001                                                                                        |                                                 |
| 011  | AB805320810 | IC RH80532GC0335128 1 8G UFCPGA          | 1                      | 001                                                                                        |                                                 |
| 012  | DD100020000 | HDD 20G 2.75"W .37"H MK2018GAP           | 1                      | 002                                                                                        |                                                 |
| 013  | DD100020100 | HDD 40G 2.75"W .37"H MK4018GAP           | 1                      | 002                                                                                        |                                                 |
| 014  | DD100020300 | HDD 30G 2.75"W .37"H MK3018GAP           | 1                      | 002                                                                                        |                                                 |
| 015  | DD100020500 | HDD 20G 2.75"W .37"H DK23DA-20F          | 1                      | 002                                                                                        |                                                 |
| 016  | DD100020600 | HDD 30G 2.75"W .37"H DK23DA-30F          | 1                      | 002                                                                                        |                                                 |
| 017  | DD100020700 | HDD 40G 2.75"W .37"H DK23DA-40F          | 1                      | 002                                                                                        |                                                 |
| 018  | DD100020900 | HDD 20G .37"H IC25N020ATCS04-0           | 1                      | 002                                                                                        |                                                 |
| 019  | DD100021000 | HDD 30G .37"H IC25N030ATCS04-0           | 1                      | 002                                                                                        |                                                 |
| 020  | DD100021100 | HDD 40G .37"H IC25N040ATCS04-0           | 1                      | 002                                                                                        |                                                 |
| 021  | GA020120605 | PWR CORD SP021AX1.8MXIS033 H03 BLK       | 1                      | 003                                                                                        |                                                 |
| 022  | GA020260000 | PWR CORD LP21X1.8MXLS7 EC 2P L           | 1                      | 003                                                                                        |                                                 |
| 023  | GA040060100 | PWR CORD LPGOLXI.8MXLS7 UK 2P L          | 1                      | 003                                                                                        |                                                 |
| 024  | GA040100000 | PWR CORD SP61*1.8M*1S037 H03 BLK UK      | 1                      | 003                                                                                        |                                                 |
| 025  | GA050100000 | PWR CORD SPI2NAL.8MAISUSS SPI-2 BLR      | 1                      | 003                                                                                        |                                                 |
| 020  | GA060040000 | PWR CORD SP501V1 SMYLS033 21 DE BLK      | 1                      | 003                                                                                        |                                                 |
| 027  | GA060090000 | PWR CORD LP15AX1 8MXLS7 AUS 2P L         | 1                      | 003                                                                                        |                                                 |
| 029  | GA090020000 | PWR CORD SP505X1 8MXLS033 RVV2C BLK      | 1                      | 003                                                                                        |                                                 |
| 030  | GA090040000 | PWR CORD PC205X1.8XCOC03 CHI 2P L        | 1                      | 003                                                                                        |                                                 |
| 031  | GC86508PA30 | BATT CGR18650A LI-ION 3.9AH 30N3         | 1                      | 004                                                                                        |                                                 |
| 032  | GC86508SM20 | BATT ICR18650 LI-ION 3.9AH 30N3          | 1                      | 004                                                                                        |                                                 |
| 033  | PK100006400 | AC ADAP ASTEC SA80-3105-2278 70W 2P      | 1                      | 005                                                                                        |                                                 |
| 034  | PK100007000 | AC ADAP LITEON PA-1750-01CA 75W 2P A30   | 1                      | 005                                                                                        |                                                 |
| 035  | PK051000340 | DDR MODU HYN HYMD116M645A6-H 128M/266    | 1                      | 006                                                                                        |                                                 |
| 036  | PK051000820 | DDR MODU SAM M470L1624BT0-CB0 128M/266   | 1                      | 006                                                                                        |                                                 |
| 037  | PK051001500 | DDR MODU NAN NT128D64S88A2GM-7K 128/266  | 1                      | 006                                                                                        |                                                 |
| 038  | PK051002000 | DDR MODU APACER 77.10921.580 128M/266    | 1                      | 006                                                                                        |                                                 |
| 039  | PK051020320 | DDR MODU SAM M470L3224B10-CB0 2567266    | 1                      | 006                                                                                        |                                                 |
| 040  | PK051020820 | DDR MODU NAN NT256D64888A2CM 7V 256/266  | 1                      | 006                                                                                        |                                                 |
| 041  | PK051021100 | DDR MODU NAN N1230D043888A20M-7K 2307200 | 1                      | 000                                                                                        |                                                 |
| 042  | PK051021700 | DDR MODU APACER 77 11021 580 256M/266    | 1                      | 000                                                                                        |                                                 |
| 044  | PK051021700 | DDR MODU SAM M470L6423CK0-CB0 512/266    | 1                      | 006                                                                                        |                                                 |
| 045  | PK051030500 | DDR MODU MIT MH64D64AKOH-75 512M/266     | 1                      | 006                                                                                        |                                                 |
| 046  | PK13CY250AR | K/B PACK CHICONY ACY25 AR-E REVOO A30    | 1                      | 101                                                                                        |                                                 |
| 047  | PK13CY250BE | K/B PACK CHICONY ACY25 BE REVOO A30      | 1                      | 101                                                                                        |                                                 |
| 048  | PK13CY250CF | K/B PACK CHICONY ACY25 CF REVOO A30      | 1                      | 101                                                                                        |                                                 |
| 049  | PK13CY250CH | K/B PACK CHICONY ACY25 CH REVOO A30      | 1                      | 101                                                                                        |                                                 |
| 050  | PK13CY250CZ | K/B PACK CHICONY ACY25 CZ REVOO A30      | 1                      | 101                                                                                        |                                                 |
| 051  | PK13CY250DM | K/B PACK CHICONY ACY25 DM REVOO A30      | 1                      | 101                                                                                        |                                                 |
|      |             |                                          |                        |                                                                                            |                                                 |

| C NO  | PART NO DESCRIPTION                             | Q<br>25G01 | Date : 05-07-2002<br>Time : 11:02:16<br>Plant: TW01<br>Report by UID: 8746109<br>UANTITY REQUIRED LOCATION | Drawing No: ACY25<br>Revision: 1A |
|-------|-------------------------------------------------|------------|----------------------------------------------------------------------------------------------------|-----------------------------------|
| 052   | PK13CY250FR K/B PACK CHICONY ACY25 FR REVOO A30 | 1          | 101                                                                                                    |                                   |
| 053   | PK13CY250GR K/B PACK CHICONY ACY25 GR REV00 A30 | 1          | 101                                                                                                    |                                   |
| 054   | PK13CY250HG K/B PACK CHICONY ACY25 HG REVOO A30 | 1          | 101                                                                                                    |                                   |
| 055   | PK13CY250IT K/B PACK CHICONY ACY25 IT REVOO A30 | 1          | 101                                                                                                    |                                   |
| 056   | PK13CY250JA K/B PACK CHICONY ACY25 JA REVOO A30 | 1          | 101                                                                                                    |                                   |
| 057   | PK13CY250K0 K/B PACK CHICONY ACY25 KO REVOO A30 | 1          | 101                                                                                                    |                                   |
| 058   | PK13CY250NW K/B PACK CHICONY ACY25 NW REVOO A30 | 1          | 101                                                                                                    |                                   |
| 059   | PK13CY250PO K/B PACK CHICONY ACY25 PO REVOO A30 | 1          | 101                                                                                                    |                                   |
| 060   | PK13CY250RU K/B PACK CHICONY ACY25 RU REVOO A30 | 1          | 101                                                                                                    |                                   |
| 061   | PK13CY250SD K/B PACK CHICONY ACY25 SD REVOO A30 | 1          | 101                                                                                                    |                                   |
| 062   | PK13CY250SP K/B PACK CHICONY ACY25 SP REVOO A30 | 1          | 101                                                                                                    |                                   |
| 063   | PK13CY250SW K/B PACK CHICONY ACY25 SW REVOO A30 | 1          | 101                                                                                                    |                                   |
| 064   | PK13CY250TI K/B PACK CHICONY ACY25 TI REVOO A30 | 1          | 101                                                                                                    |                                   |
| 065   | PK13CY250TR K/B PACK CHICONY ACY25 TR REVOO A30 | 1          | 101                                                                                                    |                                   |
| 066   | PK13CY250UK K/B PACK CHICONY ACY25 UK REVOO A30 | 1          | 101                                                                                                    |                                   |
| 067   | PK13CY250US K/B PACK CHICONY ACY25 US REVOO A30 | 1          | 101                                                                                                    |                                   |
| 068   | 54B60130001 SYS UNIT ACY25-030 W/WLAN           | 1          | 251                                                                                                    |                                   |
| 069   | 54B60130002 SYS UNIT ACY25-030 W/O WLAN         | 1          | 251                                                                                                    |                                   |
| 070   | 51085630021 LCD ASSY ACY25 15"-CPT (SXGA)       | 1          | 252                                                                                                    |                                   |
| 071   | 51085630022 LCD ASSY ACY25 15"-LG (SXGA)        | 1          | 252                                                                                                    |                                   |
| 072   | 51085630023 LCD ASSY ACY25 15"-IBM (SXGA)       | 1          | 252                                                                                                    |                                   |
| 073   | 51085530001 COMBO ASSY ACY25 TOS-8X(SD-R2102)   | 1          | 253                                                                                                    |                                   |
| 074   | 51085530002 COMBO ASSY ACY25 KME-8X (UJDA720)   | 1          | 253                                                                                                    |                                   |
| 075   | 51085530003 COMBO ASSY ACY25 HLDS-8X(GCC-4080)  | 1          | 253                                                                                                    |                                   |
| 076   | 51085530004 COMBO ASSY ACY25 AVC (SD-R2102)     | 1          | 253                                                                                                    |                                   |
| 077   | 51085530005 COMBO ASSY ACY25-16X SHP(SD-R2212)  | 1          | 253                                                                                                    |                                   |
| 078   | 51085530006 COMBO ASSY ACY25-16X MIT(SD-R2212)  | 1          | 253                                                                                                    |                                   |
| 079   | 51085530007 COMBO ASSY ACY25-16X TOS(SD-R2212)  | 1          | 253                                                                                                    |                                   |
| 080   | 51085530008 COMBO ASSY ACY25-16X KME(UJDA730)   | 1          | 253                                                                                                    |                                   |
| 081   | 51085030001 HDD ASSY ACY25 (W/O HDD)            | 1          | 254                                                                                                    |                                   |
| 082   | 51085130001 FDD ASSY ACY25 PAN                  | 1          | 255                                                                                                    |                                   |
| 083   | 51085130002 FDD ASSY ACY25 MTM                  | 1          | 255                                                                                                    |                                   |
| 084   | 51085230001 CD-ROM ASSY ACY25 OSI-24X           | 1          | 256                                                                                                    |                                   |
| 085   | 51085230002 CD-ROM ASSY ACY25 SAM-24X           | 1          | 256                                                                                                    |                                   |
| 086   | 51085330001 DVD ASSY ACY25 TOS-SHARP 8X         | 1          | 257                                                                                                    |                                   |
| 087   | 51085330002 DVD ASSY ACY25 HLDS-8X              | 1          | 257                                                                                                    |                                   |
| 088   | 51085330003 DVD ASSY ACY25 LITE-8X              | 1          | 257                                                                                                    |                                   |
| 089   | 51085330004 DVD ASSY ACY25 TOS-AVC 8X           | 1          | 257                                                                                                    |                                   |
| 090   | 51085330005 DVD ASSY ACY25 TOS-2502 8X          | 1          | 2.57                                                                                                    |                                   |
| 091   | 51085430001 CD-RW ASSY ACY25 KME-8X             | 1          | 257                                                                                                    |                                   |
| 092   | 51085430002 CD-RW ASSY ACY25 TOS-16X            | 1          | 258                                                                                                    |                                   |
| 093   | 64005130003 PACKING 030 N30N3-030 14 1(TEST)    | 1          | 300                                                                                                    |                                   |
| 094   | X6684630002 INTEL LABEL N30N3 FOR PILL CPU      | 1          | 400                                                                                                    |                                   |
| ~ / / |                                                 | -          |                                                                                                    |                                   |

| C NO                     | PART NO                                                  | DESCRIPTION                                                                                                | QUANTITY REG<br>30001 | Date :<br>Time :<br>Plant:<br>Report<br>QUIRED | 05-02-2002<br>15:12:42<br>TW01<br>by UID: 8746109<br>LOCATION | Drawing No: 510850<br>Revision: 1A |
|--------------------------|----------------------------------------------------------|----------------------------------------------------------------------------------------------------|-----------------------|------------------------------------------------|---------------------------------------------------------------|------------------------------------|
| #                        | 51085030001                                              | HDD ASSY ACY25 (W/O HDD)                                                                                   | REF                   |                                                |                                                               |                                    |
| 001<br>002<br>003<br>004 | MAAA4303000<br>EECY2538100<br>APCY257T100<br>DC040011210 | SCREW M3.0X0.8+3K-NL<br>ACY25 HDD BRK COVER<br>ACY25_HDD_DOOR_ASSY<br>SOCKET CONN. AFH-22SD2 44P OCTEKCONN | 4<br>1<br>1<br>1      |                                                | 001<br>002<br>003<br>010                                      |                                    |

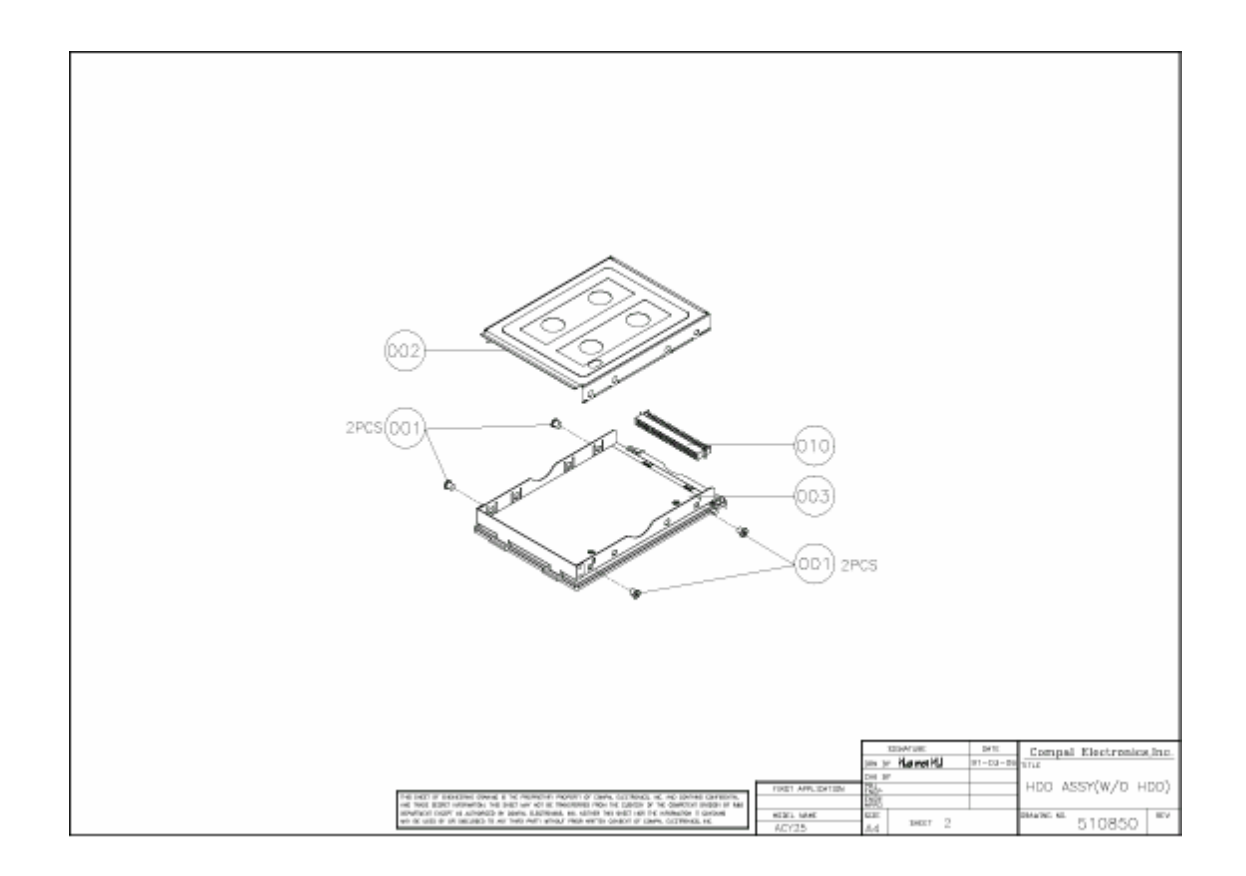

| C NO  | PART NO     | DESCRIPTION                        | 30001 | QUANTI<br>30002 | TY REQI | Date :<br>Time :<br>Plant:<br>Report<br>JIRED | 05-07-2002<br>08:43:09<br>TW01<br>by UID: 8746109<br>LOCATION | Drawing No: 510851<br>Revision: 1B |
|-------|-------------|------------------------------------|-------|-----------------|---------|-----------------------------------------------|---------------------------------------------------------------|------------------------------------|
| #     | 51085130001 | FDD ASSY ACY25 PAN                 | REF   |                 |         |                                               |                                                               |                                    |
| #     | 51085130002 | FDD ASSY ACY25 MTM                 | -     | REF             | -       |                                               |                                                               |                                    |
|       |             |                                    |       |                 |         |                                               |                                                               |                                    |
| 001   | MAAA0203000 | SCREW M2_0X0_4+3K-7K               | -     | 4               |         |                                               | 001                                                           |                                    |
| 002   | MAC925003Z0 | SCREW M2.5 9 5.5*0.8 03 R00        | 3     | -               |         |                                               | 001                                                           |                                    |
| 003   | FACY2532100 | ACY25 FDD PANEL MIM                | -     | 1               |         |                                               | 002                                                           |                                    |
| 004   | FACY2534100 | ACY25 FDD PANEL PASC               | 1     | -               |         |                                               | 002                                                           |                                    |
| 005   | ECCY2533100 | ACY25 FDD BRK MIM                  | -     | 1               |         |                                               | 003                                                           |                                    |
| 006   | ECCY2535100 | ACY25 FDD BRK PASC                 | 1     | -               |         |                                               | 003                                                           |                                    |
| 007   | MAAA0203000 | SCREW M2.0X0.4+3K-ZK               | 1     | -               |         |                                               | 004                                                           |                                    |
| * 008 | DA3CY25L010 | FPC ACY25 LF-1344 REV1 PANNAS.FDD  | 1     | -               |         |                                               | 010                                                           |                                    |
| * 009 | DA3CY25L110 | FPC ACY25 LF-1345 REV1 MITSUMI FDD | -     | 1               |         |                                               | 010                                                           |                                    |
| 010   | DD000005140 | FDD 1.44M 4"W .5"H JU-226A273FC    | 1     | -               |         |                                               | 011                                                           |                                    |
| 011   | DD000005220 | FDD 1.44M 4"W .5"H D353G-2938      | -     | 1               |         |                                               | 011                                                           |                                    |

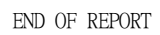

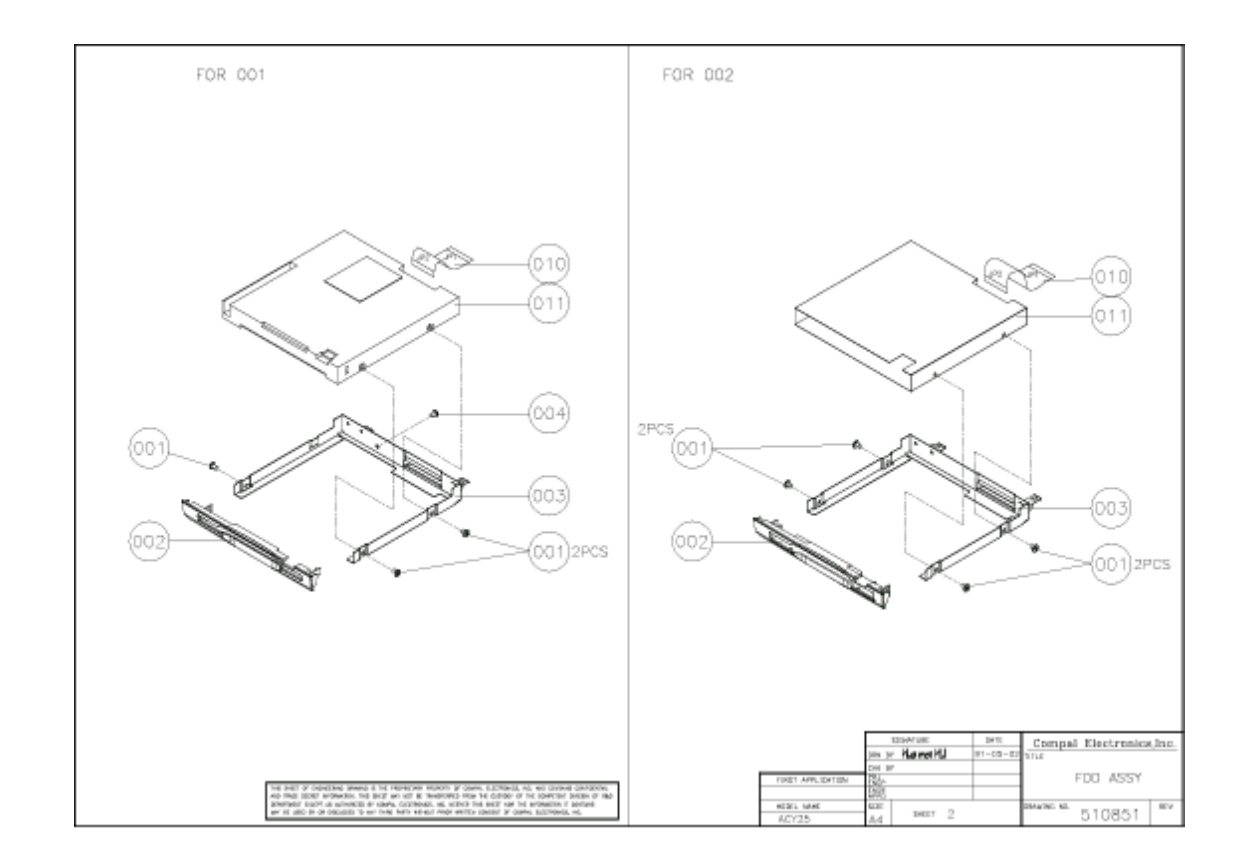

| C NO  | PART NO     | DESCRIPTION                        | 30001 | QUANT<br>30002 | ITY RE<br>2 | Date :<br>Time :<br>Plant:<br>Report<br>EQUIRED | 05-02-2002<br>15:14:31<br>TW01<br>by UID: 8746109<br>LOCATION | Drawing No: 510852<br>Revision: 1A |
|-------|-------------|------------------------------------|-------|----------------|-------------|-------------------------------------------------|---------------------------------------------------------------|------------------------------------|
| #     | 51085230001 | CD-ROM ASSY ACY25 QSI-24X          | REF   |                |             |                                                 |                                                               |                                    |
| #     | 51085230002 | CD-ROM ASSY ACY25 SAM-24X          | -     | REF            | -           |                                                 |                                                               |                                    |
| 001   | MAAA0015320 | SCREW M2.0X0.4P+3FP-ZK(NL)         | 2     | 2              |             |                                                 | 001                                                           |                                    |
| * 002 | MABK17025B0 | SCREW TPB2XM1.7+2.5K -BNI          | 1     | -              |             |                                                 | 002                                                           |                                    |
| 003   | ECCY2543100 | ACY25_CDR_BRK                      | 1     | 1              |             |                                                 | 003                                                           |                                    |
| 004   | APCY2539100 | ACY25 CDR PANEL ASSY QSI           | 1     | -              |             |                                                 | 004                                                           |                                    |
| 005   | APCY253B100 | ACY25 CDR PANEL ASSY SAM           | -     | 1              |             |                                                 | 004                                                           |                                    |
| 006   | DD200003740 | CDROM DRV 650M 5.25"W .5"H SN-124P | -     | 1              |             |                                                 | 010                                                           |                                    |
| 007   | DD200005000 | CDROM DRV 650M 5.25"W .5"H SCR-242 | 1     | -              |             |                                                 | 010                                                           |                                    |

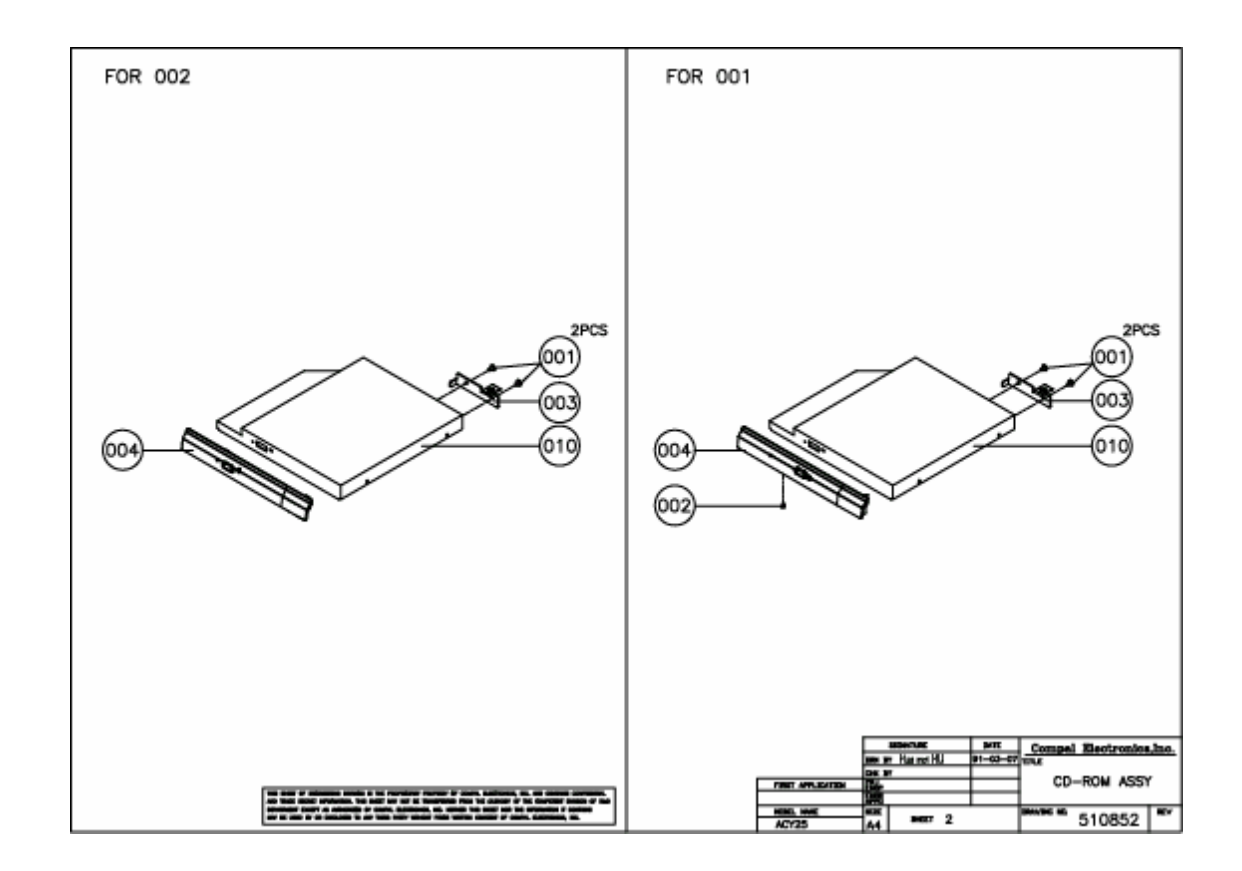

| C NO | PART NO     | DESCRIPTION                             | 30001 | QUANTI'<br>30002 | ГҮ REQ<br>30003 | Date<br>Time<br>Plan<br>Repo<br>UIRED<br>30004 | : 05-0<br>: 15:1<br>t: TW01<br>rt by U<br>30005 | 2-2002<br>4:45<br>ID: 8746109<br>LOCATION | Drawing No: 510853<br>Revision: 1A |
|------|-------------|-----------------------------------------|-------|------------------|-----------------|------------------------------------------------|-------------------------------------------------|-------------------------------------------|------------------------------------|
| #    | 51085330001 | DVD ASSY ACY25 TOS-SHARP 8X             | REF   | -                | -               | -                                              | -                                               |                                           |                                    |
| #    | 51085330002 | DVD ASSY ACY25 HLDS-8X                  | -     | REF              |                 | -                                              | -                                               |                                           |                                    |
| #    | 51085330003 | DVD ASSY ACY25 LITE-8X                  | -     | -                | REF             | -                                              | -                                               |                                           |                                    |
| #    | 51085330004 | DVD ASSY ACY25 TOS-AVC 8X               | -     | -                | -               | REF                                            | -                                               |                                           |                                    |
| #    | 51085330005 | DVD ASSY ACY25 TOS-2502 8X              | -     | -                | -               | -                                              | REF                                             |                                           |                                    |
|      |             |                                         |       |                  |                 |                                                |                                                 |                                           |                                    |
| 001  | MAAA0015320 | SCREW M2.0X0.4P+3FP-ZK(NL)              | 2     | 2                | 2               | 2                                              | 2                                               | 001                                       |                                    |
| 002  | MABK17025B0 | SCREW TPB2XM1.7+2.5K -BNI               | -     | -                | 2               | -                                              | -                                               | 002                                       |                                    |
| 003  | ECCY2543100 | ACY25_CDR_BRK                           | 1     | 1                | 1               | 1                                              | 1                                               | 003                                       |                                    |
| 004  | APCY253F100 | ACY25 DVD PANEL ASSY HLDS               | -     | 1                | -               | -                                              | -                                               | 004                                       |                                    |
| 005  | APCY253H100 | ACY25 DVD PANEL ASSY LITE               | -     | -                | 1               | -                                              | -                                               | 004                                       |                                    |
| 006  | APCY257U100 | ACY25-DVD-PANEL-ASSY-TSH                | 1     | -                | -               | 1                                              | 1                                               | 004                                       |                                    |
| 007  | DD300001220 | DVD DRV 4.7G 5.25"W .5"H SD-C2502 VCD   | -     | -                | -               | -                                              | 1                                               | 010                                       |                                    |
| 008  | DD300001800 | DVD DRV 4.7G 5.25"W GDR-8081N CLBO      | -     | 1                | -               | -                                              | -                                               | 010                                       |                                    |
| 009  | DD300002300 | DVD DRV 4.7G 5.25"W .5"H SD-C2612 SHARP | 1     | -                | -               | -                                              | -                                               | 010                                       |                                    |
| 010  | DD300002310 | DVD DRV 4.7G 5.25"W .5"H SD-C2612 AVC   | -     | -                | -               | 1                                              | -                                               | 010                                       |                                    |
| 011  | DD300002400 | DVD DRV 4.7G 5.25"W .5"H LSD-081        | -     | -                | 1               | -                                              | -                                               | 010                                       |                                    |

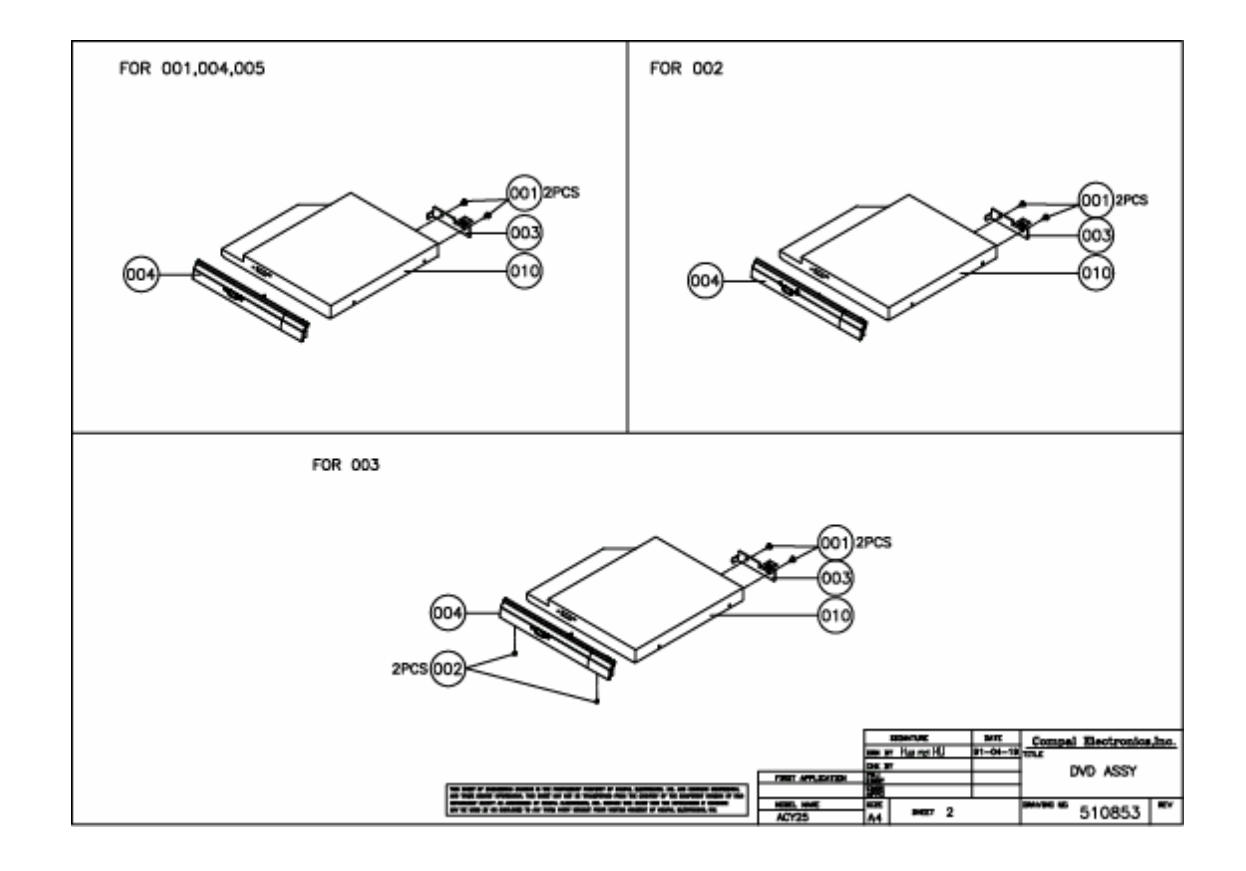

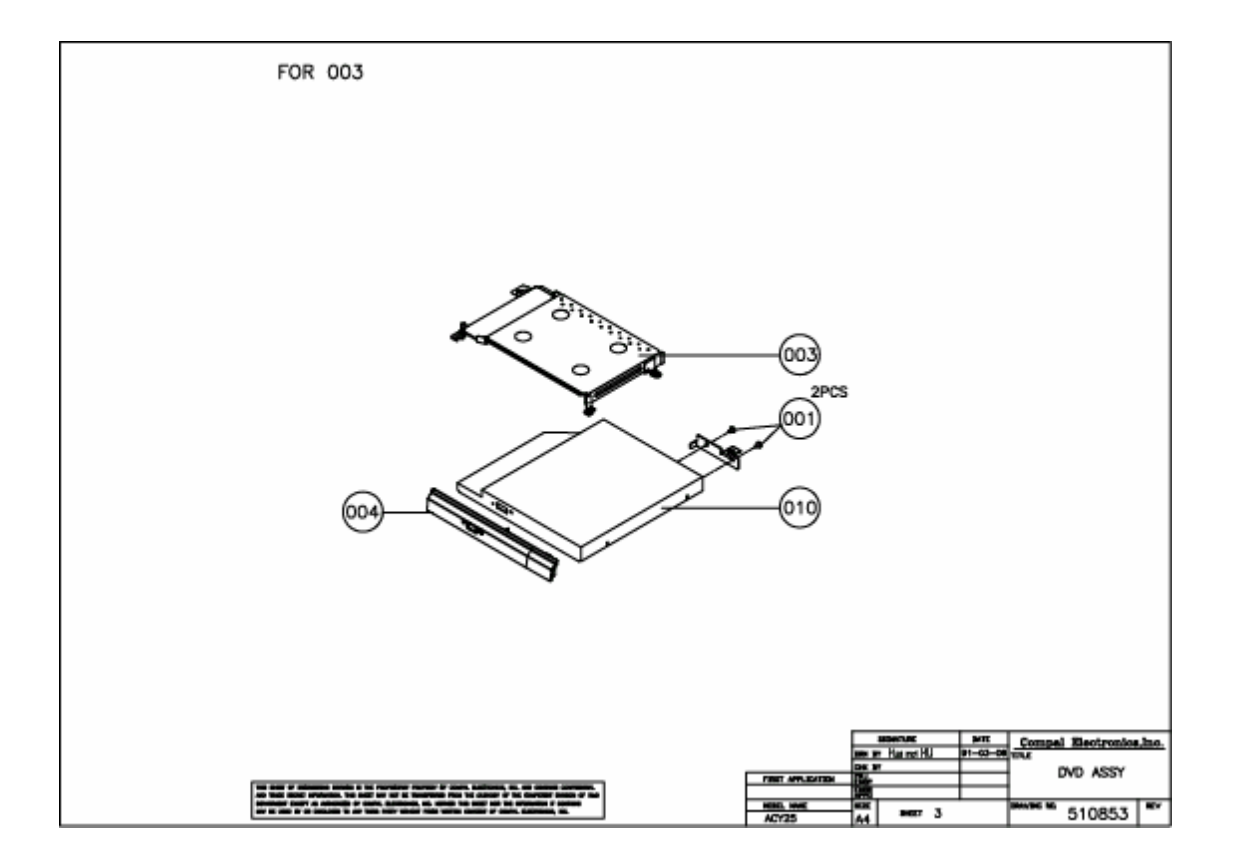

| C NO  | PART NO DESCRIPTION                          | Date : 05-02-2002<br>Time : 15:15:02 E<br>Plant: TW01 R<br>Report by UID: 8746109<br>QUANTITY REQUIRED LOCATION<br>30001 30002 | Drawing No: 510854<br>Nevision: 1A |  |  |  |  |  |
|-------|----------------------------------------------|----------------------------------------------------------------------------------------------------|------------------------------------|--|--|--|--|--|
| #     | 51085430001 CD-RW ASSY ACY25 KME-8X          | REF                                                                                                    |                                    |  |  |  |  |  |
| #     | 51085430002 CD-RW ASSY ACY25 TOS-16X         | - REF                                                                                                    |                                    |  |  |  |  |  |
| 001   | MAAA0015320 SCREW M2.0X0.4P+3FP-ZK(NL)       | 2 2 001                                                                                                    |                                    |  |  |  |  |  |
| 002   | MAAAA173500 SCREW TPB-1.7 3.5P-ZK            | 3 - 002                                                                                                    |                                    |  |  |  |  |  |
| 003   | ECCY2543100 ACY25_CDR_BRK                    | 1 1 003                                                                                                    |                                    |  |  |  |  |  |
| 004   | APCY253K100 ACY25 CDRW PANEL ASSY KME        | 1 - 004                                                                                                    |                                    |  |  |  |  |  |
| * 005 | APCY257W100 ACY25_CDRW_PANEL_ASSY_TSH        | - 1 004                                                                                                    |                                    |  |  |  |  |  |
| 006   | DD400000520 CD-RW DRV 650M 5.25"W .5"H UJDA3 | 40CP 1 - 010                                                                                                    |                                    |  |  |  |  |  |
| 007   | DD400000900 CD-RW DRV 650M 5.25"W .5"H SR-C8 | 102 - 1 010                                                                                                    |                                    |  |  |  |  |  |

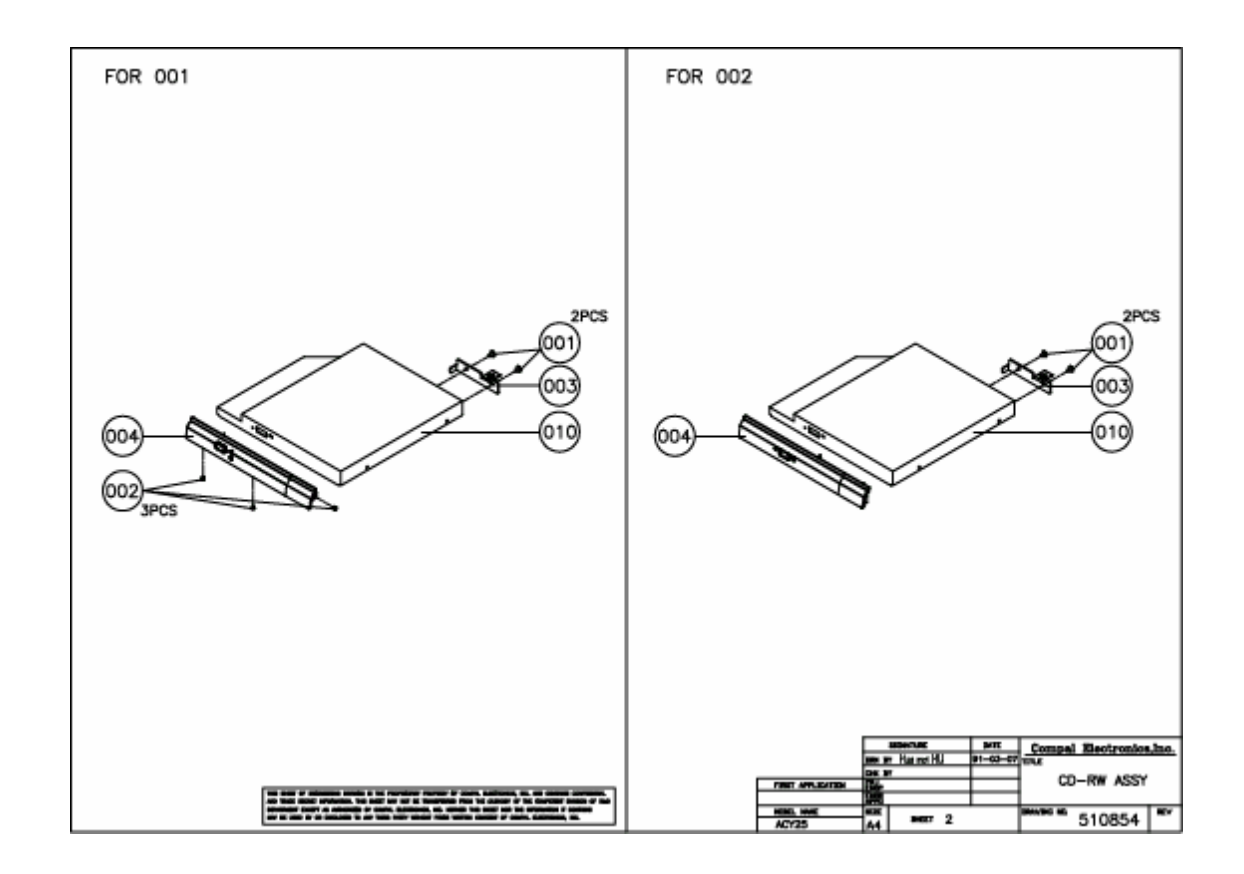

| C NO | PART NO     | DESCRIPTION                              | (<br>30001 | QUANTI<br>30002 | ГҮ REQI<br>30003 | Date<br>Time<br>Plan<br>Repo<br>UIRED<br>30004 | : 05-02<br>: 15:12<br>t: TW01<br>rt by U2<br>30005 | 2-2002<br>5:16<br>ID: 8746109<br>LOCATION | Drawing No: 510855<br>Revision: 1A |
|------|-------------|------------------------------------------|------------|-----------------|------------------|------------------------------------------------|----------------------------------------------------|-------------------------------------------|------------------------------------|
| #    | 51085530001 | COMBO ASSY ACY25 TOS-8X(SD-R2102)        | REF        | -               | -                | -                                              | -                                                  |                                           |                                    |
| #    | 51085530002 | COMBO ASSY ACY25 KME-8X (UJDA720)        | -          | REF             | -                | -                                              | -                                                  |                                           |                                    |
| #    | 51085530003 | COMBO ASSY ACY25 HLDS-8X(GCC-4080)       | -          | -               | REF              | -                                              | -                                                  |                                           |                                    |
| #    | 51085530004 | COMBO ASSY ACY25 AVC (SD-R2102)          | -          | -               | -                | REF                                            | -                                                  |                                           |                                    |
| #    | 51085530005 | COMBO ASSY ACY25-16X SHP(SD-R2212)       | -          | -               | -                | -                                              | REF                                                |                                           |                                    |
|      |             |                                          |            |                 |                  |                                                |                                                    |                                           |                                    |
| 001  | MAAA0015320 | SCREW M2.0X0.4P+3FP-ZK(NL)               | 2          | 2               | 2                | 2                                              | 2                                                  | 001                                       |                                    |
| 002  | MAAAA173500 | SCREW TPB-1.7 3.5P-ZK                    | -          | 3               | -                | -                                              | -                                                  | 002                                       |                                    |
| 003  | ECCY2543100 | ACY25_CDR_BRK                            | 1          | 1               | 1                | 1                                              | 1                                                  | 003                                       |                                    |
| 004  | APCY253D100 | ACY25 DRDRW PANEL ASSY TSH               | 1          | -               | -                | 1                                              | 1                                                  | 004                                       |                                    |
| 005  | APCY253N100 | ACY25 DVDRW PANEL ASSY KME               | -          | 1               | -                | -                                              | -                                                  | 004                                       |                                    |
| 006  | APCY253Q100 | ACY25 DVDRW PANEL ASSY HLDS              | -          | -               | 1                | -                                              | -                                                  | 004                                       |                                    |
| 007  | DD5000002C0 | COMBO DRV 650/4.7 35"H SD-R2102 1016     | 1          | -               | -                | -                                              | -                                                  | 010                                       |                                    |
| 008  | DD5000002D0 | COMBO DRV 650/4.7 35"H SD-R2102 AVC 1016 | -          | -               | -                | 1                                              | -                                                  | 010                                       |                                    |
| 009  | DD500000320 | COMBO DRV 650/4.7 .5"H UJDA720CP         | -          | 1               | -                | -                                              | -                                                  | 010                                       |                                    |
| 010  | DD500000500 | COMBO DRV 650/4.7 .5"H GCC-4080N         | -          | -               | 1                | -                                              | -                                                  | 010                                       |                                    |
| 011  | DD500000900 | COMBO DRV 650/4.7 .5"H SD-R2212 SHARP    | -          | -               | -                | -                                              | 1                                                  | 010                                       |                                    |

| C NO            | PART NO                                   | DESCRIPTION                                                                                                   | 30006         | QUANTI<br>30007 | TY REQ<br>30008 | Date<br>Time<br>Plan<br>Repo<br>UIRED | e : (<br>e : 1<br>nt: 7<br>prt 1 | 05-02-2002<br>15:15:16<br>TW01<br>by UID: 8746109<br>LOCATION | Drawing No: 510855<br>Revision: 1A |
|-----------------|-------------------------------------------|----------------------------------------------------------------------------------------------------|---------------|-----------------|-----------------|---------------------------------------|----------------------------------|---------------------------------------------------------------|------------------------------------|
| <br>#<br>#<br># | 51085530006<br>51085530007<br>51085530008 | COMBO ASSY ACY25-16X MIT(SD-R2212)<br>COMBO ASSY ACY25-16X TOS(SD-R2212)<br>COMBO ASSY ACY25-16X KME(UJDA730) | REF<br>-<br>- | -<br>REF<br>-   | -<br>-<br>REF   |                                       | -<br>-                           |                                                               |                                    |
| 001             | MAAA0015320                               | SCREW M2.0X0.4P+3FP-ZK(NL)                                                                                    | 2             | 2               | 2               |                                       |                                  | 001                                                           |                                    |
| 002             | MAAAA173500                               | SCREW TPB-1.7 3.5P-ZK                                                                                         | -             | -               | 3               |                                       |                                  | 002                                                           |                                    |
| 003             | ECCY2543100                               | ACY25_CDR_BRK                                                                                                 | 1             | 1               | 1               |                                       |                                  | 003                                                           |                                    |
| 004             | APCY253D100                               | ACY25 DRDRW PANEL ASSY TSH                                                                                    | 1             | 1               | -               |                                       |                                  | 004                                                           |                                    |
| 005             | APCY253N100                               | ACY25 DVDRW PANEL ASSY KME                                                                                    | -             | -               | 1               |                                       |                                  | 004                                                           |                                    |
| 006             | DD500001000                               | COMBO DRV 650/4.7 .5"H SD-R2212 MIT                                                                           | 1             | -               | -               |                                       |                                  | 010                                                           |                                    |
| 007             | DD500001100                               | COMBO DRV 650/4.7 .5"H SD-R2212 TOS                                                                           | -             | 1               | -               |                                       |                                  | 010                                                           |                                    |
| 008             | DD500001200                               | COMBO DRV 650/4.7 .5"H UJDA730 KME                                                                            | -             | -               | 1               |                                       |                                  | 010                                                           |                                    |

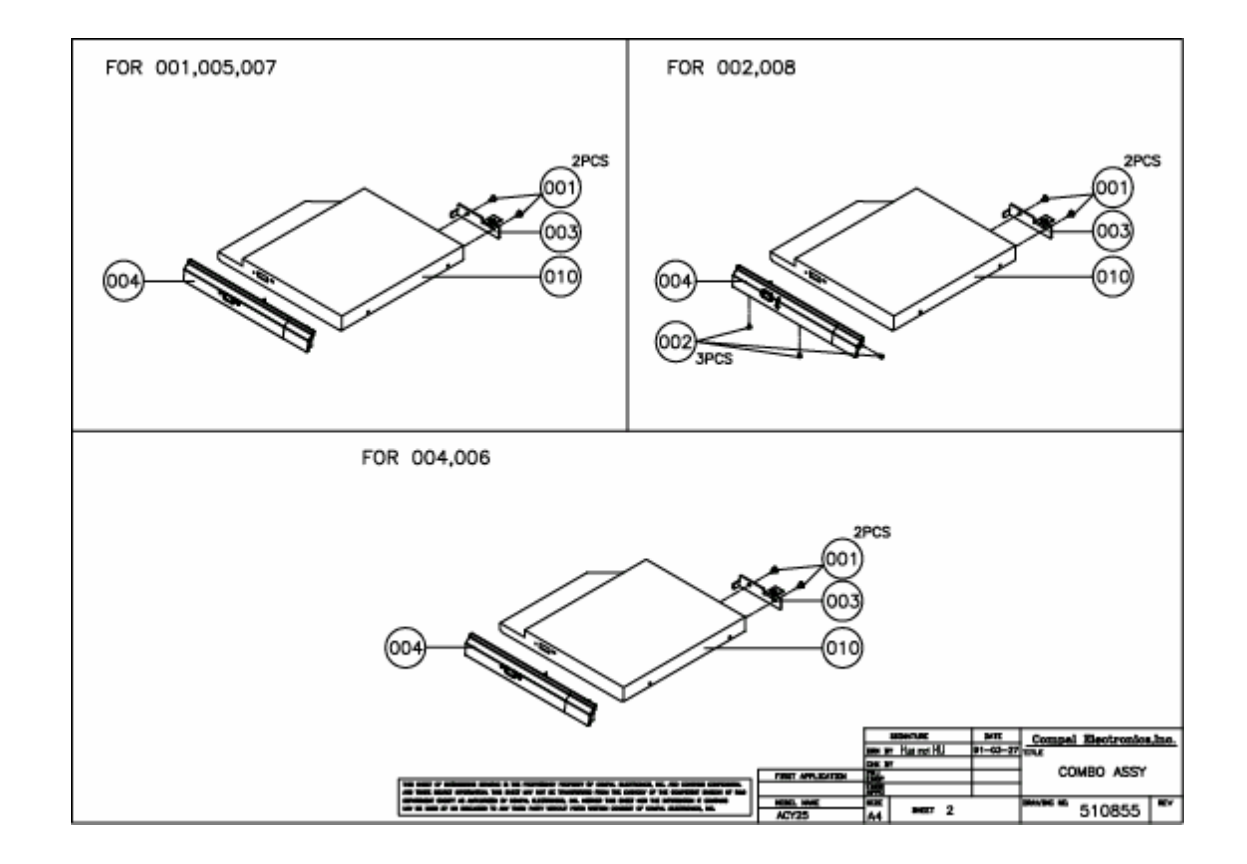

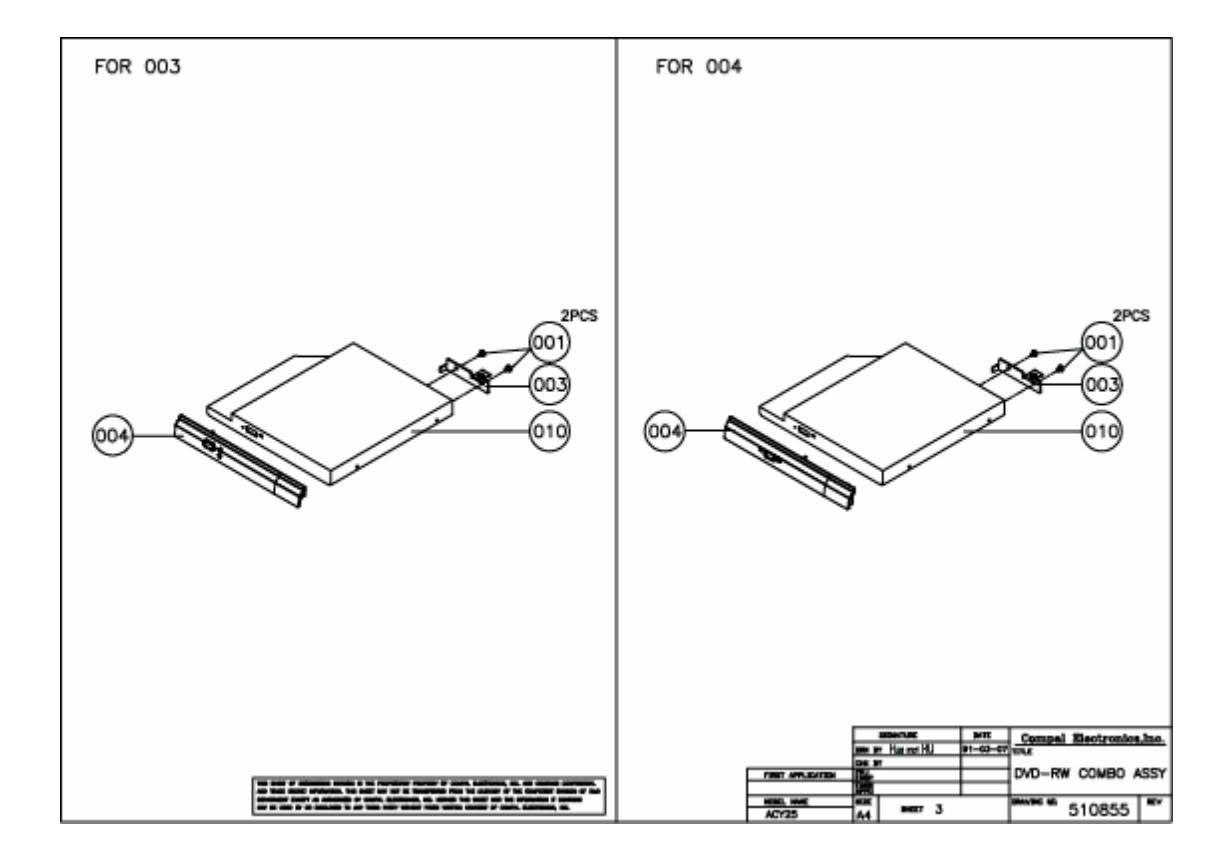

| C NO  | PART NO     | DESCRIPTION                            | 30001 | QUAN<br>300 | VTIT<br>)02 | 'Y RE<br>3001 | QUI<br>13 | Date<br>Time<br>Plant<br>Repor<br>RED<br>0012 | :<br>:<br>:<br>t<br>30 | 05-0<br>15:5<br>TW01<br>by U<br>013 | 9-2002<br>8:28<br>ID: 8746109<br>LOCATION | Drawing No: 510856<br>Revision: 1B |
|-------|-------------|----------------------------------------|-------|-------------|-------------|---------------|-----------|-----------------------------------------------|------------------------|-------------------------------------|-------------------------------------------|------------------------------------|
|       |             |                                        |       |             |             |               |           |                                               |                        |                                     |                                           |                                    |
| #     | 51085630001 | LCD ASSY ACY25 14.1"-AU                | REF   | -           |             | -             | -         |                                               | -                      |                                     |                                           |                                    |
| #     | 51085630002 | LCD ASSY ACY25 14.1"-CPT               | -     | REF         | 7           | -             | -         |                                               | -                      |                                     |                                           |                                    |
| #     | 51085630011 | LCD ASSY ACY25 15"-AU (XGA)            | -     | -           |             | REF           | -         |                                               | -                      |                                     |                                           |                                    |
| #     | 51085630012 | LCD ASSY ACY25 15"-LG (XGA)            | -     | -           |             | -             | R         | EF                                            | -                      |                                     |                                           |                                    |
| #     | 51085630013 | LCD ASSY ACY25 15"-HIT (XGA)           | -     | -           |             | -             | -         |                                               | RE                     | F                                   |                                           |                                    |
| 001   | AC600014000 | LCD MODU TX38D85VC1CAB 15.0" (HITACHI) | -     | _           |             | _             | -         |                                               | 1                      |                                     | 001                                       |                                    |
| 002   | AC600019400 | LCD MODU CLAA141XF01 14.1" (CPT)       | -     | 1           |             | -             | -         |                                               | _                      |                                     | 001                                       |                                    |
| 003   | AC600019500 | LCD MODU LP150X04 15 0" (LG)           | _     | _           |             | -             | 1         |                                               | _                      |                                     | 001                                       |                                    |
| 004   | AC600019600 | LCD MODU B150XN01 15.0" (AU)           | -     | -           |             | 1             | -         |                                               | _                      |                                     | 001                                       |                                    |
| 005   | AC600024700 | LCD MODU B141XN04 V2 14.1" (AU)        | 1     | -           |             | -             | -         |                                               | _                      |                                     | 001                                       |                                    |
| 006   | DC025032900 | H-CON SET ACY25 SW-LCD LG 15" XGA      | _     | -           |             | -             | 1         |                                               | -                      |                                     | 002                                       |                                    |
| 007   | DC025033000 | H-CON SET ACY25 SW-LCD AU 15" XGA      | -     | -           |             | 1             | -         |                                               | -                      |                                     | 002                                       |                                    |
| 008   | DC025033100 | H-CON SET ACY25 SW-LCD HIT 15" XGA     | -     | -           |             | -             | -         |                                               | 1                      |                                     | 002                                       |                                    |
| 009   | DC025033200 | H-CON SET ACY25 SW-LCD AU 14.1" XGA    | 1     | -           |             | -             | -         |                                               | -                      |                                     | 002                                       |                                    |
| 010   | DC025033300 | H-CON SET ACY25 SW-LCD CPT 14.1" XGA   | -     | 1           |             | -             | -         |                                               | -                      |                                     | 002                                       |                                    |
| 011   | PK070012600 | INVERTER COMMON T511056.00 AMBIT       | 1 02  | 2 1         | 02          | 1 (           | 02 1      | 02                                            | 1                      | 02                                  | 003                                       |                                    |
| 012   | PK070012700 | INVERTER COMMON TWS-442-117 SUMIDA     | 1 02  | 2 1         | 02          | 1 0           | )2 1      | 02                                            | 1                      | 02                                  | 003                                       |                                    |
| 013   | APCY251F100 | ACY25 141 LCD BEZEL ASSY               | 1     | 1           |             | -             | -         |                                               | _                      |                                     | 101                                       |                                    |
| 014   | APCY251R100 | ACY25 150 LCD BEZEL ASSY               | -     | _           |             | 1             | 1         |                                               | 1                      |                                     | 101                                       |                                    |
| 015   | AMCY251M100 | ACY25 150 LCD COVER ASSY               | -     | -           |             | 1             | 1         |                                               | 1                      |                                     | 102                                       |                                    |
| 016   | APCY251C100 | ACY25 141 LCD COVER SUB ASSY           | 1     | 1           |             | -             | -         |                                               | _                      |                                     | 102                                       |                                    |
| 017   | AMCY2571100 | ACY25 141 LCD HINGE BRK R ASSY         | 1     | 1           |             | -             | -         |                                               | -                      |                                     | 103                                       |                                    |
| 018   | AMCY257D100 | ACY25 150 LCD BRK AU R ASSY            | -     | -           |             | 1             | -         |                                               | -                      |                                     | 103                                       |                                    |
| 019   | AMCY257F100 | ACY25 150 LCD BRK NIT R ASSY           | -     | -           |             | -             | -         |                                               | 1                      |                                     | 103                                       |                                    |
| * 020 | AMCY2597100 | ACY25_150_LCD_BRK_LG_R_ASSY            | -     | -           |             | -             | 1         |                                               | -                      |                                     | 103                                       |                                    |
| 021   | AMCY251H100 | ACY25 141 HINGE BRK L ASSY             | 1     | 1           |             | -             | -         |                                               | -                      |                                     | 104                                       |                                    |
| 022   | ECCY2577100 | ACY25 150 LCD BRK AU L                 | -     | -           |             | 1             | -         |                                               | -                      |                                     | 104                                       |                                    |
| 023   | ECCY2579100 | ACY25 150 LCD BRK HIT L                | -     | -           |             | -             | -         |                                               | 1                      |                                     | 104                                       |                                    |
| * 024 | ECCY2596100 | ACY25_150_LCD_BRK_LG_L                 | -     | -           |             | -             | 1         |                                               | -                      |                                     | 104                                       |                                    |
| 025   | ELCY258E100 | ACY25 LCD SCREW PAD                    | 2     | 2           |             | 2             | 2         |                                               | 2                      |                                     | 107                                       |                                    |
| 026   | FHCY258F100 | ACY25 14 LCD SCREW BUMPER              | 2     | 2           |             | -             | -         |                                               | -                      |                                     | 108                                       |                                    |
| 027   | MAAA2003201 | SCREW M2X0.4+3FR-NI                    | -     | -           |             | 4             | 4         |                                               | 4                      |                                     | 110                                       |                                    |
| 028   | MAC925003Z0 | SCREW M2.5_9_5.5*0.8_03_R00            | 1     | 1           |             | 1             | 1         |                                               | 1                      |                                     | 111                                       |                                    |
| 029   | MAC925004Z0 | SCREW M2.5_9_5.5*0.8_05_R00            | 4     | 4           |             | -             | -         |                                               | -                      |                                     | 112                                       |                                    |
| 030   | MACK20251N0 | M2.0 K 4.2*0.8 2.5 R00                 | 4     | 4           |             | -             | -         |                                               | -                      |                                     | 113                                       |                                    |
| * 031 | MACK25070N0 | SCREW M2.5_K_5.5*0.8_07_R00            | 2     | 2           |             | -             | -         |                                               | -                      |                                     | 114                                       |                                    |
| 032   | MAC925004Z0 | SCREW M2.5_9_5.5*0.8_05_R00            | -     | -           |             | 2             | 2         |                                               | 2                      |                                     | 115                                       |                                    |
| 033   | MACK20251N0 | M2.0 K 4.2*0.8 2.5 R00                 | -     | -           |             | 6             | 6         |                                               | 6                      |                                     | 116                                       |                                    |
| * 034 | MACK25070N0 | SCREW M2.5_K_5.5*0.8_07_R00            | -     | -           |             | 4             | 4         |                                               | 4                      |                                     | 117                                       |                                    |
| * 035 | ELCY255R100 | ACY25_LCD_PANEL_MYLAR                  | 1     | 1           |             | 1             | 1         |                                               | 1                      |                                     | 118                                       |                                    |

| C NO  | PART NO     | DESCRIPTION                            | 30 | Q<br>021 | UAN<br>30( | NTIT<br>)22 | YF<br>300 | REQU | Date :<br>Time :<br>Plant:<br>Report<br>JIRED | 05-09-2002<br>15:58:28<br>TW01<br>by UID: 87<br>LOCAT | 46109<br>ION | Drawing<br>Revision | No: 510850<br>: 1B | 6 |
|-------|-------------|----------------------------------------|----|----------|------------|-------------|-----------|------|-----------------------------------------------|-------------------------------------------------------|--------------|---------------------|--------------------|---|
| #     | 51085630021 | LCD ASSY ACY25 15"-CPT (SXGA)          | RE | <br>F    |            |             | -         |      |                                               |                                                       |              |                     |                    |   |
| #     | 51085630022 | LCD ASSY ACY25 15"-LG (SXGA)           | -  |          | REF        | 7           | -         |      |                                               |                                                       |              |                     |                    |   |
| #     | 51085630023 | LCD ASSY ACY25 15"-IBM (SXGA)          | -  |          | -          |             | REF       | 7    |                                               |                                                       |              |                     |                    |   |
| 001   | AC600009350 | LCD MODU ITSX95C SPWG 15.0" IBM CHINA  | _  |          | _          |             | 1         |      |                                               | 001                                                   |              |                     |                    |   |
| 002   | AC600018600 | LCD MODU LP150E01-A2M2 15.0" (LG)      | -  |          | 1          |             | -         |      |                                               | 001                                                   |              |                     |                    |   |
| 003   | AC600020440 | LCD MODU CLAA150PA01(V2) 15" NEW T-CON | 1  |          | -          |             | -         |      |                                               | 001                                                   |              |                     |                    |   |
| 004   | DC025032800 | H-CON SET ACY25 SW-LCD LG 15" SXGA+    | 1  |          | 1          |             | 1         |      |                                               | 002                                                   |              |                     |                    |   |
| 005   | PK070012600 | INVERTER COMMON T511056.00 AMBIT       | 1  | 02       | 1          | 02          | 1         | 02   |                                               | 003                                                   |              |                     |                    |   |
|       |             |                                        |    |          |            |             |           |      |                                               |                                                       |              |                     |                    |   |
| 006   | PK070012700 | INVERTER COMMON TWS-442-117 SUMIDA     | 1  | 02       | 1          | 02          | 1         | 02   |                                               | 003                                                   |              |                     |                    |   |
|       |             |                                        |    |          |            |             |           |      |                                               |                                                       |              |                     |                    |   |
| 007   | APCY251R100 | ACY25 150 LCD BEZEL ASSY               | 1  |          | 1          |             | 1         |      |                                               | 101                                                   |              |                     |                    |   |
| 008   | AMCY251M100 | ACY25 150 LCD COVER ASSY               | 1  |          | 1          |             | 1         |      |                                               | 102                                                   |              |                     |                    |   |
| 009   | AMCY257E100 | ACY25 150 LCD BRK CPT R ASSY           | 1  |          | 1          |             | 1         |      |                                               | 103                                                   |              |                     |                    |   |
| 010   | ECCY257B100 | ACY25 150 LCD BRK CPT L                | 1  |          | 1          |             | 1         |      |                                               | 104                                                   |              |                     |                    |   |
| 011   | ELCY258E100 | ACY25 LCD SCREW PAD                    | 2  |          | 2          |             | 2         |      |                                               | 107                                                   |              |                     |                    |   |
| 012   | MAAA2003201 | SCREW M2X0.4+3FR-NI                    | 4  |          | 4          |             | 4         |      |                                               | 110                                                   |              |                     |                    |   |
| 013   | MAC925003Z0 | SCREW M2.5_9_5.5*0.8_03_R00            | 1  |          | 1          |             | 1         |      |                                               | 111                                                   |              |                     |                    |   |
| 014   | MAC925004Z0 | SCREW M2.5_9_5.5*0.8_05_R00            | 2  |          | 2          |             | 2         |      |                                               | 115                                                   |              |                     |                    |   |
| 015   | MACK20251N0 | M2.0 K 4.2*0.8 2.5 R00                 | 6  |          | 6          |             | 6         |      |                                               | 116                                                   |              |                     |                    |   |
| * 016 | MACK25070N0 | SCREW M2.5_K_5.5*0.8_07_R00            | 4  |          | 4          |             | 4         |      |                                               | 117                                                   |              |                     |                    |   |
| * 017 | ELCY255R100 | ACY25_LCD_PANEL_MYLAR                  | 1  |          | 1          |             | 1         |      |                                               | 118                                                   |              |                     |                    |   |

END OF REPORT

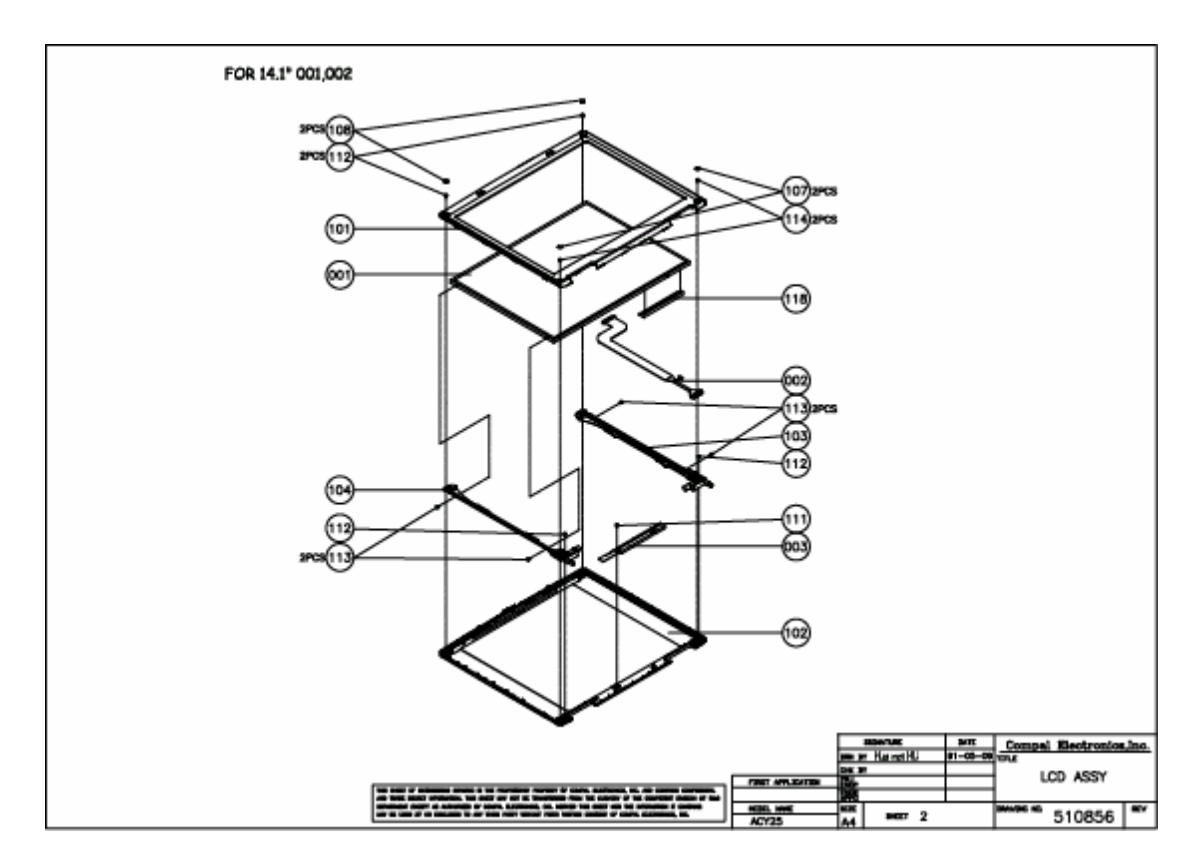

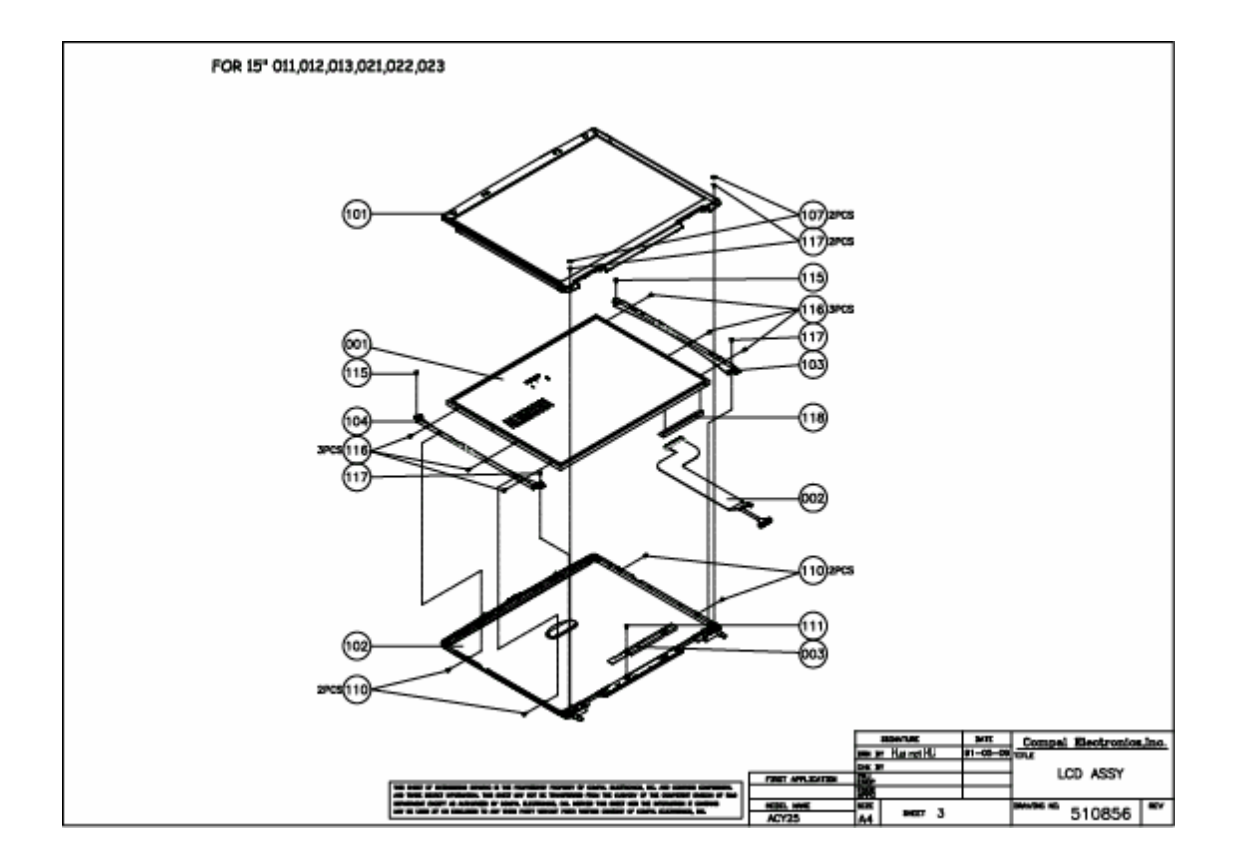

|       |             |                                       |       |                        | Date :             | 05-02-2002       |                                    |
|-------|-------------|---------------------------------------|-------|------------------------|--------------------|------------------|------------------------------------|
|       |             |                                       |       |                        | Time :<br>Plant: ' | 15:16:09<br>TWO1 | Drawing No: 510857<br>Revision: 1A |
|       |             |                                       |       |                        | Report             | by UID: 8746109  |                                    |
| C NO  | PART NO     | DESCRIPTION                           | 30001 | QUANTITY REQU<br>30002 | IRED               | LOCATION         |                                    |
|       |             |                                       |       |                        |                    |                  |                                    |
| #     | 51085730001 | LOGIC UPPER ASSY ACY25 W/WLAN         | REF   |                        |                    |                  |                                    |
| #     | 51085730002 | LOGIC UPPER ASSY ACY25 W/O WLAN       | -     | REF -                  |                    |                  |                                    |
|       |             |                                       |       |                        |                    |                  |                                    |
| 001   | DC330002700 | ANTENNA 2 45C 100MM LEET CN0AACV2501  | 1     |                        |                    | 001              |                                    |
| 001   | DC330002700 | ANTENNA 2 45G 415MM RIGHT CNOAACY2502 | 1     | -                      |                    | 002              |                                    |
| 002   | NBX08000300 | FFC 8P F P1 0 PAD=0 7 40MM            | 1     | 1                      |                    | 003              |                                    |
| 004   | NBX08000400 | FFC 8P F P1 0 PAD=0.7 166MM           | 1     | 1                      |                    | 004              |                                    |
| 005   | NBX30000700 | FFC 30P F P1.0 PAD=0.7 142MM          | 1     | 1                      |                    | 005              |                                    |
| 006   | PK230003300 | SPK PACK ACY25 1W 80HM L              | 1     | 1                      |                    | 007              |                                    |
| 007   | PK230003400 | SPK PACK ACY25 1W 80HM R              | 1     | 1                      |                    | 008              |                                    |
| 008   | DC025033500 | H-CON SET ACY25 MODEN-MINI PCI-30 2P  | 1     | 1                      |                    | 009              |                                    |
| 009   | AMCY2517100 | ACY25 UP ESD PLATE SUB ASSY           | 1     | 1                      |                    | 101              |                                    |
| 010   | AMCY2522100 | ACY25 HINGE SADDLE R ASSY             | 1     | 1                      |                    | 102              |                                    |
| 011   | AMCY2524100 | ACY25 HINGE SADDLE L ASSY             | 1     | 1                      |                    | 103              |                                    |
| 012   | AMCY2526100 | ACY25 TRACK PAD BRACKET ASSY          | 1     | 1                      |                    | 104              |                                    |
| 013   | AMCY253X100 | ACY25 AUDIO ESD PLATE ASSY            | 1     | 1                      |                    | 105              |                                    |
| 014   | APCY2515100 | ACY25 LOG UP SUB ASSY                 | 1     | 1                      |                    | 106              |                                    |
| 015   | PK090004300 | TRACK PAD ALPS KGDDET008A             | 1     | 1                      |                    | 107              |                                    |
| 016   | MAC00001206 | SCREW M2.5X0.45+4FP-NI (NL)           | 4     | 4                      |                    | 110              |                                    |
| 017   | MAC925003Z0 | SCREW M2.5_9_5.5*0.8_03_R00           | 17    | -                      |                    | 111              |                                    |
| 018   | MAC925003Z0 | SCREW M2.5_9_5.5*0.8_03_R00           | -     | 13                     |                    | 112              |                                    |
| * 019 | 43556930001 | SMT ASSY AU/TP BD LS-1341 ACY25       | 1     | 1                      |                    | 251              |                                    |
| * 020 | 43557030001 | SMT ASSY PHONE BD LS-1342 ACY25       | 1     | 1                      |                    | 252              |                                    |

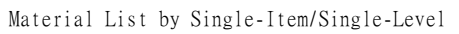

END OF REPORT

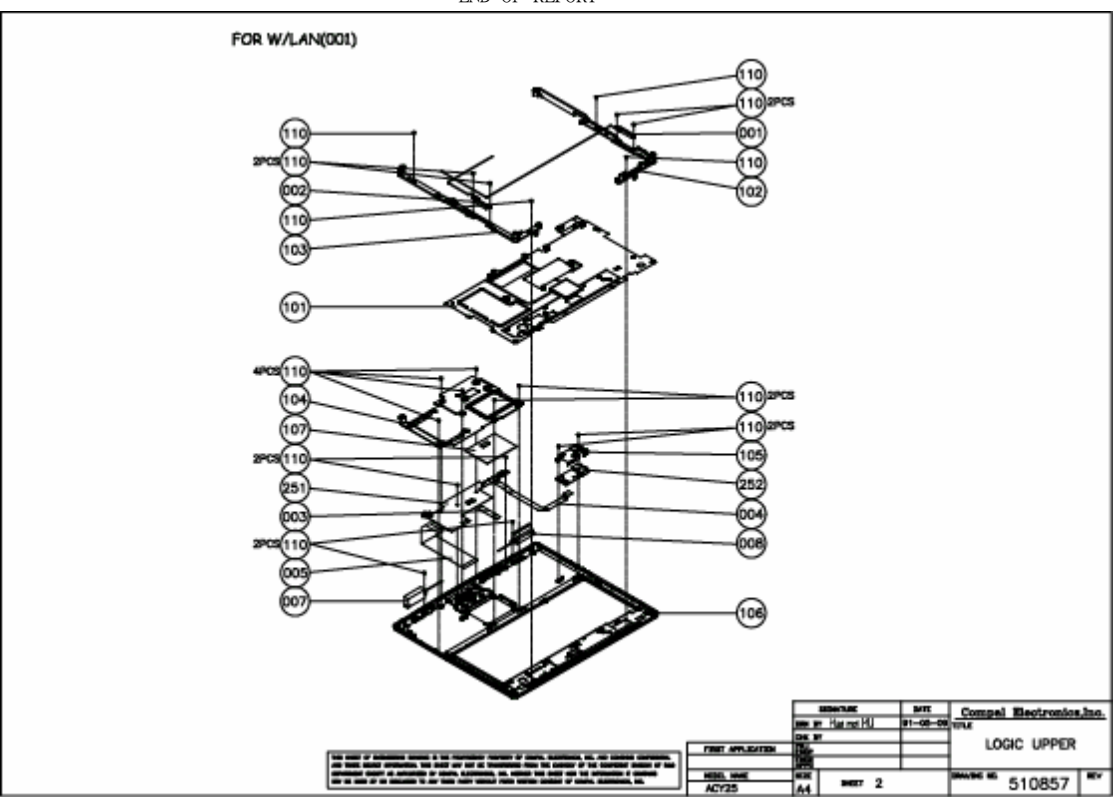

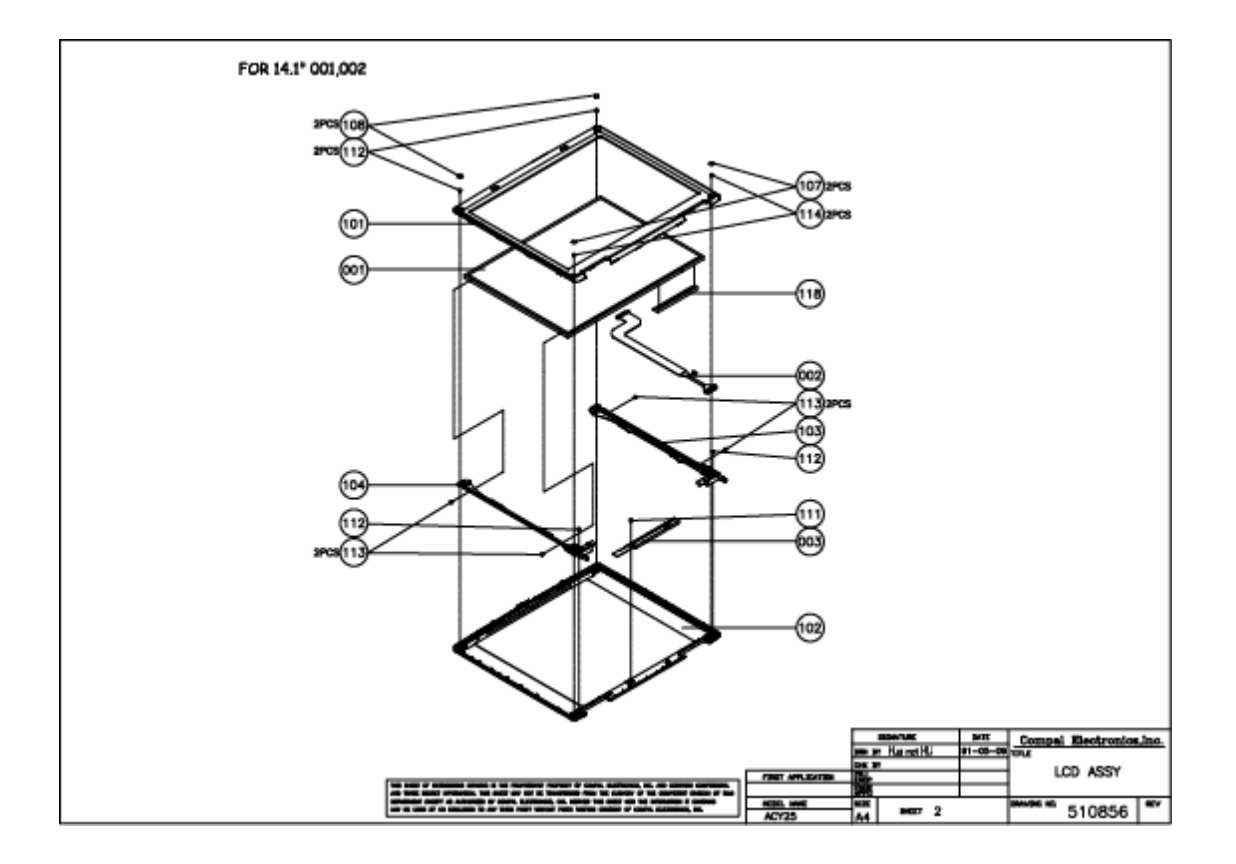

| C NO                                          | PART NO                                                                                               | DESCRIPTION                                                                                                    | 30001                      | QUANTITY REQU<br>30002          | Date :<br>Time :<br>Plant:<br>Report<br>JIRED | 05-02-2002<br>16:39:07<br>TW01<br>by UID: 8746109<br>LOCATION | Drawing No: 54B601<br>Revision: 1A |  |  |
|-----------------------------------------------|----------------------------------------------------------------------------------------------------|----------------------------------------------------------------------------------------------------|----------------------------|---------------------------------|-----------------------------------------------|---------------------------------------------------------------|------------------------------------|--|--|
| <br>#<br>#                                    | 54B60130001<br>54B60130002                                                                            | SYS UNIT ACY25-030 W/WLAN<br>SYS UNIT ACY25-030 W/O WLAN                                                                                                    | REF<br>-                   | <br>REF -                       |                                               |                                                               |                                    |  |  |
| 001<br>002<br>003<br>004<br>005<br>006<br>007 | PK010005700<br>PK293000200<br>46121030001<br>45557130001<br>51085730001<br>51085730002<br>X6621330001 | F/D MODEM ACT10 1456VQL9Q(INT)<br>W/M CARD ACT10 WLL030M ASKEY<br>CPCBA,M/B LA-1341 ACY25<br>PCBA SW BD LS-1343 ACY25<br>LOGIC UPPER ASSY ACY25 W/WLAN<br>LOGIC UPPER ASSY ACY25 W/O WLAN<br>MEC PARTS ACY25 | -<br>1<br>1<br>1<br>-<br>1 | 1<br>-<br>1<br>-<br>1<br>1<br>1 |                                               | 007<br>008<br>251<br>252<br>253<br>253<br>300                 |                                    |  |  |

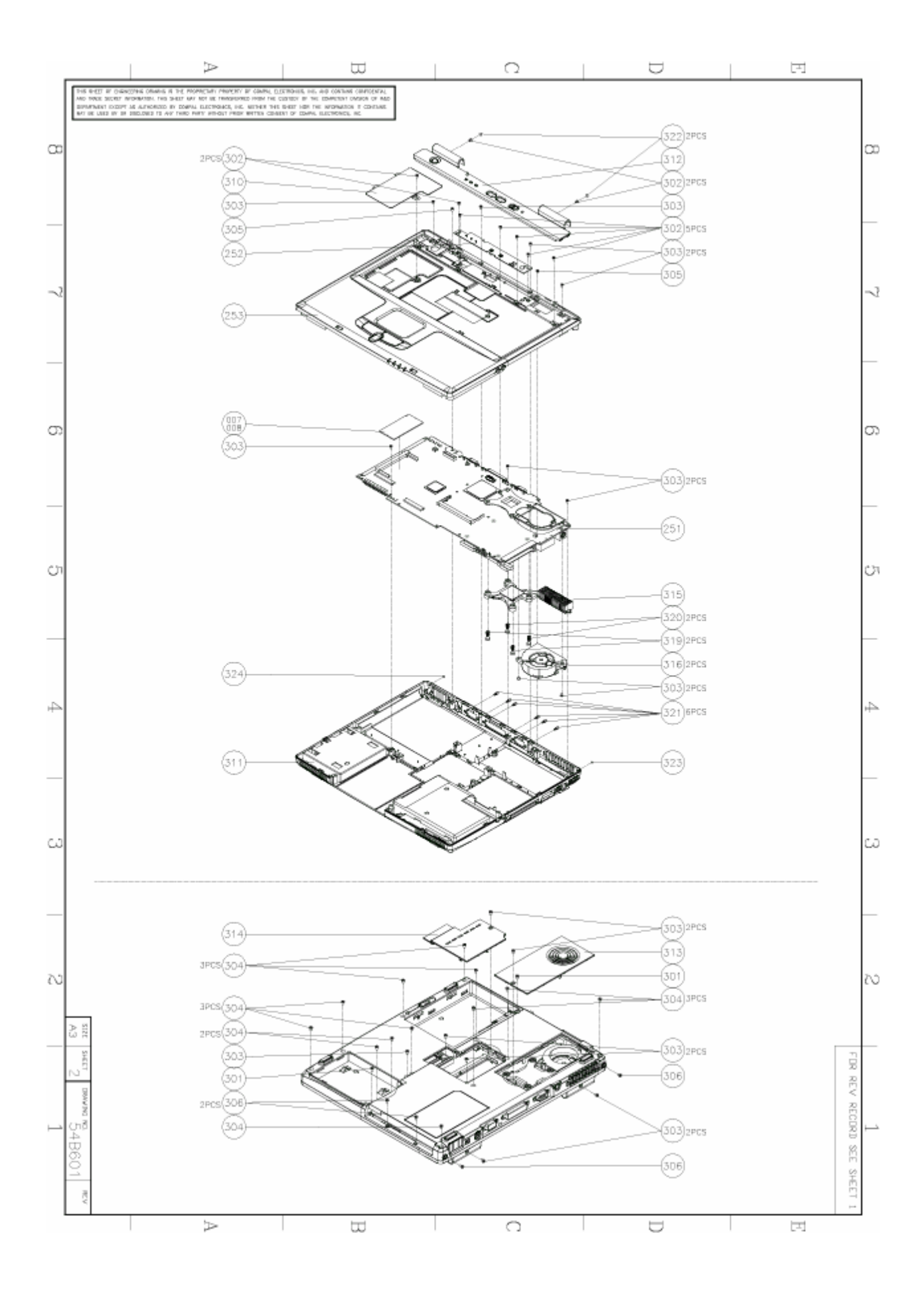

# Table of contents:

| 1. System Description                      | 1-1  |
|--------------------------------------------|------|
| Scope                                      | 1-2  |
| Electric Specifications                    | 1-4  |
|                                            |      |
| 2. Software Specification for System BIOS  | 2-1  |
| System Component Summary                   | 2-1  |
| Setup screens                              | 2-14 |
| 3. Hardware                                | 3-1  |
| Major Sub-assembly Specification           | 3-1  |
| 4. Power Supply                            | 4-1  |
| DC-DC Converter                            | 4-3  |
| DC-DC Output                               | 4-4  |
| ACY23 14.1,15" Inverter Specification      | 4-7  |
| 5. Disassembly                             | 5-1  |
| General                                    | 5-1  |
| Remove Battery Module                      | 5-7  |
| Remove PC Card Module                      | 5-8  |
| Remove Display Assembly                    | 5-9  |
| Remove Keyboard / button board             | 5-17 |
| Remove Wireless LAN / Modem Unit           | 5-19 |
| Remove Expansion Memory                    | 5-22 |
| Remove CD-RW/DVD-ROM or CD-ROM/Combo Drive | 5-25 |
| Remove FDD Drive                           | 5-27 |
| Remove HDD Drive                           | 5-29 |
| Remove FAN                                 | 5-30 |

|    | Remove CPU                    | 5-31 |
|----|-------------------------------|------|
|    | Remove Top Cover              | 5-33 |
|    | Remove Touch Pad              | 5-35 |
|    | Remove Speakers               | 5-37 |
|    | Remove Microphone jack        | 5-38 |
|    | Remove System board           | 5-39 |
| 6. | . Testing and Troubleshooting | 6-1  |
| Α  | . Spare Parts                 | A-1  |